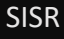

# **Active Directory**

Active Directory (AD) est un service de gestion des identités et des accès développés par Microsoft, principalement utilisé dans les environnements Windows Server. Il permet aux administrateurs de gérer de manière centralisée les utilisateurs, les ordinateurs, les groupes, ainsi que les ressources réseau dans une organisation.

. . .

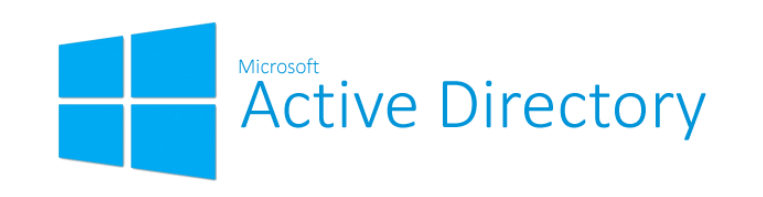

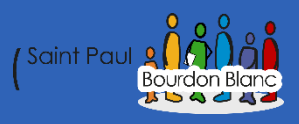

# Table des matières

| Active Directory              | 1  |
|-------------------------------|----|
| Table des matières            | 2  |
| Installation                  | 4  |
| Installation                  | 4  |
| Configuration                 | 10 |
| Administration                | 15 |
| Script PowerShell             | 19 |
| Installation                  | 19 |
| Création du script            | 20 |
| Lancement du script           | 22 |
| Test du script                | 24 |
| Publipostage                  | 25 |
| Configuration du Publipostage | 25 |
| Serveur de fichier            | 31 |
| Introduction                  | 31 |
| Configuration                 | 31 |
| Profils itinérants            |    |
| Introduction                  |    |
| Configuration                 |    |
| Redirection de profils        | 40 |
| Introduction                  | 40 |
| Configuration                 | 40 |
| Test                          | 52 |
| RODC                          | 59 |
| Introduction                  | 59 |
| Configuration                 | 59 |
| Windows Server Backup         | 76 |
| Introduction                  | 76 |
| Configuration                 | 76 |
| Serveur d'impression          | 82 |
| Configuration                 | 82 |

| ntroduction |  |
|-------------|--|
|             |  |

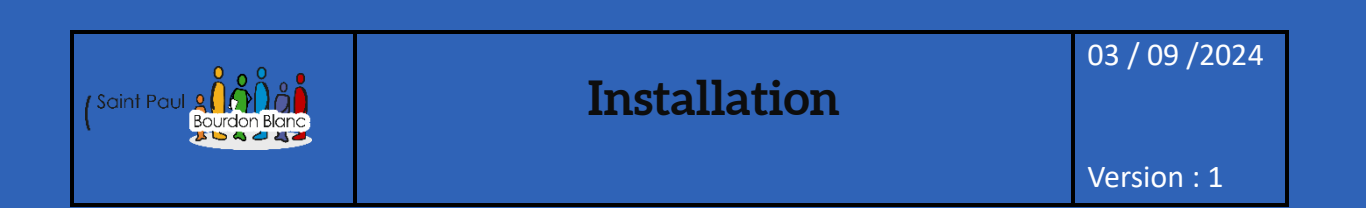

**OBJECTIF** : Cette section de la procédure vise à détailler la mise d'un AD.

### **MODE OPÉRATOIRE :**

# Installation

|                                       | Propriétés de : Protocole Interpet ve                                                                             | ersion 4 (TCP/IPv4) X                                                       |       |
|---------------------------------------|----------------------------------------------------------------------------------------------------|-----------------------------------------------------------------------------|-------|
| -                                     | Général                                                                                                    |                                                                             |       |
|                                       | Les paramètres IP peuvent être dét<br>réseau le permet. Sinon, vous devez<br>appropriés à votre administrateur ré | xerminés automatiquement si votre<br>z demander les paramètres IP<br>éseau. |       |
|                                       | Obtenir une adresse IP automa                                                                                     | atiquement                                                                  |       |
|                                       | • Utiliser l'adresse IP suivante :                                                                                |                                                                             |       |
|                                       | Adresse IP :                                                                                                    | 172 . 20 . 4 . 2                                                            |       |
|                                       | Masque de sous-réseau :                                                                                           | 255.255.0.0                                                                 |       |
|                                       | Passerelle par défaut :                                                                                           | 172 . 20 . 2 . 254                                                          |       |
|                                       | Obtenir les adresses des serve                                                                                    | urs DNS automatiquement                                                     |       |
|                                       | <ul> <li>Utiliser l'adresse de serveur DN</li> </ul>                                                              | IS suivante :                                                               |       |
|                                       | Serveur DNS préféré :                                                                                             | 127.0.0.2                                                                   |       |
|                                       | Serveur DNS auxiliaire :                                                                                          | · · ·                                                                       |       |
|                                       | 🗌 Valider les paramètres en quitt                                                                                 | tant Avancé                                                                 |       |
|                                       |                                                                                                    | OK Annuler                                                                  |       |
| Personante Di                         |                                                                                                    |                                                                             |       |
| Renommer votre PC                     |                                                                                                    |                                                                             |       |
| Renomn                                | ner votre PC                                                                                                    |                                                                             |       |
|                                       | utiliser une combinaison de lettre                                                                                | es, de traits d'union et de chiffres.                                       |       |
| Vous pouvez                           |                                                                                                    |                                                                             |       |
| Vous pouvez                           | du PC : WIN-2B9U0GIQF8R                                                                                           |                                                                             |       |
| Vous pouvez Nom actuel SRV-AD-D:      | du PC : WIN-2B9U0GIQF8R                                                                                           |                                                                             |       |
| Vous pouvez<br>Nom actuel<br>SRV-AD-D | du PC : WIN-2B9U0GIQF8R<br>S ×                                                                                    |                                                                             |       |
| Vous pouvez<br>Nom actuel<br>SRV-AD-D | du PC : WIN-2B9U0GIQF8R<br>S ×                                                                                    |                                                                             |       |
| Vous pouvez<br>Nom actuel<br>SRV-AD-D | du PC : WIN-2B9U0GIQF8R<br>5 ×                                                                                    | Suivant                                                                     | nuler |

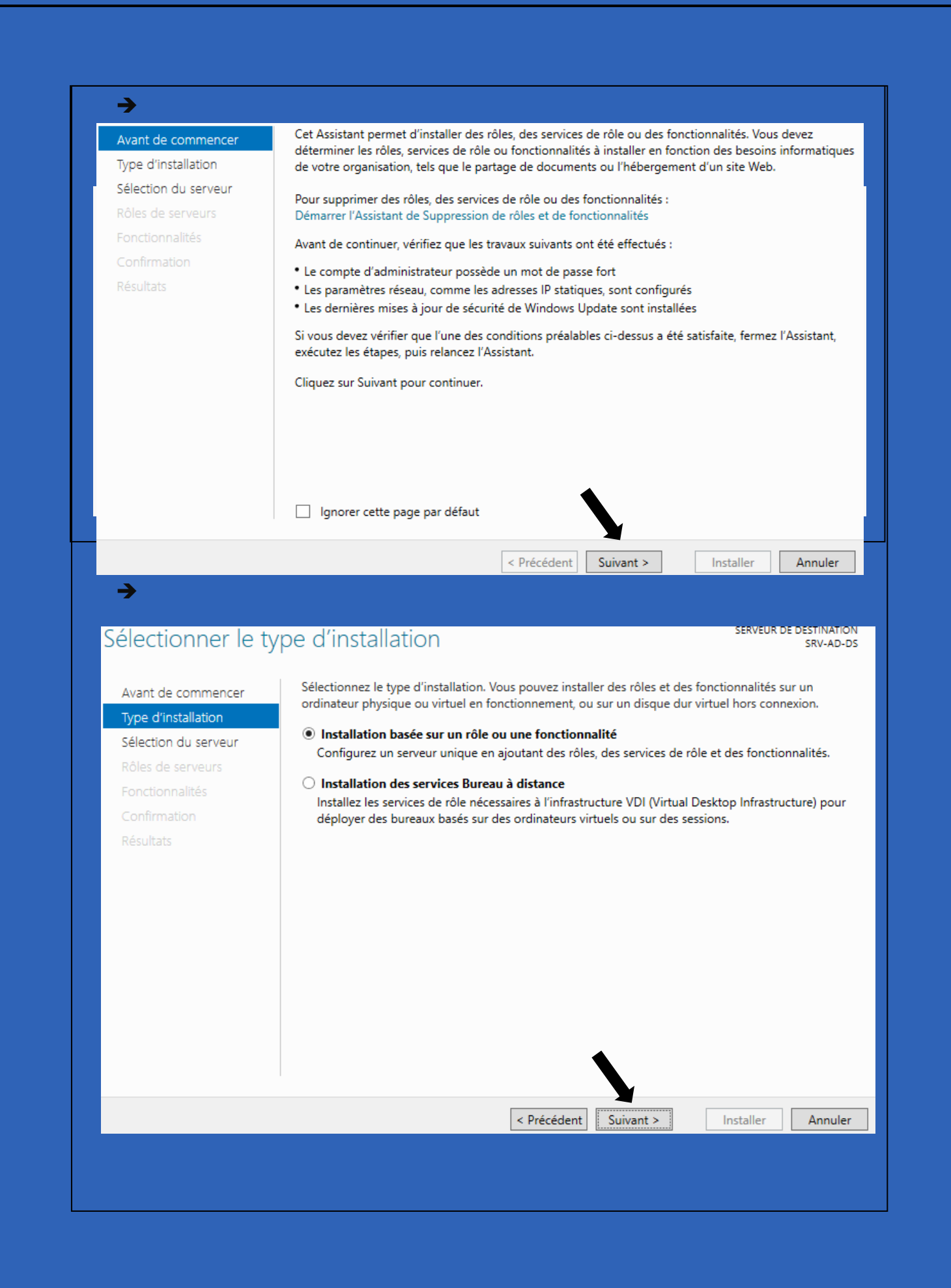

Ensuite, sélectionnez dans le pool, le serveur de destination c'est-à-dire le serveur sur lequel vous souhaitez installer le rôle AD :

|                                                                                                    | eur de de                                                 | stination                                                                                                    |                                                                                                    |                                                                                                    | SERVE                       | SRV-AD                                                                                                    |
|----------------------------------------------------------------------------------------------------|-----------------------------------------------------------|----------------------------------------------------------------------------------------------------|----------------------------------------------------------------------------------------------------|----------------------------------------------------------------------------------------------------|-----------------------------|----------------------------------------------------------------------------------------------------|
|                                                                                                    | électionnes la cos                                        | veur ou le disque dur vie                                                                                                    | tual cur los                                                                                                    | uel installor des                                                                                          | rôlar at dar fa             | nctionnalités                                                                                                    |
| vant de commencer 56                                                                                                    | electionnez le ser                                        | veur ou le aisque aur vin                                                                                                    | tuer sur leq                                                                                                    | uel installer des                                                                                          | roles et des to             | ncuonnalites.                                                                                                    |
| ype d'installation                                                                                                    | Sélectionner ur                                           | n serveur du pool de serv                                                                                                    | eurs                                                                                                    |                                                                                                    |                             |                                                                                                    |
| élection du serveur                                                                                                    | ) Sélectionner ur                                         | n disque dur virtuel                                                                                                    |                                                                                                    |                                                                                                    |                             |                                                                                                    |
| ôles de serveurs P                                                                                                    | ool de serveurs                                           | 5                                                                                                    |                                                                                                    |                                                                                                    |                             |                                                                                                    |
| onctionnalités                                                                                                    |                                                           |                                                                                                    |                                                                                                    |                                                                                                    |                             |                                                                                                    |
| Confirmation                                                                                                    | Filtre :                                                  |                                                                                                    |                                                                                                    |                                                                                                    |                             |                                                                                                    |
| ésultats                                                                                                    | Nom                                                       | Adresse IP                                                                                                    | Systè                                                                                                    | me d'exploitatio                                                                                           | n                           |                                                                                                    |
|                                                                                                    | SRV-AD-DS                                                 | 172.20.4.2                                                                                                    | Micro                                                                                                    | soft Windows S                                                                                             | erver 2022 Dat              | acenter                                                                                                    |
|                                                                                                    |                                                           |                                                                                                    |                                                                                                    |                                                                                                    |                             |                                                                                                    |
|                                                                                                    |                                                           |                                                                                                    |                                                                                                    |                                                                                                    |                             |                                                                                                    |
|                                                                                                    | ordinateur(s) tro                                         | ivé(s)                                                                                                    |                                                                                                    |                                                                                                    |                             |                                                                                                    |
| , c                                                                                                    | ette page préseni                                         | te les serveurs qui exécut                                                                                                    | tent Windo                                                                                                    | ws Server 2012 (                                                                                           | ou une version              | ultérieure et a                                                                                                    |
| 0                                                                                                    | nt été ajoutés à l'                                       | aide de la commande Ajo                                                                                                    | outer des s                                                                                                    | erveurs dans le (                                                                                          | Gestionnaire de             | e serveur. Les                                                                                                    |
| se                                                                                                    | complète ne son                                           | exion et les serveurs nou<br>t pas répertoriés.                                                                                                    | ivellement                                                                                                    | ajoutes dont la d                                                                                          | collecte de don             | nees est toujoi                                                                                                    |
|                                                                                                    |                                                           |                                                                                                    |                                                                                                    |                                                                                                    |                             |                                                                                                    |
|                                                                                                    |                                                           |                                                                                                    |                                                                                                    |                                                                                                    |                             |                                                                                                    |
|                                                                                                    |                                                           | < PI                                                                                                    | recedent                                                                                                    | Suivant >                                                                                                  | Installe                    | Annul                                                                                                    |
| aintenant installer l<br>a case corresponda                                                                                                    | e rôle Acti<br>nt aux « Se                                | ve Directory su<br>ervices AD DS >                                                                                                    | ur notr<br>» :                                                                                                    | e serveur                                                                                                  | . Dans la                   | liste des                                                                                                    |
| aintenant installer l<br>a case corresponda<br>Sélectionner d                                                                                                    | e rôle Acti<br>nt aux « Se<br>les rôles                   | ve Directory su<br>ervices AD DS ><br>de serveur                                                                                                    | u <mark>r not</mark> r<br>» :<br>s                                                                                                    | e serveur                                                                                                  | . Dans la                   | liste des                                                                                                    |
| aintenant installer l<br>a case corresponda<br>Sélectionner d                                                                                                    | e rôle Acti<br>nt aux « Se<br>les rôles<br>Sélec          | ve Directory su<br>ervices AD DS ><br>de serveur                                                                                                    | ur notr<br>» :<br>S<br>urs rôles à                                                                                                    | e serveur                                                                                                  | : Dans la                   | liste des                                                                                                    |
| aintenant installer l<br>a case corresponda<br>Sélectionner d<br>Avant de commencer<br>Type d'installation                                                                                                    | e rôle Acti<br>nt aux « Se<br>les rôles<br>Sélec<br>Rôle  | ve Directory su<br>ervices AD DS ><br>de serveur<br>tionnez un ou plusieu                                                                                                    | ur notr<br>> :<br>S<br>urs rôles à                                                                                                    | e serveur                                                                                                  | Dans la                     | ectionné.                                                                                                    |
| aintenant installer l<br>a case correspondan<br>Sélectionner d<br>Avant de commencer<br>Type d'installation<br>Sélection du serveur                                                                                | e rôle Acti<br>nt aux « Se<br>les rôles<br>Sélec<br>Rôle: | ve Directory su<br>ervices AD DS ><br>de serveur<br>tionnez un ou plusieu                                                                                                    | ur notr<br>» :<br>S<br>urs rôles à                                                                                                    | e serveur                                                                                                  | : Dans la                   | ectionné.<br>Descrip                                                                                                    |
| aintenant installer l<br>a case correspondan<br>Sélectionner d<br>Avant de commencer<br>Type d'installation<br>Sélection du serveur<br>Rôles de convours                                                           | e rôle Acti<br>nt aux « Se<br>les rôles<br>Sélec<br>Rôle: | ve Directory su<br>ervices AD DS ><br>de serveur<br>tionnez un ou plusieu<br>s<br>Accès à distance                                                                                                    | ur notr<br>> :<br>S<br>urs rôles à                                                                                                    | e serveur                                                                                                  | e serveur séle              | ectionné.<br>Descrip<br>Les serv<br>Director                                                                                                    |
| aintenant installer l<br>a case correspondan<br>Sélectionner d<br>Avant de commencer<br>Type d'installation<br>Sélection du serveur<br>Rôles de serveurs                                                           | e rôle Acti<br>nt aux « Se<br>les rôles<br>Sélec<br>Rôle: | ve Directory su<br>ervices AD DS ><br>de serveur<br>tionnez un ou plusieu<br>Attestation d'intég<br>Contrôleur de rése                                                                                                    | ur notr<br>> :<br>S<br>urs rôles à<br>grité de l'a<br>sau                                                                                                    | e serveur                                                                                                  | : Dans la<br>e serveur séle | ectionné.<br>Descrip<br>Les serv<br>Director<br>informa                                                                                                    |
| aintenant installer l<br>a case correspondan<br>Sélectionner d<br>Avant de commencer<br>Type d'installation<br>Sélection du serveur<br>Rôles de serveurs<br>Fonctionnalités                                        | e rôle Acti<br>nt aux « Se<br>les rôles<br>Sélec<br>Rôles | ve Directory su<br>ervices AD DS ><br>de serveur<br>tionnez un ou plusieu<br>Accès à distance<br>Attestation d'intég<br>Contrôleur de rése<br>Hyper-V                                                                                                    | ur notr<br>> :<br>S<br>urs rôles à<br>grité de l'a<br>eau                                                                                                    | re serveur<br>i installer sur le<br>appareil                                                               | e serveur séle              | ectionné.<br>Descrip<br>Les serv<br>Director<br>informa<br>le résea                                                                                                    |
| aintenant installer l<br>a case correspondan<br>Sélectionner d<br>Avant de commencer<br>Type d'installation<br>Sélection du serveur<br>Rôles de serveurs<br>Fonctionnalités<br>AD DS                               | e rôle Acti<br>nt aux « Se<br>les rôles<br>Sélec<br>Rôles | ve Directory su<br>ervices AD DS ><br>de serveur<br>tionnez un ou plusieu<br>Accès à distance<br>Attestation d'intég<br>Contrôleur de rése<br>Hyper-V<br>Serveur de télécop<br>Serveur De CP                                                                                                    | ur notr<br>> :<br>S<br>urs rôles à<br>grité de l'a<br>cau                                                                                                    | re serveur<br>installer sur le<br>appareil                                                                 | e serveur séle              | ectionné.<br>Descrip<br>Les serv<br>Director<br>informa<br>le résea<br>informa<br>utilisate                                                                                       |
| aintenant installer l<br>a case correspondan<br>Sélectionner d<br>Avant de commencer<br>Type d'installation<br>Sélection du serveur<br>Rôles de serveurs<br>Fonctionnalités<br>AD DS<br>Confirmation               | e rôle Acti<br>nt aux « Se<br>les rôles<br>Sélec<br>Rôles | ve Directory su<br>ervices AD DS ><br>de serveur<br>tionnez un ou plusieu<br>Accès à distance<br>Attestation d'intég<br>Contrôleur de rése<br>Hyper-V<br>Serveur DHCP<br>Serveur DNS                                                                                                    | ur notr<br>> :<br>S<br>grité de l'a<br>cau                                                                                                    | re serveur                                                                                                 | e serveur séle              | ectionné.<br>Descrip<br>Les serv<br>Director<br>informa<br>le résea<br>informa<br>utilisate<br>réseau.                                                                            |
| aintenant installer l<br>a case correspondan<br>Sélectionner d<br>Avant de commencer<br>Type d'installation<br>Sélection du serveur<br>Rôles de serveurs<br>Fonctionnalités<br>AD DS<br>Confirmation<br>Résultats  | e rôle Acti<br>nt aux « Se<br>les rôles<br>Sélec<br>Rôles | ve Directory su<br>ervices AD DS ><br>de serveur<br>tionnez un ou plusieu<br>Accès à distance<br>Attestation d'intég<br>Contrôleur de rése<br>Hyper-V<br>Serveur DHCP<br>Serveur DHCP<br>Serveur DNS<br>Serveur Web (IIS)                                                                                                    | ur notr<br>> :<br>S<br>urs rôles à<br>grité de l'a<br>cau                                                                                                    | installer sur le                                                                                           | e serveur séle              | ectionné.<br>Descrip<br>Les serv<br>Director<br>informa<br>le résea<br>informa<br>utilisate<br>réseau.<br>les cont                                                                |
| aintenant installer l<br>a case correspondan<br>Sélectionner d<br>Avant de commencer<br>Type d'installation<br>Sélection du serveur<br>Rôles de serveurs<br>Fonctionnalités<br>AD DS<br>Confirmation<br>Résultats  | e rôle Acti<br>nt aux « Se<br>les rôles<br>Rôles          | ve Directory su<br>ervices AD DS ><br>de serveur<br>tionnez un ou plusieu<br>Accès à distance<br>Attestation d'intég<br>Contrôleur de rése<br>Hyper-V<br>Serveur DHCP<br>Serveur DHCP<br>Serveur DHCP<br>Serveur Web (IIS)<br>Service Guardian P                                                                                                    | ur notr<br>> :<br>S<br>urs rôles à<br>grité de l'a<br>sau<br>pie                                                                                                    | installer sur le                                                                                           | e serveur séle              | ectionné.<br>Descrip<br>Les serv<br>Director<br>informa<br>le résea<br>informa<br>utilisate<br>réseau.<br>les cont<br>donner<br>accès a                                           |
| aintenant installer l<br>a case correspondan<br>Sélectionner d<br>Avant de commencer<br>Type d'installation<br>Sélection du serveur<br>Rôles de serveurs<br>Fonctionnalités<br>AD DS<br>Confirmation<br>Résultats  | e rôle Acti<br>nt aux « Se<br>les rôles<br>Rôles          | ve Directory su<br>ervices AD DS ><br>de serveur<br>ttionnez un ou plusieu<br>Accès à distance<br>Attestation d'intég<br>Contrôleur de rése<br>Hyper-V<br>Serveur de télécop<br>Serveur DHCP<br>Serveur DHCP<br>Serveur DNS<br>Services AD DS<br>Services AD DS<br>Services AD DS                                                                                                    | ur notr<br>> :<br>S<br>urs rôles à<br>grité de l'a<br>sau<br>pie<br>nôte<br>Active Dir                                                                                                    | ectory Lightwe                                                                                             | e serveur séle              | ectionné.<br>Descrip<br>Les serv<br>Director<br>informa<br>le résea<br>informa<br>utilisate<br>réseau.<br>les cont<br>donner<br>accès au<br>n'impor                               |
| aintenant installer l<br>a case correspondan<br>Sélectionner d<br>Avant de commencer<br>Type d'installation<br>Sélection du serveur<br>Rôles de serveurs<br>Fonctionnalités<br>AD DS<br>Confirmation<br>Résultats  | e rôle Acti<br>nt aux « Se<br>les rôles<br>Rôles          | ve Directory su<br>ervices AD DS ><br>de serveur<br>tionnez un ou plusieu<br>Accès à distance<br>Attestation d'intég<br>Contrôleur de rése<br>Hyper-V<br>Serveur de télécop<br>Serveur de télécop<br>Serveur DHCP<br>Serveur DHCP<br>Serveur DNS<br>Services AD DS<br>Services AD DS<br>Services AD DS (<br>Services AD RMS (                                                                                                    | ur notr<br>> :<br>S<br>urs rôles à<br>grité de l'a<br>eau<br>bie<br>hôte<br>Active Dir<br>(Active Dir                                                                                                    | ectory Lightwe                                                                                             | e serveur séle              | ectionné.<br>Descrip<br>Les serv<br>Director<br>informa<br>le résea<br>informa<br>utilisate<br>réseau.<br>les cont<br>les cont<br>cont<br>onner<br>accès au<br>n'impor<br>process |
| aintenant installer l<br>a case correspondan<br>Sélectionner d<br>Avant de commencer<br>Type d'installation<br>Sélection du serveur<br>Rôles de serveurs<br>Fonctionnalités<br>AD DS<br>Confirmation<br>Résultats  | e rôle Acti<br>nt aux « Se<br>les rôles<br>Rôles          | ve Directory su<br>ervices AD DS ><br>de serveur<br>tionnez un ou plusieu<br>Accès à distance<br>Attestation d'intég<br>Contrôleur de rése<br>Hyper-V<br>Serveur de télécop<br>Serveur de télécop<br>Serveur de télécop<br>Serveur DHCP<br>Serveur DHCP<br>Serveur DNS<br>Services AD DS<br>Services AD DS<br>Services AD DS<br>Services AD DS<br>Services AD RMS (<br>Services Bureau à                                                                                                    | ur notr<br>> :<br>S<br>urs rôles à<br>grité de l'a<br>eau<br>bie<br>hôte<br>Active Dir<br>(Active Dir<br>(Active Dir<br>(Active Dir<br>(Active Dir                                                                                                    | ectory Lightwe                                                                                             | e serveur séle              | ectionné.<br>Descrip<br>Les serv<br>Director<br>informa<br>le résea<br>informa<br>utilisate<br>réseau.<br>les cont<br>donner<br>accès au<br>n'impor<br>process<br>unique.         |
| aintenant installer l<br>a case correspondan<br>Sélectionner d<br>Avant de commencer<br>Type d'installation<br>Sélection du serveur<br>Rôles de serveurs<br>Fonctionnalités<br>AD DS<br>Confirmation<br>Résultats  | e rôle Acti<br>nt aux « Se<br>les rôles<br>Sélec<br>Rôles | ve Directory su<br>ervices AD DS ><br>de serveur<br>ttionnez un ou plusieu<br>Accès à distance<br>Attestation d'intég<br>Contrôleur de rése<br>Hyper-V<br>Serveur de télécop<br>Serveur de télécop<br>Serveur de télécop<br>Serveur DHCP<br>Serveur DHCP<br>Serveur DNS<br>Services AD DS<br>Services AD DS<br>Services AD DS<br>Services AD RMS (<br>Services d'activations)                                                                                                    | ur notr<br>> :<br>S<br>urs rôles à<br>grité de l'a<br>au<br>bie<br>hôte<br>Active Dir<br>(Active Dir<br>(Active Dir  | ectory Lightwe<br>rectory Rights                                                                           | e serveur séle              | ectionné.<br>Descrip<br>Les serv<br>Director<br>informa<br>le résea<br>informa<br>utilisate<br>réseau.<br>les cont<br>donner<br>accès au<br>n'impor<br>process<br>unique.         |
| aintenant installer l<br>a case correspondan<br>Sélectionner d<br>Avant de commencer<br>Type d'installation<br>Sélection du serveur<br>Rôles de serveurs<br>Fonctionnalités<br>AD DS<br>Confirmation<br>Résultats  | e rôle Acti<br>nt aux « Se<br>les rôles<br>Sélec<br>Rôles | ve Directory su<br>ervices AD DS ><br>de serveur<br>ttionnez un ou plusieu<br>Accès à distance<br>Accès à distance<br>Attestation d'intég<br>Contrôleur de rése<br>Hyper-V<br>Serveur de télécop<br>Serveur de télécop<br>Serveur DHCP<br>Serveur DHCP<br>Serveur DHCP<br>Services AD DS<br>Services AD DS<br>Services AD DS<br>Services AD RMS (<br>Services d'activatio<br>Services d'activatio<br>Services d'activatio<br>Services d'activatio                                                                        | ur notr<br>> :<br>S<br>urs rôles à<br>grité de l'a<br>au<br>pie<br>nôte<br>Active Dir<br>(Active Dir<br>(Active Dir  | ectory Lightwe<br>rectory Rights<br>numérisation                                                           | e serveur séle              | ectionné.<br>Descrip<br>Les serv<br>Director<br>informa<br>le réseau<br>informa<br>utilisate<br>réseau.<br>les cont<br>donner<br>accès au<br>n'impor<br>process<br>unique.        |
| aintenant installer l<br>a case correspondan<br>Sélectionner d<br>Avant de commencer<br>Type d'installation<br>Sélection du serveur<br>Rôles de serveurs<br>Fonctionnalités<br>AD DS<br>Confirmation<br>Résultats  | e rôle Acti<br>nt aux « Se<br>les rôles<br>Sélec<br>Rôles | ve Directory su<br>ervices AD DS ><br>de serveur<br>ttionnez un ou plusieu<br>Accès à distance<br>Accès à distance<br>Attestation d'intég<br>Contrôleur de rése<br>Hyper-V<br>Serveur de télécop<br>Serveur DHCP<br>Serveur DHCP<br>Serveur DHCP<br>Services AD DS<br>Services AD DS<br>Services AD DS<br>Services AD DS<br>Services AD RMS (<br>Services d'activatio<br>Services d'activatio<br>Services d'activatio<br>Services de certific<br>Services de fédéra                                                      | ur notr<br>S<br>urs rôles à<br>grité de l'a<br>au<br>oie<br>nôte<br>Active Dir<br>(Active Dir<br>(Act | ectory Lightwe<br>rectory Rights<br>ume<br>numérisation<br>e Directory (A                                  | e serveur séle              | ectionné.<br>Descrip<br>Les serv<br>Director<br>informa<br>le réseau<br>informa<br>utilisate<br>réseau.<br>les cont<br>donner<br>accès au<br>n'impor<br>process<br>unique.        |
| aintenant installer l<br>a case correspondan<br>Sélectionner d<br>Avant de commencer<br>Type d'installation<br>Sélection du serveur<br>Rôles de serveurs<br>Fonctionnalités<br>AD DS<br>Confirmation<br>Résultats  | e rôle Acti<br>nt aux « Se<br>les rôles<br>Sélec<br>Rôles | ve Directory su<br>ervices AD DS ><br>de serveur<br>ttionnez un ou plusieu<br>Accès à distance<br>Accès à distance<br>Attestation d'intég<br>Contrôleur de rése<br>Hyper-V<br>Serveur de télécop<br>Serveur DHCP<br>Serveur DHCP<br>Serveur DHCP<br>Serveur Web (IIS)<br>Services AD DS (A<br>Services AD LDS (A<br>Services AD LDS (A<br>Services AD LDS (A<br>Services AD LDS (A<br>Services AD LDS (A<br>Services d'activation<br>Services d'activation<br>Services d'activation<br>Services de fédéra                | ur notr<br>S<br>urs rôles à<br>grité de l'a<br>au<br>oie<br>nôte<br>Active Din<br>(Active Din<br>(Active Chin<br>(Active Chin<br>(Activ             | ectory Lightwe<br>rectory Rights<br>ume<br>numérisation<br>birectory<br>e Directory<br>chage (1 sur 1      | e serveur séle              | ectionné.<br>Descrip<br>Les serv<br>Director<br>informa<br>le résea<br>informa<br>utilisate<br>réseau.<br>les cont<br>donner<br>accès au<br>n'impor<br>process<br>unique.         |
| aintenant installer l<br>a case correspondant<br>Sélectionner d<br>Avant de commencer<br>Type d'installation<br>Sélection du serveur<br>Rôles de serveurs<br>Fonctionnalités<br>AD DS<br>Confirmation<br>Résultats | e rôle Acti<br>nt aux « Se<br>les rôles<br>Sélec<br>Rôle: | ve Directory su<br>ervices AD DS ><br>de serveur<br>ttionnez un ou plusieu<br>Actès à distance<br>Actès à distance<br>Actès à distance<br>Contrôleur de rése<br>Hyper-V<br>Serveur de télécop<br>Serveur DHCP<br>Serveur DHCP<br>Service Guardian H<br>Services AD DS<br>Services AD DS<br>Services AD LDS (A<br>Services AD LDS (A<br>Services AD LDS (A<br>Services AD LDS (A<br>Services AD LDS (A<br>Services de retrific<br>Services de certific<br>Services de fédéra<br>Services de fédéra<br>Services de stratée | ur notr<br>S<br>urs rôles à<br>grité de l'a<br>au<br>pie<br>nôte<br>Active Din<br>(Active Din<br>(Active Con<br>(Active Con<br>(Act | ectory Lightwe<br>numérisation<br>Directory<br>e Directory<br>e Directory<br>ckage (1 sur 1<br>ccès réseau | e serveur séle              | ectionné.<br>Descrip<br>Les serv<br>Director<br>informa<br>le résea<br>informa<br>utilisate<br>réseau.<br>les cont<br>donner<br>accès au<br>n'impor<br>process<br>unique.         |
| aintenant installer l<br>a case correspondan<br>Sélectionner d<br>Avant de commencer<br>Type d'installation<br>Sélection du serveur<br>Rôles de serveurs<br>Fonctionnalités<br>AD DS<br>Confirmation<br>Résultats  | e rôle Acti<br>nt aux « Se<br>les rôles<br>Sélec<br>Rôles | ve Directory su<br>ervices AD DS ><br>de serveur<br>tionnez un ou plusieu<br>Accès à distance<br>Attestation d'intég<br>Contrôleur de rése<br>Hyper-V<br>Serveur DHCP<br>Serveur DHCP<br>Serveur DHCP<br>Service Guardian H<br>Services AD DS<br>Services AD LDS (/<br>Services AD LDS (/<br>Services AD LDS (/<br>Services AD RMS ()<br>Services AD RMS ()<br>Services d'activati<br>Services de fédéra<br>Services de fédéra<br>Services de fédéra                                                                     | ur notr<br>S<br>urs rôles à<br>grité de l'a<br>au<br>bie<br>hôte<br>Active Dir<br>(Active Dir<br>(Active Dir<br>(Active Dir<br>chate au<br>bie<br>ton en volu<br>tion et de<br>tas Active<br>tion Active<br>s et de sta<br>gie et d'ac                                                                                                    | ectory Lightwe<br>numérisation<br>Directory<br>Directory (A<br>bockage (1 sur 1<br>ccès réseau             | e serveur séle              | ectionné.<br>Descrip<br>Les serv<br>Director<br>informa<br>le résea<br>informa<br>utilisate<br>réseau.<br>les cont<br>donner<br>accès a<br>n'impor<br>process<br>unique.          |

(

Pour fonctionner, le serveur AD aura également besoin du service DNS qui est le service de résolution des noms de domaine. Dans la liste des rôles, cochez la case correspondant à « Serveur DNS » :

# Sélectionner des rôles de serveurs

**>** 

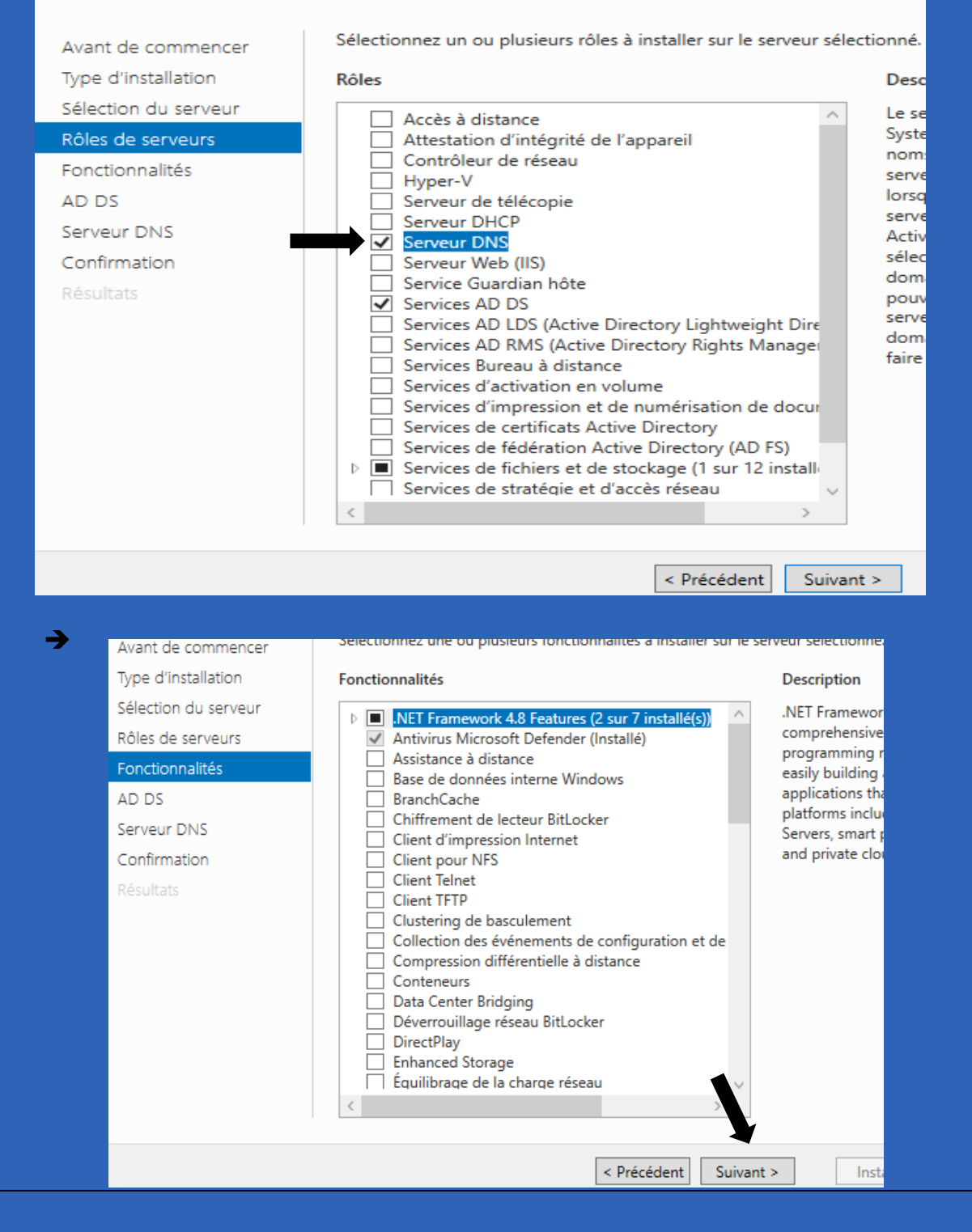

#### →

Avant de commencer

Type d'installation

Sélection du serveur

Rôles de serveurs

Fonctionnalités

#### AD DS

Serveur DNS Confirmation

#### Commission

esultats

->

Les services de domaine Active Directory (AD DS) stockent des informations sur les utilisateurs, les ordinateurs et les périphériques sur le réseau. Les services AD DS permettent aux administrateurs de gérer ces informations de façon sécurisée et facilitent le partage des ressources et la collaboration en les utilisateurs.

À noter :

- Pour veiller à ce que les utilisateurs puissent quand même se connecter au réseau en cas de panne de serveur, installez un minimum de deux contrôleurs de domaine par domaine.
- Les services AD DS nécessitent qu'un serveur DNS soit installé sur le réseau. Si aucun serveur DNS n'est installé, vous serez invité à installer le rôle de serveur DNS sur cet ordinateur.

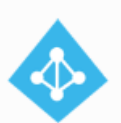

Azure Active Directory, un service en ligne distinct, peut fournir une gestion simplifiée des identités et des accès, des rapports de sécurité et une authentification unique aux applications web dans le cloud et sur site.

En savoir plus sur Azure Active Directory Configurer Office 365 avec Azure Active Directory Connect

< Précédent | Suivant >

Installer

Annuler

### Serveur DNS

Avant de commencer Type d'installation Sélection du serveur Rôles de serveurs Fonctionnalités AD DS

#### Serveur DNS

Confirmation

Le système DNS (Domain Name System) fournit une méthode standard d adresses Internet numériques. Cela permet aux utilisateurs de référencer l utilisant des noms faciles à retenir au lieu de longues séries de chiffres. Er un espace de noms hiérarchique, ce qui permet que chaque nom d'hôte s ou étendu. Les services DNS Windows peuvent être intégrés aux services Configuration Protocol) sur Windows. Il n'est ainsi plus nécessaire d'ajout lorsque des ordinateurs sont ajoutés au réseau.

Éléments à noter :

- L'intégration du serveur DNS aux services de domaine Active Directory d'autres données du service d'annuaire, ce qui facilite la gestion DNS.
- Les services de domaine Active Directory nécessitent l'installation d'un vous installez un contrôleur de domaine, vous pouvez aussi installer le l'Assistant Installation des services de domaine Active Directory, en séle domaine Active Directory.

< Précédent | Suivant >

A la fenêtre de confirmation, vérifiez les fonctionnalités qui seront également installées, cochez la case « Redémarrer automatiquement le serveur de destination si nécessaire » et cliquez sur Installer :

| onfirmer les se                                                                        | lections d'installation SRV-AD-DS                                                                                                    |
|----------------------------------------------------------------------------------------|----------------------------------------------------------------------------------------------------|
| Avant de commencer<br>Type d'installation<br>Sélection du serveur<br>Rôles de serveurs | Pour installer les rôles, services de rôle ou fonctionnalités suivants sur le serveur sélectionné, cliquez su<br>Installer.<br>Redémarrer automatiquement le serveur de destination, si nécessaire<br>Il se peut que des fonctionnalités facultatives (comme des outils d'administration) soient affichées sur<br>cette page, car elles ont été sélectionnées automatiquement. Si vous ne voulez pas installer ces |
| Fonctionnalités                                                                        | fonctionnalités facultatives, cliquez sur Précédent pour désactiver leurs cases à cocher.                                                                                                    |
| AD DS                                                                                  | Gestion de stratégie de groupe                                                                                                    |
| Serveur DNS                                                                            | Outils d'administration de serveur distant                                                                                                    |
| Confirmation                                                                           | Outils d'administration de rôles                                                                                                    |
| Résultats                                                                              | Outils AD DS et AD LDS                                                                                                    |
|                                                                                        | Module Active Directory pour Windows PowerShell                                                                                                    |
|                                                                                        | Outils AD DS                                                                                                    |
|                                                                                        | Centre d'administration Active Directory                                                                                                    |
|                                                                                        | Composants logiciels enfichables et outils en ligne de commande AD DS                                                                                                    |
|                                                                                        | Outils du serveur DNS                                                                                                    |
|                                                                                        | Exporter les paramètres de configuration<br>Spécifier un autre chemin d'accès source                                                                                                    |
|                                                                                        | < Précédent Suivant > Installer Annuler                                                                                                    |

# Configuration

| Nous allons créer un nouveau domaine d                                    | lans une nouvelle forêt.                 | Ce domaine sera le             | domaine      |
|---------------------------------------------------------------------------|------------------------------------------|--------------------------------|--------------|
| <ul> <li>« racine » de l'entreprise :</li> <li>→</li> <li>AD</li> </ul>   | DS 1                                     |                                |              |
| 🕤 Facil                                                                   | ité de gestion                           |                                |              |
| Évén                                                                      | ements                                   |                                |              |
| Servi                                                                     | ices                                     |                                |              |
| Perfo                                                                     | ormances                                 |                                |              |
| Résu                                                                      | Iltats BPA                               |                                |              |
|                                                                           |                                          |                                |              |
|                                                                           |                                          |                                |              |
| <b>→</b>                                                                  |                                          |                                |              |
| Gestionnaire de serveur • AD DS                                           | • @                                      | Gérer Outils Affic             | ther Aide    |
| SERVEURS                                                                  |                                          | - TÂ - 1                       |              |
| I Configuration requise pour : Services                                   | s AD DS à SRV-AD-DS                      | Autres                         | <u> </u>     |
| reurs                                                                     |                                          |                                | $\odot$      |
| Nom du serveur Adresse IPv4 Facilité d                                    | de gestion                               | Dernière mise à jour Activat   | tion de W    |
| fichiers et d ▷ SRV-AD-DS 172.20.4.2 En ligne                             | - Compteurs de performances non déma     | rré 11/09/2024 16:51:07 00454- | 60000-00     |
|                                                                           |                                          |                                |              |
| <b>→</b>                                                                  |                                          |                                |              |
| -                                                                         |                                          |                                |              |
| 🚡 Détails de la tâche Tous les serveurs                                   |                                          | _                              |              |
| Détails et notifications de la tâche To<br>Toutes les tâches   1 au total | ous les serveurs                         |                                |              |
| Filtrer $\rho$ $\blacksquare$ $\blacksquare$                              |                                          |                                | $\odot$      |
| Statut Nom de la tâche Étape Message                                      | Acti                                     | ion N                          | otifications |
| ▲ Configuration post-déploieme Non dé Configuration                       | n requise pour : Services AD DS à S Pror | mouvoir ce serveur en contr 1  |              |
|                                                                           |                                          |                                |              |
|                                                                           |                                          |                                |              |
|                                                                           |                                          |                                |              |
|                                                                           |                                          |                                |              |

| <b>→</b>                                    |                                                                                                    |                                                 |                            |
|---------------------------------------------|----------------------------------------------------------------------------------------------------|-------------------------------------------------|----------------------------|
| Options du contr                            | ôleur de domaine                                                                                                    |                                                 | SERVEUR CIBLE<br>SRV-AD-DS |
| Échec de la vérification du                 | mot de passe du mode sans échec. Le i                                                                                   | mot de passe du mode de restauration            | d., Afficher plus 🗙        |
| Configuration de déploie                    |                                                                                                    |                                                 | am Americi pius 🔹          |
| Options du contrôleur de                    | Selectionner le niveau fonctionnel o                                                                                    | le la nouvelle forêt et du domaine raci         | ne .                       |
| Options DNS                                 | Niveau fonctionnel du domaine :                                                                                         | Windows Server 2016                             | ~                          |
| Options supplémentaires                     | Niveau fonctionnel du domaine .                                                                                         | Wildows Server 2010                             |                            |
| Examiner les options                        | Spécifier les fonctionnalités de cont                                                                                   | rôleur de domaine                               |                            |
| Vérification de la configur<br>Installation | <ul> <li>Serveur DNS (Domain Name Sy:</li> <li>Catalogue global (GC)</li> <li>Contrôleur de domaine en lectu</li> </ul> | stem)<br>ire seule (RODC)                       |                            |
| Résultats                                   | Taper le mot de passe du mode de                                                                                        | restauration des services d'annuaire (D         | SRM)                       |
|                                             | Mot de passe :                                                                                                    | •••••                                           |                            |
|                                             | Confirmer le mot de passe :                                                                                             | •••••                                           |                            |
|                                             |                                                                                                    |                                                 |                            |
|                                             |                                                                                                    |                                                 |                            |
|                                             | En savoir plus sur les options pour l                                                                                   | e contrôleur de domaine                         |                            |
|                                             |                                                                                                    |                                                 |                            |
|                                             | Ŀ                                                                                                    | < Précédent Suivant >                           | Annuler Annuler            |
| Ne cochez pas la case                       | de délégation et cliquez sur                                                                                            | Suivant :                                       |                            |
| Options DN                                  | S                                                                                                    |                                                 | SERVEUR CIBLE              |
| ,<br>                                       |                                                                                                    |                                                 | 5                          |
| Configuration de c                          | de créer une délégation pour ce serveur DNS c                                                                           | ar la zone parente faisant autorité est intro , | Afficher plus ×            |
| Options du contrô                           | leur de<br>Créer une délégation DNS                                                                                     | n DNS                                           |                            |
| Options DNS                                 |                                                                                                    |                                                 |                            |
| Chemins d'accès                             | ntaires                                                                                                    |                                                 |                            |
| Examiner les optio                          | ns                                                                                                    |                                                 |                            |
| Vérification de la co                       | onfigur                                                                                                    |                                                 |                            |
| Résultats                                   |                                                                                                    |                                                 |                            |
|                                             |                                                                                                    |                                                 |                            |
|                                             |                                                                                                    |                                                 |                            |
|                                             |                                                                                                    |                                                 |                            |
|                                             | En savoir plus sur la délégation D                                                                                      | NS                                              |                            |
|                                             |                                                                                                    | < Précédent Suivant > Installe                  | er Annuler                 |
|                                             |                                                                                                    |                                                 |                            |

Il faut ensuite définir le nom NetBIOS du domaine. Ce nom représentera le groupe de travail, le « workgroup » du domaine. Laissez le nom attribué par défaut qui sera en général la première partie du nom de domaine, sans l'extension :

→

| Options suppléme                                                    | entaires                                                                                                    |
|---------------------------------------------------------------------|----------------------------------------------------------------------------------------------------|
| Configuration de déploie<br>Options du contrôleur de<br>Options DNS | Vérifiez le nom NetBIOS attribué au domaine et modifiez-le si nécessaire.<br>Le nom de domaine NetBIOS : BEG-FT-04 |
| Options supplémentaires                                             |                                                                                                    |
| Chemins d'accès                                                     |                                                                                                    |
| Examiner les options                                                |                                                                                                    |
| Vérification de la configur                                         |                                                                                                    |
| Installation                                                        |                                                                                                    |
| Résultats                                                           |                                                                                                    |
|                                                                     |                                                                                                    |
|                                                                     |                                                                                                    |
|                                                                     |                                                                                                    |
|                                                                     |                                                                                                    |
|                                                                     |                                                                                                    |
|                                                                     |                                                                                                    |
|                                                                     | En savoir plus sur d'autres options                                                                                |
|                                                                     | C Précédent Suivant > Loctalia                                                                                     |
|                                                                     | C Precedent Sulvant > Installer                                                                                    |

Laissez les chemins d'accès par défaut. Les répertoires définis ici représentent l'emplacement de stockage de la base de données de l'Active Directory, les fichiers de logs et le dossier SYS-VOL :

| Conliguration de deploie                                 | Spécifier l'emplacement de la base d                                                                                                    | le données AD DS, des fichiers j                                  | ournaux et de SYSV    | OL       |
|----------------------------------------------------------|----------------------------------------------------------------------------------------------------|-------------------------------------------------------------------|-----------------------|----------|
| Options du contrôleur de                                 | Dossier de la base de données :                                                                                                    | C:\Windows\NTDS                                                   |                       |          |
| Options supplémentaires                                  | Dossier des fichiers journaux :                                                                                                    | C:\Windows\NTDS                                                   |                       |          |
| Chemins d'accès                                          | Dossier SYSVOL :                                                                                                    | C:\Windows\SYSVOL                                                 |                       |          |
| Examiner les options                                     |                                                                                                    |                                                                   |                       |          |
| Vérification de la configur                              |                                                                                                    |                                                                   |                       |          |
| Installation                                             |                                                                                                    |                                                                   |                       |          |
| Résultats                                                |                                                                                                    |                                                                   |                       |          |
|                                                          |                                                                                                    |                                                                   |                       |          |
|                                                          |                                                                                                    |                                                                   |                       |          |
|                                                          |                                                                                                    |                                                                   |                       |          |
|                                                          |                                                                                                    |                                                                   |                       |          |
|                                                          |                                                                                                    |                                                                   |                       |          |
|                                                          | En savoir plus sur les chemins d'accè                                                                                                    | s Active Directory                                                |                       |          |
|                                                          |                                                                                                    |                                                                   |                       |          |
|                                                          | <                                                                                                    | Précédent Suivant >                                               | Installer             | Annul    |
|                                                          |                                                                                                    |                                                                   |                       |          |
|                                                          |                                                                                                    |                                                                   |                       |          |
| Configuration de déploie                                 | Configurez ce serveur en tant que pr                                                                                                    | remier contrôleur de domaine Ac                                   | tive Directory d'une  | /        |
| Options du controleur de                                 | nouvelle forêt.                                                                                                    |                                                                   |                       | - 1      |
| Options supplémentaires                                  | Le nouveau nom de domaine est « b                                                                                                    | eg-ft-04.priv ». C'est aussi le non                               | n de la nouvelle foré | t.       |
| Chemins d'accès                                          | Nom NetBIOS du domaine : BEG-ET-                                                                                                    | .04                                                               |                       |          |
| Examiner les options                                     | Nom Netbios de domaine : Deorrie                                                                                                    |                                                                   |                       |          |
|                                                          | Niveau fonctionnel de la forêt : Wind                                                                                                    | lows Server 2016                                                  |                       |          |
| Vérification de la configur                              |                                                                                                    |                                                                   |                       |          |
| Vérification de la configur<br>Installation              | Niveau fonctionnel du domaine : Wir                                                                                                    | ndows Server 2016                                                 |                       | - 1      |
| Vérification de la configur<br>Installation<br>Résultats | Niveau fonctionnel du domaine : Wi<br>Options supplémentaires :                                                                                                    | ndows Server 2016                                                 |                       |          |
| Vérification de la configur<br>Installation<br>Résultats | Niveau fonctionnel du domaine : Win<br>Options supplémentaires :<br>Catalogue global : Oui                                                                                                    | ndows Server 2016                                                 |                       |          |
| Vérification de la configur<br>Installation<br>Résultats | Niveau fonctionnel du domaine : Wir<br>Options supplémentaires :<br>Catalogue global : Oui                                                                                                    | ndows Server 2016                                                 |                       |          |
| Vérification de la configur<br>Installation<br>Résultats | Niveau fonctionnel du domaine : Wir<br>Options supplémentaires :<br>Catalogue global : Oui<br>Serveur DNS : Oui                                                                                 | ndows Server 2016                                                 |                       |          |
| Vérification de la configur<br>Installation<br>Résultats | Niveau fonctionnel du domaine : Wir<br>Options supplémentaires :<br>Catalogue global : Oui<br>Serveur DNS : Oui                                                                                 | ndows Server 2016                                                 |                       |          |
| Vérification de la configur<br>Installation<br>Résultats | Niveau fonctionnel du domaine : Wir<br>Options supplémentaires :<br>Catalogue global : Oui<br>Serveur DNS : Oui<br>Ces paramètres peuvent être exporté<br>automatiser des installations supplén | ndows Server 2016<br>s vers un script Windows PowerS<br>ientaires | hell pour             | le scrin |
| Vérification de la configur<br>Installation<br>Résultats | Niveau fonctionnel du domaine : Wir<br>Options supplémentaires :<br>Catalogue global : Oui<br>Serveur DNS : Oui<br>Ces paramètres peuvent être exporté<br>automatiser des installations supplém | ndows Server 2016<br>s vers un script Windows PowerS<br>ientaires | hell pour             | le scrip |

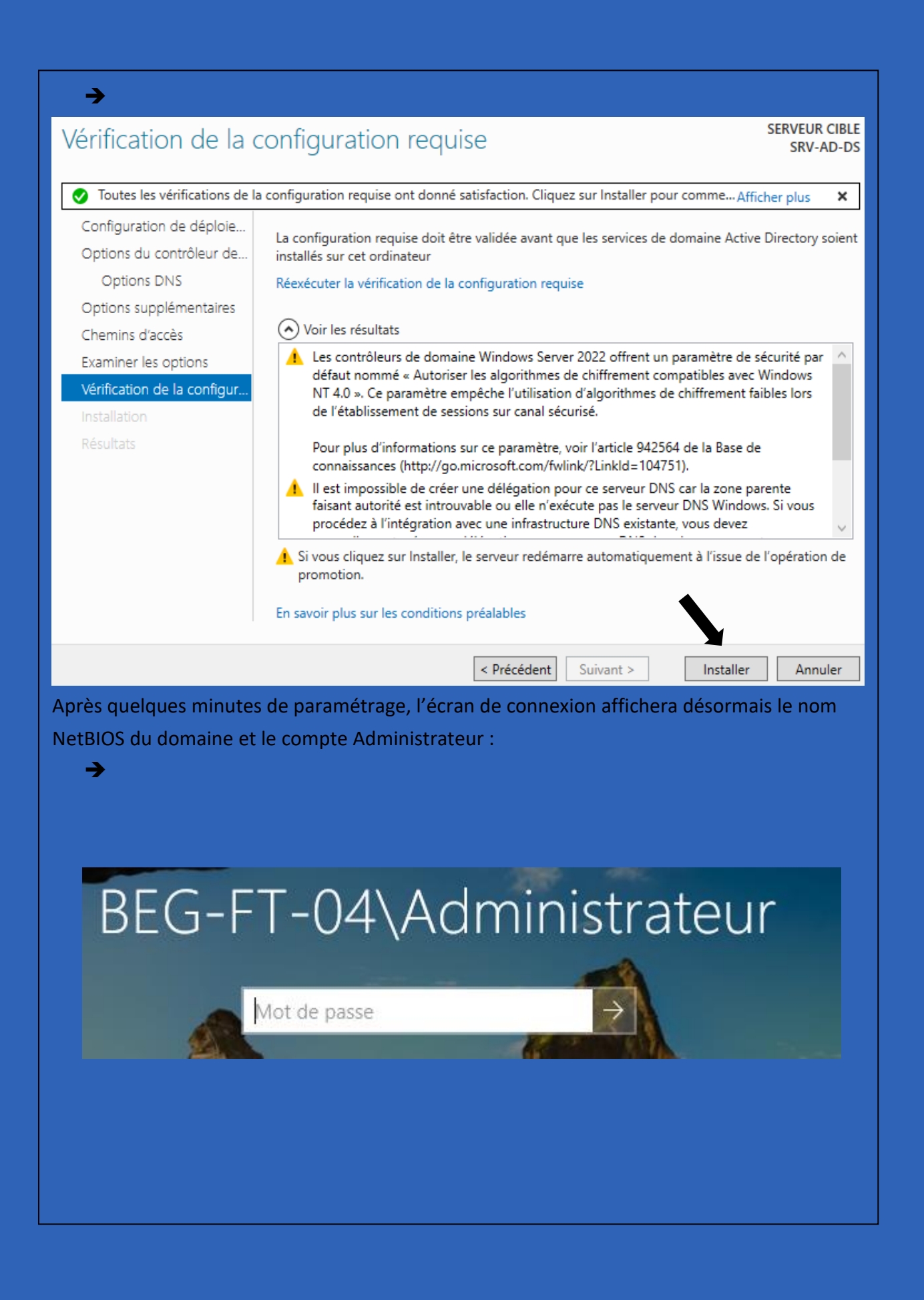

# Administration

Pour gérer les services Active Directory, vous trouvez tous les outils nécessaires dans le menu démarrer, et dans « Outils d'administration » :

| bires WindowsInaire de serveurGestionnaire de<br>serveurWindows<br>PowerShellWindows<br>PowerShell ISEoft Edge </th <th>Dires WindowsImage: ServeurImage: ServeurImage:</th> <th></th> <th></th> <th>Windows Server</th> <th></th> <th></th>                                                                                                    | Dires WindowsImage: ServeurImage: ServeurImage:                                                                                                    |                                   |   | Windows Server             |                             |                           |
|----------------------------------------------------------------------------------------------------|----------------------------------------------------------------------------------------------------|-----------------------------------|---|----------------------------|-----------------------------|---------------------------|
| oft Edge $igned for the second second$ | oft Edge<br>oft Edge<br>s d'ergonomie<br>vM VirtualBox Guest Addit ~<br>d'administration Windows<br>d'administration Windows<br>d'a | pires Windows<br>maire de serveur | ~ | Gestionnaire de<br>serveur | Vindows<br>PowerShell       | Windows<br>PowerShell ISE |
| s d'ergonomie ~<br>VM VirtualBox Guest Addit ~                                                                                                    | s d'ergonomie ·<br>VM VirtualBox Guest Addit ·<br>d'administration Windows ·                                                                                                    | oft Edge                          |   | Outils<br>d'administrati   | Gestionnaire<br>des tâches  | Panneau de configuration  |
| Connexion Observateur Explorateur de                                                                                                    | Connexion Observateur Explorateur de<br>d'administration Windows V Bureau à d'événements fichiers                                                                                                    | s d'ergonomie                     | × |                            |                             | -                         |
| L'administration Windows 🗸 Bureau à d'événements fichiers                                                                                                    |                                                                                                    | VM VIITualBox Guest Addit         | č | Connexion<br>Bureau à      | Observateur<br>d'événements | Explorateur de fichiers   |
| Sources de données ODBC (64 bits) 08/05/2021 10:14 Raccourci                                                                                                    |                                                                                                    | Stratégie de sécurité locale      |   | 08/05/2021 10              | 0:15 Raccou                 | rci                       |
| Sources de données ODBC (64 bits)       08/05/2021 10:14       Raccourci         Stratégie de sécurité locale       08/05/2021 10:15       Raccourci                                                                                                    | Stratégie de sécurité locale 08/05/2021 10:15 Raccourci                                                                                                    |                                   |   |                            |                             |                           |

|                                                                                                    | <ul> <li>Utilisateurs et ordinateur</li> <li>Requêtes enregistrée</li> <li>Bueg-ft-04.prive</li> <li>Builtin</li> <li>Computers</li> <li>Domain Controlle</li> <li>ForeignSecurityPe</li> <li>Managed Service</li> <li>Users</li> </ul> | s Active<br>s<br>ers<br>rincipal:<br>Accour                                  |
|----------------------------------------------------------------------------------------------------|----------------------------------------------------------------------------------------------------|------------------------------------------------------------------------------|
| <ul> <li>ire un clic droit et cliquer s</li> <li>nots de passe des</li> <li>nots de passe des</li> <li>note d'utilisateur inv</li> </ul> | ur « nouveau », puis « util<br>ADSI<br>Délégation de contrôle                                                                                                    | 08/05/2021 10:15<br>pour Windows 08/05/2021 10:15                            |
| les invités du doma<br>es les stations de tra                                                                                            | Rechercher                                                                                                    | 08/05/2021 10:14                                                             |
| nembres de ce grou                                                                                                    | Toutes les tâches                                                                                                    | > Contact                                                                    |
| nembres de ce grou<br>erveurs de ce group                                                                                                | Actualiser                                                                                                    | Groupe                                                                       |
| circuis de ce groupin                                                                                                    | Exporter la liste                                                                                                    | InetOrgPerson                                                                |
| les utilisateurs du d                                                                                                    | Affichage                                                                                                    | msDS-KeyCredential                                                           |
|                                                                                                    |                                                                                                    | msDS-ResourcePropertyList                                                    |
|                                                                                                    | Réorganiser les icônes                                                                                                    | > msDS-ShadowPrincipalContainer                                              |
|                                                                                                    | Aligner les icones                                                                                                    | msImaging-PSPs                                                               |
|                                                                                                    | Proprietes                                                                                                    | Alias de file d'attente MSMQ                                                 |
|                                                                                                    | Aide                                                                                                    | Imprimante                                                                   |
|                                                                                                    | Stratégie de sécurité l                                                                                                    | oci Otilisateur                                                              |
| 21 (lán ant/a)   1                                                                                                    | Utilisateurs et ordinat                                                                                                    | eur bossiei partage                                                          |
| us alors pouvoir crée un co<br>→<br>Général Adresse (<br>Membre de :<br>Nom<br>Admins du domaine                                         | ompte administrateur pou<br>Compte Profil Téléphones Or<br>Dossier Services de domaine Acti<br>e begft-04.prive/Users                                                                                                    | r pouvoir gérer votre AD :<br>ganisation Membre de Appel ent<br>ve Directory |

| Une fois que votre ar  | nnuaire est configuré, lancez un poste client et aller dans les paramètres                                                                                                    |
|------------------------|----------------------------------------------------------------------------------------------------|
| réseaux :              | Propriétés de : Protocole Internet version 4 (TCP/IPv4)                                                                                                    |
|                        | Général                                                                                                    |
| <b>→</b>               | Les paramètres IP peuvent être déterminés automatiquement si votre<br>réseau le permet. Sinon, vous devez demander les paramètres IP<br>appropriés à votre administrateur réseau. |
|                        | Obtenir une adresse IP automatiquement                                                                                                    |
|                        | • Utiliser l'adresse IP suivante :                                                                                                    |
|                        | Adresse IP : 172 . 20 . 4 . 10                                                                                                    |
|                        | Masque de sous-réseau : 255 . 255 . 0 . 0                                                                                                    |
|                        | Passerelle par défaut : 172 . 20 . 254 . 254                                                                                                    |
|                        | Obtenir les adresses des serveurs DNS automatiquement                                                                                                    |
|                        | • Utiliser l'adresse de serveur DNS suivante :                                                                                                    |
|                        | Serveur DNS préféré : 172 . 20 . 4 . 2                                                                                                    |
|                        | Serveur DNS auxiliaire :                                                                                                    |
|                        | Valider les paramètres en quittant Avancé                                                                                                    |
|                        | OK Appuler                                                                                                    |
| Pensez à inclure l'adu | resse DNS du serveur AD                                                                                                    |
| Puis aller dans « avai | ncer » :                                                                                                    |
| <b>→</b>               | Paramètres IP DNS WINS                                                                                                    |
|                        | Adresses des serveurs DNS, dans l'ordre d'utilisation :                                                                                                    |
|                        | 172.20.4.2                                                                                                    |
|                        | Ajouter Modifier Supprimer                                                                                                    |
|                        | Les trois paramètres suivants sont appliqués à toutes les connexions pour<br>lesquelles TCP/IP est activé. Pour la résolution des noms non qualifiés :                            |
|                        | Ajouter des suffixes DNS principaux et spécifiques aux connexions                                                                                                    |
|                        | Ajouter des suffixes parents du suffixe DNS principal     Ajouter ces suffixes DNS (dans l'ordre) :                                                                               |
|                        |                                                                                                    |
|                        | L                                                                                                    |
|                        | Ajouter Modifier Supprimer                                                                                                    |
|                        | Suffixe DNS pour cette beg-ft-04,priv                                                                                                    |
|                        | Enregistrer les adresses de cette connexion dans le système DNS     Utiliser le suffixe DNS de cette connexion pour l'enregistrement DNS                                          |
|                        | OK Annuler                                                                                                    |
|                        |                                                                                                    |

Dans l'onglet information système générale, puis dans les paramètres système avancés et dans l'onglet « Nom de l'ordinateur », cliquer sur « identité sur le réseau… » :

| © Gestionnaire de périphériques       Edition Windows       Propriété système         ● Pramètres d'utilisation à dist.       © Portection du système       Paramètres système avancés       Système         ● Processeur:       Intel® (PGC)       Médiei       Non de l'ordinateur du salon" ou l'utilisation à dist.         Système       Processeur:       Intel® (PGC)       Médiei         Processeur:       Intel® (PGC)       Médiei es rémonstions aurantes pour identifier vote ordinateur du salon" ou l'utilisation de travail.         Système       Processeur:       Intel® (PGC)         Processeur:       Intel® (PGC)         Nom de l'ordinateur :       Cl-ad-beg         Nom complet :       Cl-ad-beg         Nom complet :       Cl-ad-beg         Nom complet :       ID de produit: 00391-70000-00000-AAR         Por taiser in haintenance       ID de produit: 00391-70000-00000-AAR         ID de produit:       00391-70000-00000-AAR         ID de produit:       00391-70000-00000-AAR         ID de produit:       00391-70000-00000-AAR         ID de produit:       00391-70000-00000-AAR         ID de produit:       00391-70000-00000-AAR         ID de produit:       00391-70000-00000-AAR         ID de produit:       00391-70000-00000-AAR         ID de produit:                                                                                                    |             | configuration                                   | annead de                                                                                                    | Informations système g                                                                                                    | énérales<br>I                    | <b>D</b> 104                                                  |                                                  |                                     |                                          |
|----------------------------------------------------------------------------------------------------|-------------|-------------------------------------------------|----------------------------------------------------------------------------------------------------|----------------------------------------------------------------------------------------------------|----------------------------------|---------------------------------------------------------------|--------------------------------------------------|-------------------------------------|------------------------------------------|
| <ul> <li>Paramètres d'utilisation à disance d'action de pour les Stations de travail</li> <li>Protection du système</li> <li>Paramètres système avancés</li> <li>Paramètres système avancés</li> <li>Système</li> <li>Système</li> <li>S</li></ul>                                                                                                    | •           | Gestionnaire de péri                            | phériques                                                                                                    | Édition Windows                                                                                                    |                                  | Propriétés système                                            |                                                  |                                     |                                          |
| <ul> <li>Protection du système</li> <li>Paramètres système avancés</li> <li>Système</li> <li>Processeur: Intel(R) C<br/>Mémoire installée (PAM): 491 G<br/>Type du système: Système d'Atomé</li> <li>Per centre : 'L'ordnateur du solon'' ou<br/>'L'ordnateur d'Atomé</li> <li>Paramètres de nom d'ordinateur: d'ad-beg</li> <li>Nom de l'ordinateur: begrt-04</li> <li>Port aussi</li> <li>Sécurité et maintenance</li> <li>Voir aussi</li> <li>Voir aussi</li> <li>Voir ausit de l'ordinateur:</li> <li>d'ad-beg</li> <li>Voir</li></ul>                                                                                                    | •           | Paramètres d'utilisat<br>distance               | tion à                                                                                                    | Windows 10 Professionnel<br>les Stations de travail                                                                                                    | pour                             | Paramètres système avan<br>Nom de l'ordin                     | cés Protection d                                 | u système l                         | Jtilisation à dist<br>Matériel           |
| ✓ Parametres systeme avances       Systeme         Processeur:       Intel(R) CC         Memoire installe (RAM):       4.91 Go         Type du systeme:       Systeme         Solvet Effortion stell:       La fonctio         Summe:       Systeme         Nom de l'ordinateur:       cl-ad-beg         Nom de l'ordinateur:       Cl-ad-beg         Description de l'ordinateur:       Domaine:         Domaine:       beg/t-04 prov         Por resemple:       I/databar et vous joinde à un domaine ou ng grupe de traval:         Otri aussi       Nom de l'ordinateur:         Domaine:       beg/t-04 prov         Por resemple:       Life te stem         Voir aussi       Windows n'est pas activé. Life les tem         Sécurité et maintenance       ID de produit: (0391-70000-0000-AA         Voir aussi       Nom de l'ordinateur :         d-ad-beg       une complet de l'ordinateur :         d-ad-beg       votre         Voir aussi       ID de produit: (0391-70000-0000-AA         Voir aussi       ID de produit: (0391-70000-0000-AA         ✓       Nom de l'ordinateur :         d-ad-beg       une fordinateur :         d-ad-beg       une fordinateur :         d-ad-beg                                                                                                    | •           | Protection du systèn                            | ne                                                                                                    | © 2018 Microsoft Corporat<br>Tous droits réservés.                                                                                                    | ion.                             | Windows utilise                                               | e les informations su                            | ivantes pour id                     | lentifier votre                          |
| Processeur:       Intel(R) C         Memoire installée (RAM):       491 Go         Type du système :       Lis d'antieur d'attaine".         Stylet et fonction tell's fonction :       L'ardinateur d'attaine".         Description de l'ordinateur:       el ade bag bagh 04 pav         Domaine :       bagh 04 pav         Nom de l'ordinateur:       cl-ad-beg         Nom de l'ordinateur:       cl-ad-beg         Description de l'ordinateur:       Description de l'ordinateur:         Domaine :       beg 104 pav         Description de l'ordinateur:       Cl-ad-beg         Nom de l'ordinateur:       Domaine :         Domaine :       beg 104 pav         Domaine:       beg 104 pav         Activation de Windows       Windows n'est pas activé. Lire les tern         Sécurité et maintenance       ID de produit : 00391-70000-0000-AA         Voir aussi       Vous pouvez modifier le nom et l'appartenance de cet<br>ordinateur. Ces modifications peuvent influer sur l'accès aux<br>ressources réseau.       votre         É État       Nom de l'ordinateur :       u       votre         I dadbeg       Mon complet de l'ordinateur :       u       u         I dadbeg beg 4-04 prive       Modification du nom ou du domaine de l'ordinateur X       iééch         VPN       M                                                                                                    | -           | Parametres systeme                              | avances                                                                                                    | Svstème                                                                                                    |                                  | ordinateur sur l                                              | le réseau.                                       |                                     |                                          |
| Memoire installée (RAM) : 4,91 Go       Par exemple : "L'ordnateur du salon" ou "Urdnateur d'arkinen".         Stylet et fonction tactile: La fondita       Non complet de l'ordnateur : cl-ad-beg         Nom de l'ordinateur :       cl-ad-beg         Nom complet de maintenance       Doraine ::         Description de l'ordinateur :       cl-ad-beg         Doraine ::       beg-ft-04.         Description de l'ordinateur :       cl-ad-beg         Doraine ::       beg-ft-04.         Activation de Windows       Windows n'est pas activé. Lire les terr         Sécurité et maintenance       ID de produit : 00391-70000-00000-AA         ID de produit : 00391-70000-00000-AA       OK         Activation de l'ordinateur :       cl-ad-beg         Voir aussi       Voir aussi         Sécurité et maintenance       ID de produit : 00391-70000-00000-AA         ID de produit : 00391-70000-00000-AA       OK         Accès à d       Vous pouvez modifier le nom et l'appatenance de cet ordinateur :         cl-ad-beg       u         Nom complet de l'ordinateur :       u         cl-ad-beg       u         VPN       Membre d'un         © Consomm       Membre d'un         © Bonaine ::       beg-ft-04.priv         beg-ft-04.priv       Groupe de trava                                                                                                    |             |                                                 |                                                                                                    | Processeur :                                                                                                    | Intel(R) Co                      | Description de l'ordinateur                                   | :                                                |                                     |                                          |
| Type du système :       Système :       Système :       Système :       Juint :       L'adbeg begft-04 priv         Sylet et fonction tactile :       La ronctio       Domaine :       begft-04 priv         Nom de l'ordinateur :       cl-ad-beg       Paramètres de nom d'ordinateur :       cl-ad-beg         Nom complet :       cl-ad-beg       Paramètres de nom d'ordinateur :       cl-ad-beg         Nom complet :       cl-ad-beg       Domaine :       begft-04         Nom complet :       cl-ad-beg       Domaine :       begft-04         Activation de Vindows       Windows n'est pas activé. Lire les terr       Securité et maintenance       Modifier.         Voir aussi       Windows n'est pas activé. Lire les terr       OK       Annuler       Activation de Vindows         Sécurité et maintenance       ID de produit : 00391-70000-00000-AA       OK       Annuler       Activation de Vindows         État       Voir aussi       Voir aussi       Voir aussi       Voir aussi       Voir aussi       Voir aussi         É État       Nom de l'ordinateur :       cl-ad-beg       Voir       Voir       Musiq         Cad-beg begft-04 priv       Ida-beg begft-04 priv       Ida-beg begft-04 priv       Ida-beg begft-04 priv       Ida-beg begft-04 priv       Ida-beg begft-04 priv       Ida-beg begft-04 pr                                                                                                    |             |                                                 |                                                                                                    | Mémoire installée (RAM) :                                                                                                    | 4,91 Go                          |                                                               | Par exemple : "L'or<br>"L'ordinateur d'Ant       | rdinateur du sa<br>oine''.          | lon" ou                                  |
| Stylet et fonction tactile: La fonction<br>Sur cetté<br>Paramètres de nom d'ordinateur; de de tea<br>Nom compilet: cl-ad-bes<br>Description de l'ordinateur :<br>Domaine : beg-ft-04.<br>Activation de Windows<br>Sécurité et maintenance<br>Woir aussi<br>Sécurité et maintenance<br>Voir aussi<br>Sécurité et maintenance<br>Voir aussi<br>Sécurité et maintenance<br>Voir aussi<br>Sécurité et maintenance<br>Voir aussi<br>Sécurité et maintenance<br>Nom de l'ordinateur :<br>cl-ad-bes<br>Description de Vindows<br>Windows niet pas activé. Lire les tern<br>Sécurité et maintenance<br>Voir aussi<br>Sécurité et maintenance<br>Voir aussi<br>Sécurité et maintenance<br>Sécurité et maintenance<br>Sécurité et                                                                                                    |             |                                                 |                                                                                                    | Type du système :                                                                                                    | Système d                        | Nom complet de                                                | cl-ad-beg.beg-ft-04                              | 1.priv                              |                                          |
| Paramètres de nom d'ordinateur; el-ad-bej       Pour utiliser un Assistant et vous joinde à un dormaire au un groupe de travail, cliquez au Identa:       Identité au le réseau         Nom de l'ordinateur :       cl-ad-bej       Pour enommer cet ordinateur ou changer de domaine ou de groupe de travail, cliquez au Modiler.       Modiler         Voir aussi       Windows n'est pas activé. Lire les ten societ et maintenance       ID de produit : 00391-70000-0000-AA       Pour enommer cet ordinateur au changer de domaine ou de groupe de travail, cliquez au Modiler.       Modiler         Voir aussi       Windows n'est pas activé. Lire les ten societ et maintenance       ID de produit : 00391-70000-0000-AA       Pour enommer cet ordinateur au changer de domaine ou de groupe de travail, cliquez au Modiler.       Modiler         Voir aussi       Windows n'est pas activé. Lire les ten societ es aux ressources réseau.       Voir aussi       Voir aussi       OK       Annuler       Active          É É tat       Nom de l'ordinateur :                                                                                                    |             |                                                 |                                                                                                    | Stylet et fonction tactile :                                                                                                    | La fonctio<br>sur cet écr        | Domaine :                                                     | beg-ft-04.priv                                   |                                     |                                          |
| Nom de l'ordinateur:       cl-ad-beg         Nom complet:       cl-ad-beg         Description de l'ordinateur :       Domaine :         Domaine :       beg-ft-04         Activation de Windows       Kire les terr         Securité et maintenance       ID de produit : 00391-70000-0000-A4         Voir aussi       Us pouvez modifier le nom et l'appartenance de cet ordinateur :         ordinateur. Ces modifications peuvent influer sur l'accès aux       Voire         Image: Ethernet       Nom de l'ordinateur :         d-ad-beg       u         Mondifications peuvent influer sur l'accès aux       votre         Image: Accès à cl       Nom complet de l'ordinateur :         d-ad-beg beg-ft-04 prive       Modification du nom ou du domaine de l'ordinateur X         ige ft-04 priv       Groupe de travail :         OK       Nonsiq                                                                                                    |             |                                                 |                                                                                                    | Paramètres de nom d'ordinater                                                                                                    | ur, de doma                      | Pour utiliser un Assistant e<br>domaine ou un groupe de       | et vous joindre à un<br>e travail, cliquez sur l | Identité                            | ité sur le résea                         |
| Nom complet:       cl-ad-beg<br>Description de l'ordinateur :<br>Domaine :       beg-ft-04,<br>beg-ft-04,<br>Activation de Windows       Modifier       Modifier         Voir aussi       Windows n'est pas activé. Lire les terr<br>Sécurité et maintenance       ID de produit: 00391-70000-00000-AA       OK       Annuler       Activation         Voir aussi       Unidateur. Ces modifier le nom et l'appartenance de cet<br>ordinateur. Ces modifications peuvent influer sur l'accès aux<br>ressources réseau.       Votre       OK       Annuler       Activation         Image: Consomm       Nom de l'ordinateur :<br>cl-ad-beg beg-ft-04 prive       Modification du nom ou du domaine de l'ordinateur       Musiq         Image: VPN       Membre d'un       Modification du nom ou du domaine de l'ordinateur       Image: de traval       Image: de traval       Image: de traval         Image: VPN       Membre d'un       Image: de traval       Image: de traval       Image: de traval       Image: de traval       Image: de traval         Image: VPN       Membre d'un       Image: de traval       Image: de traval       Image: de traval       Image: de traval       Image: de traval       Image: de traval         Image: Proxy       Image: de traval       Image: de traval       Image: de traval       Image: de traval       Image: de traval       Image: de traval       Image: de traval       Image: de traval       Image: de traval       Image: de traval <td></td> <td></td> <td></td> <td>Nom de l'ordinateur :</td> <td>cl-ad-beg</td> <td>sur le réseau.</td> <td></td> <td></td> <td></td>                                                                                                    |             |                                                 |                                                                                                    | Nom de l'ordinateur :                                                                                                    | cl-ad-beg                        | sur le réseau.                                                |                                                  |                                     |                                          |
| Description de l'ordinateur :<br>Domaine : beg-ft-04.<br>Activation de Windows<br>Windows n'est pas activé. Lire les tern<br>Sécurité et maintenance ID de produit : 00391-70000-00000-AA1<br>Sécurité et maintenance ID de produit : 00391-70000-00000-AA1<br>Vour aussi<br>Vour aussi<br>Vour aussi<br>Vour aussi<br>Vour aussi<br>Vour aussi<br>Vour aussi<br>Description de l'ordinateur :<br>d-ad-beg<br>Nom complet de l'ordinateur :<br>cl-ad-beg beg-ft-04 prive<br>Modification du nom ou du domaine de l'ordinateur ×<br>l-ad-beg beg-ft-04 prive<br>Modification du nom ou du domaine de l'ordinateur ×<br>beg-ft-04 prive<br>Proxy                                                                                                    |             |                                                 |                                                                                                    | Nom complet :                                                                                                    | cl-ad-beg.                       | Pour renommer cet ordina<br>domaine ou de groupe de           | ateur ou changer de<br>e travail, cliquez sur l  | Modifier.                           | Modifier                                 |
| Domaine :: beg-ft-04,   Activation de Windows   Windows n'est pas activé. Lire les terr   Sécurité et maintenance   D de produit : 00391-70000-00000-AA     OK     Anuler     OK     Anuler     OK     Mundows n'est pas activé. Lire les terr     OK     Anuler     OK     Anuler     OK     Anuler     OK     Anuler     Accès à cl     Nom complet de l'ordinateur :   cl-ad-beg     Nom complet de l'ordinateur :   cl-ad-beg     Nom complet de l'ordinateur :   cl-ad-beg     Nom complet de l'ordinateur :   cl-ad-beg     Nom complet de l'ordinateur :   cl-ad-beg     Nom complet de l'ordinateur :   cl-ad-beg     Nom complet de l'ordinateur :   cl-ad-beg   Nom complet de l'ordinateur :   cl-ad-beg   Nom complet de l'ordinateur :   cl-ad-beg   Nom complet de l'ordinateur :   cl-ad-beg   Nom complet de l'ordinateur :   cl-ad-beg   Nom complet de l'ordinateur :   cl-ad-beg   Nom complet de l'ordinateur :   obg-ft-04.priv   Securité de l'od-dinateur :   cl-ad-beg                                                                                                    |             |                                                 |                                                                                                    | Description de l'ordinateur                                                                                                    | :                                |                                                               |                                                  |                                     |                                          |
| Activation de Windows       Windows n'est pas activé. Lire les terr         Sécurité et maintenance       ID de produit : 00391-70000-0000-AA         ID de produit : 00391-70000-0000-AA         ID de produit : 00391-7000-0000-AA         ID de produit : 00391-7000-0000-AA         ID de produit : 00391-7000-0000-AA         ID de produit : 00391-7000-0000-AA         ID de produit : 00391-7000-0000-AA         ID de produit : 00391-7000-0000-AA         ID de produit : 00391-7000-0000-AA         ID de produit : 00391-7000-000-AA         ID de produit : 00391-7000-000-AA         ID de produit : 00391-7000-000-AA         ID de produit : 00391-7000-000-AA         ID de produit : 004-000-000-00-00-00-00-00-00-00-00-00-0                                                                                                    |             |                                                 |                                                                                                    | Domaine :                                                                                                    | beg-ft-04.                       |                                                               |                                                  |                                     |                                          |
| Voir aussi       Windows n'est pas activé. Lire les terr         Sécurité et maintenance       ID de produit : 00391-70000-00000-AA1         OK       Annuler       Acclis         Image: Securité et maintenance       OK       Annuler       Acclis         Image: Securité et maintenance       Vous pouvez modifier le nom et l'appartenance de cet<br>ordinateur. Ces modifications peuvent influer su l'accès aux<br>ressources réseau.       Image: Securité et maintenance       Image: Securité et maintenance         Image: Securité et maintenance       Nom de l'ordinateur :<br>cl-ad-beg       Image: Securité et maintenance       Image: Securité et maintenance         Image: Securité et maintenance       Nom de l'ordinateur :<br>cl-ad-beg       Image: Securité et maintenance       Image: Securité et maintenance         Image: Securité et maintenance       Nom complet de l'ordinateur :<br>cl-ad-beg beg-ft-04.prive       Image: Securité et maintenance       Image: Securité et maintenance         Image: Securité et maintenance       Image: Securité et maintenance       Image: Securité et maintenance       Image: Securité et maintenance         Image: Securité et maintenance       Image: Securité et maintenance       Image: Securité et maintenance       Image: Securité et maintenance         Image: Securité et maintenance       Nom complet de l'ordinateur :<br>cl-ad-beg       Image: Securité et maintenance       Image: Securité et maintenance       Image: Securité et maintenance <tr< td=""><td></td><td></td><td></td><td>Activation de Windows</td><td></td><td></td><td></td><td></td><td></td></tr<>                                                                                                    |             |                                                 |                                                                                                    | Activation de Windows                                                                                                    |                                  |                                                               |                                                  |                                     |                                          |
| Voir aussi     Sécurité et maintenance     D de produit : 00391-70000-00000-AA     OK     Annuler     Accès à di     Nom complet de l'ordinateur :   cl-ad beg     Nom complet de l'ordinateur :   cl-ad beg     Membre d'un     Modification du nom ou du domaine de l'ordinateur ×     éé Consomn     Membre d'un     Membre d'un     Modification du nom ou du domaine de l'ordinateur ×     éé Consomn     Proxy                                                                                                    |             |                                                 |                                                                                                    | Windows n'est nas activé.                                                                                                    | Lire les tern                    |                                                               |                                                  |                                     |                                          |
| Sécurité et maintenance D de produit : 00391-70000-0000-AA<br>OK Annuler Accie<br>C Annuler Accie<br>C Accès à d<br>C Consomn<br>C Consomn<br>C C Consomn<br>C C Consomn<br>C C Consomn<br>C C Consomn<br>C C Consomn<br>C C Consomn<br>C C Consomn<br>C C Consomn<br>C C Consomn<br>C C Consomn<br>C C Consomn<br>C C Consomn<br>C C Consomn<br>C C Consomn<br>C C Consomn<br>C C Consomn<br>C C Consomn<br>C C C C C C C C C C C C C C C C C C C                                                                                                     |             | Voir aussi                                      |                                                                                                    | initiations in est pas actives                                                                                                    |                                  |                                                               |                                                  |                                     |                                          |
| <ul> <li>OK Annuler Applied</li> <li>→</li> <li>✓ Vous pouvez modifier le nom et l'appartenance de cet<br/>ordinateur. Ces modifications peuvent influer sur l'accès aux<br/>ressources réseau.</li> <li>✓ tat</li> <li>✓ tat</li> <li>✓ tat</li> <li>✓ Nom de l'ordinateur :<br/>cl-ad-beg</li> <li>✓ Nom complet de l'ordinateur :<br/>cl-ad-beg</li> <li>✓ Nom complet de l'ordinateur :<br/>cl-ad-beg</li> <li>✓ VPN</li> <li>✓ Membre d'un</li> <li>✓ Domaine :<br/>begft-04.priv</li> <li>✓ Groupe de travail :</li> <li>✓ OK</li> </ul>                                                                                                    |             | Sécurité et maintena                            | ance                                                                                                    | ID de produit : 00391-70000                                                                                                    | D-00000-AA:                      |                                                               |                                                  |                                     |                                          |
| <ul> <li>OK Anuler Apple</li> <li>→</li> <li>✓ Vous pouvez modifier le nom et l'appartenance de cet<br/>ordinateur. Ces modifications peuvent influer sur l'accès aux<br/>ressources réseau.</li> <li>✓ C</li> <li>✓ État</li> <li>✓ Mom de l'ordinateur :<br/>cl-ad-beg</li> <li>✓ Nom complet de l'ordinateur :<br/>cl-ad-beg</li> <li>✓ Nom complet de l'ordinateur :<br/>cl-ad-beg.</li> <li>✓ Nom complet de l'ordinateur :<br/>cl-ad-beg.</li> <li>✓ VPN</li> <li>✓ Membre d'un</li> <li>✓ Domaine :<br/>begft-04.priv</li> <li>✓ Groupe de travail :</li> <li>✓ OK</li> </ul>                                                                                                    |             |                                                 |                                                                                                    |                                                                                                    |                                  |                                                               |                                                  |                                     |                                          |
| <ul> <li>ordinateur. Ces modifications peuvent influer sur l'accès aux ressources réseau.</li> <li>État</li> <li>Nom de l'ordinateur :</li> <li>cl-ad-beg</li> <li>Nom complet de l'ordinateur :</li> <li>cl-ad-beg.beg-ft-04,prive</li> <li>Modification du nom ou du domaine de l'ordinateur ×</li> <li>éléch</li> <li>Membre d'un</li> <li>Domaine :</li> <li>beg-ft-04,priv</li> <li>Groupe de travail :</li> <li>OK</li> </ul>                                                                                                    |             |                                                 |                                                                                                    |                                                                                                    |                                  |                                                               | ОК                                               | Annule                              | r Applic                                 |
| <ul> <li>Ethernet</li> <li>Nom de l'ordinateur :</li> <li>Cl-ad-beg</li> <li>Nom complet de l'ordinateur :</li> <li>cl-ad-beg beg ft-04.prive</li> <li>Modification du nom ou du domaine de l'ordinateur ×</li> <li>Membre d'un</li> <li>Domaine :</li> <li>Domaine :</li> <li>Domaine :</li> <li>Domaine :</li> <li>Bienvenue dans le domaine beg-ft-04.priv.</li> <li>Étéch</li> <li>Froxy</li> </ul>                                                                                                    | →           |                                                 | Vous pouvez                                                                                                    | modifier le nom et l'appartenan                                                                                                    | ce de cet                        | 3                                                             | ОК                                               | Annule                              | r Applic                                 |
| <ul> <li>Ethernet</li> <li>Nom de l'ordinateur :<br/>cl-ad-beg</li> <li>Accès à d</li> <li>Nom complet de l'ordinateur :<br/>cl-ad-beg.beg-ft-04.prive</li> <li>Modification du nom ou du domaine de l'ordinateur ×<br/>icl-ad-beg.beg-ft-04.prive</li> <li>Modification du nom ou du domaine de l'ordinateur ×<br/>éléch</li> <li>Bienvenue dans le domaine beg-ft-04.priv.</li> <li>Bienvenue dans le domaine beg-ft-04.priv.</li> </ul>                                                                                                    | →           | État                                            | Vous pouvez<br>ordinateur. Cr<br>ressources ré                                                                             | modifier le nom et l'appartenan<br>es modifications peuvent influer<br>seau.                                                                                           | ce de cet<br>sur l'accès         | aux rvotre                                                    | ОК                                               | Annule                              | r Applic                                 |
| <ul> <li>Accès à d</li> <li>Accès à d</li> <li>Nom complet de l'ordinateur :<br/>cl-ad-beg begft-04.prive</li> <li>Modification du nom ou du domaine de l'ordinateur ×<br/>éléch</li> <li>Modification du nom ou du domaine de l'ordinateur ×<br/>éléch</li> <li>Bienvenue dans le domaine beg-ft-04.priv.</li> <li>Groupe de travail :</li> </ul>                                                                                                    | →<br>©<br>@ | État                                            | Vous pouvez<br>ordinateur. C<br>ressources ré                                                                              | modifier le nom et l'appartenan<br>es modifications peuvent influer<br>seau.                                                                                           | ce de cet<br>sur l'accès         | aux rvotre                                                    | ОК                                               | Annule                              |                                          |
| <ul> <li>Accès à d</li> <li>Nom complet de l'ordinateur :<br/>cl-ad-beg beg-ft-04.prive</li> <li>Wolification du nom ou du domaine de l'ordinateur ×<br/>éléch</li> <li>Modification du nom ou du domaine de l'ordinateur ×<br/>éléch</li> <li>Consomm</li> <li>Domaine :<br/>beg-ft-04.priv</li> <li>Groupe de travail :</li> <li>OK</li> </ul>                                                                                                    |             | État<br>Ethernet                                | Vous pouvez<br>ordinateur. Cr<br>ressources ré<br>Nom de l'ordi                                                            | modifier le nom et l'appartenan<br>es modifications peuvent influer<br>seau.<br>nateur :                                                                               | ce de cet<br>sur l'accès         | aux rotre                                                     | ОК                                               | Annule                              | r Applic                                 |
| <ul> <li>Access a u cl-ad-beg.beg.ft-04.prive</li> <li>VPN</li> <li>Membre d'un</li> <li>Domaine :<br/>beg.ft-04.priv</li> <li>Groupe de travail :</li> <li>OK</li> </ul>                                                                                                    |             | État<br>Ethernet                                | Vous pouvez<br>ordinateur. Ca<br>ressources ré<br>Nom de l'ordi<br>cl-ad-beg                                               | modifier le nom et l'appartenan<br>es modifications peuvent influer<br>seau.<br>nateur :                                                                               | ce de cet<br>sur l'accès         | aux rvotre                                                    | ОК                                               | Annule                              | r Applic                                 |
| <ul> <li>VPN</li> <li>Membre d'un</li> <li>Domaine :</li> <li>begft-04.priv</li> <li>Groupe de travail :</li> <li>OK</li> </ul>                                                                                                    |             | État<br>Ethernet                                | Vous pouvez<br>ordinateur. Ca<br>ressources ré<br>Nom de l'ordi<br>cl-ad-beg<br>Nom complet                                | modifier le nom et l'appartenan<br>es modifications peuvent influer<br>seau.<br>nateur :<br>de l'ordinateur :                                                          | ce de cet<br>sur l'accès         | aux rvotre                                                    | ОК                                               | Annule                              | r Applic                                 |
| Consomm<br>Consomm<br>Con |             | État<br>Ethernet<br>Accès à di                  | Vous pouvez<br>ordinateur. Ca<br>ressources ré<br>Nom de l'ordi<br>cl-ad-beg<br>Nom complet<br>cl-ad-beg.beg               | modifier le nom et l'appartenan<br>es modifications peuvent influer<br>seau.<br>nateur :<br>de l'ordinateur :<br>gft-04.prive                                          | ce de cet<br>sur l'accès<br>Modi | aux rvotre                                                    | OK                                               | Annule                              | r Applic<br>Docur<br>Musiq               |
| Consomm Consomm Conso                                                                                                    |             | État<br>Ethernet<br>Accès à di<br>VPN           | Vous pouvez<br>ordinateur. C<br>ressources ré<br>Nom de l'ordi<br>cl-ad-beg<br>Nom complet<br>cl-ad-beg.beg                | modifier le nom et l'appartenances modifications peuvent influer<br>seau.<br>nateur :<br>de l'ordinateur :<br>g-ft-04.prive                                            | ce de cet<br>sur l'accès         | aux<br>votre<br>u<br>fication du nom ou du                    | OK                                               | Annule                              | r Applic<br>C<br>Docur<br>Musiq          |
| Consonni     Deg+t-04.priv     Oroupe de travail :     OK                                                                                                    |             | État<br>Ethernet<br>Accès à d<br>VPN            | Vous pouvez<br>ordinateur. Ce<br>ressources ré<br>Nom de l'ordi<br>cl-ad-beg<br>Nom complet<br>cl-ad-beg.beg               | modifier le nom et l'appartenances modifications peuvent influer<br>seau.<br>nateur :<br>de l'ordinateur :<br>gft-04.prive                                             | ce de cet<br>sur l'accès         | aux votre                                                     | OK                                               | Annule                              | r Applic<br>Docur<br>Musiq<br>X          |
| Groupe de travail : OK                                                                                                    |             | État<br>Ethernet<br>Accès à di<br>VPN           | Vous pouvez<br>ordinateur. Ca<br>ressources ré<br>Nom de l'ordi<br>cl-ad-beg<br>Nom complet<br>cl-ad-beg.beg<br>Membre d'u | modifier le nom et l'appartenan<br>es modifications peuvent influer<br>seau.<br>nateur :<br>de l'ordinateur :<br>g-ft-04.prive<br>in<br>ne :                           | ce de cet<br>sur l'accès         | aux rvotre<br>u<br>fication du nom ou du                      | OK<br>u domaine de l'<br>e domaine beg-          | Annule                              | r Applic<br>Docur<br>Musiq<br>X          |
|                                                                                                    |             | État<br>Ethernet<br>Accès à d<br>VPN<br>Consomm | Vous pouvez<br>ordinateur. Ca<br>ressources ré<br>Cl-ad-beg<br>Nom complet<br>cl-ad-beg.beg<br>Membre d'u                  | modifier le nom et l'appartenan<br>es modifications peuvent influer<br>seau.<br>nateur :<br>de l'ordinateur :<br>gft-04.prive<br>n<br>ne :<br>-04.priv                 | ce de cet<br>sur l'accès         | aux rvotre                                                    | OK<br>u domaine de l'<br>e domaine beg-          | Annule<br>ordinateur<br>ft-04.priv. | r Applic<br>Docur<br>Musiq<br>X          |
|                                                                                                    |             | État<br>Ethernet<br>Accès à d<br>VPN<br>Consomm | Vous pouvez<br>ordinateur. Ca<br>ressources ré<br>Nom de l'ordi<br>cl-ad-beg<br>Nom complet<br>cl-ad-beg.beg<br>Membre d'u | modifier le nom et l'appartenances modifications peuvent influer<br>seau.<br>nateur :<br>de l'ordinateur :<br>gft-04.prive<br>un<br>ne :<br>-04.priv<br>e de travail : | ce de cet<br>sur l'accès         | aux rvotre<br>u<br>fication du nom ou du<br>Bienvenue dans lu | OK<br>U domaine de l'<br>e domaine beg-          | Annule                              | r Applic<br>Docur<br>Musiq<br>×<br>éléch |

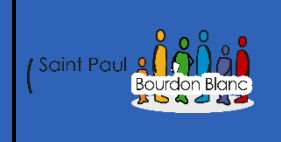

**OBJECTIF** : Cette section de la procédure vise à détailler la mise du Script PowerShell.

#### **MODE OPÉRATOIRE :**

### Installation

Afin de créer les Unités d'Organisation (OU), nous allons élaborer un script PowerShell qui permettra non seulement de créer les OU, mais aussi de classer les utilisateurs provenant d'un fichier CSV.

Avant de modifier la politique d'exécution des scripts, il est recommandé de vérifier quelle est la politique actuellement en vigueur. Pour cela, ouvrez PowerShell en tant qu'administrateur et exécutez la commande suivante :

(Lancer PowerShell en admin)

➔ Get-ExecutionPolicy

PS C:\Users\Administrateur> Get-ExecutionPolicy RemoteSigned

Si la politique en place empêche l'exécution de votre script, vous pouvez la changer temporairement ou définitivement selon vos besoins :

Temporaire :

→ Set-ExecutionPolicy Bypass -Scope Process

Permanant :

→ Set-ExecutionPolicy RemoteSigned -Scope LocalMachine

PS C:\Users\Administrateur> Set-ExecutionPolicy RemoteSigned -Scope LocalMachine

Modification de la stratégie d'exécution La stratégie d'exécution permet de vous prémunir contre les scripts que vous jugez non fiables. En modifiant la stratégie d'exécution, vous vous exposez aux risques de sécurité décrits dans la rubrique d'aide about\_Execution\_Policies à l'adresse https://go.microsoft.com/fwlink/?LinkID=135170. Voulez-vous modifier la stratégie d'exécution ? [O] Oui [T] Oui pour tout [N] Non [U] Non pour tout [S] Suspendre [?] Aide (la valeur par défaut est « N ») : O PS C:\Users\Administrateur>

### Création du script

```
# Définir le chemin du fichier CSV
$CSVFile = "C:\Users\Administrateur.SRV-DNS-AD\Documents\list V8.csv"
$CSVData = Import-Csv -Path $CSVFile -Delimiter ";" -Encoding UTF8
# Fonction pour nettoyer les caractères spéciaux
function Remove-Accents {
  param([string]$inputString)
  $NormalizedString = $inputString.Normalize([Text.NormalizationForm]::FormD)
  $stringBuilder = New-Object System.Text.StringBuilder
  foreach ($c in $NormalizedString.ToCharArray()) {
    if ([Globalization.CharUnicodeInfo]::GetUnicodeCategory($c) -ne 'NonSpacingMark') {
      $stringBuilder.Append($c) | Out-Null
    }
 }
  return $stringBuilder.ToString().Normalize([Text.NormalizationForm]::FormC)
}
# Chemin de base pour l'OU "Salariés-BEG"
$BaseOUDN = "OU=Salariés-BEG,DC=BEG-FR-04,DC=priv"
# Boucle pour chaque utilisateur dans le CSV
Foreach($Utilisateur in $CSVData){
  $UtilisateurPrenom = $Utilisateur.Prenom
  $UtilisateurNom = $Utilisateur.Nom
  $UtilisateurFonction = $Utilisateur.Fonction
  $UtilisateurMotDePasse = $Utilisateur.Password
  # Nettoyer les accents des prénoms et noms
  $UtilisateurPrenom = Remove-Accents $UtilisateurPrenom
```

```
$UtilisateurNom = Remove-Accents $UtilisateurNom
```

```
# Créer un login avec les deux premières lettres du prénom et le nom en minuscules
 $UtilisateurLogin = (($UtilisateurPrenom).Substring(0,2) + $UtilisateurNom).ToLower()
 # Nettoyer les caractères spéciaux dans le nom de la fonction
 $UtilisateurFonction = Remove-Accents $UtilisateurFonction
 $UtilisateurFonction = $UtilisateurFonction -replace '[^a-zA-Z0-9\s]', "
 # Vérifier si l'OU existe sous "Salariés-BEG", sinon la créer
 $OUDN = "OU=$UtilisateurFonction,$BaseOUDN"
 if (-not (Get-ADOrganizationalUnit -Filter "DistinguishedName -eq '$OUDN'")) {
    try {
      New-ADOrganizationalUnit -Name $UtilisateurFonction -Path $BaseOUDN
      Write-Output "Création de l'OU : $UtilisateurFonction sous $BaseOUDN"
    }
    catch {
      Write-Warning "Erreur lors de la création de l'OU $UtilisateurFonction : $ "
    }
  }
 $UtilisateurEmail = "$UtilisateurLogin@BEG-FR-04.priv"
 $SecurePassword = ConvertTo-SecureString -AsPlainText $UtilisateurMotDePasse -Force
 # Vérifier si l'utilisateur existe déjà dans l'AD
 if (Get-ADUser -Filter {SamAccountName -eq $UtilisateurLogin}) {
    Write-Warning "L'identifiant $UtilisateurLogin existe déjà dans l'AD"
 }
 else {
    try {
      # Créer l'utilisateur dans l'OU correspondant à sa fonction sous "Salariés-BEG"
      $user = New-ADUser -Name "$UtilisateurNom $UtilisateurPrenom" `
            -DisplayName "$UtilisateurNom $UtilisateurPrenom" `
            -GivenName $UtilisateurPrenom `
            -Surname $UtilisateurNom `
            -SamAccountName $UtilisateurLogin `
            -UserPrincipalName "$UtilisateurLogin@BEG-FR-04.priv" `
             encontralitation American compared to S
```

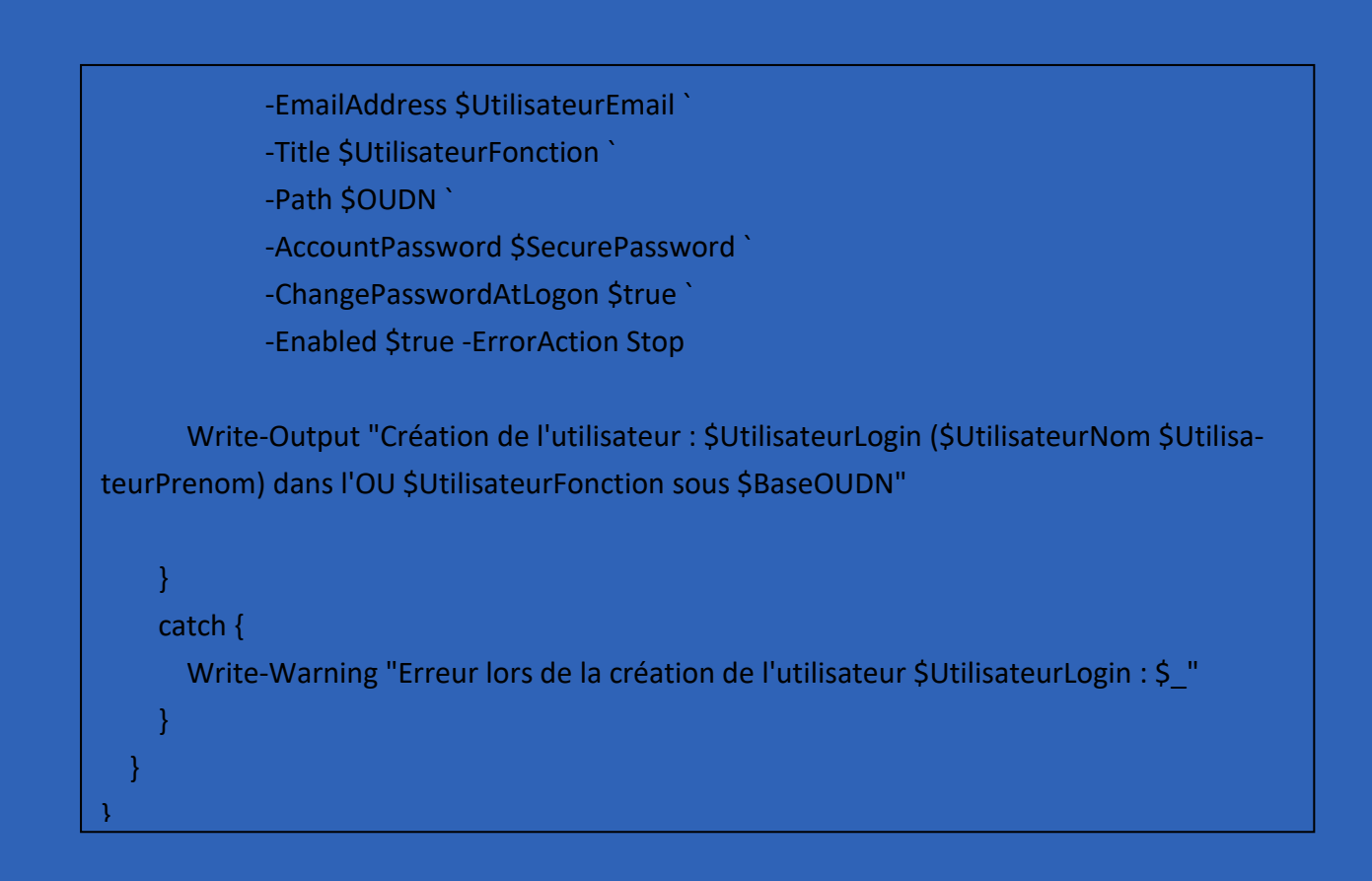

## Lancement du script

| <ul> <li>✓ isotropy beg-ft</li> <li>&gt; isotropy beg-ft</li> <li>&gt; isotropy beg-ft</li></ul> | Builtin         Builtin           Délégation de contrôle         Rechercher           Rechercher         Changer de domaine           Changer de contrôleur de domaine         Changer de contrôleur de domaine           Augmenter le niveau fonctionnel du domaine         Maîtres d'opérations | Default container for up<br>Default container for do<br>Default container for sec<br>Default container for ma<br>Default container for up |
|----------------------------------------------------------------------------------------------------|----------------------------------------------------------------------------------------------------|----------------------------------------------------------------------------------------------------|
|                                                                                                    | Nouveau                                                                                                    | > Ordinateur                                                                                                    |
|                                                                                                    | Toutes les tâches                                                                                                    | > Contact                                                                                                    |
|                                                                                                    | Affichage                                                                                                    | Groupe                                                                                                    |
|                                                                                                    | Actualiser<br>Exporter la liste                                                                                                    | InetOrgPerson<br>msDS-ShadowPrincipalContainer<br>msImaging-PSPs                                                                          |
|                                                                                                    | Propriétés                                                                                                    | Alias de file d'attente MSMQ                                                                                                    |
|                                                                                                    | Aide                                                                                                    | Unité d'organisation<br>Imprimante<br>Utilisateur<br>Dossier partagé                                                                      |

|                                            | objet - Unité d'orga    | nisation                                                                                                    | ×                 |          |
|--------------------------------------------|-------------------------|----------------------------------------------------------------------------------------------------|-------------------|----------|
|                                            | Créer dans : be         | gft-04.priv/                                                                                                    |                   |          |
| Nom                                        | :                       |                                                                                                    |                   |          |
| Sala                                       | ries-BEG                |                                                                                                    |                   |          |
| P                                          | rotéger le conteneur co | ntre une suppression accidentelle                                                                                                    |                   |          |
|                                            |                         |                                                                                                    |                   |          |
|                                            |                         |                                                                                                    |                   |          |
|                                            |                         |                                                                                                    |                   |          |
|                                            |                         |                                                                                                    |                   |          |
|                                            |                         |                                                                                                    |                   |          |
|                                            |                         |                                                                                                    |                   |          |
|                                            |                         |                                                                                                    |                   |          |
|                                            |                         | OK Annuler                                                                                                    | Aide              |          |
| e fois l'OU crée e<br>cer le script :      | : que vous et que       | vous avez réalisé les bon                                                                                                    | nes modifications | vous pou |
| e fois l'OU crée e<br>cer le script :<br>→ | : que vous et que       | vous avez réalisé les bon         Salaries-BEG         acceuil         architecte         assitant         assitante gestion         commercial         directeur linternational         directeur general         directeur projets         direction commerciale         direction technique         directrice ressources humai         ingenieur batiment         juriste                                                         | nes modifications | vous pou |
| e fois l'OU crée e<br>cer le script :<br>→ | : que vous et que       | vous avez réalisé les bon         Salaries-BEG         acceuil         architecte         assitant         assitant         assitant         ommercial         directeur linternational         directeur general         directeur projets         direction commerciale         direction technique         directrice ressources humai         ingenieur batiment         juriste         secretaire direction         techniciens | nes modifications | vous pou |

# Test du script

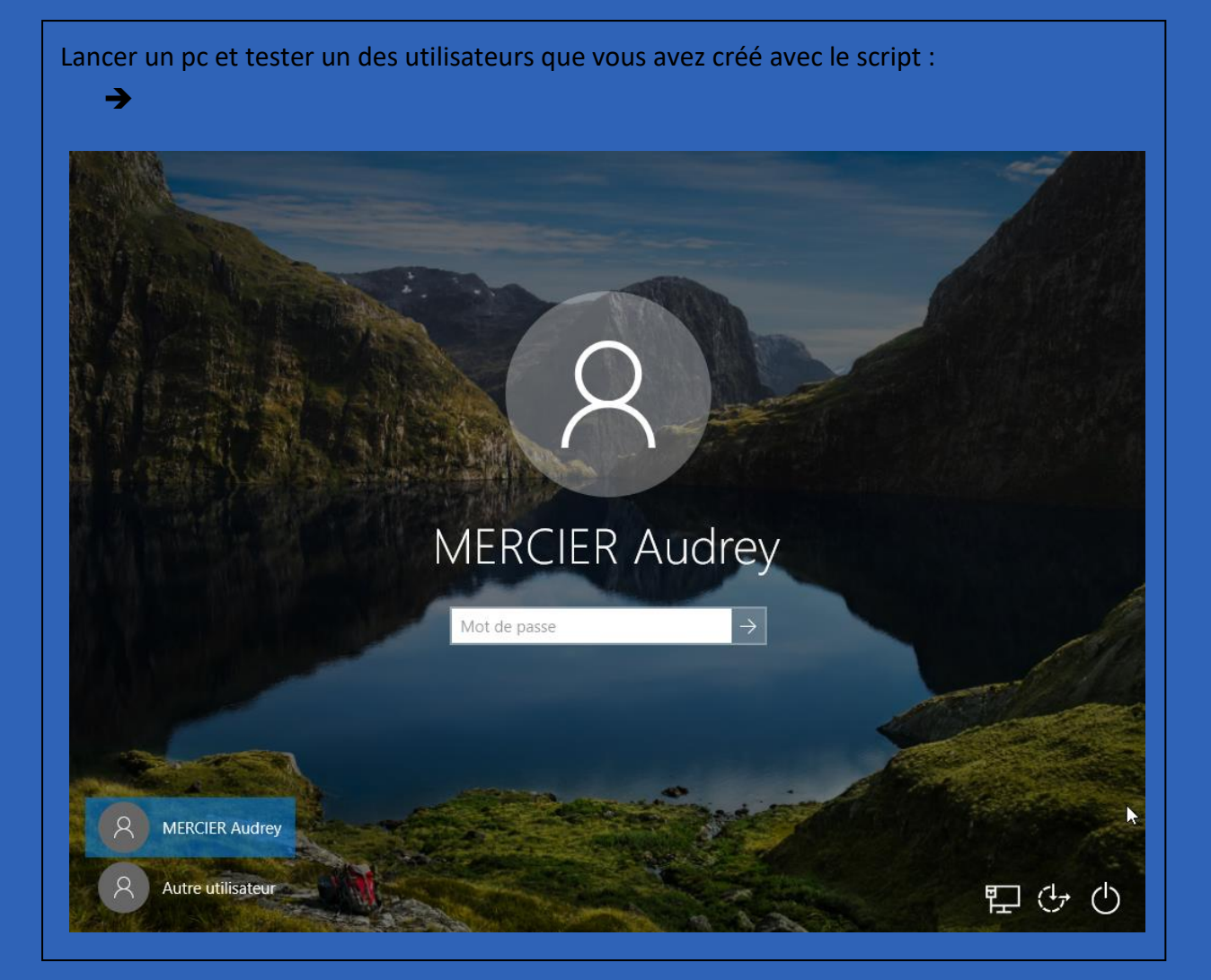

| (Saint Paul & Conton Blanc | Publipostage | 03 / 09 /2024 |
|----------------------------|--------------|---------------|
|                            |              | Version : 1   |

**OBJECTIF** : Cette section de la procédure vise à détailler la mise publipostage.

### **MODE OPÉRATOIRE :**

# Configuration du Publipostage

| Pour pouvoir faire du publipos<br>liser le ruban » :<br>Puis cliquer sur Publipostage :                                                                                                    | tage, aller dans les opti<br>Options d'ergonomie<br>Options avancées<br>Personnaliser le ruban | ons de Word et cliquer sur « Personna-                                   |
|----------------------------------------------------------------------------------------------------|------------------------------------------------------------------------------------------------|--------------------------------------------------------------------------|
| <ul> <li>Accepter la révision</li> <li>Afficher la page entière</li> <li>Afficher plusieurs pages</li> <li>Agrandir la police</li> <li>Ajouter un tableau</li> <li>Ajouter un tableau</li> <li>Ajuster à la largeur de la f</li> <li>Aligner à gauche</li> <li>Annuler</li> <li>Aperçu et impression</li> <li>Centrer</li> <li>Coller</li> <li>Coller</li> <li>Couleur de police</li> <li>Couleur de police</li> <li>Couleur de surlignage du</li> <li>Coujeer</li> <li>Définir la valeur de numée</li> <li>Définir un nouveau format</li> <li>Dessiner un tableau</li> <li>Dessiner un sélection da</li> <li>Enregistrer la sélection da</li> <li>Enregistrer sous</li> <li>Envoyer par courrier</li> </ul> | enêtre                                                                                         | Onglets principaux            ●                                          |
| accourcis clavier : Person                                                                                                    | na <u>l</u> iser                                                                               | Personnalisations : <u>R</u> éinitialiser <b>v</b> i<br>Importer/Exporte |
|                                                                                                    |                                                                                                | OK Annuler                                                               |

| Publipostage                                                                                                    |
|----------------------------------------------------------------------------------------------------|
|                                                                                                    |
| inveloppes Étiquettes Démarrer la fusion et le publipostage - de destinataires - de destinataires - de desti |
| Creer Demarrer la fusion et le publipostage                                                                                                    |
|                                                                                                    |
| Assistant <u>F</u> usion et publipostage pas à pas                                                                                                    |
|                                                                                                    |
| Publipostage 👻 🗙                                                                                                    |
| Sur quel type de document travaillez-vous ?                                                                                                    |
| Courriers                                                                                                    |
| Enveloppes     Étiquettes     Répertoire                                                                                                    |
| Lettres                                                                                                    |
| Vous pouvez personnaliser cette lettre pour<br>chaque destinataire.                                                                                                    |
| Étape 1 sur 6                                                                                                    |
| → Suivante : Document de base                                                                                                    |
|                                                                                                    |
|                                                                                                    |
|                                                                                                    |
|                                                                                                    |

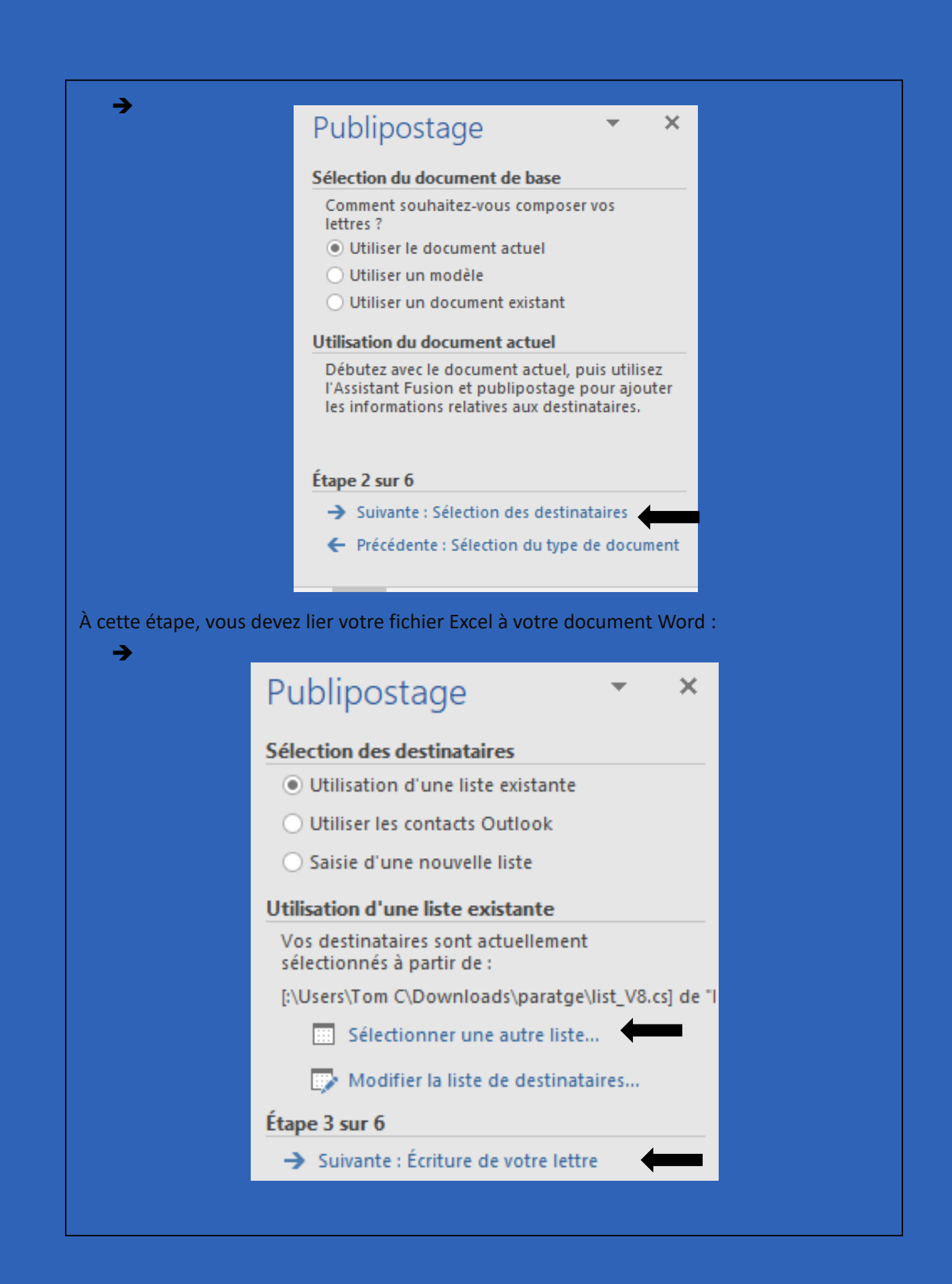

| Cliquer sur Autre élém | nent pour pouvoir ajouter les éléments à votre lettre pour le publipos-                                                                                           |
|------------------------|----------------------------------------------------------------------------------------------------|
| tage :<br>➔            | Publipostage 👻 🗙                                                                                                    |
|                        | lettre maintenant.                                                                                                    |
|                        | Pour ajouter à votre lettre des informations<br>concernant le destinataire, cliquez sur une<br>zone de la lettre, puis cliquez sur un des<br>éléments ci-dessous. |
|                        | Bloc d'adresse                                                                                                    |
|                        | Formule d'appel                                                                                                    |
|                        | 🚽 Affranchissement électronique                                                                                                    |
|                        | Autres éléments                                                                                                    |
|                        | Une fois la composition de votre lettre achevée,<br>cliquez sur Suivante. Vous pouvez alors afficher<br>et personnaliser chaque lettre.                           |
|                        | Étape 4 sur 6                                                                                                    |
|                        | → Suivante : Aperçu de vos lettres                                                                                                    |
|                        | Précédente : Sélection des destinataires                                                                                                    |
|                        | Insérer :<br>O Champs d' <u>a</u> dresse  Champs de base de <u>d</u> onnées<br>Champs:                                                                            |
| <b>→</b>               | Nom<br>Fonction<br>Password                                                                                                    |
|                        | Faire correspondre les champs     Insérer     Annuler                                                                                                    |
| <b>_</b>               |                                                                                                    |
| 7                      | Bonjour,«Prenom» <b>4</b><br>Votre mot de passe :                                                                                                    |
|                        |                                                                                                    |

| Publipostage 🔹 👻                                                                                                    |
|----------------------------------------------------------------------------------------------------|
| lettre maintenant.                                                                                                    |
| Pour ajouter à votre lettre des informations<br>concernant le destinataire, cliquez sur une<br>zone de la lettre, puis cliquez sur un des<br>éléments ci-dessous.             |
| Bloc d'adresse                                                                                                    |
| 🖹 Formule d'appel                                                                                                    |
| ≓ <sup>4</sup> Affranchissement électronique                                                                                                    |
| Autres éléments                                                                                                    |
| Une fois la composition de votre lettre achevée,<br>cliquez sur Suivante. Vous pouvez alors afficher<br>et personnaliser chaque lettre.                                       |
| Étape 4 sur 6                                                                                                    |
| → Suivante : Aperçu de vos lettres                                                                                                    |
| <ul> <li>Précédente : Sélection des destinataires</li> </ul>                                                                                                    |
| Publipostage 🔹 🗙                                                                                                    |
| sur une des flèches :                                                                                                    |
| << Destinataire : 1 >>                                                                                                    |
| 🗩 Rechercher un destinataire                                                                                                    |
| Modifications                                                                                                    |
| Vous pouvez également modifier votre liste de<br>destinataires :                                                                                                    |
| 😥 Modifier la liste de destinataires                                                                                                    |
| Exclure ce destinataire                                                                                                    |
| Après vérification de vos lettres, cliquez sur<br>Suivante. Vous pouvez alors imprimer les lettres<br>fusionnées ou les modifier pour ajouter des<br>commentaires personnels. |
| connertance personnels.                                                                                                    |
| Étape 5 sur 6                                                                                                    |
| Étape 5 sur 6<br>→ Suivante : Fin de la fusion                                                                                                    |

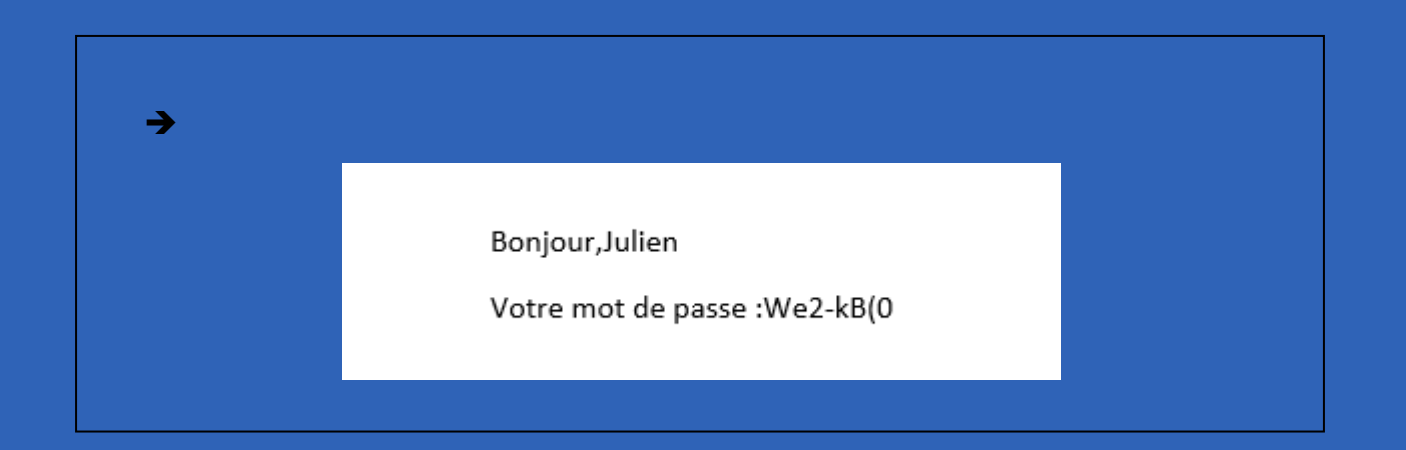

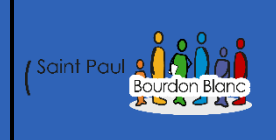

# Serveur de fichier

03 / 09 /2024

Version : 1

**OBJECTIF** : Cette section de la procédure vise à détailler la mise en place du serveur de fichier. **MODE OPÉRATOIRE** 

### Introduction

Pour ce serveur de fichiers, nous allons créer des dossiers privés pour les utilisateurs que vous avez créés dans votre AD. Nous allons également mettre en place des profils itinérants. Enfin, nous aborderons les sauvegardes et effectuerons des tests de crash pour le serveur de fichiers.

### Configuration

Pour votre serveur de fichiers, pensez à modifier le nom de la machine ainsi que son adresse IP sur le réseau. Configurez le serveur DNS en pointant vers l'AD et ajoutez la machine au groupe de l'Active Directory.

| ↑ 📙 > Résu                                    | Résultats de la recherche dans System32 > Sysprep |                  |                     |          |                                                                                                    |  |
|-----------------------------------------------|---------------------------------------------------|------------------|---------------------|----------|----------------------------------------------------------------------------------------------------|--|
|                                               | Nom                                               | Modifié le       | Туре                | Taille   |                                                                                                    |  |
| apide                                         | ActionFiles                                       | 21/09/2023 10:24 | Dossier de fichiers |          |                                                                                                    |  |
| u 🛪                                           | en-US                                             | 08/05/2021 17:48 | Dossier de fichiers |          |                                                                                                    |  |
| argement: 🖈                                   | fr-FR                                             | 08/05/2021 17:48 | Dossier de fichiers |          |                                                                                                    |  |
| ments 🖈                                       | Panther                                           | 06/09/2024 14:46 | Dossier de fichiers |          |                                                                                                    |  |
| s x⁴                                          | 🝰 sysprep                                         | 21/09/2023 09:04 | Application         | 1 444 Ko |                                                                                                    |  |
| es<br>s 3D<br>hargements<br>s<br>e local (C:) |                                                   |                  |                     |          | Outil de préparation système v.3.14     X       L'outil de préparation du système (Syspre) prépara l'ordinateur pour son autonome matérielle et son nettoyage.     X       Action de nettoyage du système     Inter en mode OCBE (Out-of-Box Experience)     V       Entrer en mode OCBE (Out-of-Box Experience)     V       Obtions d'extertion     Obtions d'extertion |  |
|                                               |                                                   |                  |                     |          | Arêter le système V OK Annuler                                                                                                    |  |

Pour ajouter notre serveur de fichiers à l'Active Directory (AD), allez dans les Paramètres, puis Système > À propos de > Renommer ce PC (avancé) > Modifier :

| Nom de l'ordir                                       | nateur                                       |                         | Matériel        |
|------------------------------------------------------|----------------------------------------------|-------------------------|-----------------|
| Windows utilis<br>ordinateur sur                     | e les informations su<br>le réseau.          | iivantes pour i         | dentifier votre |
| Description de<br>l'ordinateur :                     |                                              |                         |                 |
|                                                      | Par exemple : "Se<br>"Serveur de gestio      | rveur de produ<br>on''. | uction IIS" ou  |
| Nom complet de<br>l'ordinateur :                     | serveurDeFichier.                            | peg-ft-04.priv          |                 |
| Domaine :                                            | beg-ft-04.priv                               |                         |                 |
| Pour renommer cet ordin,<br>ou de groupe de travail, | areur ou changer de<br>cliquez sur Modifier. | r domaine               | Modifier        |
|                                                      | ОК                                           | Annuler                 | Appliquer       |

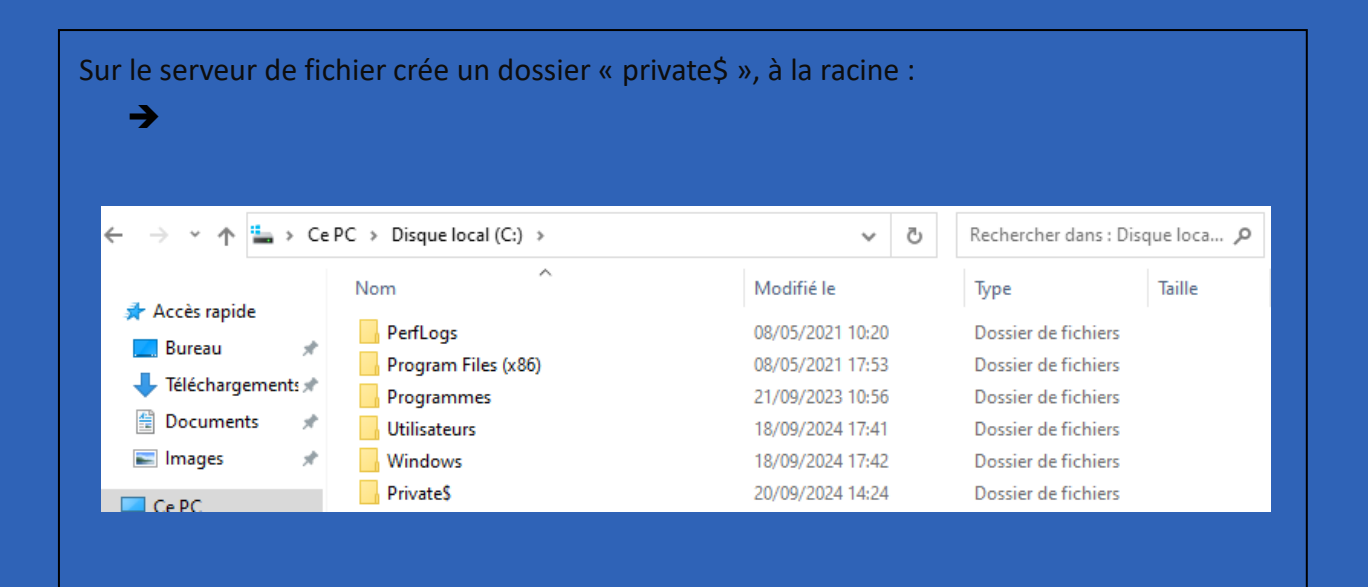

|                      | Propriétés de : Private\$                                                                                                    |
|----------------------|----------------------------------------------------------------------------------------------------|
|                      |                                                                                                    |
|                      | General Partage Securite Versions precedentes Personnaliser                                                                                                    |
|                      |                                                                                                    |
|                      |                                                                                                    |
|                      | Système Administrateurs (SERVEURDEFICHIE\Administrateurs) Utilisateurs (SERVEURDEFICHIE\Utilisateurs)                                                                                                    |
|                      | Pour modifier les autorisations, cliquez sur Modifier. Modifier                                                                                                    |
|                      | Autorisations pour CREATEUR PROPRIETAIRE Autoriser Refuser                                                                                                    |
|                      | Lecture et exécution                                                                                                    |
|                      | Affichage du contenu du dossier                                                                                                    |
|                      | Écriture                                                                                                    |
|                      | Autorisations spéciales                                                                                                    |
|                      | Pour les autorisations spéciales et les paramètres avancés, cliquez sur Avancé Avancé                                                                                                    |
|                      | Informations sur le contrôle d'accès et les autorisations                                                                                                    |
|                      | OK Annuler Appliquer                                                                                                    |
| uis désactive<br>→ l | er l'héritage :                                                                                                    |
|                      | Ajouter Supprimer Afficher                                                                                                    |
|                      | Désactiver l'héritage                                                                                                    |
|                      |                                                                                                    |
|                      |                                                                                                    |
|                      |                                                                                                    |
| <b>→</b>             | Que voulez-vous faire des autorisations héritées actuelles ?                                                                                                    |
| →                    | Que voulez-vous faire des autorisations héritées actuelles ?<br>Vous allez bloquer l'héritage pour cet objet, ce qui signifie que les autorisations héritées                                                                                                    |
| <b>→</b>             | Que voulez-vous faire des autorisations héritées actuelles ?<br>Vous allez bloquer l'héritage pour cet objet, ce qui signifie que les autorisations héritées<br>d'un objet parent ne s'appliqueront plus à cet objet.                                                                                                    |
| <b>→</b>             | <ul> <li>Que voulez-vous faire des autorisations héritées actuelles ?</li> <li>Vous allez bloquer l'héritage pour cet objet, ce qui signifie que les autorisations héritées d'un objet parent ne s'appliqueront plus à cet objet.</li> <li>→ Convertir les autorisations héritées en autorisations explicites sur cet objet.</li> </ul>                                                                      |
| €                    | <ul> <li>Que voulez-vous faire des autorisations héritées actuelles ?</li> <li>Vous allez bloquer l'héritage pour cet objet, ce qui signifie que les autorisations héritées d'un objet parent ne s'appliqueront plus à cet objet.</li> <li>→ Convertir les autorisations héritées en autorisations explicites sur cet objet.</li> <li>→ Supprimer toutes les autorisations héritées de cet objet.</li> </ul> |

|                                                                | Audit Accès effectif                                       | F                                                           |                                      |                                                                           |                                                             |
|----------------------------------------------------------------|------------------------------------------------------------|-------------------------------------------------------------|--------------------------------------|---------------------------------------------------------------------------|-------------------------------------------------------------|
| Pour obtenir des inf<br>sélectionnez l'entrée                  | ormations supplémentaire<br>e et cliquez sur Modifier (si  | s, double-cliquez sur ur<br>disponible).                    | ne entrée d'autorisation. P          | our modifier une entré                                                    | e d'autorisation,                                           |
| Type Princ<br>Que Auto Systè<br>Que Auto Admi<br>Que Auto CREA | ipal<br>me<br>nistrateurs (SERVEURDEF<br>TEUR PROPRIETAIRE | Accès<br>Contrôle total<br>Contrôle total<br>Contrôle total | Hérité de<br>Aucun<br>Aucun<br>Aucun | S'applique à<br>Ce dossier, les s<br>Ce dossier, les s<br>Les sous-dossie | sous-dossiers et<br>sous-dossiers et<br>ers et les fichiers |
| Ajouter<br>Activer l'héritag<br>Remplacer toutes               | Supprimer Modi<br>je<br>; les entrées d'autorisation       | fier<br>des objets enfants par o                            | les entrées d'autorisation           | pouvant être héritées d                                                   | e cet objet                                                 |
|                                                                |                                                            |                                                             | 0                                    | K Annuler                                                                 | Appliquer                                                   |
|                                                                |                                                            |                                                             | Aiouter                              | Supprimer                                                                 |                                                             |
|                                                                |                                                            |                                                             | A goddor                             |                                                                           |                                                             |
|                                                                | Autorisations pour                                         | r Tout le monde                                             | Autoriser                            |                                                                           |                                                             |
|                                                                | Contrôle total<br>Modifier<br>Lecture                      |                                                             |                                      |                                                                           |                                                             |

| Pour permettre au   | ux utilisateurs de créer des fic           | hiers, ajoutez votre compte adminis        | trateur au |
|---------------------|--------------------------------------------|--------------------------------------------|------------|
| partage :           | Autorisations pour Private\$               | ×                                          |            |
|                     | Autorisations du partage                   |                                            |            |
| <b>→</b>            | Noms de groupes ou d'utilisateurs :        |                                            |            |
|                     | Stout le monde                             |                                            |            |
|                     | 👗 Administrateur (BEG-FT-04\Admi           | nistrateur)                                |            |
|                     |                                            |                                            |            |
|                     |                                            |                                            |            |
|                     |                                            |                                            |            |
|                     |                                            | Ajouter Supprimer                          |            |
|                     | Autorisations pour Administrateur          | Autoriser Refuser                          |            |
|                     | Contrôle total                             |                                            |            |
|                     | Modifier                                   |                                            |            |
|                     | Lecture                                    |                                            |            |
| Doncor ágolomont    | à sigutor la convour                       |                                            |            |
| Penser egalement    | a ajouter le serveur                       |                                            |            |
|                     | Ourisateurs autrientines                   |                                            |            |
|                     | Administrateur (BEG-F1-04 Administrateur)  | rateur)                                    |            |
|                     |                                            |                                            |            |
|                     |                                            |                                            |            |
|                     |                                            | Ajouter Supprimer                          |            |
|                     | Autorisations pour Utilisateurs            | 1                                          |            |
|                     | authentifiés                               | Autonser Refuser                           |            |
|                     | Contrôle total                             |                                            |            |
|                     | Modifier                                   |                                            |            |
|                     | Lecture                                    |                                            |            |
|                     |                                            |                                            |            |
| Maintonaut          |                                            | ité enfinirées internetion de              | an under a |
| iviaintenant, une f | ois les permissions et la secur            | ite configurees, vous pouvez aller su      | ir votre   |
| AD et créer les cor | nptes utilisateurs, faite une c            | ique droite sur les utilisateurs de vo     | tre AD,    |
| puis dans propriét  | é :                                        |                                            |            |
|                     | Environnement Sessions Contrôle à distance | Profil des services Bureau à distance COM+ |            |
| <b>→</b>            | Général Adresse Compte Profil Télépho      | nes Organisation Membre de Appel entrant   |            |
|                     | Profil utilisateur                         |                                            |            |
|                     | Chemin du profil :                         |                                            |            |
|                     | Script d'ouverture de session :            |                                            |            |
|                     | Dossier de base                            |                                            |            |
|                     | ◯ Chemin d'accès local :                   |                                            |            |

Oconnecter : U: ∨ à : \\SERVEURDEFICHIE\Private\$\frbassoumba\$

|                | Propriét                                                                                                    | tés de : P                       | vivate\$                     |                                                                                                    |                                                                                                    |                                                                                                    |                    |                                                                                                    | ×                                                                                                    |    |
|----------------|----------------------------------------------------------------------------------------------------|----------------------------------|------------------------------|----------------------------------------------------------------------------------------------------|----------------------------------------------------------------------------------------------------|----------------------------------------------------------------------------------------------------|--------------------|----------------------------------------------------------------------------------------------------|----------------------------------------------------------------------------------------------------|----|
| _              | - Topher                                                                                                    | .cs uc. i                        | invates                      |                                                                                                    |                                                                                                    |                                                                                                    |                    |                                                                                                    | ~                                                                                                    |    |
| 7              | Général Pa                                                                                                    | artage                           | Sécurité                     | Versions p                                                                                                    | précédentes                                                                                                    | Personn                                                                                                    | aliser             |                                                                                                    | _                                                                                                    |    |
|                | Partage d                                                                                                    | de fichiers                      | s et de do                   | ssiers en ré                                                                                                    | éseau                                                                                                    |                                                                                                    |                    |                                                                                                    |                                                                                                    |    |
|                |                                                                                                    | Private\$                        | 5                            |                                                                                                    |                                                                                                    |                                                                                                    |                    |                                                                                                    |                                                                                                    |    |
|                |                                                                                                    | Partagé                          |                              |                                                                                                    |                                                                                                    |                                                                                                    |                    |                                                                                                    |                                                                                                    |    |
|                | Chemin n                                                                                                    | réseau :                         |                              |                                                                                                    |                                                                                                    |                                                                                                    |                    |                                                                                                    |                                                                                                    |    |
|                | \\SERVI                                                                                                    | EURDEF                           | ICHIE\Pr                     | ivate\$                                                                                                    |                                                                                                    |                                                                                                    |                    |                                                                                                    |                                                                                                    |    |
|                | Partag                                                                                                    | jer                              |                              |                                                                                                    |                                                                                                    |                                                                                                    |                    |                                                                                                    |                                                                                                    |    |
|                | Partage                                                                                                    |                                  |                              |                                                                                                    |                                                                                                    |                                                                                                    |                    |                                                                                                    |                                                                                                    |    |
|                | Partage a                                                                                                    | avance -                         | atione ne                    | reoppalieée                                                                                                    | es, créer des                                                                                                    | recources                                                                                                    | e nartar           | sées et définir                                                                                                    |                                                                                                    |    |
|                | d'autres (                                                                                                    | options d                        | le partage                   | e.                                                                                                    |                                                                                                    | reasourcea                                                                                                    | s parrag           | jees et dennin                                                                                                    |                                                                                                    |    |
|                |                                                                                                    |                                  |                              |                                                                                                    |                                                                                                    |                                                                                                    |                    |                                                                                                    |                                                                                                    |    |
|                | <b>P</b>                                                                                                    | rantage a                        | vance                        |                                                                                                    |                                                                                                    |                                                                                                    |                    |                                                                                                    |                                                                                                    |    |
| s pou          | Connect     Connect     rrez alors voir                                                                                                    | re_serv<br>cter: [               | U: ~                         | rivate\$\<br>disiers des                                                                                                    | SERVEURDI                                                                                                    | me%\$<br>EFICHIEN<br>urs ont                                                                                                    | Private            | \$\%usemame%\$<br>créés :                                                                                                    | 3                                                                                                    |    |
| s pou          | Conner                                                                                                    | cter :                           | U: ~                         | i à : <u></u>                                                                                                    | SERVEURDI                                                                                                    | EFICHIEN                                                                                                    | Private            | \$\%usemame%\$<br>créés :                                                                                                    | 3                                                                                                    |    |
| s pour         | © Conner     rrez alors voir                                                                                                    | re_serv                          | U: ~<br>es doss<br>Private\$ | ivate\$\<br>a : <u>s</u><br>siers des                                                                                                    | SERVEURDI                                                                                                    | EFICHIEN<br>urs ont                                                                                                    | Private<br>tété d  | \$\%usemame%\$<br>créés :<br>Rechercher da                                                                                                    | ans : Private\$                                                                                                    | ş  |
| s pour         | © Connect<br>rrez alors voir<br>PC → Disque local<br>Nom                                                                                                    | re_serv                          | U: ~<br>es doss<br>Private\$ | ivate\$\<br>a : <u>s</u><br>siers des                                                                                                    | SERVEURDI<br>s utilisate                                                                                                    | TICHIE I<br>urs ont                                                                                                    | Private<br>tété (  | \$\%usemame%\$<br>créés :<br>Rechercher da<br>Type                                                                                                    | ans : Private\$                                                                                                    | le |
| s pour         | © Connect<br>rrez alors voir<br>PC → Disque local<br>Nom<br>adbillot\$                                                                                                    | re_serv<br>octer :  <br>· que le | U: ~<br>es doss<br>Private\$ | ivate\$\<br>a : <u>s</u><br>siers des                                                                                                    | SERVEURDE<br>s utilisate                                                                                                    | urs ont                                                                                                    | Private<br>tété d  | \$\%usemame%<br>Créés :<br>Rechercher da<br>Type<br>Dossier de fic                                                                                                    | ans : Private\$<br>Tail                                                                                                    | le |
| s pour         | © Connect<br>rrez alors voir<br>PC → Disque local<br>Nom<br>adbillot\$<br>adfomba\$                                                                                            | re_serv                          | U: ~<br>es doss<br>Private\$ | ivate\$\<br>a : <u>s</u><br>siers des                                                                                                    | SERVEURD<br>SERVEURD<br>Sutilisate<br>Modifié<br>20/09/2<br>20/09/2                                                                                                    | me‰\$<br>EFICHIE\I<br>urs ont<br>€ le<br>024 15:17<br>024 15:17                                                                                                    | Private<br>t été d | \$\%usemame%\$<br>créés :<br>Rechercher da<br>Type<br>Dossier de fic<br>Dossier de fic                                                                                                    | ans : Private\$<br>Tail<br>chiers<br>chiers                                                                                 | le |
| s pour         | © Connect<br>rrez alors voir<br>PC → Disque local<br>Nom<br>adbillot\$<br>adfomba\$<br>adgouache\$                                                                             | re_serv<br>ecter :  <br>· que le | U: ~<br>es doss<br>Private\$ | ivate\$\<br>definition a constraint of the second second secon | SERVEURDE<br>S utilisate<br>Modifié<br>20/09/2<br>20/09/2<br>20/09/2                                                                                                    | we%\$<br>EFICHIE\<br>urs ont<br>is le<br>024 15:17<br>024 15:17<br>024 15:33                                                                                                    | Private<br>tétéo   | \$\%usemame%\$<br>Créés :<br>Rechercher da<br>Type<br>Dossier de fic<br>Dossier de fic                                                                                                    | ans : Private\$<br>Tail<br>chiers<br>chiers<br>chiers                                                                       | Je |
| s pour         | © Connect<br>rrez alors voir<br>PC → Disque local<br>Nom<br>adbillot\$<br>adfomba\$<br>adgouache\$<br>aldufour\$                                                               | re_serv                          | U: ~<br>es doss<br>Private\$ | i à :<br>siers des                                                                                                    | SERVEURD<br>SERVEURD<br>S utilisate<br>20/09/2<br>20/09/2<br>20/09/2<br>20/09/2<br>20/09/2                                                                                                    | The % \$                                                                                                    | Private            | \$\%usemame%<br>Créés :<br>Rechercher da<br>Type<br>Dossier de fic<br>Dossier de fic<br>Dossier de fic                                                                                                    | ans : Private\$<br>Tail<br>chiers<br>chiers<br>chiers<br>chiers<br>chiers                                                   | le |
| s pour         | © Connect<br>rrez alors voir<br>C → Disque local<br>Nom<br>adbillot\$<br>adfomba\$<br>adgouache\$<br>aldufour\$<br>alferreira de a                                             | re_serv<br>ecter :  <br>· que le | U: ~<br>es doss<br>Private\$ | ivate\$\<br>definition in the second second seco | Weiserna SERVEURDI Serveurdi Modifie 20/09/2 20/09/2 20/09/2 20/09/2 20/09/2 20/09/2                                                                                                    | <b>EFICHIEN</b><br><b>Urs ont</b><br>Urs ont<br>24 15:17<br>024 15:17<br>024 15:17<br>024 15:17                                                                                                    | Private<br>t été d | \$\%usemame%\$<br>Créés :<br>Rechercher da<br>Type<br>Dossier de fic<br>Dossier de fic<br>Dossier de fic                                                                                                    | ans : Private\$<br>Tail<br>chiers<br>chiers<br>chiers<br>chiers<br>chiers                                                   | le |
| S pour<br>Ce P | © Connect<br>rrez alors voir<br>PC → Disque local<br>Nom<br>adbillot\$<br>adfomba\$<br>adgouache\$<br>aldufour\$<br>alferreira de a<br>alprevost\$                             | re_serv                          | U: ~<br>es doss<br>Private\$ | i a :<br>siers des                                                                                                    | SERVEURD<br>SERVEURD<br>S utilisate<br>20/09/2<br>20/09/2<br>20/09/2<br>20/09/2<br>20/09/2<br>20/09/2<br>20/09/2<br>20/09/2                                                                                                    | The % \$                                                                                                    | Private<br>tété    | \$\%usemame % \$ Créés : Rechercher da Type Dossier de fic Dossier de fic                                                                                                    | ans : Private\$<br>Tail<br>chiers<br>chiers<br>chiers<br>chiers<br>chiers<br>chiers                                         | le |
| s pour<br>Ce P | PC > Disque local Nom adbillot\$ adfomba\$ adgouache\$ aldufour\$ alferreira de a alprevost\$ alruiz\$                                                                         | re_serv<br>cter :  <br>· que le  | U: ~<br>es doss<br>Private\$ | ivate\$\<br>definition in the second second sec  | Weiserna SERVEURDI Serveurdi Modifié 20/09/2 20/09/2 <                                                                                                    | <b>The%</b><br><b>FICHIEN</b><br><b>Urs ont</b><br>Urs ont<br>2 le<br>2024 15:17<br>2024 15:17<br>2024 15:27<br>2024 15:27<br>2024 15:2 | Private<br>t été d | SV&usemame & S<br>Créés :<br>Rechercher da<br>Type<br>Dossier de fic<br>Dossier de fic<br>Dossier de fic<br>Dossier de fic<br>Dossier de fic<br>Dossier de fic                                                                                                    | ans : Private\$<br>Tail<br>chiers<br>chiers<br>chiers<br>chiers<br>chiers<br>chiers<br>chiers<br>chiers                     | le |
| s pour<br>Ce P | © Connect<br>rrez alors voir<br>PC → Disque local<br>Nom<br>adbillotS<br>adfombaS<br>adgouacheS<br>aldufourS<br>alferreira de a<br>alprevostS<br>alruizS<br>alsafiS<br>alsafiS | re_serv<br>cter :  <br>· que le  | U: ~<br>es doss<br>Private\$ | siers des                                                                                                    | Wodifié 20/09/2 20/09/2 20/09/ | The%\$<br>EFICHIEN<br>Urs ont<br>Urs ont<br>024 15:17<br>024 15:17<br>024 15:27<br>024 15:27<br>0<br>0<br>0<br>0<br>0<br>0<br>0<br>0<br>0<br>0<br>0<br>0<br>0                                                                                                    | Private            | \$\%usemame%\$ Créés : Rechercher da Type Dossier de fic Dossier de fic | ans : Private\$<br>Tail<br>chiers<br>chiers<br>chiers<br>chiers<br>chiers<br>chiers<br>chiers<br>chiers<br>chiers<br>chiers | le |
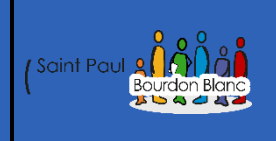

# **Profils itinérants**

**OBJECTIF** : Cette section de la procédure vise à détailler la mise des profils itinérants. **MODE OPÉRATOIRE** 

# Introduction

Les utilisateurs sont amenés à utiliser différentes machines. De ce fait, la disposition sur une machine à l'autre ne sera pas la même (personnalisation de l'espace de travail) et les données ne seront pas les mêmes si l'utilisateur stocke du contenu sur sa machine (ce qui n'est pas recommandé, il vaut mieux centraliser les données sur un serveur)

# Configuration

| s profils itinérants, comme pour le dossier « private », créez un dossier « itiné |                  |                     |        |  |  |  |
|-----------------------------------------------------------------------------------|------------------|---------------------|--------|--|--|--|
|                                                                                   |                  |                     |        |  |  |  |
| NOTI -                                                                            | Wound Ic         | i).hc               | Idilic |  |  |  |
| Intinerants                                                                       | 20/09/2024 17:03 | Dossier de fichiers |        |  |  |  |
| Private\$                                                                         | 20/09/2024 15:36 | Dossier de fichiers |        |  |  |  |
| Windows                                                                           | 18/09/2024 17:42 | Dossier de fichiers |        |  |  |  |
| Utilisateurs                                                                      | 18/09/2024 17:41 | Dossier de fichiers |        |  |  |  |
| - Programmes                                                                      | 21/09/2023 10:56 | Dossier de fichiers |        |  |  |  |
| Program Files (x86)                                                               | 08/05/2021 17:53 | Dossier de fichiers |        |  |  |  |
| PerfLogs                                                                          | 08/05/2021 10:20 | Dossier de fichiers |        |  |  |  |

Vous devez également mettre en place les mêmes règles de sécurité pour le dossier private.

Maintenant dans le serveur de fichier retourner dans « Utilisateurs et ordinateurs Active Directory », effectuer un clic droit sur un utilisateur qui doit disposer du profil itinérant, cliquez sur « Propriétés ». Accédez à l'onglet « Profil » et au niveau du champ « Chemin du profil », cliquez :

| \\nom de votre serveur\ltinerants \$\%use | ername%\$ |
|-------------------------------------------|-----------|
|-------------------------------------------|-----------|

| Environn       | ement Se             | ssions (    | Contrôle<br>Profil | à distance | Profil des se | rvices  | Bureau à dist<br>Mambro d'a | ance (  | COM+   |
|----------------|----------------------|-------------|--------------------|------------|---------------|---------|-----------------------------|---------|--------|
| General        | Adresse              | Compte      | FIOII              | Telephone  | s Organisa    | ation   | Membre de                   | Appel e | ntrant |
| Profil         | utilisateur —        |             |                    |            |               |         |                             |         |        |
| Chen           | nin du profil        | :           | \\SE               | RVEURDEF   | CHIE\ltinera  | ints\%u | isemame%\$                  |         |        |
| Scrip<br>sessi | t d'ouvertur<br>on : | re de       |                    |            |               |         |                             |         |        |
| Dossi          | er de base           |             |                    |            |               |         |                             |         |        |
| 00             | hemin d'acc          | cès local : |                    |            |               |         |                             |         |        |
| ٥0             | onnecter :           | U: N        | / à:               | \\SERVEUF  | DEFICHIE      | Private | \$\clbamier\$               |         |        |
|                |                      |             |                    |            |               |         |                             |         |        |
|                |                      |             |                    |            |               |         |                             |         |        |
|                |                      |             |                    |            |               |         |                             |         |        |
|                |                      |             |                    |            |               |         |                             |         |        |
|                |                      |             |                    |            |               |         |                             |         |        |
|                |                      |             |                    |            |               |         |                             |         |        |
|                |                      |             |                    |            |               |         |                             |         |        |
|                |                      |             |                    |            |               |         |                             |         |        |
|                |                      |             |                    |            |               |         |                             |         |        |
|                |                      |             |                    |            |               |         |                             |         |        |
|                |                      |             |                    | OK         | Annuler       |         | Appliquer                   | Aid     | e      |

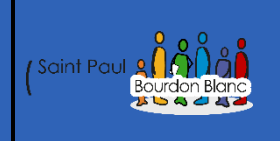

# **Redirection de profils**

Version : 1

**OBJECTIF** : Cette section de la procédure vise à détailler la mise des profils itinérants. **MODE OPÉRATOIRE** 

## Introduction

Un profil utilisateur est constitué d'un ensemble de dossiers : Bureau, Documents, AppData, Téléchargements, Images, etc. Il est possible de rediriger l'un des dossiers du profil de l'utilisateur ou même tous ses dossiers vers un emplacement réseau. Ainsi, lorsqu'il va déposer un fichier sur son bureau Windows, depuis son PC, le fichier va en fait directement être enregistré sur le serveur.

# Configuration

| Pour pouvoir faire une redirection de profil, vous a | ller devoir tout d'abord crée un groupe de |
|------------------------------------------------------|--------------------------------------------|
| sécurité :                                           |                                            |

En powershell :

- → New-ADGroup -Name "GRP-FOLDER-REDIRECTION" -SamAccountName "GRP-FOLDER-REDIREC-TION" `
  - -GroupCategory Security -GroupScope DomainLocal` -Description "Utilisateurs ayant un profil redirigé"

| Dans l'AD : | Nom du groupe :<br>GDP-FOLDER-REDIRECTION                    |                |     |
|-------------|--------------------------------------------------------------|----------------|-----|
|             | Nom de groupe (antérieur à Wind<br>GDP-FOLDER-REDIRECTION    | ows 2000) :    |     |
|             | Étendue du groupe<br>Domaine local<br>Globale<br>Universelle | Type de groupe |     |
|             |                                                              | OK Annu        | Jer |

| Une fois que vous avez terminé de créer votre groupe de sécurité, ajoutez vos utilisateurs à |
|----------------------------------------------------------------------------------------------|
| ce groupe :                                                                                  |

| <b>→</b>      | Environnement Sessions Contrôle à distance Profil des services Bureau à distance COM+                                                                       |    |
|---------------|----------------------------------------------------------------------------------------------------|----|
|               | General Adresse Compte Profil Telephones Organisation Membre de Appel entrant                                                                               |    |
|               | Membre de :                                                                                                    |    |
|               | GRP-FOLDER-R beg-ft-04.priv/Users                                                                                                    |    |
|               | Utilisateurs du do beg-ft-04.priv/Users                                                                                                    |    |
|               |                                                                                                    |    |
|               |                                                                                                    |    |
|               |                                                                                                    |    |
|               |                                                                                                    |    |
|               | Ajouter Supprimer                                                                                                    |    |
|               |                                                                                                    |    |
|               | Groupe principal : Utilisateurs du domaine                                                                                                    |    |
|               | Définir le groupe principal Il n'est pas utile de modifier le groupe principal, sauf si vous<br>disposez de clients Macintosh ou d'applications compatibles |    |
|               | POSIX.                                                                                                    |    |
|               |                                                                                                    |    |
|               |                                                                                                    |    |
|               | OK Annuler Appliquer Aide                                                                                                    |    |
|               |                                                                                                    |    |
| Vous devriez  | z normalement retrouver votre utilisateur que vous avez cree dans votre grou                                                                                | )e |
| ue securite : |                                                                                                    |    |
| <b>→</b>      |                                                                                                    |    |
|               |                                                                                                    |    |

 Général
 Membres de
 Géré par

 Membres :
 Nom
 Dossier Services de domaine Active Directory

 & BASSOUMBA...
 beg-ft-04.priv/Salaries-BEG/acceuil

Dans la console "Gestionnaire de serveur", accédez à "Services de fichiers et de stockage" (vous devez installer la fonctionnalité) et ensuite créez un nouveau partage, comme ceci : Tous les partages | 2 au total Serveurs Volumes Q (⊞ ▼ (⊞) ▼ Filtrer Disques Pools de stocka... Chemin d'accès local Protocole Type de disponibilité Partager Partages serveurDeFichier (2) iSCSI C:\ltinerants Itinerants SMB Non-cluster Dossier de travail Private\$ C:\Private\$ SMB Non-cluster TÂCHES 🔻 Itinerants sur ser Nouveau partage... Actualiser Pour faire de l'hébergement de fichiers comme nous le souhaitons, sélectionnez "Partage SMB - Rapide" : Sélectionner le profil de ce partage > Profil du partage de fichiers : Sélectionner un profil Partage SMB - Rapide Emplacement du partage Partage SMB - Avancé Partage SMB - Applications Partage NFS - Rapide Partage NFS - Avancé Sélectionner le serveur et le chemin d'accès au partage Serveur : Sélectionner un profil Nom du serveur Statut Rôle du cluster Nœud propriétaire Emplacement du partage serveurDeFichier Nom de partage Emplacement du partage : Sélectionner par volume : Volume Espace libre Capacité Système de fichiers 35,5 Go 49,3 Go NTFS C: L'emplacement du partage de fichiers sera un nouveau dossier du répertoire \Shares sur le volume sélectionné. O Tapez un chemin personnalisé : Parcourir... < Précédent Suivant > Créer Annuler

Donnez un nom à votre partage, par exemple : Profiles\$. Ce partage étant sensible et qu'il n'y a pas lieu d'y accéder en direct, notamment via la découverte réseau, je vous recommande de mettre un "\$" à la fin du nom pour qu'il soit masqué un minimum :

| <b>→</b>                      |                                                        |                                                           |
|-------------------------------|--------------------------------------------------------|-----------------------------------------------------------|
| 🔥 Le nom de serveur dans le d | hemin d'accès de ce partage                            | e dépasse la limite de 15 caractères ; il a été abrégé. 🗙 |
| Sélectionner un profil        | Nom du partage :                                       | Profiles\$                                                |
| Emplacement du partage        |                                                        |                                                           |
| Nom de partage                | Description du partage :                               |                                                           |
| Autres paramètres             |                                                        |                                                           |
| Autorisations                 |                                                        |                                                           |
| Confirmation                  | Chemin d'accès local au p                              | artage :                                                  |
| Résultats                     | C:\Shares\Profiles\$                                   |                                                           |
|                               | Si le dossier n'existe pa<br>Chemin d'accès distant au | is, il est créé.<br>i partage :                           |
|                               | \\serveurDeFichie\Profiles                             | \$                                                        |
|                               |                                                        |                                                           |
|                               |                                                        |                                                           |
|                               |                                                        |                                                           |
|                               |                                                        |                                                           |
|                               |                                                        |                                                           |
|                               |                                                        |                                                           |
|                               |                                                        | < Précédent Suivant > Créer Annuler                       |
|                               |                                                        |                                                           |

Deux options sont à activer sur cette page :

Activer l'énumération basée sur l'accès : l'utilisateur ayant les droits que sur son dossier "perso" alors il verra uniquement son dossier s'il parcoure le partage - l'affichage dans l'explorateur se base sur les droits de l'utilisateur.

Autoriser la mise en cache du partage : cette option permettra à l'utilisateur d'utiliser la synchronisation des fichiers hors connexion sur ce partage pour que ses données soient synchronisées sur son poste. Sans cela, ce sera refusé par le serveur.

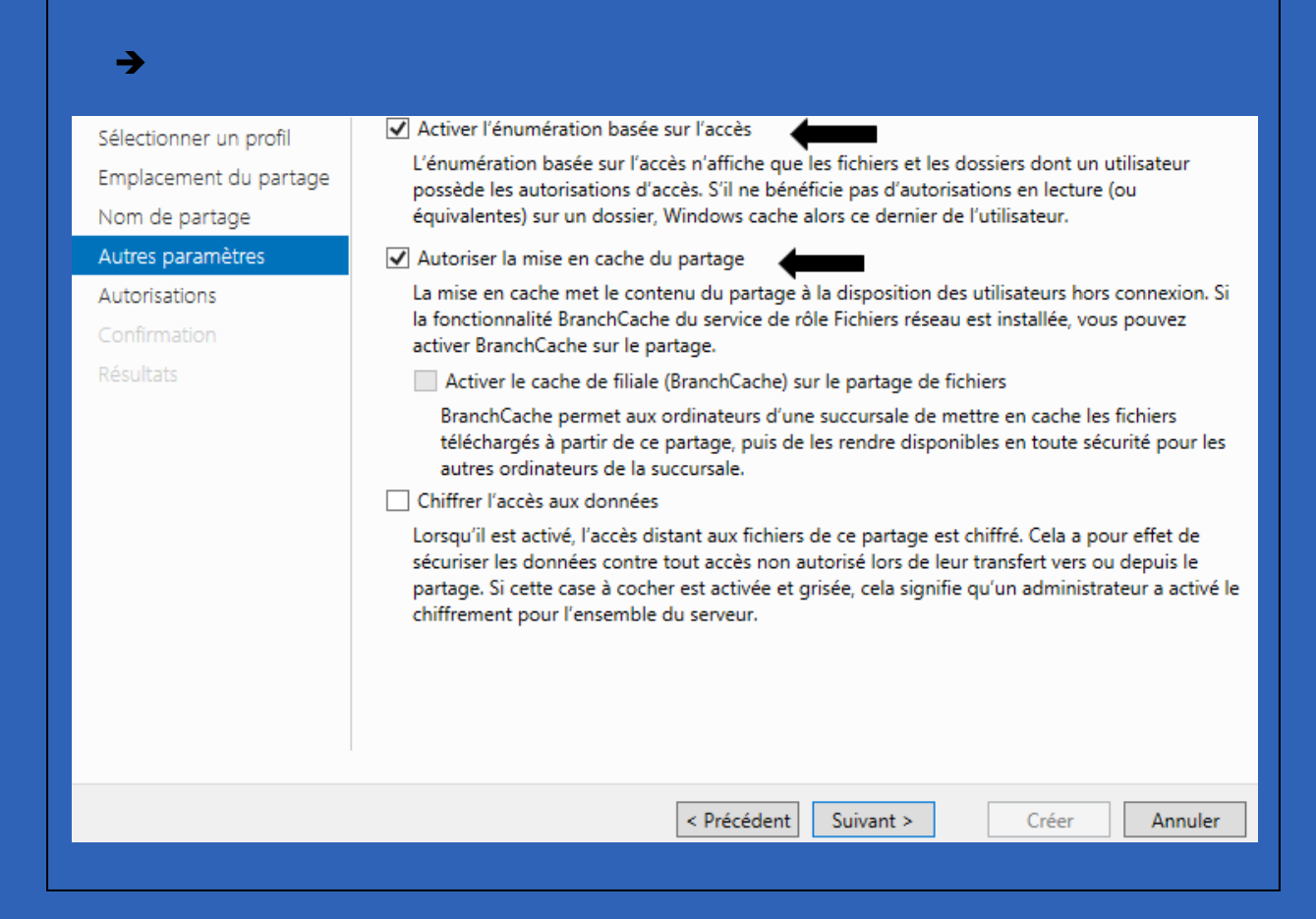

Il faut maintenant passer à l'étape la plus délicate : les autorisations NTFS. Nous allons donner les bons droits sur le partage afin que, lorsqu'un utilisateur se connecte, un dossier de profil puisse être généré (le nom sera son identifiant AD) et qu'il puisse écrire dans ce dossier. Il aura les droits exclusifs sur le dossier de son profil (+ l'administrateur) et ne pourra pas accéder aux autres dossiers de profils.

Commencez par cliquer sur "Désactiver l'héritage" et cliquez sur "Convertir les autorisations héritées en autorisations explicites sur cet objet" pour récupérer les droits actuels. Nous allons les faire évoluer :

| Emplacement du partage<br>Nom de partage<br>Autres paramètres                                                                                                    | Les autorisations d'accès aux fichie<br>d'autorisations sur des dossiers, de<br>Autorisations du partage : Contrôle<br>Autorisations sur le dossier :                                                                                                    | rs sur un partage sont défir<br>s partages et éventuelleme<br>: total pour Tout le monde | ies par le biais d'une combinaison<br>nt une stratégie d'accès centrale.                                                                                                    |
|----------------------------------------------------------------------------------------------------|----------------------------------------------------------------------------------------------------|------------------------------------------------------------------------------------------|----------------------------------------------------------------------------------------------------|
| Autorisations<br>Confirmation<br>Résultats                                                                                                    | Type     Principal       Autoris     CREATEUR PROPRIETA       Autoris     BUILTIN\Utilisateurs       Autoris     BUILTIN\Utilisateurs       Autoris     BUILTIN\Administrate       Autoris     BUILTIN\Administrate       Autoris     AUTORITE NT\Systèm        Personnaliser les autorisations | Accès<br>Spécial<br>Lecture et exécution<br>urs<br>Contrôle total<br>e<br>Contrôle total | S'applique à<br>Les sous-dossiers et les fichiers seul<br>Ce dossier et les sous-dossiers<br>Ce dossier, les sous-dossiers et les f<br>Ce dossier, les sous-dossiers et les f<br>Ce dossier, les sous-dossiers et les f |
|                                                                                                    | [                                                                                                    | < Précédent Suivant >                                                                    | Créer Annuler                                                                                                    |
| rées d'autorisations :                                                                                                    |                                                                                                    |                                                                                          |                                                                                                    |
| rées d'autorisations :<br>Type Principal<br>Auto Système<br>Auto Administrateurs (SER)<br>Auto Utilisateurs (SERVEUR<br>Auto Utilisateurs (SERVEUR<br>Auto CREATEUR PROPRIETA | Accès<br>Contrôle total<br>VEURDEF Contrôle total<br>DEFICHI Lecture et exécution<br>DEFICHI Spéciale<br>AIRE Contrôle total                                                                                                    | Hérité de<br>C:\<br>C:\<br>C:\<br>C:\<br>C:\                                             | S'applique à<br>Ce dossier, les sous-dossiers et.<br>Ce dossier, les sous-dossiers et.<br>Ce dossier, les sous-dossiers et.<br>Ce dossier et les sous-dossiers<br>Les sous-dossiers et les fichiers.                    |

|                                                                                                    | Que voulez-vous faire de                                                                                                    | s autorisations héritées actuelles ?                                                                                                    |                                              |
|----------------------------------------------------------------------------------------------------|----------------------------------------------------------------------------------------------------|----------------------------------------------------------------------------------------------------|----------------------------------------------|
|                                                                                                    | Vous allez bloquer l'héritage pou<br>objet parent ne s'appliqueront pl                                                                                                    | r cet objet, ce qui signifie que les autorisations ł<br>us à cet objet.                                                                                                    | héritées d'un                                |
|                                                                                                    | → Convertir les autoris<br>sur cet objet.                                                                                                    | ations héritées en autorisations expl                                                                                                    | icites                                       |
|                                                                                                    | ightarrow Supprimer toutes les                                                                                                    | s autorisations héritées de cet objet.                                                                                                    |                                              |
|                                                                                                    |                                                                                                    |                                                                                                    | Annuler                                      |
| ncipal: G<br>pe: A                                                                                                    | RP-FOLDER-REDIRECTION (BEG-FT-04\GRP-FOLDER                                                                                                    | -REDIRECTION) Sélectionnez un principal                                                                                                    |                                              |
| ncipal : G<br>pe : A<br>upplique à : C                                                                                                    | RP-FOLDER-REDIRECTION (BEG-FT-04\GRP-FOLDER<br>utoriser ~<br>ie dossier seulement ~                                                                                                    | -REDIRECTION) Sélectionnez un principal                                                                                                    |                                              |
| ncipal : G<br>pe : A<br>ıpplique à : C<br>itorisations ava                                                                                                    | RP-FOLDER-REDIRECTION (BEG-FT-04\GRP-FOLDER<br>utoriser ~<br>e dossier seulement ~                                                                                                    | -REDIRECTION) Sélectionnez un principal                                                                                                    | er les autorisations de base                 |
| ncipal : G<br>pe : A<br>pplique à : C<br>torisations ava                                                                                                    | RP-FOLDER-REDIRECTION (BEG-FT-04\GRP-FOLDER<br>utoriser                                                                                                    | -REDIRECTION) Sélectionnez un principal                                                                                                    | er les autorisations de base                 |
| ncipal : G<br>pe : A<br>pplique à : C<br>torisations ava<br>Co<br>Pa<br>Co<br>Pa                                                                                                    | RP-FOLDER-REDIRECTION (BEG-FT-04\GRP-FOLDER<br>utoriser                                                                                                    | -REDIRECTION) Sélectionnez un principal Affiche Affiche Carterious Carterious                                                                                                    | er les autorisations de base                 |
| ncipal : G<br>pe : A<br>pplique à : C<br>torisations ava<br>C<br>D<br>Pa<br>V<br>L<br>i<br>V<br>L<br>i                                                                                                    | RP-FOLDER-REDIRECTION (BEG-FT-04\GRP-FOLDER<br>utoriser                                                                                                    | -REDIRECTION) Sélectionnez un principal Affiche Affiche Carterious d'écriture Carterious d'écriture Carterious de sous-dossier et fichier Carterious Suppression                                                                                                    | er les autorisations de base                 |
| ncipal : G<br>pe : A<br>pplique à : C<br>torisations ava<br>C<br>Pa<br>Li<br>V<br>L<br>t<br>C<br>L<br>t<br>C<br>L<br>t<br>C<br>L<br>t<br>C<br>L<br>t<br>C<br>L<br>t<br>C<br>L<br>t<br>C<br>L<br>t<br>C<br>L<br>t<br>C<br>L<br>t<br>C<br>L<br>t<br>C<br>L<br>t<br>C<br>L<br>t<br>C<br>L<br>C<br>L | RP-FOLDER-REDIRECTION (BEG-FT-04\GRP-FOLDER<br>utoriser   ie dossier seulement   incées :  ontrôle total arcours du dossier/exécuter le fichier ste du dossier/lecture de données ttributs de lecture ecture des attributs étendus                                                                                                    | -REDIRECTION) Sélectionnez un principal Affiche Attributs d'écriture Écriture d'attributs étendus Suppression de sous-dossier et fichier Suppression Autorisations de lecture                                                                                                    | er les autorisations de base                 |
| ncipal : G<br>pe : A<br>pplique à : C<br>torisations ava<br>Cr<br>Pa<br>Cl<br>Li<br>C Le<br>C<br>C                                                                                                    | RP-FOLDER-REDIRECTION (BEG-FT-04\GRP-FOLDER<br>autoriser                                                                                                    | -REDIRECTION) Sélectionnez un principal  Affiche Attributs d'écriture Écriture d'attributs étendus Suppression de sous-dossier et fichier Suppression Autorisations de lecture Modifier les autorisations                                                                                                    | er les autorisations de base                 |
| ncipal : G<br>pe : A<br>pplique à : C<br>torisations ava<br>Cu<br>Da<br>Li<br>Cu<br>Cu<br>Cu<br>Cu<br>Cu<br>Cu                                                                                                    | RP-FOLDER-REDIRECTION (BEG-FT-04\GRP-FOLDER<br>utoriser   ie dossier seulement   incées : ontrôle total arcours du dossier/exécuter le fichier ste du dossier/exécuter le fichier ste du dossier/exécuter de données ttributs de lecture étation de fichier/écriture de données réation de dossier/ajout de données                                                                                                    | -REDIRECTION) Sélectionnez un principal Affiche Attributs d'écriture Écriture d'attributs étendus Suppression de sous-dossier et fichier Suppression Autorisations de lecture Modifier les autorisations Appropriation                                                                                                    | er les autorisations de base                 |
| ncipal : G<br>pe : A<br>pplique à : C<br>torisations ava<br>CG<br>Pa<br>CG<br>A<br>CG<br>CG<br>CG<br>CG<br>CG<br>CG<br>CG<br>CG<br>CG<br>CG                                                                                                    | RP-FOLDER-REDIRECTION (BEG-FT-04\GRP-FOLDER<br>utoriser   ie dossier seulement   incées : ontrôle total arcours du dossier/exécuter le fichier ste du dossier/lecture de données ttributs de lecture ecture des attributs étendus ecture des attributs étendus ecture de données réation de fichier/ácriture de données réation de dossier/ajout de données autorisations uniquement aux objets et/ou aux conte                                                                                                    | Affiche Affiche Affiche Affiche Criture d'attributs d'écriture Criture d'attributs étendus Suppression de sous-dossier et fichier Suppression Autorisations de lecture Autorisations Appropriation eneurs faisant partie de ce conteneur                                                                                                    | er les autorisations de base<br>Effacer tout |
| ncipal : G<br>pe : A<br>pplique à : C<br>torisations ava<br>Cu<br>Da<br>Li<br>Cu<br>Cu<br>Cu<br>Cu<br>Cu<br>Cu<br>Cu<br>Cu<br>Cu<br>Cu<br>Cu<br>Cu<br>Cu                                                                                                    | RP-FOLDER-REDIRECTION (BEG-FT-04\GRP-FOLDER<br>utoriser   ie dossier seulement   incées : ontrôle total arcours du dossier/exécuter le fichier ste du dossier/exécuter le fichier ste du dossier/lecture de données ttributs de lecture ecture des attributs étendus ecture des attributs étendus autorisations uniquement aux objets et/ou aux contre                                                                                                    | Affiche<br>Affiche<br>Affiche<br>Affiche<br>Carlot d'écriture<br>Carlot d'écriture<br>Carlot d'écritu | er les autorisations de base<br>Effacer tout |
| ncipal : G<br>pe : A<br>pplique à : C<br>torisations ava<br>C<br>C<br>Pa<br>L<br>i<br>C<br>C<br>C<br>C<br>C<br>C<br>C<br>C<br>C<br>C<br>C<br>C<br>C<br>C<br>C<br>C<br>C<br>C                                                                                                    | RP-FOLDER-REDIRECTION (BEG-FT-04\GRP-FOLDER<br>utoriser   ie dossier seulement  incées : ontrôle total arcours du dossier/exécuter le fichier ste du dossier/lecture de données ttributs de lecture ecture des attributs étendus céation de fichier/écriture de données réation de dossier/ajout de données autorisations uniquement aux objets et/ou aux contec dition pour limiter l'accès. Les autorisations spécifiées                                                                                                    | -REDIRECTION) Sélectionnez un principal  Affiche  Affiche  Characteristic d'écriture  Characteristic d'écriture  Characteristic de sous-dossier et fichier  Suppression  Autorisations de lecture  Autorisations  Appropriation  eneurs faisant partie de ce conteneur  are seront accordées au principal que si les conditions sont remplies.                                                                                                    | er les autorisations de base<br>Effacer tout |
| ncipal : G<br>pe : A<br>pplique à : C<br>torisations ava<br>CG<br>Data<br>CG<br>CG<br>CG<br>CG<br>CG<br>CG<br>CG<br>CG<br>CG<br>CG                                                                                                    | RP-FOLDER-REDIRECTION (BEG-FT-04\GRP-FOLDER<br>utoriser   ie dossier seulement   incées : ontrôle total arcours du dossier/exécuter le fichier ste du dossier/lecture de données ttributs de lecture ecture des attributs étendus ecture des attributs étendus autorisations uniquement aux objets et/ou aux conte dition pour limiter l'accès. Les autorisations spécifiées lition                                                                                                    | Affiche<br>Affiche<br>Affiche<br>Affiche<br>Affiche<br>Attributs d'écriture<br>Écriture d'attributs étendus<br>Suppression de sous-dossier et fichier<br>Suppression<br>Autorisations de lecture<br>Modifier les autorisations<br>Appropriation<br>eneurs faisant partie de ce conteneur<br>en e seront accordées au principal que si les conditions sont remplies.                                                                                                    | er les autorisations de base<br>Effacer tout |
| ncipal : G<br>pe : A<br>pplique à : C<br>torisations ava<br>Cu<br>Data<br>Cu<br>Data<br>Cu<br>Cu<br>Cu<br>Cu<br>Cu<br>Cu<br>Cu<br>Cu<br>Cu<br>Cu                                                                                                    | RP-FOLDER-REDIRECTION (BEG-FT-04\GRP-FOLDER<br>autoriser   ie dossier seulement   incées : ontrôle total arcours du dossier/exécuter le fichier ste du dossier/lecture de données ttributs de lecture ecture des attributs étendus ttributs de lecture ecture des attributs étendus autorisations uniquement aux objets et/ou aux conte dition pour limiter l'accès. Les autorisations spécifiées lition                                                                                                    | Affiche<br>Affiche<br>Affiche<br>Affiche<br>Carloure d'attributs d'écriture<br>Carloure d'attributs étendus<br>Suppression de sous-dossier et fichier<br>Suppression<br>Autorisations de lecture<br>Modifier les autorisations<br>Appropriation<br>eneurs faisant partie de ce conteneur<br>an e seront accordées au principal que si les conditions sont remplies.                                                                                                    | er les autorisations de base<br>Effacer tout |
| ncipal : G<br>pplique à : C<br>torisations ava<br>CG<br>Data<br>CG<br>CG<br>CG<br>CG<br>CG<br>CG<br>CG<br>CG<br>CG<br>CG                                                                                                    | RP-FOLDER-REDIRECTION (BEG-FT-04\GRP-FOLDER<br>utoriser   ie dossier seulement  incées : ontrôle total arcours du dossier/exécuter le fichier ste du dossier/lecture de données ttributs de lecture ttributs de lecture ttributs de | Affiche<br>Affiche<br>Affiche<br>Affiche<br>Carteributs d'écriture<br>Écriture d'attributs étendus<br>Suppression de sous-dossier et fichier<br>Suppression<br>Autorisations de lecture<br>Autorisations de lecture<br>Appropriation<br>eneurs faisant partie de ce conteneur<br>en e seront accordées au principal que si les conditions sont remplies.                                                                                                    | er les autorisations de base<br>Effacer tout |
| ncipal : G<br>pe : A<br>pplique à : C<br>torisations ava<br>CG<br>Pa<br>CL<br>CA<br>CA<br>CA<br>CA<br>CA<br>CA<br>CA<br>CA<br>CA<br>CA                                                                                                    | RP-FOLDER-REDIRECTION (BEG-FT-04\GRP-FOLDER<br>utoriser   ie dossier seulement   incées : ontrôle total arcours du dossier/exécuter le fichier ste du dossier/lecture de données ttributs de lecture ecture des attributs étendus ttributs de lecture autorisations uniquement aux objets et/ou aux contre dition pour limiter l'accès. Les autorisations spécifiées lition                                                                                                    | -REDIRECTION) Sélectionnez un principal  Affiche  Affiche  Chicken  Affiche  Chicken  Affiche  Affiche  Chicken  Affiche  Affiche  Chicken  Affiche  Chicken  Affiche  Chicken  Affiche  Affiche  Chicken  Affiche  Chicken  Affiche  Affiche                                                                                                    | er les autorisations de base<br>Effacer tout |

| Propriétaire : Adminis                                                                                                    | strateurs (SERVE                                                                                                    | URDEFICHIE\Administrateu                                                                                                    | ırs) Modifier                                                                                                    |                                               |                                  |                 |
|----------------------------------------------------------------------------------------------------|----------------------------------------------------------------------------------------------------|----------------------------------------------------------------------------------------------------|----------------------------------------------------------------------------------------------------|-----------------------------------------------|----------------------------------|-----------------|
| Autorisations Partage                                                                                                    | Audit                                                                                                    | Accès effectif                                                                                                    |                                                                                                    |                                               |                                  |                 |
| Pour obtenir des informations s<br>sélectionnez l'entrée et cliquez s                                                              | supplémentaires,<br>sur Modifier (si c                                                                                                    | , double-cliquez sur une er<br>disponible).                                                                                                    | ntrée d'autoris                                                                                                    | ation. Pour mo                                | odifier une entrée d             | 'autorisation,  |
| Type Principal                                                                                                    |                                                                                                    | Accès                                                                                                    | Hérité de                                                                                                    |                                               | S'applique à                     |                 |
| & Auto Système                                                                                                    |                                                                                                    | Contrôle total                                                                                                    | Aucun                                                                                                    |                                               | Ce dossier les sou               | is-dossiers et  |
| Auto Administrateurs (                                                                                                    | (SERVEURDEF                                                                                                    | Contrôle total                                                                                                    | Aucun                                                                                                    |                                               | Ce dossier, les sou              | is-dossiers et  |
| Auto CREATEUR PROPI                                                                                                    | RIETAIRE                                                                                                    | Contrôle total                                                                                                    | Aucun                                                                                                    |                                               | Les sous-dossiers                | et les fichiers |
| Kauto GRP-FOLDER-REI                                                                                                    | DIRECTION (                                                                                                    | Spéciale                                                                                                    | Aucun                                                                                                    |                                               | Ce dossier seulem                | ent             |
| Remplacer toutes les entrées                                                                                                    | d'autorisation d                                                                                                    | les objets enfants par des e                                                                                                    | ntrées d'autor                                                                                                    | isation pouvan                                | nt être héritées de c<br>Annuler | et objet        |
| →                                                                                                    |                                                                                                    |                                                                                                    |                                                                                                    |                                               |                                  |                 |
| →<br>électionner un profil                                                                                                    | Vérifiez qu                                                                                                    | ue les paramètres su                                                                                                    | uivants sor                                                                                                    | It corrects,                                  | puis cliquez si                  | ur Créer.       |
| → électionner un profil mplacement du partage                                                                                      | Vérifiez qu                                                                                                    | ue les paramètres su                                                                                                    | uivants sor                                                                                                    | It corrects,                                  | puis cliquez si                  | ur Créer.       |
| électionner un profil<br>mplacement du partage<br>lom de partage                                                                   | Vérifiez qu<br>EMPLACI<br>Serveur :                                                                                                    | ue les paramètres su<br>EMENT DU PARTAGE                                                                                                    | uivants sor                                                                                                    | It corrects,                                  | puis cliquez si                  | ur Créer.       |
| électionner un profil<br>mplacement du partage<br>lom de partage<br>autres paramètres                                              | Vérifiez qu<br>EMPLACI<br>Serveur :<br>Rôle du d                                                                                                  | ue les paramètres su<br>EMENT DU PARTAGE                                                                                                    | uivants sor<br>serveurDe<br>Non-clusi                                                                                 | it corrects,<br>Fichier                       | puis cliquez si                  | ur Créer.       |
| électionner un profil<br>mplacement du partage<br>lom de partage<br>sutres paramètres                                              | Vérifiez qu<br>EMPLACI<br>Serveur :<br>Rôle du c<br>Chemin c                                                                                      | ue les paramètres su<br>EMENT DU PARTAGE<br>cluster :<br>d'accès local :                                                                                                    | uivants sor<br>serveurDe<br>Non-clust<br>C:\Shares                                                                    | t corrects,<br>Fichier<br>er                  | puis cliquez si                  | ur Créer.       |
| électionner un profil<br>mplacement du partage<br>lom de partage<br>utres paramètres<br>utorisations<br>onfirmation                | Vérifiez qu<br>EMPLACI<br>Serveur :<br>Rôle du c<br>Chemin c                                                                                      | ue les paramètres su<br>EMENT DU PARTAGE<br>cluster :<br>d'accès local :                                                                                                    | uivants sor<br>serveurDe<br>Non-clust<br>C:\Shares                                                                    | t corrects,<br>Fichier<br>er<br>Profiles\$    | puis cliquez si                  | ur Créer.       |
| électionner un profil<br>mplacement du partage<br>lom de partage<br>autres paramètres<br>autorisations<br>confirmation             | Vérifiez qu<br>EMPLACI<br>Serveur :<br>Rôle du c<br>Chemin c<br>PROPRIÉ                                                                           | ue les paramètres su<br>EMENT DU PARTAGE<br>cluster :<br>d'accès local :<br>TÉS DU PARTAGE                                                                                      | uivants sor<br>serveurDe<br>Non-clust<br>C:\Shares                                                                    | t corrects,<br>Fichier<br>ter<br>Profiles\$   | puis cliquez si                  | ur Créer.       |
| électionner un profil<br>mplacement du partage<br>lom de partage<br>sutres paramètres<br>sutorisations<br>confirmation<br>ésultats | Vérifiez qu<br>EMPLACI<br>Serveur :<br>Rôle du c<br>Chemin c<br>PROPRIÉ<br>Nom du                                                                 | ue les paramètres su<br>EMENT DU PARTAGE<br>cluster :<br>d'accès local :<br>TÉS DU PARTAGE<br>partage :                                                                         | uivants sor<br>serveurDe<br>Non-clusi<br>C:\Shares<br>Profiles\$                                                      | t corrects,<br>Fichier<br>er<br>(Profiles\$   | puis cliquez si                  | ur Créer.       |
| électionner un profil<br>mplacement du partage<br>lom de partage<br>lutres paramètres<br>lutorisations<br>confirmation<br>ésultats | Vérifiez qu<br>EMPLACI<br>Serveur :<br>Rôle du c<br>Chemin c<br>PROPRIÉ<br>Nom du<br>Protocold                                                    | ue les paramètres su<br>EMENT DU PARTAGE<br>cluster :<br>d'accès local :<br>TÉS DU PARTAGE<br>partage :<br>e :<br>tion bacés sur l'accèr :                                      | Jivants sor<br>serveurDe<br>Non-clust<br>C:\Shares<br>Profiles\$<br>SMB<br>Activé                                     | It corrects,<br>Fichier<br>ter<br>\Profiles\$ | puis cliquez si                  | ur Créer.       |
| électionner un profil<br>mplacement du partage<br>lom de partage<br>autres paramètres<br>autorisations<br>confirmation<br>ésultats | Vérifiez qu<br>EMPLACI<br>Serveur :<br>Rôle du c<br>Chemin c<br>PROPRIÉ<br>Nom du<br>Protocole<br>Énuméra<br>Mise en d                            | ue les paramètres su<br>EMENT DU PARTAGE<br>cluster :<br>d'accès local :<br>TÉS DU PARTAGE<br>partage :<br>e :<br>tion basée sur l'accès :<br>cache :                           | uivants sor<br>serveurDe<br>Non-clust<br>C:\Shares<br>Profiles\$<br>SMB<br>Activé<br>Activé                           | it corrects,<br>Fichier<br>ter<br>\Profiles\$ | puis cliquez si                  | ur Créer.       |
| électionner un profil<br>mplacement du partage<br>lom de partage<br>utres paramètres<br>utorisations<br>confirmation<br>ésultats   | Vérifiez qu<br>EMPLACI<br>Serveur :<br>Rôle du c<br>Chemin c<br>PROPRIÉ<br>Nom du<br>Protocole<br>Énuméra<br>Mise en c<br>BranchCe                | ue les paramètres su<br>EMENT DU PARTAGE<br>cluster :<br>d'accès local :<br>TÉS DU PARTAGE<br>partage :<br>e :<br>tion basée sur l'accès :<br>cache :<br>ache :                 | uivants sor<br>serveurDa<br>Non-clust<br>C:\Shares<br>Profiles\$<br>SMB<br>Activé<br>Activé<br>Désactivé              | t corrects,<br>Fichier<br>er<br>\Profiles\$   | puis cliquez si                  | ur Créer.       |
| électionner un profil<br>mplacement du partage<br>lom de partage<br>utres paramètres<br>utorisations<br>confirmation<br>ésultats   | Vérifiez qu<br>EMPLACI<br>Serveur :<br>Rôle du c<br>Chemin c<br>PROPRIÉ<br>Nom du<br>Protocole<br>Énuméra<br>Mise en c<br>BranchCa<br>Chiffrer la | ue les paramètres su<br>EMENT DU PARTAGE<br>cluster :<br>d'accès local :<br>TÉS DU PARTAGE<br>partage :<br>e :<br>tion basée sur l'accès :<br>cache :<br>ache :<br>es données : | uivants sor<br>serveurDe<br>Non-clust<br>C:\Shares<br>Profiles\$<br>SMB<br>Activé<br>Activé<br>Désactivé<br>Désactivé | it corrects,<br>Fichier<br>ter<br>\Profiles\$ | puis cliquez si                  | ur Créer.       |
| électionner un profil<br>mplacement du partage<br>lom de partage<br>utres paramètres<br>utorisations<br>confirmation<br>ésultats   | Vérifiez qu<br>EMPLACI<br>Serveur :<br>Rôle du c<br>Chemin c<br>PROPRIÉ<br>Nom du<br>Protocole<br>Énuméra<br>Mise en c<br>BranchCa<br>Chiffrer la | ue les paramètres su<br>EMENT DU PARTAGE<br>cluster :<br>d'accès local :<br>TÉS DU PARTAGE<br>partage :<br>e :<br>tion basée sur l'accès :<br>cache :<br>ache :<br>es données : | uivants sor<br>serveurDe<br>Non-clust<br>C:\Shares<br>Profiles\$<br>SMB<br>Activé<br>Activé<br>Désactivé<br>Désactivé | It COrrects,<br>Fichier<br>ter<br>\Profiles\$ | puis cliquez si                  | ur Créer.       |
| électionner un profil<br>mplacement du partage<br>lom de partage<br>utres paramètres<br>utorisations<br>confirmation<br>ésultats   | Vérifiez qu<br>EMPLACI<br>Serveur :<br>Rôle du c<br>Chemin c<br>PROPRIÉ<br>Nom du<br>Protocole<br>Énuméra<br>Mise en c<br>BranchCa<br>Chiffrer la | ue les paramètres su<br>EMENT DU PARTAGE<br>cluster :<br>d'accès local :<br>TÉS DU PARTAGE<br>partage :<br>e :<br>tion basée sur l'accès :<br>cache :<br>ache :<br>es données : | uivants sor<br>serveurDa<br>Non-clust<br>C:\Shares<br>Profiles\$<br>SMB<br>Activé<br>Activé<br>Désactivé<br>Désactivé | t corrects,<br>Fichier<br>er<br>VProfiles\$   | puis cliquez si                  | ur Créer.       |
| électionner un profil<br>mplacement du partage<br>lom de partage<br>utres paramètres<br>utorisations<br>confirmation<br>ésultats   | Vérifiez qu<br>EMPLACI<br>Serveur :<br>Rôle du c<br>Chemin c<br>PROPRIÉ<br>Nom du<br>Protocole<br>Énuméra<br>Mise en c<br>BranchCa<br>Chiffrer le | ue les paramètres su<br>EMENT DU PARTAGE<br>cluster :<br>d'accès local :<br>TÉS DU PARTAGE<br>partage :<br>e :<br>tion basée sur l'accès :<br>cache :<br>ache :<br>es données : | uivants sor<br>serveurDe<br>Non-clust<br>C:\Shares<br>SMB<br>Activé<br>Activé<br>Désactivé<br>Désactivé               | t corrects,<br>Fichier<br>er<br>VProfiles\$   | puis cliquez si                  | ur Créer.       |
| électionner un profil<br>mplacement du partage<br>lom de partage<br>utres paramètres<br>utorisations<br>confirmation<br>ésultats   | Vérifiez qu<br>EMPLACI<br>Serveur :<br>Rôle du c<br>Chemin c<br>PROPRIÉ<br>Nom du<br>Protocole<br>Énuméra<br>Mise en c<br>BranchCa<br>Chiffrer le | ue les paramètres su<br>EMENT DU PARTAGE<br>cluster :<br>d'accès local :<br>TÉS DU PARTAGE<br>partage :<br>e :<br>tion basée sur l'accès :<br>cache :<br>ache :<br>es données : | uivants sor<br>serveurDe<br>Non-clust<br>C:\Shares<br>Profiles\$<br>SMB<br>Activé<br>Activé<br>Désactivé<br>Désactivé | It corrects,<br>Fichier<br>ter<br>(Profiles\$ | puis cliquez si                  | ur Créer.       |
| électionner un profil<br>mplacement du partage<br>lom de partage<br>utres paramètres<br>utorisations<br>confirmation<br>ésultats   | Vérifiez qu<br>EMPLACE<br>Serveur :<br>Rôle du c<br>Chemin c<br>PROPRIÉ<br>Nom du<br>Protocole<br>Énuméra<br>Mise en c<br>BranchCa<br>Chiffrer la | ue les paramètres su<br>EMENT DU PARTAGE<br>cluster :<br>d'accès local :<br>TÉS DU PARTAGE<br>partage :<br>e :<br>tion basée sur l'accès :<br>cache :<br>ache :<br>es données : | uivants sor<br>serveurDe<br>Non-clust<br>C:\Shares<br>Profiles\$<br>SMB<br>Activé<br>Activé<br>Désactivé<br>Désactivé | It COrrects,<br>Fichier<br>ter<br>\Profiles\$ | puis cliquez s                   | ur Créer.       |

| électionner un profil | Le partage a été correcte     | ment créé.        |         |
|-----------------------|-------------------------------|-------------------|---------|
| mplacement du partage | Tâche                         | État d'avancement | Statut  |
| om de partage         | Créer le partage SMB          |                   | Terminé |
| utres paramètres      | Définir les autorisations SMB |                   | Terminé |
| utorisations          |                               |                   |         |
| onfirmation           |                               |                   |         |
| sultats               |                               |                   |         |
|                       |                               |                   |         |
|                       |                               |                   |         |
|                       |                               |                   |         |
|                       |                               |                   |         |
|                       |                               |                   |         |
|                       |                               |                   |         |
|                       |                               |                   |         |
|                       |                               |                   |         |
|                       |                               |                   |         |
|                       |                               |                   |         |

Avant de procéder aux tests, nous devons créer la GPO et la configurer. Via la console "Gestion de stratégie de groupe", créez une nouvelle GPO nommée "FOLDER\_REDIRECTION" (par exemple) et modifiez le filtrage de sécurité pour qu'il y ait le groupe "GRP-FOLDER-REDIRECTION" seulement, comme ceci :

| Gestion d<br>✓ A Forêt :<br>✓ A Do<br>✓ A Do<br>✓ A                                             | e stratégie de grou<br>beg-ft-04.priv<br>maines<br>beg-ft-04.priv<br>) Default Domain<br>Domain Cont<br>) Default Do | ipe<br>ain Policy<br>trollers<br>omain Controllers Policy                                                                                                    |     |
|-------------------------------------------------------------------------------------------------|----------------------------------------------------------------------------------------------------|----------------------------------------------------------------------------------------------------|-----|
| Ť                                                                                               | <ul> <li>Salaries-Press</li> <li>GPR-F</li> <li>acceu</li> <li>appre</li> <li>archit</li> <li>assitai</li> </ul>     | Créer un objet GPO dans ce domaine, et le lier ici<br>Lier un objet de stratégie de groupe existant<br>Bloquer l'héritage<br>Mise à jour de la stratégie de groupe |     |
| is devez ajou                                                                                   | iter votre gro                                                                                                    | upe de sécurité :                                                                                                    |     |
| is devez ajou<br>→                                                                              | iter votre gro                                                                                                    | upe de sécurité :                                                                                                    |     |
| <ul> <li>Biltrage de sé</li> <li>Les paramètres of</li> </ul>                                   | iter votre gro<br><b>curité</b><br>dans ce GPO s'ap                                                                  | ppliquent uniquement aux groupes, utilisateurs et ordinateurs suivants                                                                                             | 8 : |
| Is devez ajou<br>→<br>Filtrage de sé<br>Les paramètres o<br>Nom<br>& GRP-FOLD<br>& Utilisateurs | <b>curité</b><br>dans ce GPO s'ap<br>ER-REDIRECTIO<br>authentifiés                                                   | oupe de sécurité :<br>opliquent uniquement aux groupes, utilisateurs et ordinateurs suivants                                                                       | s : |
| Is devez ajou<br>→<br>Filtrage de sé<br>Les paramètres o<br>Nom<br>& GRP-FOLD<br>& Utilisateurs | <b>curité</b><br>dans ce GPO s'ap<br>ER-REDIRECTIO<br>authentifiés                                                   | opliquent uniquement aux groupes, utilisateurs et ordinateurs suivants                                                                                             | 3 : |
| As devez ajou<br>→<br>Filtrage de sé<br>Les paramètres o<br>Nom<br>& GRP-FOLD<br>& Utilisateurs | curité<br>dans ce GPO s'ap<br>ER-REDIRECTIO<br>authentifiés                                                          | opliquent uniquement aux groupes, utilisateurs et ordinateurs suivants                                                                                             | 9 : |

Suite à une mise à jour publiée par Microsoft (MS16-072), il y a eu des changements au niveau de la sécurité et pour que la redirection de profils fonctionne, vous devez ajouter le groupe "Utilisateurs authentifiés" en "**Lecture**" dans l'onglet "Délégation" :

| <b>→</b>                                                                                                    |                                                          |
|----------------------------------------------------------------------------------------------------|----------------------------------------------------------|
| Étendue Détails Paramètres Délégation                                                                                                    |                                                          |
| Ces groupes et utilisateurs ont l'autorisation spécifiée pour cet objet de stratégie de                                                                                                    | groupe.                                                  |
| Groupes et utilisateurs :                                                                                                    |                                                          |
| Nom                                                                                                    | Autorisations acceptées                                  |
| Administrateurs de l'entreprise (BEG-FT-04\Administrateurs de l'entreprise)                                                                                                    | Modifier les paramètres, supprimer, modifier la sécurité |
| Admins du domaine (BEG-FT-04\Admins du domaine)                                                                                                    | Modifier les paramètres, supprimer, modifier la sécurité |
| Section (Section (Section) (Section (Section))                                                                                                    | Lecture<br>Lecture (à partir du filtrage de ségurité)    |
|                                                                                                    | Modifier les paramètres, supprimer, modifier la sécurité |
| 😣 Utilisateurs authentifiés                                                                                                    | Lecture (à partir du filtrage de sécurité)               |
|                                                                                                    |                                                          |
| Charles and the second second s |                                                          |
| 💥 Utilisateurs authentifiés Lectu                                                                                                    | re Non                                                   |

Ensuite, modifiez la GPO pour configurer la redirection de dossiers. Ce paramètre s'applique directement au niveau de l'utilisateur : Configuration utilisateur > Stratégies > Paramètres Windows > Redirection de dossiers (faite un clic droit sur GPO) :

| <b>→</b>        |                                          |  |
|-----------------|------------------------------------------|--|
| 🗐 GPR-FOLDER-RE | DIRECTION                                |  |
| 💼 acceuil       | Modifier                                 |  |
| 📓 apprenti      | Appliqué                                 |  |
| 🗸 🗊 architecte  | Abbudac                                  |  |
|                 |                                          |  |
| V 💦 Configur    | ation utilisateur                        |  |
| V Strate        | egies                                    |  |
| > 🔤 P           | aramétres du logiciel                    |  |
| → <u></u>       | arametres Windows                        |  |
|                 | Scripts (ouverture/fermeture de session) |  |
| > 🔤             | Paramètres de sécurité                   |  |
| × 🖻             | Redirection de dossiers                  |  |
|                 | AppData(Roaming)                         |  |
|                 | 📄 Bureau                                 |  |
|                 | 📄 Menu Démarrer                          |  |
|                 | Documents                                |  |
|                 | 📄 Images                                 |  |
|                 | 📄 Musique                                |  |
|                 | 🚞 Vidéos                                 |  |
|                 | 🚞 Favoris                                |  |
|                 | 🚞 Contacts                               |  |
|                 | 🚞 Téléchargement                         |  |
|                 | 🚞 Liens                                  |  |
|                 | 🚞 Recherches                             |  |
|                 | Parties enregistrées                     |  |
| lu <            | QoS basée sur la stratégie               |  |
|                 |                                          |  |

| Par exemple pour document, faite un clic droit sur « Document » :                                                                                                    |                                                                                                    |
|----------------------------------------------------------------------------------------------------|----------------------------------------------------------------------------------------------------|
| Che Paramètres<br>Co dopt stratégie de grupe n'auxa auxun effet au l'emplacement du dossier Inage.<br>Paramètre : <u>Instratégie de grupe n'auxa auxun effet au l'emplacement de ce dosser.</u> Tot<br>augmente. Para auxun ças dossier et nedingé van l'emplacement de dossier de dossier de stratégie de grupe n'auxa<br>autoritation : Thedinger vens l'emplacement du profit ubisateur locat.<br>Che Paramètres<br>Vous pouvez spécifier l'emplacement du dossier Images.<br>Paramètre : De base - Redinger les dossiers de tout le monde vens le même emplacement <u>de</u><br>Ce dossier va être redingé vens l'emplacement spécifié.<br>Emplacement du dossier cible<br>Créer un dossier cible<br>Créer un dossier cible<br>Créer | Par exemple pour document, faite un clic droit sur « Document » :                                                                                                    |
| Vou pouvez spécifier l'emplacement du dossier hange.   Permitre:   Che det stratégie de groupe n'auxa auun effet au l'emplacement de ce dosser. Tous redencier, oestiante contruiser à s'applage même à ce dojet de stratégie de groupe n'auxa auur, and et au l'emplacement du codssier. Tous redencier, oestiante contruiser à s'applage même à ce dojet de stratégie de groupe n'auxa auur, and et au l'emplacement du polit utisateur local".   Okt Anuler   Okt Anuler   Applage                                                                                                    | Cible Paramètres                                                                                                    |
| Première:       Tote depit statigit que la dosaire riche al l'emplacement de colosier. Toste supprime : Pour a sauer que le dosair est redingé ven l'emplacement par détait d'origine, sélectionnez l'option "Redinger ven l'emplacement du profit utilisateur local".         Ok       Anuler       Appliquer         Ok       Anuler       Appliquer                                                                                                    | Vous pouvez spécifier l'emplacement du dossier Images.                                                                                                    |
| Cet objet strateging de gruces en inza auxer, and a bapquare refere es of objet de trateging de gruces et tapponte. Pour i auxer que le dosaier et melingé ven l'emplacement ex détaut d'origine, selectionne l'origine i l'emplacement du prôl utilisateur local".         Image: Contract de contract de gruce et l'emplacement du prôl utilisateur local".         Image: Contract de contract de gruce et l'emplacement du prôl utilisateur local".         Image: Contract de gruce et l'emplacement du prôl utilisateur local".         Image: Contract de gruce et l'emplacement du prôl utilisateur local".         Image: Contract de gruce et l'emplacement du prôl utilisateur local".         Image: Contract de gruce et l'emplacement du dossier Images.         Image: Contract de gruce et l'emplacement du dossier Images.         Paramètre :       De base - Rediriger les dossiers de tout le monde vers le même emplacement du cossier va être redirigé vers l'emplacement spécifié.         Ce dossier va être redirigé vers l'emplacement spécifié.       Image: Contract du dossier cible         Image: Contract du dossier cible       Image: Contract du dossier cible         Image: Contract du dossier cible       Image: Contract du dossier cible         Image: Contract du dossier cible       Image: Contract du contract du contract d                                                                                                    | Paramètre : Non configuré                                                                                                    |
| OK       Anuler       Applquer         Cible       Paramètres       Paramètres         Vous pouvez spécifier l'emplacement du dossier Images.       Paramètre :       De base - Redriger les dossiers de tout le monde vers le même emplacement          Paramètre :       De base - Redriger les dossiers de tout le monde vers le même emplacement        Image: Ce dossier va être redrigé vers l'emplacement spécifié.         Emplacement du dossier cible       Créer un dossier pour chaque utilisateur sous le chemin d'accès racine       Image: Parcourr.         Chemin d'accès de la racine :       VerveurDeFlichier/Profiles \$       Image: Parcourr.         Pour l'utilisateur Claire, ce dossier sera redrigé vers :       VerveurDeFlichier/Profiles \$       Parcourr.         OK       Anuler       Appliquer                                                                                                    | Cet objet stratégie de groupe n'aura aucun effet sur l'emplacement de ce dossier. Toute<br>redirection existante continuera à s'appliquer même si cet objet de stratégie de groupe est<br>supprimé. Pour s'assurer que le dossier est redirigé vers l'emplacement par défaut d'origine,<br>sélectionnez l'option "Rediriger vers l'emplacement du profil utilisateur local". |
| OK       Anuder       Applquer         Cible       Paramètres       Image: Cible       Vous pouvez spécifier l'emplacement du dossier Images.         Paramètre :       De base - Rediriger les dossiers de tout le monde vers le même emplacement       Image: Cible         Paramètre :       De base - Rediriger les dossiers de tout le monde vers le même emplacement       Image: Cible         Ce dossier va être redirigé vers l'emplacement spécifié.       Image: Cible       Image: Cible         Créer un dossier pour chaque utilisateur sous le chemin d'accès racine       Image: Cible       Image: Cible         Créer un dossier pour chaque utilisateur sous le chemin d'accès racine       Image: Cible       Image: Cible         Créer un dossier pour chaque utilisateur sous le chemin d'accès racine       Image: Cible       Parcourir         Neuru/DeFichier/Profiles \$       Image: Cible       Parcourir       Parcourir         Pour l'utilisateur Claire, ce dossier sera redirigé vers :       Image: Cible       Parcourir       Parcourir         OK       Anuler       Appliquer                                                                                                    |                                                                                                    |
| OK       Anuler       Appliquer                                                                                                    |                                                                                                    |
| OK       Annuier       Applquer                                                                                                    |                                                                                                    |
| Cible       Paramètres         Image: Comparison of the state of the state of the                                                                                                    | OK Annuler Appliquer                                                                                                    |
| Vous pouvez spécifier l'emplacement du dossier Images.<br>Paramètre : De base - Rediriger les dossiers de tout le monde vers le même emplacement<br>Ce dossier va être redirigé vers l'emplacement spécifié.<br>Emplacement du dossier cible<br>Créer un dossier pour chaque utilisateur sous le chemin d'accès racine<br>Chemin d'accès de la racine :<br>\serveurDeFichier\Profiles\$<br>Parcourir<br>Pour l'utilisateur Claire, ce dossier sera redirigé vers :<br>\serveurDeFichier\Profiles\$\Claire\Pictures<br>OK Annuler Appliquer                                                                                                    | Cible Paramètres                                                                                                    |
| Vous pouvez spécifier l'emplacement du dossier Images.         Paramètre :       De base - Rediriger les dossiers de tout le monde vers le même emplacement Images.         Ce dossier va être redirigé vers l'emplacement spécifié.         Emplacement du dossier cible         Créer un dossier pour chaque utilisateur sous le chemin d'accès racine         Chemin d'accès de la racine :         \\serveurDeFichier\Profiles\$         Parcourir         Pour l'utilisateur Claire, ce dossier sera redirigé vers :         \\serveurDeFichier\Profiles\$\Claire\Pictures         OK       Annuler                                                                                                    |                                                                                                    |
| Paramètre :       De base - Rediriger les dossiers de tout le monde vers le même emplacement         Ce dossier va être redirigé vers l'emplacement spécifié.         Emplacement du dossier cible         Créer un dossier pour chaque utilisateur sous le chemin d'accès racine         Chemin d'accès de la racine :         \\serveurDeFichier\Profiles\$         Parcourir         Pour l'utilisateur Claire, ce dossier sera redirigé vers :         \\serveurDeFichier\Profiles\$\Claire\Pictures         OK       Annuler                                                                                                    | Vous pouvez spécifier l'emplacement du dossier Images.                                                                                                    |
| Ce dossier va être redirigé vers l'emplacement spécifié.  Emplacement du dossier cible Créer un dossier pour chaque utilisateur sous le chemin d'accès racine Chemin d'accès de la racine : \serveurDeFichier\Profiles\$ Parcourir Pour l'utilisateur Claire, ce dossier sera redirigé vers : \serveurDeFichier\Profiles\$\Claire\Pictures OK Annuler Appliquer                                                                                                    | Paramètre : De base - Rediriger les dossiers de tout le monde vers le même emplacement                                                                                                    |
| Emplacement du dossier cible         Créer un dossier pour chaque utilisateur sous le chemin d'accès racine         Chemin d'accès de la racine :         \\serveurDeFichier\Profiles\$         Parcourir         Pour l'utilisateur Claire, ce dossier sera redirigé vers :         \\serveurDeFichier\Profiles\$\Claire\Pictures         OK       Annuler                                                                                                    | Ce dossier va être redirigé vers l'emplacement spécifié.                                                                                                    |
| Emplacement du dossier cible         Créer un dossier pour chaque utilisateur sous le chemin d'accès racine         Chemin d'accès de la racine :         \\serveurDeFichier\Profiles\$         Parcourir         Pour l'utilisateur Claire, ce dossier sera redirigé vers :         \\serveurDeFichier\Profiles\$\Claire\Pictures         OK       Annuler                                                                                                    |                                                                                                    |
| Créer un dossier pour chaque utilisateur sous le chemin d'accès racine<br>Chemin d'accès de la racine :<br>\\serveurDeFichier\Profiles\$<br>Parcourir<br>Pour l'utilisateur Claire, ce dossier sera redirigé vers :<br>\\serveurDeFichier\Profiles\$\Claire\Pictures<br>OK Annuler Appliquer                                                                                                    | - Employeement du dessier sible                                                                                                    |
| Creer un dossier pour chaque utilisateur sous le chemin d'accès racine<br>Chemin d'accès de la racine :<br>\\serveurDeFichier\Profiles\$<br>Parcourir<br>Pour l'utilisateur Claire, ce dossier sera redirigé vers :<br>\\serveurDeFichier\Profiles\$\Claire\Pictures<br>OK Annuler Appliquer                                                                                                    |                                                                                                    |
| Chemin d'accès de la racine :   \\serveurDeFichier\Profiles\$   Parcourir Pour l'utilisateur Claire, ce dossier sera redirigé vers :      \\serveurDeFichier\Profiles\$\Claire\Pictures     OK     Annuler     Appliquer                                                                                                    | Creer un dossier pour chaque utilisateur sous le chemin d'acces racine                                                                                                    |
| ViserveurDeFichier (Profiles\$         Parcourir         Pour l'utilisateur Claire, ce dossier sera redirigé vers :         \\serveurDeFichier\Profiles\$\Claire\Pictures         OK       Annuler                                                                                                    | Chemin d'accès de la racine :                                                                                                    |
| Parcounr Pour l'utilisateur Claire, ce dossier sera redirigé vers : \\serveurDeFichier\Profiles\$\Claire\Pictures OK Annuler Appliquer                                                                                                    |                                                                                                    |
| Pour l'utilisateur Claire, ce dossier sera redirigé vers :         \\serveurDeFichier\Profiles\$\Claire\Pictures         OK       Annuler                                                                                                    | Parcourir                                                                                                    |
| \\serveurDeFichier\Profiles\$\Claire\Pictures       OK     Annuler                                                                                                    | Pour l'utilisateur Claire, ce dossier sera redirigé vers :                                                                                                    |
| OK Annuler Appliquer                                                                                                    | \\serveurDeFichier\Profiles\$\Claire\Pictures                                                                                                    |
|                                                                                                    | OK Appuler Appliquer                                                                                                    |
|                                                                                                    |                                                                                                    |

| uivante dans    | ous avez mis les<br>le cmd pour met | règles en place aller sur un cli<br>tre à jour la gpo :                                                   | ent et taper la comm | lande        |
|-----------------|-------------------------------------|----------------------------------------------------------------------------------------------------|----------------------|--------------|
| → gpupda        | ate /force                          |                                                                                                    |                      |              |
| econnectez-v    | U:\<br>Mis<br>yous avec le mêm      | >gpupdate /force<br>se à jour de la stratégie<br>ne utilisateur. On peut voir qu                          | e dans "Documents"   | les fichiers |
| ont toujours    | à sauf qu'ils sont                  | maintenant stockés sur le se                                                                              | rveur directement :  |              |
| <b>→</b>        |                                     | <ul> <li>✓ Accès rapide</li> <li>✓ Bureau</li> <li>✓ Téléchargement: </li> <li>✓ Documents</li> </ul>     |                      |              |
| órifier le chei | min du dossier «                    |                                                                                                    |                      |              |
|                 |                                     |                                                                                                    | ~                    |              |
| ~               | Proprietes de : Do                  | cuments                                                                                                   | ^                    |              |
|                 | Emplacement                         | Versions précédentes                                                                                      | Personnaliser        |              |
|                 |                                     | Documents                                                                                                 |                      |              |
|                 | Type :                              | Dossier système                                                                                           |                      |              |
|                 | Emplacement :                       | \\serveurDeFichier\Profiles\$\aumercier                                                                   |                      |              |
|                 | Taille :                            | 531 octet(s) (531 octets)                                                                                 |                      |              |
|                 | Taille sur le disque :              | 4,00 Ko (4 096 octets)                                                                                    |                      |              |
|                 | Contenu :                           | 2 Fichiers, 2 Dossiers                                                                                    |                      |              |
|                 |                                     |                                                                                                    | ninutes              |              |
|                 | Créé le :                           | Aujourd'hui 26 septembre 2024, il y a 32 r                                                                |                      |              |
|                 | Créé le :                           | Aujourd'hui 26 septembre 2024, il y a 32 r                                                                | ers du dossier)      |              |
|                 | Créé le :<br>Attributs : ILec       | Aujourd'hui 26 septembre 2024, il y a 32 r<br>cture seule (s'applique uniquement aux fichie<br>ché Avancé | ers du dossier)      |              |

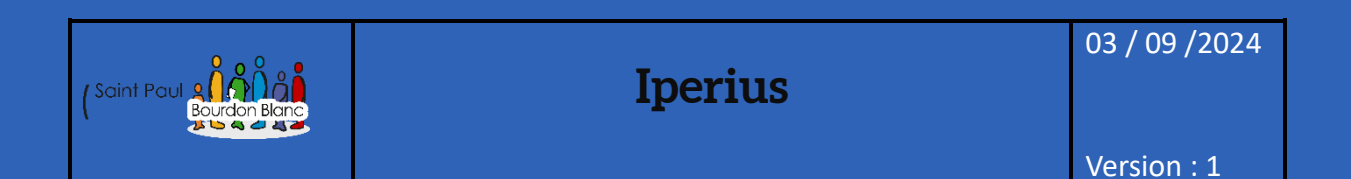

**OBJECTIF** : Cette section de la procédure vise à détailler la mise de iperius.

### MODE OPÉRATOIRE

## Introduction

Iperius Backup est un logiciel de sauvegarde complet et flexible, conçu pour protéger vos données en toute simplicité. Il permet de créer des copies de sauvegarde locales, sur des périphériques externes, sur des serveurs FTP, ainsi que sur des services de stockage en ligne tels que Google Drive, Dropbox et Amazon S3. Adapté aussi bien aux particuliers qu'aux entreprises, Iperius Backup offre des fonctionnalités comme la sauvegarde planifiée, l'image disque complète, la gestion des bases de données (SQL, MySQL, etc.) et la protection contre les ransomwares, garantissant la sécurité et la continuité de vos informations essentielles.

## Configuration

Pour pouvoir utiliser Iperius, nous allons l'installer sur le serveur de fichiers. Il est également possible de l'installer sur un serveur de fichiers à part. Pour procéder à l'installation, rendezvous sur le site officiel : Iperius Backup.

→ https://www.iperiusbackup.fr/

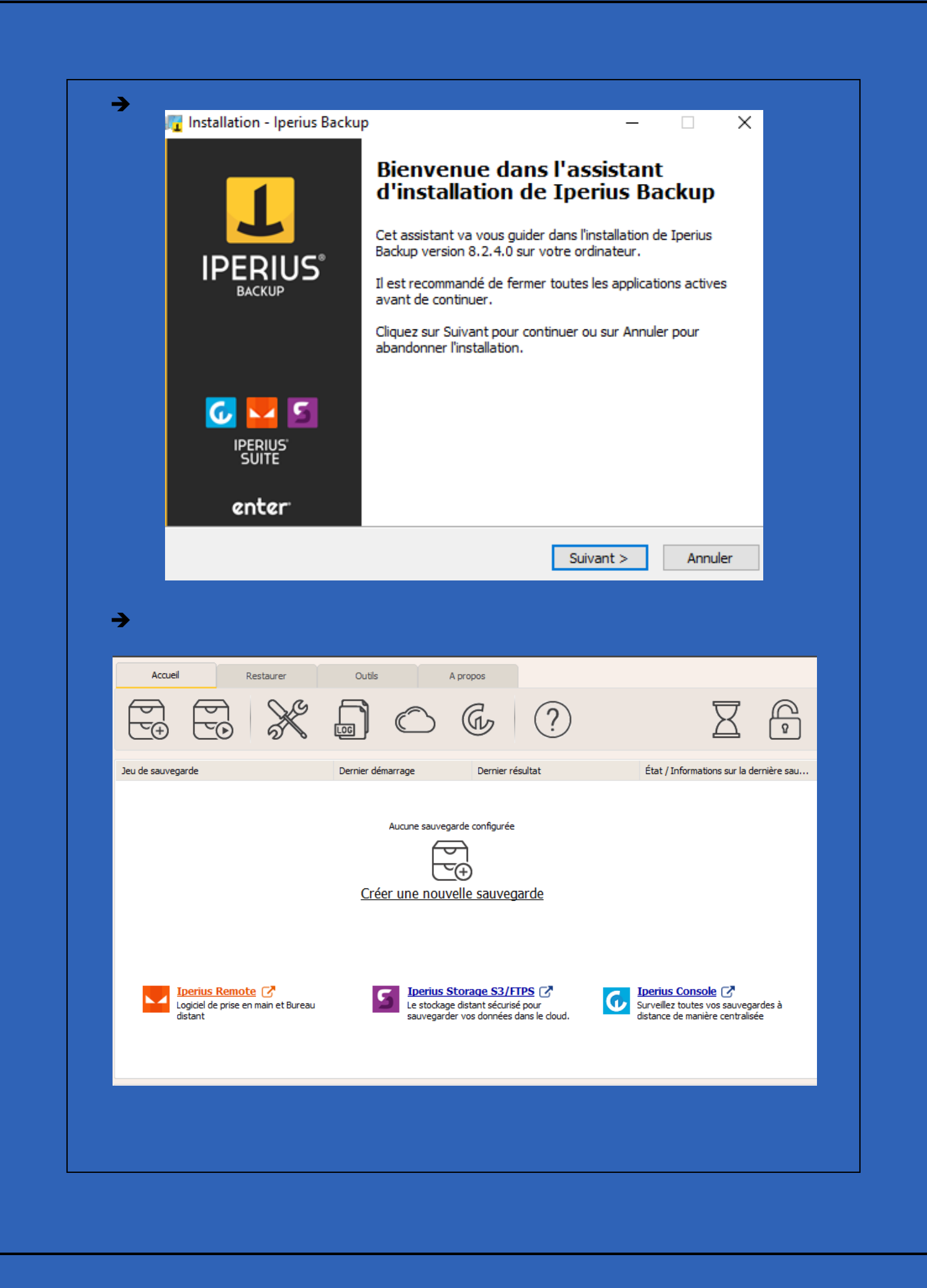

| Pour crée une sauvegarde vous p                | ouvez cliquer sur « Créer une nouvelle sauvegarde » : |
|------------------------------------------------|-------------------------------------------------------|
| Cré<br>Une fois cela fait, comme vous ut       | Aucune sauvegarde configurée                          |
|                                                | ners .                                                |
| Eléments à sauvenarder                         |                                                       |
| Eléments                                       | Ajouter un nouvel élément                             |
| C:\Private\$                                   | Dossier Dossier ou fichier                            |
|                                                | Sauvegarde d'Image<br>□ ⊕ Disque                      |
|                                                | Téléchargement FTP                                    |
|                                                | Sauvegarde /<br>Réplication VMware<br>ESXi            |
|                                                | Sauvegarde Hyper-V                                    |
|                                                | Sauvegarde de Base<br>de données                      |
|                                                | Microsoft 365                                         |
|                                                |                                                       |
|                                                | Annuler Retour Suivant OK                             |
|                                                |                                                       |
| Chemin                                         |                                                       |
|                                                | Sélectionner ()                                       |
| <b>-</b> · · · · · · · · · · · · · · · · · · · |                                                       |
|                                                |                                                       |
|                                                |                                                       |
|                                                |                                                       |
|                                                |                                                       |
|                                                |                                                       |

|                                                                                                    | ijouter une nouvelle destination                                                                                                    |                                                         |
|----------------------------------------------------------------------------------------------------|----------------------------------------------------------------------------------------------------|---------------------------------------------------------|
| oouvez choisir les optio                                                                                                    | ns que vous voulez :                                                                                                    |                                                         |
| Chemin                                                                                                    |                                                                                                    |                                                         |
| C:\iperius                                                                                                    |                                                                                                    | Sélectionner {}                                         |
| Compte utilisateur pour l'accè                                                                                                    | s réseau                                                                                                    |                                                         |
|                                                                                                    | ×                                                                                                    |                                                         |
| Type de sauvegarde                                                                                                    |                                                                                                    | Nombre de copies                                        |
|                                                                                                    | omplet, puis la met à jour avec les fichiers                                                                                                    | nouvear 🗸 1 🚔 🖓                                         |
| Créé d'abord une sauvegarde co                                                                                                    |                                                                                                    |                                                         |
| Créé d'abord une sauvegarde co                                                                                                    | Options                                                                                                    |                                                         |
| Créé d'abord une sauvegarde co<br>Compression Zip                                                                                                    | Options                                                                                                    |                                                         |
| Créé d'abord une sauvegarde co<br>Compression Zip<br>Activer la compression z                                                                                                    | Options                                                                                                    |                                                         |
| Créé d'abord une sauvegarde co<br>Compression Zip<br>Activer la compression z<br>Protéger les fichiers zip a                                                                                                    | Options<br>ip<br>avec un mot de passe                                                                                                    | Définir mot de passe                                    |
| Créé d'abord une sauvegarde co<br>Compression Zip<br>Activer la compression z<br>Protéger les fichiers zip a<br>Sécurité standard AES 256                                                                                                    | Options<br>ip<br>avec un mot de passe<br>bit (compatible avec d'autres applications                                                                                  | Définir mot de passe                                    |
| Créé d'abord une sauvegarde co<br>Compression Zip<br>Activer la compression z<br>Protéger les fichiers zip a<br>Sécurité standard AES 256                                                                                                    | Options<br>ip<br>avec un mot de passe<br>bit (compatible avec d'autres applications<br>fichier. Zin :                                                                | Définir mot de passe                                    |
| Créé d'abord une sauvegarde co<br>Compression Zip<br>Activer la compression z<br>Protéger les fichiers zip s<br>Sécurité standard AES 256<br>Personnaliser le nom du                                                                                               | Options<br>ip<br>avec un mot de passe<br>bit (compatible avec d'autres applications<br>fichier Zip :                                                                 | Définir mot de passe<br>a) - Plus rapide - Recommandé   |
| Créé d'abord une sauvegarde co<br>Compression Zip<br>Activer la compression z<br>Protéger les fichiers zip a<br>Sécurité standard AES 256<br>Personnaliser le nom du                                                                                               | Options<br>ip<br>avec un mot de passe<br>bit (compatible avec d'autres applications<br>fichier Zip :<br>{}                                                           | Définir mot de passe<br>a) - Plus rapide - Recommandé   |
| Créé d'abord une sauvegarde co<br>Compression Zip<br>Activer la compression z<br>Protéger les fichiers zip a<br>Sécurité standard AES 256<br>Personnaliser le nom du<br>Créer un fichier zip indiv<br>Cheming dans la fichiere zip                                 | Options<br>ip<br>avec un mot de passe<br>bit (compatible avec d'autres applications<br>fichier Zip :<br>{}<br>iduel pour chaque élément                              | Définir mot de passe<br>a) - Plus rapide - Recommandé   |
| Créé d'abord une sauvegarde co<br>Compression Zip<br>Activer la compression z<br>Protéger les fichiers zip a<br>Sécurité standard AES 256<br>Personnaliser le nom du<br>Créer un fichier zip indiv<br>Chemins dans le fichiers zip<br>Chemin complet incluant le l | Options<br>ip<br>avec un mot de passe<br>bit (compatible avec d'autres applications<br>fichier Zip :<br>{}<br>iduel pour chaque élément<br>:<br>lecteur (recommandé) | Définir mot de passe<br>a) - Plus rapide - Recommandé v |
| Créé d'abord une sauvegarde co<br>Compression Zip<br>Activer la compression z<br>Protéger les fichiers zip a<br>Sécurité standard AES 256<br>Personnaliser le nom du<br>Créer un fichier zip indiv<br>Chemins dans le fichiers zip<br>Chemin complet induant le l  | Options<br>ip<br>avec un mot de passe<br>bit (compatible avec d'autres applications<br>fichier Zip :<br>{}<br>iduel pour chaque élément<br>:<br>lecteur (recommandé) | Définir mot de passe<br>a) - Plus rapide - Recommandé v |
| Créé d'abord une sauvegarde co<br>Compression Zip<br>Activer la compression z<br>Protéger les fichiers zip a<br>Sécurité standard AES 256<br>Personnaliser le nom du<br>Créer un fichier zip indiv<br>Chemins dans le fichiers zip<br>Chemin complet incluant le l | Options<br>ip<br>avec un mot de passe<br>bit (compatible avec d'autres applications<br>fichier Zip :<br>{}<br>iduel pour chaque élément<br>:<br>lecteur (recommandé) | Définir mot de passe<br>a) - Plus rapide - Recommandé v |

| Chaque:<br>Premier Lun<br>Tous les:<br>1 \$ jours 15 \$ heur                                         | ndi 🗸             | du mois       |                                                                                                    |                                                                                                 | Sup                                        | primer             |
|----------------------------------------------------------------------------------------------------|-------------------|---------------|----------------------------------------------------------------------------------------------------|-------------------------------------------------------------------------------------------------|--------------------------------------------|--------------------|
|                                                                                                    |                   | ,             | Annuler                                                                                                    | Retour                                                                                          | Suivant                                    | ок                 |
| Josuma                                                                                               |                   |               |                                                                                                    |                                                                                                 |                                            |                    |
| Eléments :<br>Destinations :<br>Planification :<br>Notification par courriel :<br>Autres processus : | 1<br>Non<br>Non   | No<br>2<br>De | om de la sauve<br>ivate\$<br>escription :<br>Connectez e<br>console web<br><u>Plus d'inform</u><br>Arrêter l'ord | garde :<br>t surveillez cette o<br>centralisée (RMM)<br><u>iations</u><br>inateur à la fin de l | pération de backup a<br>)<br>la sauvegarde | ivec la            |
|                                                                                                    |                   |               | Annuler                                                                                                    | Retour                                                                                          | Suivant                                    | ОК                 |
|                                                                                                    |                   |               |                                                                                                    |                                                                                                 |                                            |                    |
| eu de sauvegarde                                                                                     | Dernier démarrage | Dernier       | (?)<br>résultat                                                                                                  | )                                                                                               | État / Informations s                      | Ir la dernière sau |
| J Private\$                                                                                          |                   |               |                                                                                                    |                                                                                                 |                                            |                    |

| Vous                | pouvez lancer le backup                                                                                                    | en cliquant dire                                               | ectement sur :                             |                                             |                   |                   |
|---------------------|----------------------------------------------------------------------------------------------------|----------------------------------------------------------------|--------------------------------------------|---------------------------------------------|-------------------|-------------------|
| ide<br>geme<br>ents | Ce PC      Disque local (C:)      iperius      Nom      Private\$      ildb-1-00A8C2904BA116524A40CDF      lperius Backup - Freeware | Modifié le<br>04/10/2024 15:30<br><b>BE70</b> 04/10/2024 15:30 | Type<br>Dossier de fichiers<br>Fichier IBI | Taille<br>2 Ko                              | ✓ Ŭ               | Rechercher dans : |
| ocal (              | Accueil Restaurer                                                                                                    | Outis A                                                        | Propos                                     |                                             | X                 | P                 |
|                     | Jeu de sauvegarde<br>Private\$                                                                                                    | Dernier démarrage                                              | Dernier résultat                           | État / Inforn<br>des averti 0 bytes - 0 fic | hations sur la de | 9)                |

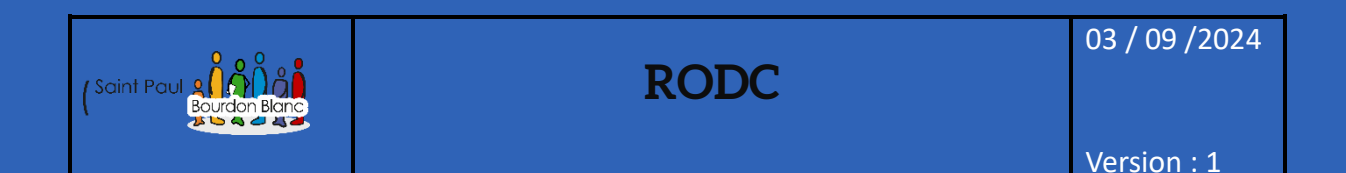

**OBJECTIF** : Cette section de la procédure vise à détailler la mise d'un RODC.

### MODE OPÉRATOIRE

### Introduction

Depuis Windows Server 2008, une fonctionnalité intéressante permet de configurer un contrôleur de domaine en lecture seule, appelé « RODC » (Read-Only Domain Controller).

Un RODC contient les mêmes informations qu'un contrôleur classique, à l'exception des mots de passe des utilisateurs. De plus, étant en lecture seule, aucune modification ne peut être effectuée à partir de ce contrôleur.

Cet article vise à expliquer les avantages d'un RODC et à détailler sa mise en place dans un domaine.

## Configuration

Comme pour la création de l'AD et du serveur de fichiers, attribuez-lui une adresse IP, un nom, et placez-le dans le groupe :

| Sélectionner le ty                                                         | pe d'installation WIN-D4K42PORNEF                                                                                                    |  |  |  |  |
|----------------------------------------------------------------------------|----------------------------------------------------------------------------------------------------|--|--|--|--|
| Avant de commencer<br>Type d'installation                                  | Sélectionnez le type d'installation. Vous pouvez installer des rôles et des fonctionnalités sur un<br>ordinateur physique ou virtuel en fonctionnement, ou sur un disque dur virtuel hors connexion.                                                                                                    |  |  |  |  |
| Sélection du serveur                                                       | Installation basée sur un rôle ou une fonctionnalité<br>Configurez un serveur unique en ajoutant des rôles, des services de rôle et des fonctionnalités.                                                                                                    |  |  |  |  |
| Fonctionnalités                                                            | Installation des services Bureau à distance     Installer les canices de rôle nécessing à l'infractructure VDI (Virtual Deckton Infractructure) pour                                                                                                    |  |  |  |  |
|                                                                            | déployer des bureaux basés sur des ordinateurs virtuels ou sur des sessions.                                                                                                    |  |  |  |  |
|                                                                            |                                                                                                    |  |  |  |  |
|                                                                            |                                                                                                    |  |  |  |  |
| Sélectionner le s                                                          | erveur de destination rodcbeg-tt-04.priv                                                                                                    |  |  |  |  |
| Avant de commencer                                                         | Sélectionnez le serveur ou le disque dur virtuel sur lequel installer des rôles et des fonctionnalités.                                                                                                    |  |  |  |  |
| Type d'installation                                                        | Sélectionner un serveur du pool de serveurs     Sélectionner un disque dur virtuel                                                                                                    |  |  |  |  |
| Rôles de serveurs                                                          | Pool de serveurs                                                                                                    |  |  |  |  |
| Fonctionnalités                                                            | Filtre :                                                                                                    |  |  |  |  |
| Résultats                                                                  | Nom Adresse IP Système d'exploitation                                                                                                    |  |  |  |  |
|                                                                            | rodc.beg-ft-04.priv 172.20.4.6 Microsoft Windows Server 2022 Datacenter                                                                                                    |  |  |  |  |
|                                                                            | 1 ordinateur(s) trouvé(s)<br>Cette page présente les serveurs qui exécutent Windows Server 2012 ou une version ultérieure et qui<br>ont été ajoutés à l'aide de la commande Ajouter des serveurs dans le Gestionnaire de serveur. Les<br>serveurs hors connexion et les serveurs nouvellement ajoutés dont la collecte de données est toujours<br>incomplète ne sont pas répertoriés.                                                                                                    |  |  |  |  |
|                                                                            | < Précédent   Suivant > Installer   Annuler                                                                                                    |  |  |  |  |
| <u>-</u>                                                                   |                                                                                                    |  |  |  |  |
|                                                                            |                                                                                                    |  |  |  |  |
|                                                                            | Accès à distance     Accès distance     Accès à distance     Accès à distance     Accès |  |  |  |  |
| Rôles de serveurs                                                          |                                                                                                    |  |  |  |  |
| Rôles de serveurs<br>Fonctionnalités<br>AD-DS                              | Hyper-V     Informations disponibles pour les                                                                                                    |  |  |  |  |
| Rôles de serveurs<br>Fonctionnalités<br>AD DS<br>Confirmation              | Hyper-V     In Freeduct et refindent ces       Serveur de télécopie     informations disponibles pour les       Serveur DHCP     utilisateurs et les administrateurs du       Serveur DNS     réseau. Les services AD DS utilisent                                                                                                    |  |  |  |  |
| Rôles de serveurs<br>Fonctionnalités<br>AD DS<br>Confirmation<br>Résultats | Hyper-V       In Freeduct et ferdent ces         Serveur de télécopie       informations disponibles pour les         Serveur DHCP       utilisateurs et les administrateurs du         Serveur DNS       réseau. Les services AD DS utilisent         Serveur Web (IIS)       les contrôleurs de domaine pour         Service Guardian hôte       donner aux utilisateurs du réseau un                                                                                                    |  |  |  |  |
| Rôles de serveurs<br>Fonctionnalités<br>AD DS<br>Confirmation<br>Résultats | Hyper-V     Serveur de télécopie     Serveur DHCP     Serveur DNS     Serveur Web (IIS)     Service Guardian hôte     Services AD DS     Services AD DS     Services     Services AD DS     Services AD DS     Services  |  |  |  |  |
| Rôles de serveurs<br>Fonctionnalités<br>AD DS<br>Confirmation<br>Résultats | Hyper-V     Services AD DS (Active Directory Lightweight Dire     Services AD RMS (Active Directory Rights Manager     Services Bureau à distance     Services Bureau à distance                                                                                                    |  |  |  |  |
| Rôles de serveurs<br>Fonctionnalités<br>AD DS<br>Confirmation<br>Résultats | Hyper-V       In Formations disponibles pour les informations disponibles pour les utilisateurs du réseau. Les services AD DS utilisent les contrôleurs de domaine pour donner aux utilisateurs du réseau un accès aux ressources autorisées n'importe où sur le réseau via un processus d'ouverture de session unique.         Services AD DS       Services AD DS         Services AD DS       Services AD DS         Services AD DS       Services AD DS         Services AD DS       Services d'activation en volume         Services d'activation en volume       Services d'activation et de numérisation de docur                                                                                                    |  |  |  |  |
| Rôles de serveurs<br>Fonctionnalités<br>AD DS<br>Confirmation<br>Résultats | <ul> <li>Hyper-V</li> <li>Serveur de télécopie</li> <li>Serveur DHCP</li> <li>Serveur DNS</li> <li>Service Guardian hôte</li> <li>Services AD DS</li> <li>Services AD DS (Active Directory Lightweight Dire</li> <li>Services AD LDS (Active Directory Rights Manage</li> <li>Services Manage</li> <li>Services d'activation en volume</li> <li>Services d'activation en volume</li> <li>Services d'activation en volume</li> <li>Services de certificats Active Directory (AD FS)</li> <li>Image: Services de fichiers et de stockage (1 sur 12 install)</li> </ul>                                                                                                    |  |  |  |  |
| Rôles de serveurs<br>Fonctionnalités<br>AD DS<br>Confirmation<br>Résultats | <ul> <li>Hyper-V</li> <li>Berveur de télécopie</li> <li>Serveur DHCP</li> <li>Serveur DNS</li> <li>Service Guardian hôte</li> <li>Services AD DS</li> <li>Services AD DS</li> <li>Services AD DS (Active Directory Lightweight Dire</li> <li>Services AD RS (Active Directory Rights Manage</li> <li>Services d'activation en volume</li> <li>Services d'activation en volume</li> <li>Services de télédration Active Directory (AD FS)</li> <li>Services de fichers et de stockage (1 sur 12 installe</li> <li>Services de stratégie et d'accès réseau</li> <li></li></ul>                                                                                                    |  |  |  |  |

#### Concernant les fonctionnalités, ne changez rien, cliquez sur « Suivant » :

>

Sélectionnez une ou plusieurs fonctionnalités à installer sur le serveur sélectionné. Avant de commencer Type d'installation Fonctionnalités Description Sélection du serveur .NET Framework 4.8 provides a Serveur de gestion des adresses IP (IPAM) Serveur SMTP comprehensive and consistent Rôles de serveurs □ Serveur WINS
▷ □ Service d'activation des processus Windows Serveur WINS programming model for quickly and Fonctionnalités easily building and running applications that are built for various AD DS Service de migration du stockage Service de recherche Windows Service de réseau local sans fil platforms including desktop PCs, Confirmation Servers, smart phones and the public and private cloud. D Service de transfert intelligent en arrière-plan (BITS) Service SNMP
 Services TCP/IP simples Support de partage de fichiers SMB 1.0/CIFS Support Hyper-V pour Host Guardian Virtualisation de réseau Windows Biometric Framework Windows Identity Foundation 3.5 Windows PowerShell (1 sur 4 installé(s)) Windows Server Migration Tools Windows Subsystem for Linux ✓ XPS Viewer (Installé) < Précédent Suivant > Installer Annuler Les services de domaine Active Directory (AD DS) stockent des informations sur les utilisateurs, les Avant de commencer ordinateurs et les périphériques sur le réseau. Les services AD DS permettent aux administrateurs de Type d'installation gérer ces informations de façon sécurisée et facilitent le partage des ressources et la collaboration entre les utilisateurs. Sélection du serveur Rôles de serveurs À noter : Fonctionnalités · Pour veiller à ce que les utilisateurs puissent quand même se connecter au réseau en cas de panne de serveur, installez un minimum de deux contrôleurs de domaine par domaine. AD DS · Les services AD DS nécessitent qu'un serveur DNS soit installé sur le réseau. Si aucun serveur DNS Confirmation n'est installé, vous serez invité à installer le rôle de serveur DNS sur cet ordinateur. Azure Active Directory, un service en ligne distinct, peut fournir une gestion simplifiée des identités et des accès, des rapports de sécurité et une authentification unique aux applications web dans le cloud et sur site. En savoir plus sur Azure Active Directory Configurer Office 365 avec Azure Active Directory Connect < Précédent Suivant > Installer Annuler

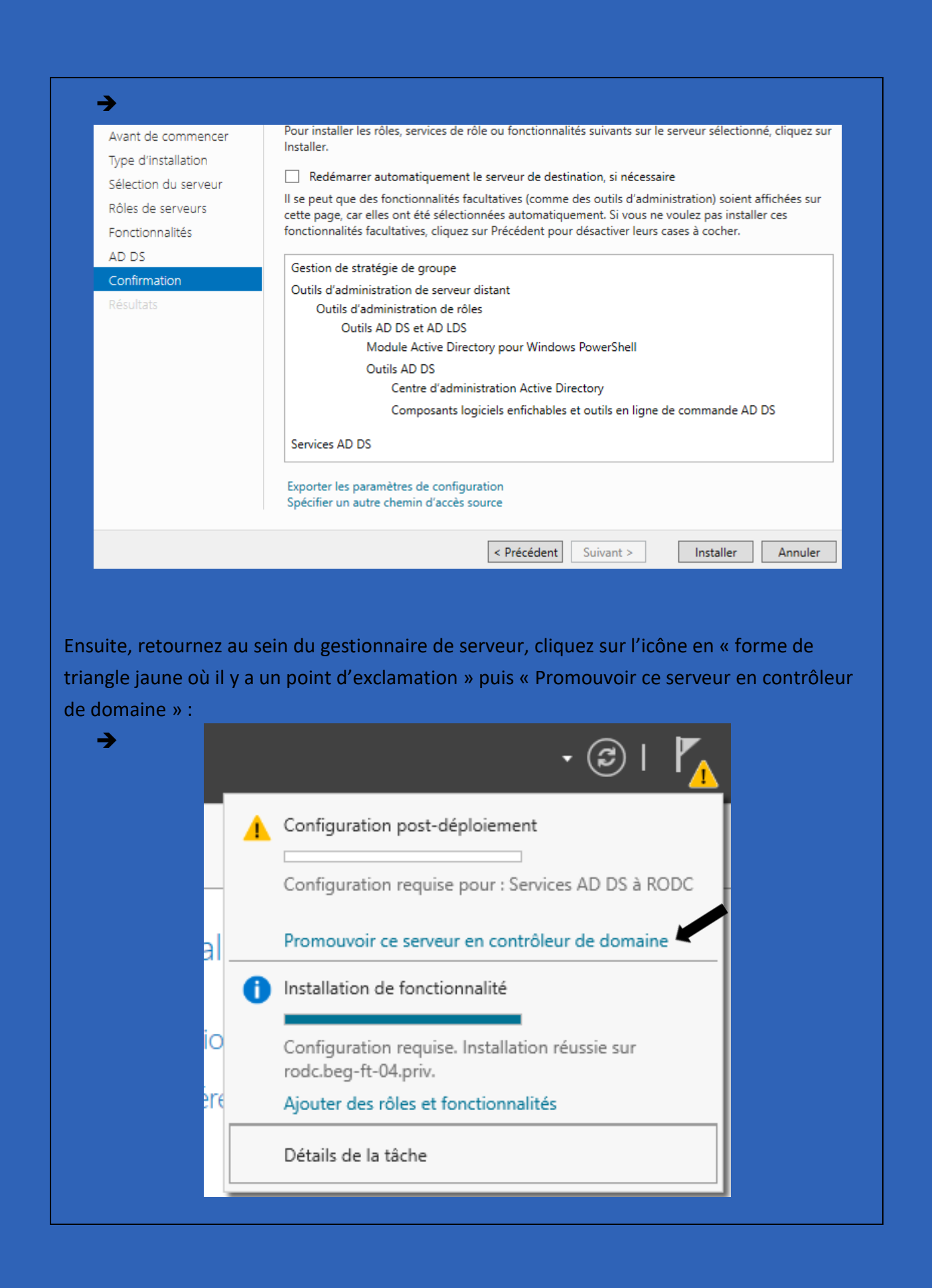

Concernant la configuration de déploiement, sélectionnez « Ajouter un contrôleur de domaine à un domaine existant » (seul choix possible dans le cas de la mise en place d'un RODC). Cliquez sur « Suivant » :

→

| Options du contrôleur de<br>Options supplémentaires<br>Chemins d'accès<br>Examiner les options | <ul> <li>Ajouter un contrôleur d</li> <li>Ajouter un nouveau do</li> <li>Ajouter une nouvelle fo</li> <li>Spécifiez les informations of</li> </ul> | le domaine à un domaine existant<br>maine à une forêt existante<br>prêt<br>de domaine pour cette opération |               |
|------------------------------------------------------------------------------------------------|----------------------------------------------------------------------------------------------------|----------------------------------------------------------------------------------------------------|---------------|
| Vérification de la configur<br>Installation                                                    | Domaine :                                                                                                    | beg-ft-04.priv                                                                                             | Sélectionner. |
| Résultats                                                                                      | Fournir les informations d'i                                                                                                    | dentification pour effectuer cette opération                                                               |               |
|                                                                                                | RODC\Administrateur (Utili                                                                                                    | isateur actuel)                                                                                            | Modifier      |
|                                                                                                |                                                                                                    |                                                                                                    |               |
|                                                                                                |                                                                                                    |                                                                                                    |               |
|                                                                                                |                                                                                                    |                                                                                                    |               |
|                                                                                                | En savoir plus sur les config                                                                                                    | gurations de déploiement                                                                                   |               |
|                                                                                                |                                                                                                    |                                                                                                    |               |

Maintenant, veillez à cocher l'option « Contrôleur de domaine en lecture seule (RODC) » et éventuellement le DNS et le GC si vous souhaitez bénéficier des avantages du RODC pour ces rôles également :

| Options du contré                                                                                                    | ôleur de domaine                                                                                                    |                                                                                                    | SERVEUR CIBLE<br>rodc.beg-ft-04.priv |
|----------------------------------------------------------------------------------------------------|----------------------------------------------------------------------------------------------------|----------------------------------------------------------------------------------------------------|--------------------------------------|
| Configuration de déploie<br>Options du contrôleur de<br>Options RODC<br>Options supplémentaires<br>Chemins d'accès<br>Examiner les options<br>Vérification de la configur<br>Installation<br>Résultats | Spécifier les capacités du contrôleur de<br>Serveur DNS (Domain Name Syste<br>Catalogue global (GC)<br>Contrôleur de domaine en lecture<br>Nom du site :<br>Taper le mot de passe du mode de res<br>Mot de passe :<br>Confirmer le mot de passe :<br>En savoir plus sur les options pour le c | e domaine et les informations sur<br>m)<br>seule (RODC)<br>Default-First-Site-Name<br>tauration des services d'annuaire (<br> | e site                               |
|                                                                                                    | < P                                                                                                    | récédent Suivant >                                                                                                    | Installer Annuler                    |

Les options RODC doivent être configurées en définissant un compte d'administrateur délégué, qui gère uniquement le serveur local sans privilèges sur d'autres contrôleurs de domaine. La gestion de la réplication des mots de passe s'effectue via deux groupes : un pour les comptes autorisés à répliquer les mots de passe sur le RODC et un autre pour les comptes non autorisés. Si un utilisateur est dans les deux groupes, la priorité sera donnée au refus. Par défaut, les comptes sensibles ne sont pas autorisés à répliquer les mots de passe pour des raisons de sécurité.

#### Cliquez sur « Suivant » pour continuer l'installation :

→

| Configuration de déplois                                                                                                    |                      |
|----------------------------------------------------------------------------------------------------|----------------------|
| Complete d'administrateur délégué         Options du contrôleur de         Options RODC         Options supplémentaires         Comptes autorisés à répliquer les mots de passe pour RODC         Chemins d'accès         REG. ET. 04/Groupe de réplication dent le mot de passe PODC est autorisé | Sélectionner         |
| Examiner les options<br>Vérification de la configur<br>Installation<br>Résultats Comptes non autorisés à répliquer les mots de passe pour RODC                                                                                                    | Supprimer            |
| BUILTIN\Opérateurs de sauvegarde<br>BUILTIN\Opérateurs de compte<br>BEG-FT-04\Groupe de réplication dont le mot de passe RODC est refusé<br>Si le même compte est à la fois autorisé et refusé, le critère refusé aura priorité.                                                                   | Ajouter<br>Supprimer |
| En savoir plus sur les options RODC Précédent Suivant > Installer                                                                                                    | Annuler              |

Indiquez un contrôleur de domaine standard depuis lequel répliquer les informations autorisées (ou installer à partir d'un support si vous disposez d'un support prêt – utile pour économiser de la bande passante même lors de la mise en place). Cliquez sur « Suivant ».

| Options supplém                                                                                                    | entaires                                                                                                    |                                                                                             |                                                                        |                | rodc.beg-ft-04.p                  |
|----------------------------------------------------------------------------------------------------|----------------------------------------------------------------------------------------------------|---------------------------------------------------------------------------------------------|------------------------------------------------------------------------|----------------|-----------------------------------|
| Configuration de déploie<br>Options du contrôleur de<br>Options RODC<br>Options supplémentaires                                                                                                    | Spécifier les options d'installation à p<br>Installation à partir du support<br>Spécifier des options de réplication su                                                                      | artir du suppo<br>upplémentaire                                                             | ort (IFM)<br>es                                                        |                |                                   |
| Chemins d'accès<br>Examiner les options<br>Vérification de la configur<br>Installation<br>Résultats                                                                                                    | Répliquer depuis :                                                                                                    | SRV-AD-                                                                                     | -DS.beg-ft-04.                                                         | priv           |                                   |
|                                                                                                    | En savoir plus sur d'autres options                                                                                                    |                                                                                             | 1                                                                      |                |                                   |
|                                                                                                    |                                                                                                    |                                                                                             | •                                                                      |                |                                   |
| ez l'emplacement de                                                                                                    | e la base de données, de                                                                                                    | es fichie                                                                                   | Suivant >                                                              | aux et de      | sysvol (                          |
| ez l'emplacement de<br>acés sur des disques                                                                                                    | e la base de données, de<br>s différents). Cliquez sur<br>Spécifier l'emplacement de la base de do                                                                                           | Précédent<br>es fichie<br>« Suiva                                                           | Suivant ><br>rs journ<br>nt » :<br>S, des fichiers                     | journaux et de | sysvol                            |
| ez l'emplacement de<br>acés sur des disques<br>Configuration de déploie<br>Options du contrôleur de                                                                                                    | e la base de données, de<br>b différents). Cliquez sur<br>Spécifier l'emplacement de la base de do<br>Dossier de la base de données :                                                        | Précédent<br>es fichie<br>« Suiva<br>onnées AD DS<br>C:\Windows                             | Suivant ><br>rs journ<br>nt » :<br>S, des fichiers<br>NTDS             | journaux et de | sysvol                            |
| ez l'emplacement de<br>acés sur des disques<br>Configuration de déploie<br>Options du contrôleur de<br>Options RODC                                                                                                    | E la base de données, de<br>s différents). Cliquez sur<br>Spécifier l'emplacement de la base de do<br>Dossier de la base de données :<br>Dossier des fichiers journaux :                     | Précédent<br>es fichie<br>« Suiva<br>onnées AD DS<br>C:\Windows<br>C:\Windows               | Suivant ><br>rs journ<br>nt » :<br>S, des fichiers<br>(NTDS<br>(NTDS)  | journaux et de | sysvol                            |
| ez l'emplacement de<br>acés sur des disques<br>Configuration de déploie<br>Options du contrôleur de<br>Options RODC<br>Options supplémentaires<br>Chemins d'accès<br>Examiner les options<br>Vérification de la configur<br>Installation<br>Résultats | e la base de données, de<br>s différents). Cliquez sur<br>Spécifier l'emplacement de la base de do<br>Dossier de la base de données :<br>Dossier des fichiers journaux :<br>Dossier SYSVOL : | Précédent<br>es fichie<br>« Suiva<br>onnées AD DS<br>C:\Windows<br>C:\Windows<br>C:\Windows | Suivant ><br>rs journ<br>nt » :<br>S, des fichiers<br>ANTDS<br>ASYSVOL | journaux et de | r Annuler<br>SYSVOL<br>SYSVOL<br> |

Indiquez un contrôleur de domaine standard depuis lequel répliquer les informations autorisées (ou installer à partir d'un support si vous disposez d'un support prêt – utile pour économiser de la bande passante même lors de la mise en place). Cliquez sur « Suivant ».

| Configuration de déploie                                                                            | Vérifiez vos sélections :                                                                                                    |
|----------------------------------------------------------------------------------------------------|----------------------------------------------------------------------------------------------------|
| Options du contrôleur de                                                                            | Refuser : BUILTIN\Opérateurs de serveur                                                                                                    |
| Options RODC                                                                                        | Refuser : BUILTIN\Operateurs de sauvegarde<br>Refuser : BUILTIN\Opérateurs de compte                                                                                                    |
| Options supplémentaires                                                                             | Refuser : BEG-FT-04\Groupe de réplication dont le mot de passe RODC est refusé                                                                                                    |
| Chemins d'accès                                                                                     |                                                                                                    |
| Examiner les options                                                                                | Dossier de la base de données : C:\Windows\NTDS                                                                                                    |
| Vérification de la configur                                                                         | Dossier des fichiers journaux : C:\Windows\NTDS                                                                                                    |
| Installation                                                                                        | Dossier SYSVOL : C:\Windows\SYSVOL                                                                                                    |
| Resultats                                                                                           | Le service Serveur DNS sera configuré sur cet ordinateur.                                                                                                    |
|                                                                                                    | Cet ordinateur sera configuré pour utiliser ce serveur DNS en tant que serveur DNS préféré.                                                                                                    |
|                                                                                                    | Ces paramètres peuvent être exportés vers un script Windows PowerShell pour<br>automatiser des installations supplémentaires                                                                                                    |
|                                                                                                    | En savoir plus sur les options d'installation                                                                                                    |
|                                                                                                    | < Précédent Suivant > Installer Annuler                                                                                                    |
| que la configuration<br>Ir va redémarrer aut                                                        | soit vérifiée, cliquez sur « Installer » et patientez un instal<br>omatiquement à la fin de l'installation :                                                                                                    |
| vernication de la                                                                                   | configuration requise rodc.beg-ft-04.priv                                                                                                    |
|                                                                                                    |                                                                                                    |
| Toutes les vérifications de                                                                         | la configuration requise ont donné satisfaction. Cliquez sur Installer pour comme Afficher plus                                                                                                    |
| Toutes les vérifications de<br>Configuration de déploie<br>Options du contrôleur de<br>Options RODC | la configuration requise ont donné satisfaction. Cliquez sur Installer pour comme Afficher plus<br>La configuration requise doit être validée avant que les services de domaine Active Directory soient<br>installés sur cet ordinateur |

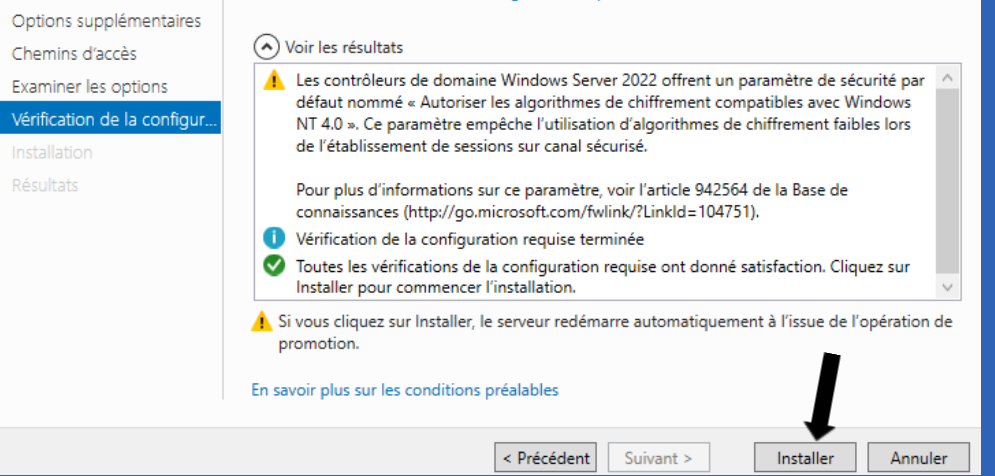

Une fois l'installation fini vous pouvez sur votre contrôleur de domaine standard (lecture/écriture), ouvrez la console « Utilisateurs et ordinateurs Active Directory », positionnezvous sur l'unité d'organisation « Domain Controller ». Sur la droite, faites clic droit sur l'objet ordinateur correspondant à votre serveur RODC puis « Propriétés » :

->

| Fishing Antion Affishers 2                                                                                        |                                                     |                                  |                          |               |
|----------------------------------------------------------------------------------------------------|-----------------------------------------------------|----------------------------------|--------------------------|---------------|
| Fichier Action Affichage ?                                                                                        | 3   D ==   40 *• *• == 1                            | T Cha                            |                          |               |
|                                                                                                    | *   <b>11</b>   11   12 <b>  14   1</b>   1         | 2 25                             | 1                        |               |
| <ul> <li>Utilisateurs et ordinateurs Active</li> <li>Requêtes enregistrées</li> <li>iii beg-ft-04.priv</li> </ul> | Nom Type<br>RODC Ordinateur<br>SPV AD DS Ordinateur | Type de contrô<br>Lecture seule, | Site<br>Default-First-Si | Description   |
| > 🧮 Builtin                                                                                                    | In Sky-AD-D3 Ordinateur                             | GC .                             | Delduit-Filst-Si         |               |
| Computers Domain Controllers                                                                                      |                                                     |                                  |                          |               |
| > iii ForeignSecurityPrincipal:                                                                                   |                                                     |                                  |                          |               |
| Managed Service Accour<br>Salaries-BEG                                                                            |                                                     |                                  |                          |               |
| > 📔 Users                                                                                                    |                                                     |                                  |                          |               |
| <b>→</b>                                                                                                    | ·                                                   |                                  |                          |               |
| RODC                                                                                                    | Aiouter à un groupe                                 | e, Defau                         | lt-First-Si              |               |
| 1 SRV-AD-                                                                                                    | Réinitialiser le compte                             | Defau                            | lt-First-Si              |               |
|                                                                                                    | Déplacer                                            |                                  |                          |               |
|                                                                                                    | Gérer                                               |                                  |                          |               |
|                                                                                                    |                                                     |                                  |                          |               |
|                                                                                                    | Toutes les tâches                                   | >                                |                          |               |
|                                                                                                    | Couper                                              |                                  |                          |               |
|                                                                                                    | Supprimer                                           |                                  |                          |               |
|                                                                                                    | Propriétés 🔶                                        |                                  |                          |               |
|                                                                                                    |                                                     |                                  |                          |               |
| Cliquez ensuite sur l'ongle                                                                                       | t « Stratégie de réplicat                           | ion de mot de pa                 | isse » qui con           | cerne donc la |
| stratégie de réplication de                                                                                       | s mots de passe. La fen                             | être affiche les u               | tilisateurs et {         | groupes pour  |
| lesquels vous autorisez ou                                                                                        | refusez explicitement l                             | a réplication des                | mots de pass             | e :           |
| <b>→</b>                                                                                                    |                                                     |                                  |                          |               |
|                                                                                                    |                                                     |                                  |                          |               |
|                                                                                                    |                                                     |                                  |                          |               |
| Cistal                                                                                                    | Suntàna d'auriatat                                  | Marchanda                        | Dílánati                 |               |
| Stratégie de réplicat                                                                                             | ion de mot de passe TI APS                          | Emplacement Gé                   | ré par Appel en          | trant         |
|                                                                                                    |                                                     |                                  |                          |               |

Pour ajouter un nouvel objet, cliquez sur « Ajouter... » et ensuite indiquez si c'est un ajout pour une autorisation ou un refus (voir ci-dessous). Cliquez sur « OK ». Une nouvelle fenêtre apparaît, recherchez dans l'annuaire le groupe ou utilisateur concerné pour l'ajouter :

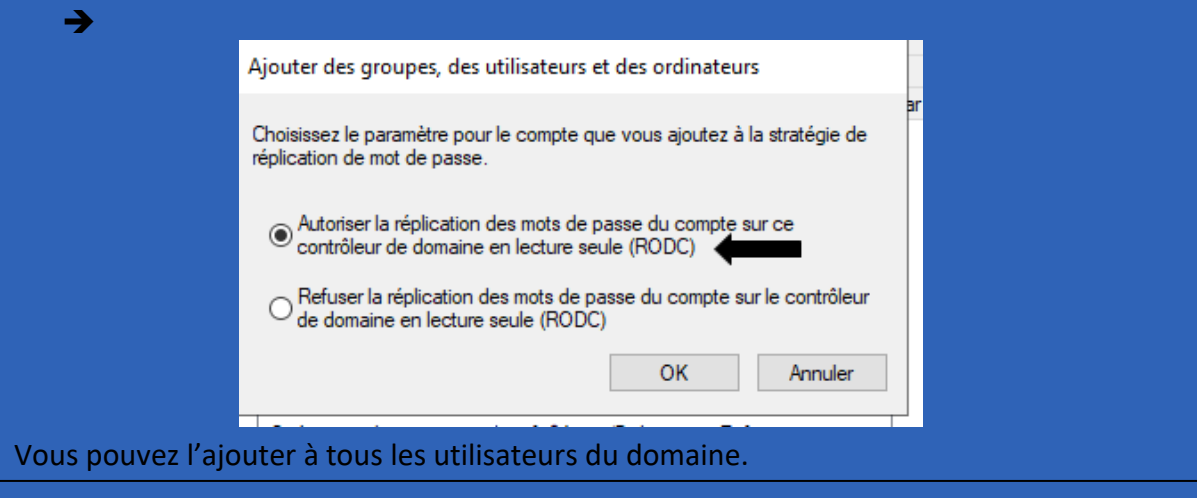

Une fois cela terminé, vous pouvez vous rendre sur votre serveur RODC et vérifier s'il a correctement répliqué tous les fichiers du contrôleur de domaine principal :

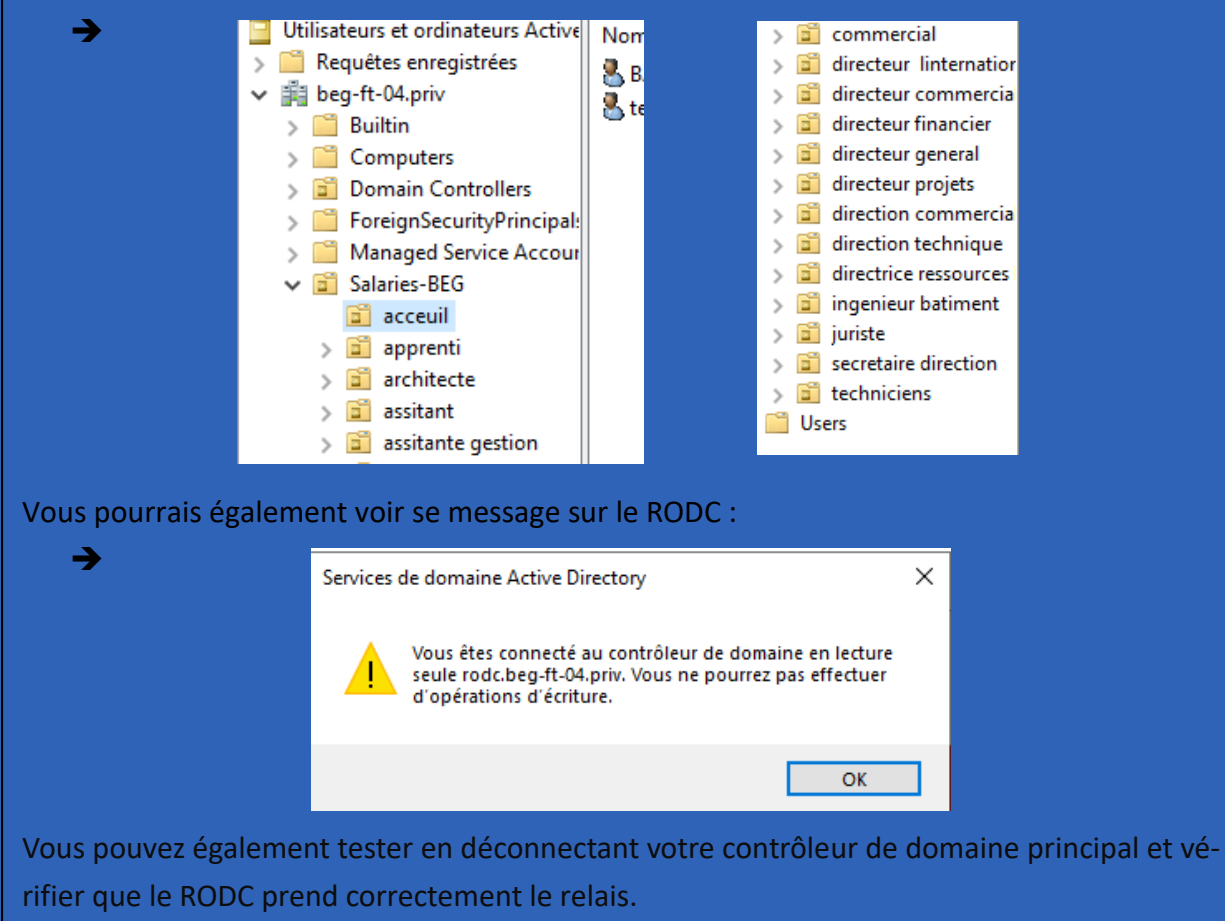

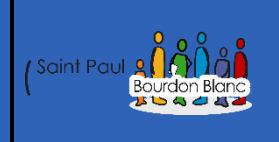

# Supprimer le RODC

Version : 1

**OBJECTIF** : Cette section de la procédure vise à détailler la suppression du RODC.

### **MODE OPÉRATOIRE**

## Introduction

Une fois que vous avez vu comment configurer le RODC, nous allons maintenant aborder la manière de le supprimer, ainsi que les services qui lui sont associés.

## Configuration

Pour supprimer votre RODC, accédez au « Gestionnaire de serveur », puis ouvrez le dossier « Contrôleurs de domaine ». Faites un clic droit sur votre « RODC », puis sélectionnez « Supprimer » :

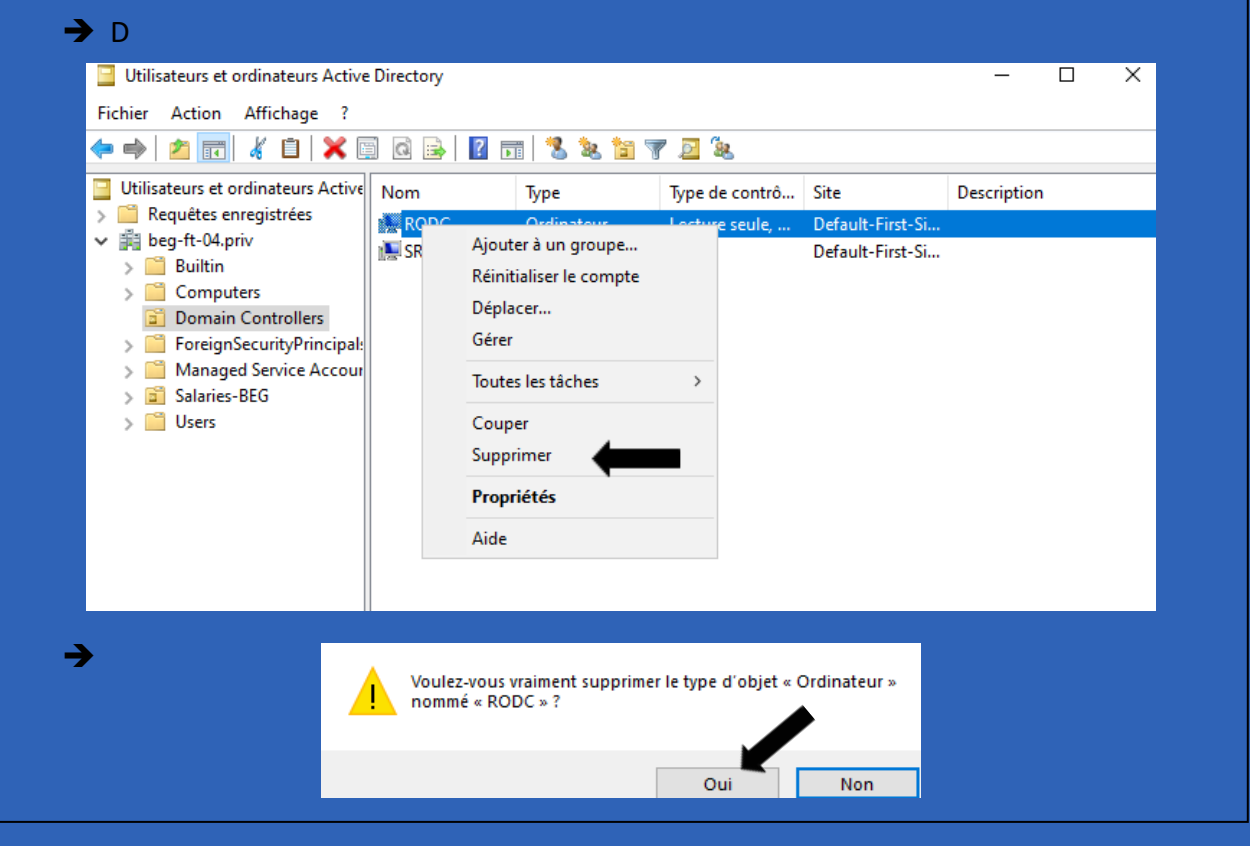

Ensuite, cochez la case pour « Réinitialiser tous les mots de passe des comptes d'utilisateurs mis en cache sur ce contrôleur de domaine en lecture seule », et, éventuellement « Exporter la liste des comptes mis en cache sur ce contrôleur de domaine en lecture seule vers ce fichier » où vous devez préciser le chemin vers un fichier CSV pour l'exportation :

→

| En En   | registrer sour                                                                                       |                                                                                                    |                                                                                               | age, il escrecomma                                                                                               |                                                                                                    |
|---------|----------------------------------------------------------------------------------------------------|----------------------------------------------------------------------------------------------------|-----------------------------------------------------------------------------------------------|----------------------------------------------------------------------------------------------------|----------------------------------------------------------------------------------------------------|
|         | registrer sous                                                                                       | <b>`</b>                                                                                                    |                                                                                               |                                                                                                    | _                                                                                                  |
| Enregia | strer dans :                                                                                         |                                                                                                    | · · · · · · · · · · · · · · · · · · ·                                                         | 🖞 🎯 🥬 📴                                                                                                    |                                                                                                    |
| Nom     |                                                                                                    | 0                                                                                                    | N                                                                                             | lodifié le                                                                                                    | Туре                                                                                               |
| ro 🗋    | dc-user.csv                                                                                          |                                                                                                    | 09                                                                                            | 9/10/2024 16:32                                                                                                  | Fichier CS                                                                                         |
|         |                                                                                                    |                                                                                                    |                                                                                               |                                                                                                    |                                                                                                    |
|         |                                                                                                    |                                                                                                    |                                                                                               |                                                                                                    |                                                                                                    |
| 1       |                                                                                                    |                                                                                                    |                                                                                               |                                                                                                    |                                                                                                    |
| <       |                                                                                                    |                                                                                                    |                                                                                               |                                                                                                    |                                                                                                    |
| Nom du  | i fichier :                                                                                          | rodc-user                                                                                                    |                                                                                               |                                                                                                    | Enregistrer                                                                                        |
| Type :  |                                                                                                    | Fichiers CSV (*.csv)                                                                                                    |                                                                                               |                                                                                                    | ~ Annuler                                                                                          |
|         |                                                                                                    |                                                                                                    |                                                                                               |                                                                                                    |                                                                                                    |
|         |                                                                                                    |                                                                                                    |                                                                                               |                                                                                                    | Parcourir                                                                                          |
|         |                                                                                                    |                                                                                                    |                                                                                               |                                                                                                    |                                                                                                    |
| oprime  | er le conti                                                                                          | rôleur de domai                                                                                                    | ine                                                                                           | Supprimer                                                                                                    | Annule                                                                                             |
| pprime  | er le contr                                                                                          | rôleur de domai                                                                                                    | ne                                                                                            | Supprimer                                                                                                    | Annule<br>Annule                                                                                   |
| oprime  | er le conti<br>Vous ête                                                                              | rôleur de domai<br>es sur le point d'                                                                                                    | ne<br>effectuer                                                                               | Supprimer                                                                                                    | Annule<br>Annule                                                                                   |
| oprime  | er le contr<br>Vous ête<br>Réini                                                                     | rôleur de domai<br>es sur le point d'<br>tialiser les mots                                                                                                    | ne<br>effectuer<br>de passe                                                                   | Supprimer<br>les opération<br>de tous les c                                                                      | Annule<br>Annule                                                                                   |
| oprime  | er le contr<br>Vous ête<br>Réini<br>d'utilisa                                                        | rôleur de domai<br>es sur le point d'<br>tialiser les mots<br>teurs mis en cac                                                                                                 | ne<br>effectuer<br>de passe<br>he sur ce                                                      | Supprimer<br>les opération<br>de tous les c<br>contrôleur d                                                      | Annule<br>Annule<br>ns suivantes :<br>omptes<br>e domaine er                                       |
| oprime  | er le conti<br>Vous ête<br>Réini<br>d'utilisa<br>leur affe                                           | rôleur de domai<br>es sur le point d'<br>tialiser les mots<br>teurs mis en cac<br>ectant une valeu                                                                             | ne<br>effectuer<br>de passe<br>he sur ce<br>r aléatoire                                       | Supprimer<br>les opération<br>de tous les c<br>contrôleur d<br>e.                                                | Annule<br>Annule<br>ns suivantes :<br>omptes<br>e domaine er                                       |
| oprime  | er le conti<br>Vous ête<br>Réini<br>d'utilisa<br>leur affe<br>AVERTIS                                | rôleur de domai<br>es sur le point d'<br>tialiser les mots<br>teurs mis en cac<br>ectant une valeu<br>SEMENT ! Ces ut                                                          | ne<br>effectuer<br>de passe<br>he sur ce<br>r aléatoire<br>illisateurs                        | Supprimer<br>les opération<br>de tous les c<br>contrôleur d<br>e.<br>devront con                                 | Annule<br>Annule<br>Annule<br>omptes<br>e domaine er<br>tacter votre                               |
| oprime  | er le conti<br>Vous ête<br>Réini<br>d'utilisa<br>leur affe<br>AVERTIS<br>support                     | rôleur de domai<br>es sur le point d'<br>tialiser les mots<br>teurs mis en cac<br>ectant une valeu<br>SEMENT ! Ces ut<br>technique pour                                        | ne<br>effectuer<br>de passe<br>he sur ce<br>r aléatoire<br>ilisateurs<br>r obtenir u          | Supprimer<br>les opération<br>de tous les c<br>contrôleur d<br>e.<br>devront con<br>un nouveau r                 | Annule<br>Annule<br>Annule<br>omptes<br>e domaine er<br>tacter votre<br>mot de passe               |
| oprime  | er le contr<br>Vous ête<br>Réini<br>d'utilisa<br>leur affe<br>AVERTIS<br>support                     | rôleur de domai<br>es sur le point d'<br>tialiser les mots<br>teurs mis en cac<br>ectant une valeu<br>SEMENT ! Ces ut<br>technique pour                                        | ne<br>effectuer<br>de passe<br>he sur ce<br>r aléatoire<br>ilisateurs<br>obtenir u            | Supprimer<br>les opération<br>de tous les c<br>contrôleur d<br>e.<br>devront con<br>un nouveau r                 | Annule<br>Annule<br>omptes<br>e domaine er<br>tacter votre<br>mot de passe                         |
| oprime  | er le conti<br>Vous ête<br>Réini<br>d'utilisa<br>leur affe<br>AVERTIS<br>support<br>Supp             | rôleur de domai<br>es sur le point d<br>tialiser les mots<br>teurs mis en cac<br>ectant une valeu<br>SEMENT ! Ces ut<br>technique pour<br>rimer toutes les                     | ne<br>effectuer<br>de passe<br>he sur ce<br>r aléatoire<br>ilisateurs<br>obtenir u<br>métadon | Supprimer<br>les opération<br>de tous les c<br>contrôleur d<br>e.<br>devront con<br>un nouveau r<br>nées du com  | Annule<br>Annule<br>Annule<br>omptes<br>e domaine er<br>tacter votre<br>mot de passe.<br>pte de ce |
| oprime  | er le contr<br>Vous ête<br>Réini<br>d'utilisa<br>leur affe<br>AVERTIS<br>support<br>Supp<br>contrôle | rôleur de domai<br>es sur le point d'<br>tialiser les mots<br>teurs mis en cac<br>ectant une valeu<br>SEMENT ! Ces ut<br>technique pour<br>rimer toutes les<br>eur de domaine. | ne<br>effectuer<br>de passe<br>he sur ce<br>r aléatoire<br>ilisateurs<br>obtenir u<br>métadon | Supprimer<br>les opération<br>de tous les c<br>contrôleur d<br>e.<br>devront con<br>un nouveau r<br>nées du com  | Annule<br>Annule<br>Annule<br>omptes<br>e domaine er<br>tacter votre<br>mot de passe.<br>pte de ce |
| pprime  | er le contr<br>Vous ête<br>Réini<br>d'utilisa<br>leur affe<br>AVERTIS<br>support<br>Supp<br>contrôle | rôleur de domai<br>es sur le point d'<br>tialiser les mots<br>teurs mis en cac<br>ectant une valeu<br>SEMENT ! Ces ut<br>technique pour<br>rimer toutes les<br>eur de domaine. | ne<br>effectuer<br>de passe<br>he sur ce<br>r aléatoire<br>ilisateurs<br>obtenir o<br>métadon | Supprimer<br>les opération<br>de tous les c<br>contrôleur d<br>e.<br>devront cont<br>un nouveau r<br>nées du com | Annule<br>Annule<br>Annule<br>omptes<br>e domaine er<br>tacter votre<br>mot de passe<br>pte de ce  |
| oprime  | er le conti<br>Vous ête<br>Réini<br>d'utilisa<br>leur affe<br>AVERTIS<br>support<br>Supp<br>contrôle | rôleur de domai<br>es sur le point d'<br>tialiser les mots<br>teurs mis en cac<br>ectant une valeu<br>SEMENT ! Ces ut<br>technique pour<br>rimer toutes les<br>eur de domaine. | ne<br>effectuer<br>de passe<br>he sur ce<br>r aléatoire<br>ilisateurs<br>obtenir u<br>métadon | Supprimer<br>les opération<br>de tous les c<br>contrôleur d<br>e.<br>devront cont<br>un nouveau r<br>nées du com | Annule<br>Annule<br>Annule<br>omptes<br>e domaine er<br>tacter votre<br>mot de passe<br>pte de ce  |

| •                                                                                         | 🕶 🕝   🚩 Gérer                                                                                                    |
|-------------------------------------------------------------------------------------------|----------------------------------------------------------------------------------------------------|
| Avant de commencer<br>Sélection du serveur<br>Rôles de serveurs                           | Cet Assistant permet de supprimer des rôles, des services de rôle ou des fonctionnalités.<br>Pour ajouter des rôles, des services de rôle ou des fonctionnalités :<br>Démarrer l'Assistant Ajout de rôles et de fonctionnalités                                                                                                    |
| Fonctionnalités<br>Confirmation<br>Résultats                                              | Avant de continuer, vérifiez que les travaux suivants ont été effectués :<br>• Déterminez si vous souhaitez enregistrer ou supprimer les données de rôle<br>• Migrer les paramètres de rôle et les données vers un autre serveur<br>• Planifier les temps d'interruption pour les services concernés<br>• Avertir les utilisateurs des interruptions de service potentielles |
|                                                                                           | Cliquez sur Suivant pour continuer.                                                                                                    |
|                                                                                           | Ignorer cette page par défaut                                                                                                    |
|                                                                                           | < Précédent Suivant > Supprimer Annuler                                                                                                    |
| Sélectionner le                                                                           | serveur de destination serveur de destination rodcheg-ft-04.priv                                                                                                    |
| Avant de commencer                                                                        | Sélectionnez le serveur ou le disque dur virtuel dont vous voulez supprimer des rôles et des<br>fonctionnalités.                                                                                                    |
| Sélection du serveur                                                                      | Sélectionner un serveur du pool de serveurs                                                                                                    |
| Sélection du serveur<br>Rôles de serveurs<br>Fonctionnalités                              | Sélectionner un disque dur virtuel                                                                                                    |
| Sélection du serveur<br>Rôles de serveurs<br>Fonctionnalités<br>Confirmation<br>Résultats | <ul> <li>Sélectionner un disque dur virtuel</li> <li>Pool de serveurs</li> <li>Filtre :</li></ul>                                                                                                    |
| Sélection du serveur<br>Rôles de serveurs<br>Fonctionnalités<br>Confirmation<br>Résultats | Sélectionner un disque dur virtuel         Pool de serveurs         Filtre :         Nom       Adresse IP         Système d'exploitation         rodc.beg-ft-04.priv       172.20.4.6         Microsoft Windows Server 2022 Datacenter                                                                                                    |
| Sélection du serveur<br>Rôles de serveurs<br>Fonctionnalités<br>Confirmation<br>Résultats | Sélectionner un disque dur virtuel         Pool de serveurs         Filtre :         Nom       Adresse IP         Système d'exploitation         rodc.beg-ft-04.priv       172.20.4.6         Microsoft Windows Server 2022 Datacenter                                                                                                    |

| Rôles de serveurs                                                                                                    | Rôles                                                                                                    | Description                                                                                                    |
|----------------------------------------------------------------------------------------------------|----------------------------------------------------------------------------------------------------|----------------------------------------------------------------------------------------------------|
| Fonctionnalités<br>Confirmation<br>Résultats                                                                                                    | Accès à distance (Non installé(s))<br>Attestation d'intégrité de l'appareil (Non installé(s)<br>Contrôleur de réseau (Non installé(s))<br>Hyper-V (Non installé(s))<br>Serveur de télécopie (Non installé(s))<br>Serveur DHCP (Non installé(s))<br>Serveur Web (IIS) (Non installé(s))<br>Services Guardian hôte (Non installé(s))<br>Services AD DS<br>Services AD LDS (Active Directory Lightweight Dire<br>Services AD RMS (Active Directory Rights Manager<br>Services Bureau à distance (Non installé(s))<br>Services d'activation en volume (Non installé(s))<br>Services de certificats Active Directory (Non installé(s))<br>Services de fédération Active Directory (AD FS) (Nor<br>Services de fichiers et de stockage | Le serveur DNS (Domain Name<br>System) permet la résolution de<br>noms sur les réseaux TCP/IP. Le<br>serveur DNS est plus facile à gére<br>lorsqu'il est installé sur le même<br>serveur que les services de domai<br>Active Directory. Si vous<br>sélectionnez le rôle Services de<br>domaine Active Directory, vous<br>pouvez installer et configurer le<br>serveur DNS et les services de<br>domaine Active Directory pour les<br>faire fonctionner conjointement. |
|                                                                                                    | - Drárádant Sui                                                                                                    | vant > Supprimer Appuls                                                                                                    |
| Supprin<br>DNS ?                                                                                                    | ner les fonctionnalités qui nécess                                                                                                    | itent Serveur<br>laisser installés                                                                                                    |
| Supprin<br>DNS ?<br>Vous pouv<br>sur ce serv<br>Outils<br>Ou                                                                                                    | er les fonctionnalités qui nécess<br>ez supprimer les outils de gestion ou les<br>eur pour gérer d'autres serveurs.<br>d'administration de serveur distant<br>utils d'administration de rôles<br>[Outils] Outils du serveur DNS                                                                                                    | itent Serveur<br>laisser installés                                                                                                    |
| Supprin<br>DNS ?<br>Vous pouv<br>sur ce serv<br>Outils<br>Outils<br>Outils<br>Outils<br>Supprint<br>Supprint<br>Supprint<br>Supprint<br>Supprint<br>Supprint<br>Outils | ez supprimer les outils de gestion ou les<br>eur pour gérer d'autres serveurs.<br>d'administration de serveur distant<br>utils d'administration de rôles<br>[Outils] Outils du serveur DNS                                                                                                    | itent Serveur<br>laisser installés                                                                                                    |
#### **>**

# Résultats de la validation

Le processus de validation a détecté des problèmes sur le serveur sur lequel vous voulez supprimer des fonctionnalités. Les fonctionnalités sélectionnées ne peuvent pas être supprimées du serveur sélectionné. Cliquez sur OK pour sélectionner d'autres fonctionnalités.

Résultats de la Serveur validation (~) rodc.beg-ft-04.priv Le contrôleur de domaine Active Directory doit être rétrogradé avant que le rôle AD DS puisse être supprimé. Rétrograder le contrôleur de domaine OK → SERVEUR CIBLE Info. d'identification rodc.beg-ft-04.priv Info. d'identification Fournir les informations d'identification pour effectuer cette opération Avertissements BEG-FT-04\Administrateur (Utilisateur actuel) Modifier... Nouv. mot de passe d'ad... ✓ Forcer la suppression de ce contrôleur de domaine Examiner les options 🔥 À moins qu'il s'agisse du dernier contrôleur de domaine du domaine, vous devez effectuer manuellement un nettoyage des métadonnées après la suppression. 🫕 Le serveur sera redémarré automatiquement après l'opération de rétrogradation. Une suppression des rôles doit être effectuée après le redémarrage. En savoir plus sur la suppression des informations d'identification < Précédent Suivant > Rétrograder Annuler

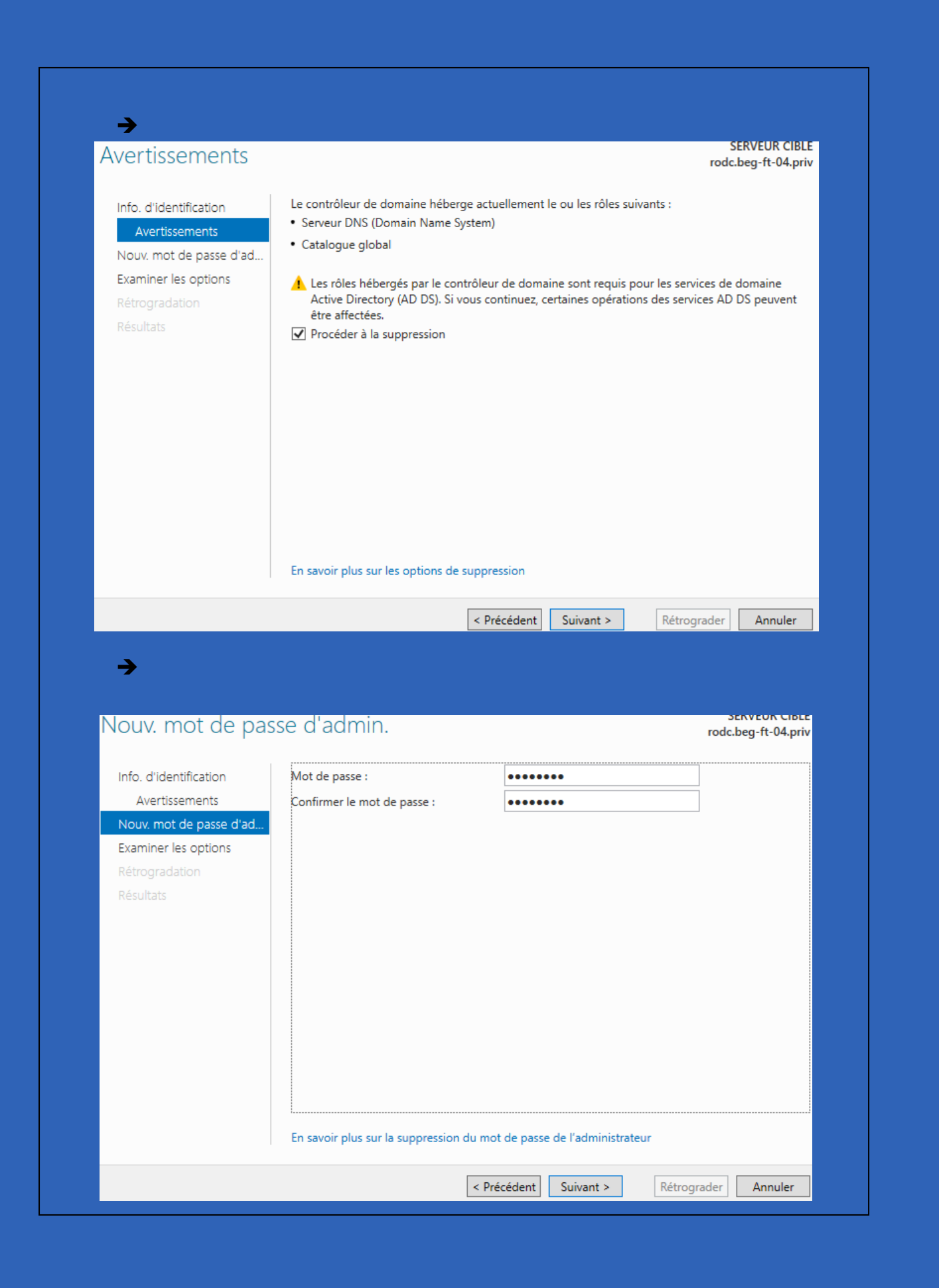

#### Une fois ces différentes options cochées, il ne vous reste plus qu'à supprimer le service AD : → Rôles et groupes de serveurs Rôles : 1 | Groupes de serveurs : 1 | Nombre total de serveurs : 1 Services de fichiers et 1 22 Serveur local Tous les serveurs 1 de stockage Facilité de gestion Facilité de gestion Facilité de gestion 1 Événements Événements 6 Événements Services Services Services Performances Performances Performances Résultats BPA Résultats BPA Résultats BPA 2024-10-09 17:11 2024-10-09 17:11 2024-10-09 17:11

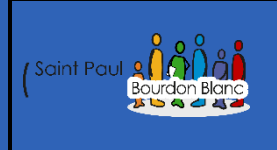

# Windows Server Backup

03 / 09 /2024

Version : 1

**OBJECTIF** : Cette section de la procédure vise à détailler la mise en place de Windows Serer Backup.

#### **MODE OPÉRATOIRE**

#### Introduction

Windows Server est un système d'exploitation développé par Microsoft, conçu spécifiquement pour répondre aux besoins des entreprises en matière de gestion de réseaux, de stockage de données, de sécurité et d'applications. Il offre une plateforme robuste et flexible pour l'administration des serveurs, permettant aux organisations de gérer leurs ressources informatiques de manière centralisée et sécurisée. Grâce à ses fonctionnalités avancées, telles que la gestion des utilisateurs, la virtualisation, le stockage en réseau et la haute disponibilité, Windows Server joue un rôle clé dans la création et la maintenance d'infrastructures IT efficaces et évolutives.

## Configuration

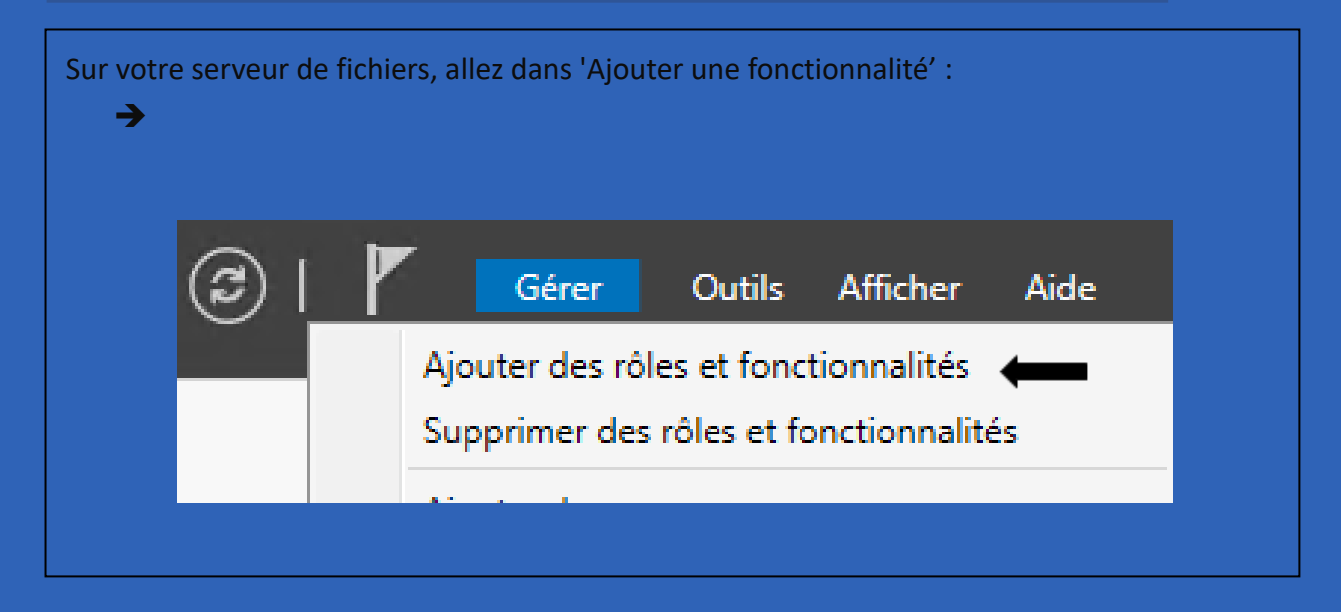

| Dans l'anglet « Constionnali                                   | tás », piputor « Souwozordo Windows Sonyor » (                                                                                                    |
|----------------------------------------------------------------|----------------------------------------------------------------------------------------------------|
| Fonctionnalités<br>Confirmation<br>Résultats                   | Outils de protection d'ordinateur virtuel pour la ge Prise en charge WoW64 (Installé) Programme d'archivage de données système (Installé) Protocole PNRP Proxy du service de migration du stockage Qualité E/S du service Redirecteur WebDAV Képlica du système de stockage RPC sur proxy HTTP Sauvegarde Windows Server Serveur de gestion des adresses IP (IPAM) Serveur SMTP Service de migration du stockage Service de migration du stockage Service de migration du stockage Service de recherche Windows Service de réseau local sans fil |
|                                                                |                                                                                                    |
|                                                                | Precedent Suivant >                                                                                                    |
| <b>→</b>                                                       | Sauvegarde Windows Server                                                                                                    |
| Vous avez la possibilité de re<br>Nous allons procéder avec la | éaliser des sauvegardes soit sur le serveur Azure, soit en local.<br>a sauvegarde en local. Pour cela, rendez-vous dans :                                                                                                    |
| Sauvega                                                        | regarde locale<br>Sauvegarde locale<br>Cette application permo                                                                                                    |
| Actio                                                          | ns                                                                                                    |
| Sauve                                                          | egarde locale                                                                                                    |
| e P                                                            | Planification de sauvegarde                                                                                                    |
| s 🖗                                                            | auvegarde unique                                                                                                    |
| 100 F                                                          | lécupérer<br>Configurer les paramètres de performances                                                                                                    |
|                                                                |                                                                                                    |

| Spécifier l'heure de la sau | Selectionnez une neure : 12:3                                      | 30 ~                                               |
|-----------------------------|--------------------------------------------------------------------|----------------------------------------------------|
| Spécifier le type de destin | O Plusieurs fois par jour                                          |                                                    |
| Confirmation                | Cliquez sur une heure disponib<br>de sauvegarde.                   | le, puis sur Ajouter pour l'ajouter à la planifica |
| Résumé                      | Temps disponible :                                                 | Heure planifiée :                                  |
|                             | 00:00 ▲<br>01:00 01:30 02:00 02:30 03:30 03:30 03:30 04:00 04:30 ♥ | uter >                                             |

Puis, nous devons choisir la destination de la sauvegarde. Il est recommandé d'utiliser l'option "Sauvegarder vers un disque dur dédié aux sauvegardes". Bien que ça peut être tentant de choisir la dernière option pour stocker la sauvegarde sur un espace partagé (sur un NAS, par exemple), ce n'est pas recommandé car, avec ce mode, l'outil conserve une seule sauvegarde et il écrase la précédente à chaque fois :

| ⁄lise en route              | Emplacement :                                                                                                    |
|-----------------------------|----------------------------------------------------------------------------------------------------|
| électionner la configurat   | \\SERVEURDEFICHIE\BackupAD                                                                                                    |
| Spécifier l'heure de la sau | Exemple : \\Mon_serveur_fichiers\Nom_dossier_partagé                                                                                            |
| Spécifier le type de destin | Cet Assistant crée un dossier d'après le nom du serveur sauvegardé, comme par<br>exemple Mon_serveur-Fichiers_de_sauvegarde.                    |
| Confirmation                | Contrôle d'accès                                                                                                    |
| Résumé                      | ○ Ne pas hériter                                                                                                    |
|                             | Cette option donne accès à la sauvegarde uniquement à l'utilisateur dont les<br>informations d'identification sont fournies à l'étape suivante. |
|                             | Hériter                                                                                                    |
|                             | Cette option permet à tous les utilisateurs ayant accès au dossier partagé distant<br>spécifié d'accéder à la sauvegarde.                       |
|                             | Les données sauvegardées ne peuvent pas être protégées de manière sécurisée<br>pour cette destination.<br>Informations                          |

| Vous clique | ez sur « Terminer »         | :                                                                                                    |
|-------------|-----------------------------|----------------------------------------------------------------------------------------------------|
| <b>→</b>    | Mise en route               | Vous allez créer la planification de sauvegarde suivante.                                                                                          |
|             | Sélectionner la configurat  | Heures de la sauvegarde : 13:00                                                                                                    |
|             | Spécifier l'heure de la sau | Fichiers exclus : Aucun                                                                                                    |
|             | Spécifier le type de destin | Option avancée : Sauvegarde complète VSS                                                                                                    |
|             | Spécifier le dossier partag | Destinations de sauvegarde : \\SERVEURDEFICHIE\BackupAD                                                                                            |
|             | Confirmation                | Éléments de sauvegarde                                                                                                    |
|             | Résumé                      | Nom<br>CLe disque ne possède pas de lettre de lecteur) (\\?<br>Disque local (C:)<br>État du système<br>Récupération complète<br>Réservé au système |
|             |                             | < Précédent Suivant > Terminer Annuler                                                                                                    |
| Lorsque la  | sauvegarde sera ef          | fectuée selon le planning établit, le statut sera visible à partir                                                                                 |
| 2015940010  |                             |                                                                                                    |
| de la conso | ole de Windows Sei          | rver Backup :                                                                                                    |
| <b>→</b>    | Description :               | Sauvegarde planifiée                                                                                                    |

| Heure de de<br>Heure de fir | 1:             | /2024 15:00 |  |
|-----------------------------|----------------|-------------|--|
| Données tra                 | nsférées :     |             |  |
| Éléments                    |                |             |  |
| Nom                         | État           | Données tr  |  |
| Réservé a                   | u s Planifiée  | -           |  |
| Disque lo                   | cal Planifiée  | -           |  |
| (Le disqu<br>État du si     | e n Planifiée  |             |  |
|                             | Jacan Thannice |             |  |
|                             |                |             |  |
|                             |                |             |  |
|                             |                |             |  |
|                             |                |             |  |

|                      |                                                                     | e message pour voir les details) |   |
|----------------------|---------------------------------------------------------------------|----------------------------------|---|
| Durée                | Message                                                             | Description                      |   |
| 04/10/2024 13:00     | Sauvegarde                                                          | Volume 2 (44 %) sur 3 volume(s). |   |
| serveur de fichier : |                                                                     |                                  |   |
| serveur de fichier : | > Disque local (C:) > BackupA                                       | 4D →                             |   |
| serveur de fichier : | <ul> <li>&gt; Disque local (C:) &gt; BackupA</li> <li>om</li> </ul> | AD →<br>Modifié le               | - |

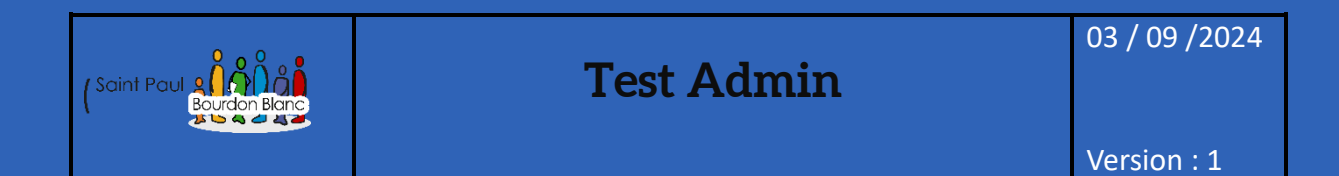

**OBJECTIF** : Cette section de la procédure vise à détailler la mise en place des tests avec le compte admin

**MODE OPÉRATOIRE** 

Introduction

En vous connectant avec des postes utilisateur, vous laissez des traces avec votre compte administrateur. Pour éviter cela... (la phrase semble incomplète).

## Configuration

Pour éviter cela, vous disposez d'un groupe dédié afin de ne pas laisser de traces avec les comptes administrateurs :

| Kappen Propriétaires créateurs de la stratégie de g | Groupe de séc | Les membres de ce grou     |
|-----------------------------------------------------|---------------|----------------------------|
| Rotected Users                                      | Groupe de séc | Les membres de ce grou     |
| 🕮 Serveurs RAS et IAS                               | Groupe de séc | Les serveurs de ce group   |
| 🛃 Tom COELHO                                        | Utilisateur   |                            |
| 🏝 Utilisateurs du domaine                           | Groupe de séc | Tous les utilisateurs du d |

Sur un pc utilisateur vous pouvez vous connecter avec votre administrateur premièrement sans mettre le compte dans le groupe « Protected Users » :

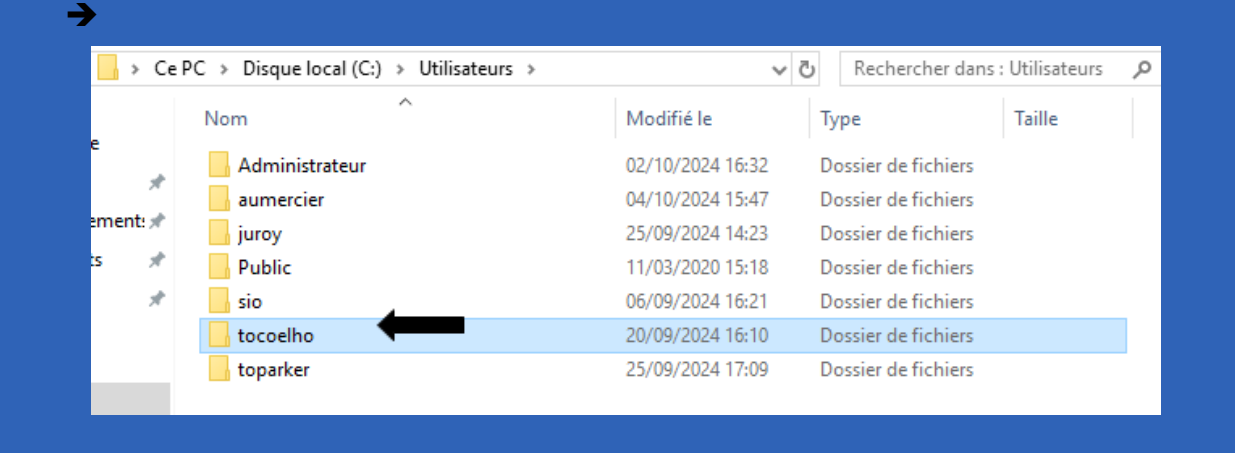

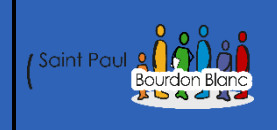

**OBJECTIF** : Cette section de la procédure vise à détailler la mise en service du serveur d'impression

**MODE OPÉRATOIRE** :

# Introduction

Dans une infrastructure où les utilisateurs utilisent différentes machines, centraliser les services d'impression est crucial. Cela permet de simplifier le déploiement des imprimantes, de gérer les accès de manière sécurisée, d'optimiser les files d'attente et d'améliorer la sécurité globale du réseau.

# Configuration

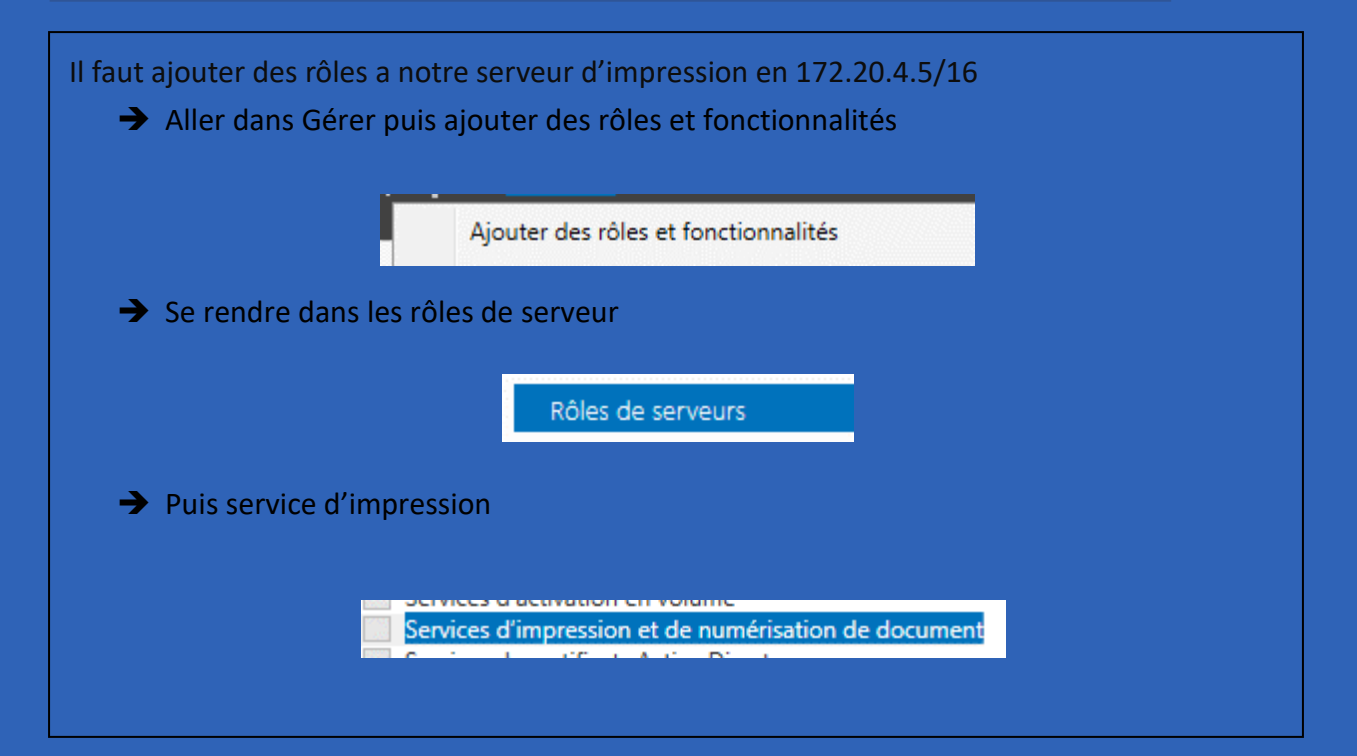

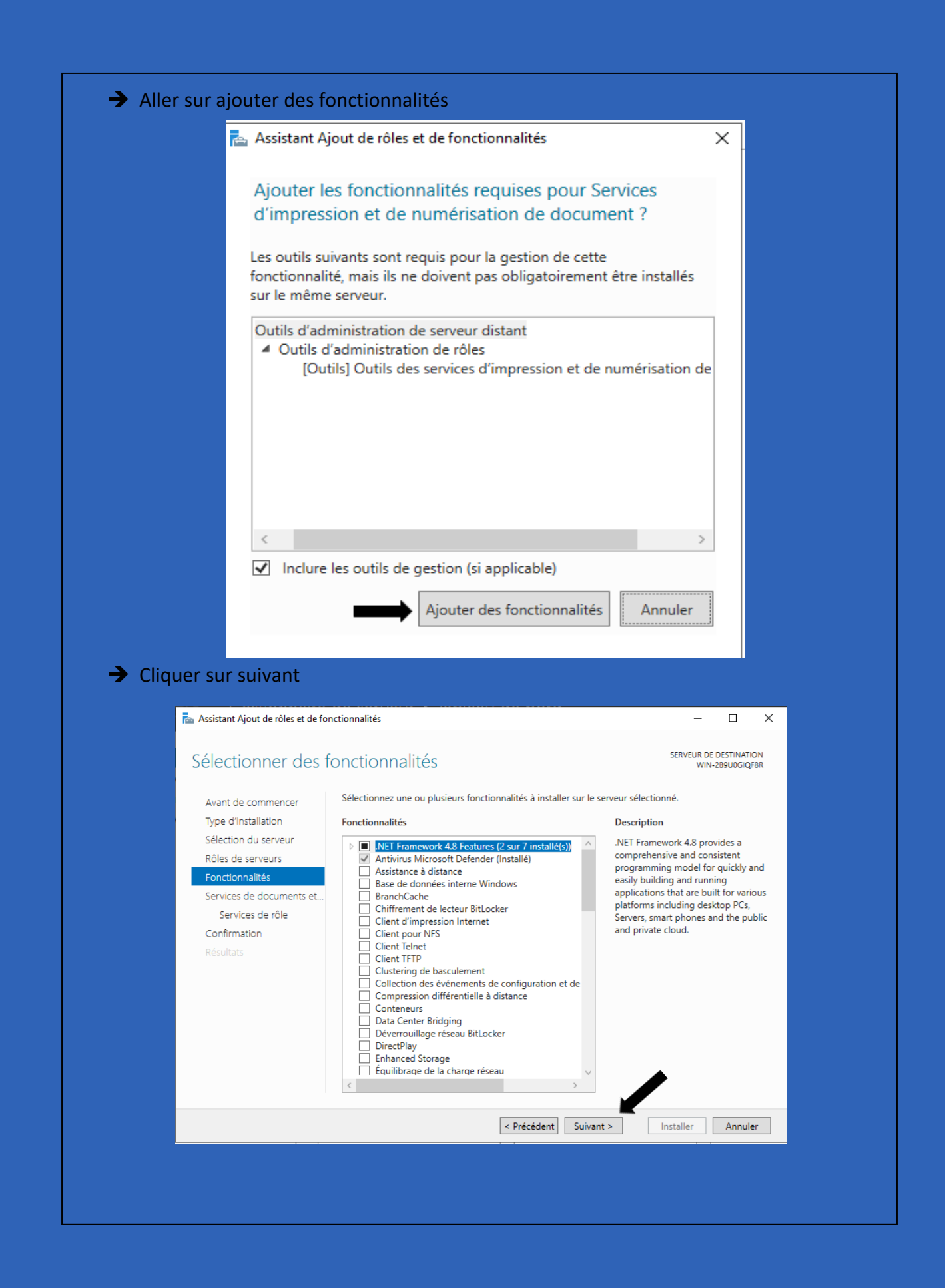

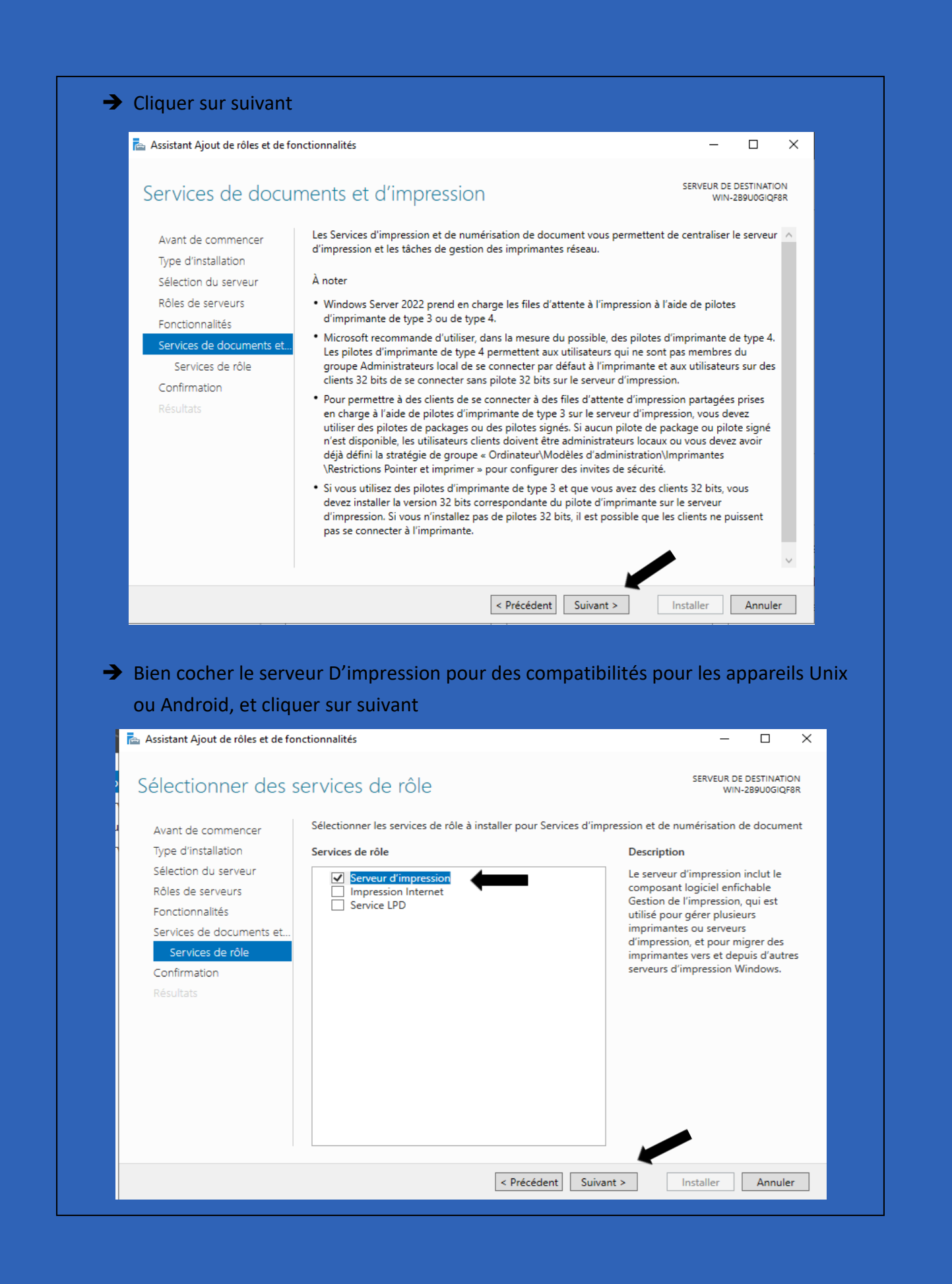

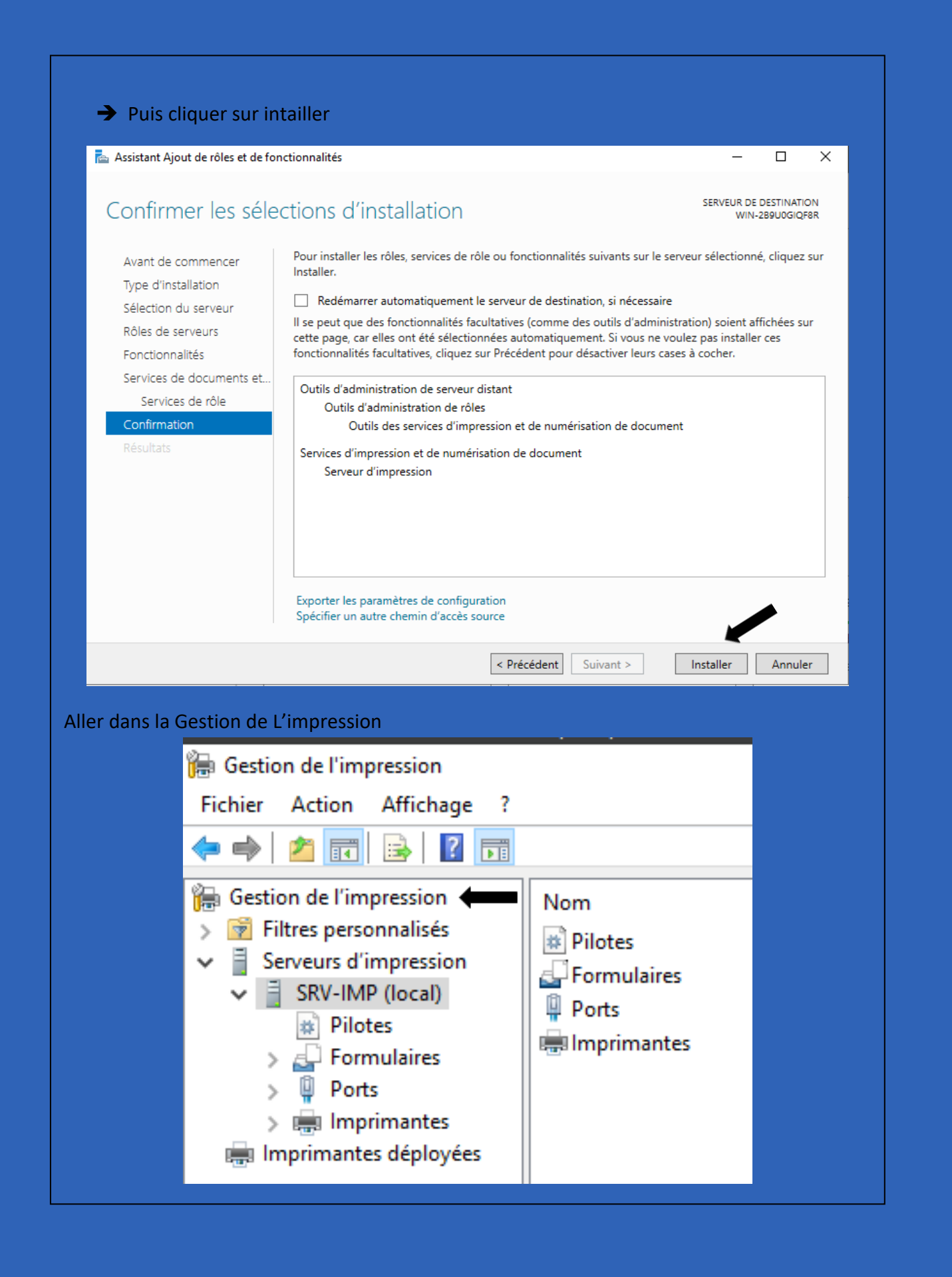

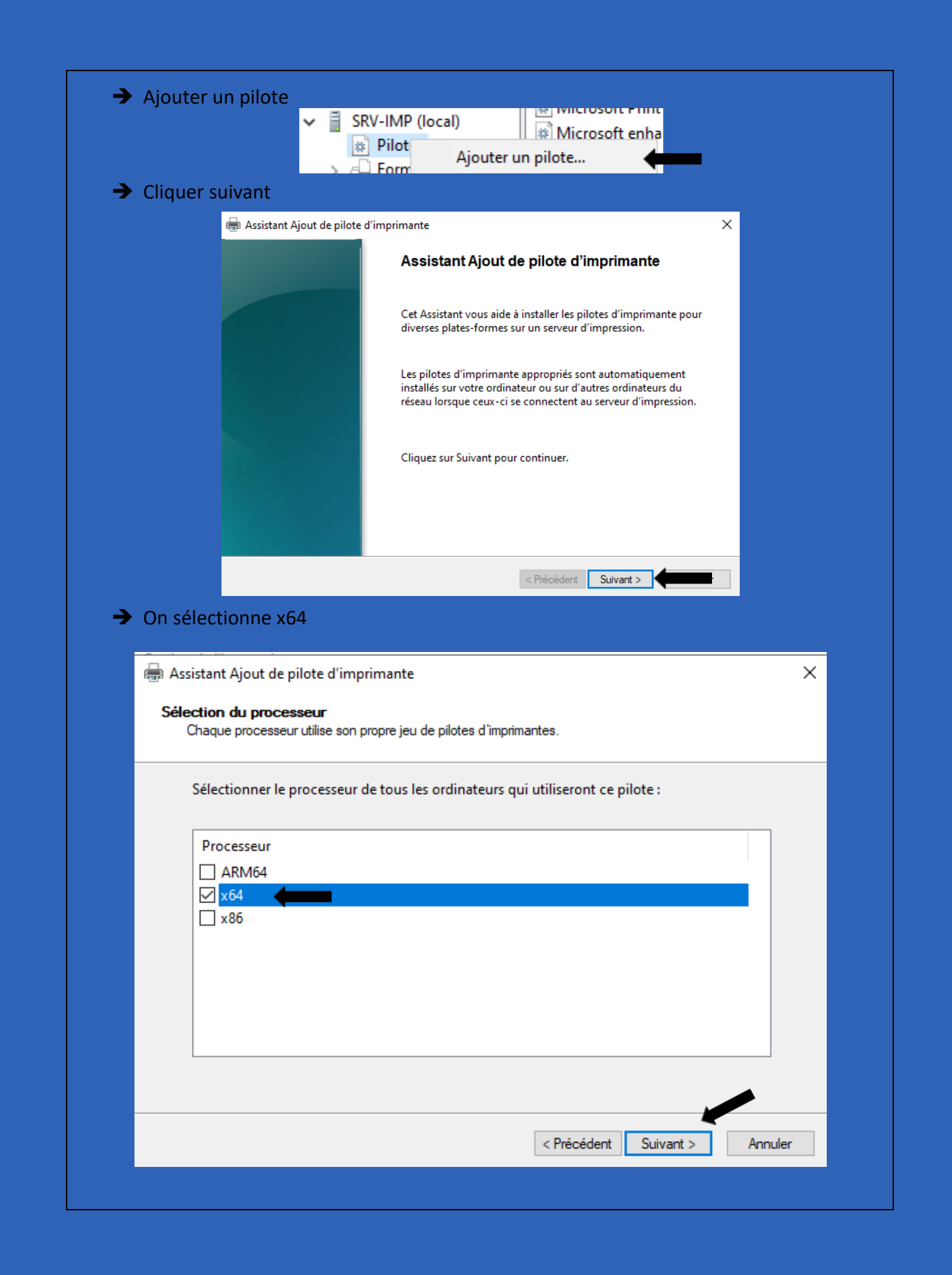

|             | <ul> <li>Ajouter une imprimante</li> <li>Installer le pilote d'imprimante</li> <li>Choisissez l'imprimante dans la liste. Cliquez sur Wir<br/>Pour installer le pilote à partir d'un CD d'installation,</li> <li>Pour installer le pilote à partir d'un CD d'installation,</li> <li>Fabricant</li> <li>Honeywell</li> <li>HP</li> <li>IBM</li> <li>identilam</li> <li>Identite. neu</li> <li>Ce pilote a été signé numériquement.</li> <li>W</li> <li>Pourquoi la signature du pilote est-elle importante ?</li> </ul> | ndows Update pour voir d'autres modèles.<br>4, cliquez sur Disque fourni.<br>PS Class Driver<br>PS Class Driver<br>PS Class Driver<br>PS Class Driver<br>SC Class Driver<br>S Class Driver<br>S Class Driver |               |
|-------------|----------------------------------------------------------------------------------------------------|----------------------------------------------------------------------------------------------------|---------------|
| ➔ On clique | ur terminer                                                                                                    |                                                                                                    |               |
|             | Accistant Alout de pilote d'imprimante                                                                                                    | ×                                                                                                    |               |
|             | L'Assistant Ajout de pilote<br>Vous êtes sur le point d'ajo<br>HP LaserJet 4250 PS Class<br>utilisateur                                                                                                    | . d'imprimante est terminé.<br>puter les pilotes suivants :<br>Driver, x64, Type 4 - Mode                                                                                                    |               |
|             | Pour fermer cet Assistant,                                                                                                    | cliquez sur Terminer.                                                                                                    |               |
|             |                                                                                                    | < Précédent Terminer Annuler                                                                                                    |               |
|             |                                                                                                    |                                                                                                    |               |
| HIMP-Z1-BEG | Cartouche d'encre presque vide 0 SRV-IMP (local) HP LaserJet 4250 PCL6 CI                                                                                                    | Class Driver 10.0.17119.1 Type 4 - Mod                                                                                                    | e utilisateur |
| ➔ On ajoute | es ports Ajouter un port                                                                                                    | t                                                                                                    |               |
|             |                                                                                                    |                                                                                                    |               |

| Assistant Ajo              | out de port imprimante TCP/IP star                                                                                                    | ndard                                                                                                    |                                                                             |             |
|----------------------------|----------------------------------------------------------------------------------------------------|----------------------------------------------------------------------------------------------------|-----------------------------------------------------------------------------|-------------|
| <b>Ajouter u</b><br>Pour d | <b>n port</b><br>juel périphérique voulez-vous ajouter u                                                                                                    | n port ?                                                                                                    |                                                                             |             |
| Entrez (                   | un nom d'imprimante ou une adre                                                                                                    | sse IP, et Ie nom du                                                                                                    | u port pour le périphéric                                                   | que désiré. |
| Nom o                      | u adresse IP de l'imprimante :                                                                                                    | 172.20.4.253                                                                                                    |                                                                             |             |
| Nom d                      | u port :                                                                                                    | 172.20.4.253                                                                                                    |                                                                             |             |
| On cliqu                   | e sur suivant                                                                                                    |                                                                                                    |                                                                             |             |
|                            | Assistant Ajout de port imprimante TCP/IP s                                                                                                    | tandard                                                                                                    |                                                                             | -           |
|                            | Informations supplémentaires requises<br>Le périphérique n'a pas pu être identifié.                                                                                                    | concernant le port                                                                                                    |                                                                             |             |
|                            | Ce périphérique est introuvable sur le rés<br>1. Le périphérique est allumé.<br>2. Vous êtes connecté au réseau.<br>3. Le périphérique est configuré correcte<br>4. L'adresse de la page précédente est co<br>Si vous pensez que l'adresse est incorrect<br>Corrigez l'adresse et effectuez une nouve<br>correcte, sélectionnez le type de périphér<br>Type de périphérique<br>© Standard<br>© Personnalisé<br>Paramètres | eau. Vérifiez que :<br>ment.<br>mercte.<br>e, cliquez sur Précédent p<br>lle recherche sur le réseau<br>ique ci-dessous. | our revenir à la page précédente<br>. Si vous êtes sûr que l'adresse es<br> | st<br>]     |
|                            |                                                                                                    | < Précé                                                                                                    | ident Suivant > Annule                                                      | r           |
| On cliqu                   | e sur terminer                                                                                                    | Teminer                                                                                                    |                                                                             |             |
|                            | 172.2 Port TCP/IP st                                                                                                    | ta Écrire                                                                                                    | IMP-Z1-BEG                                                                  |             |
|                            | 1-1                                                                                                    |                                                                                                    |                                                                             |             |

# → On va gérer les accès faire un clic droit sur l'imprimante

| HP LaserJet 4250 PS Class Driver | Cartouch | e d'encre presque vide 0 SRV-IMP (loc                           |
|----------------------------------|----------|-----------------------------------------------------------------|
| Microsoft Print to PDF           | Prêt     | Ouvrir la file d'attente de l'imprimante                        |
| Microsoft XPS Document Writer    | Prêt     | Suspendre l'impression                                          |
|                                  |          | Supprimer de l'annuaire<br>Déployer avec la stratégie de groupe |
|                                  |          | Définir des valeurs d'impression par défaut                     |
|                                  |          | Gérer le partage                                                |
|                                  |          | Imprimer une page de test                                       |
|                                  |          | Activer l'impression directe pour les filiales                  |
|                                  |          | Propriétés                                                      |
|                                  |          | Supprimer                                                       |
|                                  |          | Renommer                                                        |
|                                  |          | Aide                                                            |

# → Aller dans l'onglet sécurité

| Propriétés de HP Lase                 | rJet 4250 PS Class D                    | river            |            | ×          |
|---------------------------------------|-----------------------------------------|------------------|------------|------------|
| Général                               | Partage                                 | Ports            |            | Avancé     |
| Gestion des couleurs                  | Securite                                | arame            | etres du p | enphenque  |
| oms de groupes ou d'utilis            | sateurs :                               |                  |            |            |
| Tout le monde                         |                                         |                  |            |            |
| S-1-15-3-1024-40448                   | 25 D APPLICATION<br>35139-2658482041-31 | 27973164-32928   | 7231-386   | 5880861-19 |
| CREATEUR PROPRI                       | ETAIRE                                  | 2/0/010402020    |            |            |
| 🚨 Administrateur (SRV-II              | MP\Administrateur)                      |                  |            |            |
| Kadministrateurs (SRV-                | IMP\Administrateurs)                    |                  |            |            |
|                                       |                                         |                  |            |            |
|                                       |                                         | Ajou             | ter        | Supprimer  |
|                                       |                                         |                  |            |            |
| utorisations pour Tout le n           | nonde                                   | A                | utoriser   | Refuser    |
| Imprimer                              |                                         |                  | ⊴ ♦        |            |
| Gérer cette imprimante                |                                         |                  |            |            |
| Gestion des documents                 |                                         |                  |            |            |
| Autonsations speciales                |                                         |                  |            |            |
|                                       |                                         |                  |            |            |
|                                       |                                         |                  |            |            |
| our les autorisations spéci<br>vancé. | ales et les paramètres                  | avancés, cliquez | sur        | Avancé     |
| (                                     | Press Strategy and Strategy             |                  |            |            |
| rormations sur le controle            | a acces et les autons                   | ations           |            |            |
|                                       |                                         | OK A             | nnuler     | Appliquer  |
|                                       |                                         |                  |            |            |

| Pour les autorisations spéciales et les paramètres avancés, clic<br>Avancé.                                                                                                    | quez sur Avancé                                                                                            |
|----------------------------------------------------------------------------------------------------|----------------------------------------------------------------------------------------------------|
|                                                                                                    |                                                                                                    |
| Sélectionnez des utilisateurs, des ordinateurs, des comptes de s                                                                                                    | ervice ou des groupes >                                                                                    |
| Sélectionnez le tune de cet obiet :                                                                                                    |                                                                                                    |
| des utilisateurs, des groupes ou Principaux de sécurité intégrés                                                                                                    | Types d'obiets                                                                                             |
| A partir de cet emplacement :                                                                                                    | 1)000000000000                                                                                             |
| beg-ft-04.priv                                                                                                    | Emplacements                                                                                               |
| Entres les nome des chiets à célectionner (overneles) :                                                                                                    |                                                                                                    |
| Entrez les noms des objets à selectionner ( <u>exemples</u> ) :                                                                                                    | Várifier les nome                                                                                          |
|                                                                                                    | Venneries noms                                                                                             |
|                                                                                                    |                                                                                                    |
| Avancé                                                                                                    | OK Annuler                                                                                                 |
|                                                                                                    |                                                                                                    |
| On rajoute Tony Parker avec le droit de gestion de l'                                                                                                    | 'imprimante                                                                                                |
| • On rajoute Tony Parker avec le droit de gestion de l'<br>électionnez des utilisateurs, des ordinateurs, des comptes de s                                                                                                    | 'imprimante                                                                                                |
| • On rajoute Tony Parker avec le droit de gestion de l'<br>électionnez des utilisateurs, des ordinateurs, des comptes de s<br>Sélectionnez le type de cet objet :                                                                                                    | 'imprimante<br>service ou des groupes                                                                      |
| • On rajoute Tony Parker avec le droit de gestion de l'<br>électionnez des utilisateurs, des ordinateurs, des comptes de s<br>Sélectionnez le type de cet objet :<br>des utilisateurs, des groupes ou Principaux de sécurité intégrés                                                                                                    | 'imprimante<br>service ou des groupes<br>Types d'objets                                                    |
| On rajoute Tony Parker avec le droit de gestion de l'<br>électionnez des utilisateurs, des ordinateurs, des comptes de s<br>Sélectionnez le type de cet objet :<br>des utilisateurs, des groupes ou Principaux de sécurité intégrés                                                                                                    | 'imprimante<br>service ou des groupes<br>Types d'objets                                                    |
| On rajoute Tony Parker avec le droit de gestion de l'<br>électionnez des utilisateurs, des ordinateurs, des comptes de s<br>électionnez le type de cet objet :<br>des utilisateurs, des groupes ou Principaux de sécurité intégrés<br>A partir de cet emplacement :<br>apprenti                                                                                                    | 'imprimante<br>service ou des groupes<br>Types d'objets<br>Emplacements                                    |
| On rajoute Tony Parker avec le droit de gestion de l'<br>électionnez des utilisateurs, des ordinateurs, des comptes de s<br>électionnez le type de cet objet :<br>des utilisateurs, des groupes ou Principaux de sécurité intégrés<br>apartir de cet emplacement :<br>apprenti                                                                                                    | 'imprimante<br>service ou des groupes<br>Types d'objets<br>Emplacements                                    |
| On rajoute Tony Parker avec le droit de gestion de l'<br>électionnez des utilisateurs, des ordinateurs, des comptes de s<br>Sélectionnez le type de cet objet :<br>des utilisateurs, des groupes ou Principaux de sécurité intégrés<br>A partir de cet emplacement :<br>apprenti<br>Entrez les noms des objets à sélectionner (exemples) :<br>Tony PARKER (toparker@beg-ft-04.priv) | 'imprimante<br>service ou des groupes<br>Types d'objets<br>Emplacements                                    |
| On rajoute Tony Parker avec le droit de gestion de l'<br>électionnez des utilisateurs, des ordinateurs, des comptes de s<br>électionnez le type de cet objet :<br>des utilisateurs, des groupes ou Principaux de sécurité intégrés<br>apartir de cet emplacement :<br>apprenti<br>Entrez les noms des objets à sélectionner (exemples) :<br>Tony PARKER (toparker@beq-ft-04.priv)   | 'imprimante<br>service ou des groupes<br>Types d'objets<br>Emplacements<br>Vérifier les noms               |
| On rajoute Tony Parker avec le droit de gestion de l'<br>électionnez des utilisateurs, des ordinateurs, des comptes de s<br>électionnez le type de cet objet :<br>des utilisateurs, des groupes ou Principaux de sécurité intégrés<br>apartir de cet emplacement :<br>apprenti<br>Entrez les noms des objets à sélectionner (exemples) :<br>Tony PARKER (toparker@beq-ft-04.priv)   | 'imprimante<br>service ou des groupes<br>Types d'objets<br>Emplacements<br>Vérifier les noms               |
| On rajoute Tony Parker avec le droit de gestion de l'<br>électionnez des utilisateurs, des ordinateurs, des comptes de s<br>électionnez le type de cet objet :<br>des utilisateurs, des groupes ou Principaux de sécurité intégrés<br>A partir de cet emplacement :<br>apprenti<br>Entrez les noms des objets à sélectionner (exemples) :<br>Tony PARKER (toparker@beq-ft-04.priv)  | 'imprimante<br>service ou des groupes<br>Types d'objets<br>Emplacements<br>Vérifier les noms               |
| On rajoute Tony Parker avec le droit de gestion de l'<br>électionnez des utilisateurs, des ordinateurs, des comptes de s<br>Sélectionnez le type de cet objet :<br>des utilisateurs, des groupes ou Principaux de sécurité intégrés<br>A partir de cet emplacement :<br>apprenti<br>Entrez les noms des objets à sélectionner (exemples) :<br>Tony PARKER (toparker@beq-ft-04.priv) | 'imprimante<br>service ou des groupes<br>Types d'objets<br>Emplacements<br>Vérifier les noms<br>OK Annuler |
| On rajoute Tony Parker avec le droit de gestion de l'<br>électionnez des utilisateurs, des ordinateurs, des comptes de s<br>électionnez le type de cet objet :<br>des utilisateurs, des groupes ou Principaux de sécurité intégrés<br>apartir de cet emplacement :<br>apprenti<br>Entrez les noms des objets à sélectionner (exemples) :<br>Tony PARKER (toparker@beq-ft-04.priv)   | 'imprimante<br>service ou des groupes<br>Types d'objets<br>Emplacements<br>Vérifier les noms<br>OK Annuler |

| Général Par                                                                                                    | tage<br>Sécurité                                                                          | Ports               | Avancé      |
|----------------------------------------------------------------------------------------------------|-------------------------------------------------------------------------------------------|---------------------|-------------|
| Gestion des couleurs                                                                                                    | Jecune                                                                                    | Parametres du p     | enpnenque   |
| Tout le monde     TOUS LES PACKAGES D'Ai     S-1-15-3-1024-4044835139-2     CREATEUR PROPRIETAIRI     Administrateur (SRV-IMP\Adr     Administrateurs (SRV-IMP\Adr     Tony PARKER (toparker@be | PPLICATION<br>2658482041-31279<br>E<br>ministrateur)<br>dministrateurs)<br>eg-ft-04.priv) | 73164-329287231-386 | 55880861-19 |
|                                                                                                    |                                                                                           | Ajouter             | Supprimer   |
| Autorisations pour Tony PARKER                                                                                                    |                                                                                           | Autoriser           | Refuser     |
| Imprimer                                                                                                    |                                                                                           |                     |             |
| Gérer cette imprimante                                                                                                    |                                                                                           |                     |             |
| Gestion des documents                                                                                                    |                                                                                           |                     |             |
| Pour les autorisations spéciales et<br>Avancé.                                                                                                    | les paramètres ava                                                                        | ancés, cliquez sur  | Avancé      |
|                                                                                                    | OK                                                                                        | Annuler             | Appliquer   |
|                                                                                                    |                                                                                           |                     |             |

| -                           | On doit créer un script en GPO pour                                                                                                    |
|-----------------------------|----------------------------------------------------------------------------------------------------|
|                             | Script :                                                                                                    |
|                             |                                                                                                    |
| - sup<br>- cap <sup>.</sup> | primer toutes les filles d'attente existante (sauf le PDF)<br>turer la file d'attente réseaux +imprimante par défaut                                                                                                    |
|                             | Gestion de l'ordinateur                                                                                                    |
|                             | Gestion des stratégies de groupe                                                                                                    |
|                             | Informations système                                                                                                    |
| On cr                       | rée une GPO                                                                                                    |
|                             | Image: Gestion de stratégie de groupe       beg-ft-04.priv         Image: A Forêt : beg-ft-04.priv       État       Objets de stratégie de groupe liés       Héritage de stratégie         Image: A Forêt : beg-ft-04.priv       État       Objets de stratégie de groupe liés       Héritage de stratégie         Image: A Forêt : beg-ft-04.priv       État       Objets de stratégie de groupe liés       Héritage de stratégie         Image: A Forêt : beg-ft-04.priv       Image: A Forêt : beg-ft-04.priv       Créer un objet GPO dans ce domaine, et le lier ici |
| ľ                           |                                                                                                    |
|                             | Nouvel objet GPO X                                                                                                    |
|                             | Nom :                                                                                                    |
|                             |                                                                                                    |
|                             | Objet Starter GPO source :                                                                                                    |
|                             | (aucun)                                                                                                    |
|                             | OK Annuler                                                                                                    |
| L                           | Clic droit modifier                                                                                                    |
|                             | Doma Mo <u>d</u> ifier                                                                                                    |
|                             |                                                                                                    |
|                             |                                                                                                    |
|                             |                                                                                                    |
|                             |                                                                                                    |
|                             |                                                                                                    |
|                             |                                                                                                    |
|                             |                                                                                                    |

| 🧾 Éditeur de gestion des stratés                                                                                                    | gies de groupe                                                                                                    | - O X                                                                                                    |
|----------------------------------------------------------------------------------------------------|----------------------------------------------------------------------------------------------------|----------------------------------------------------------------------------------------------------|
| Fichier Action Affichage                                                                                                    | ?                                                                                                    | § +                                                                                                    |
| Stratégie Imprimante [SRV-Al  Configuration ordinateur  Stratégies                                                                                                    | D-DS.BEG-FT-04.PRIV]                                                                                                    | 🛫 Imprimantes                                                                                                    |
| <ul> <li>Pééférences</li> <li>Stratégies</li> <li>Préférences</li> <li>Paramètres Windo</li> <li>Paramètres Windo</li> <li>Paramètres Windo</li> <li>Paramètres Windo</li> <li>Paramètres du Par</li> <li>Sources de dor</li> <li>Pérjohériques</li> <li>Options des du</li> <li>Utilisateurs et e</li> <li>Options d'alun</li> <li>Options d'alun</li> <li>Imprimantes</li> </ul> | ws<br>ineau de configuration<br>inées<br>ernet<br>roropes locaux<br>entation                                                       | Traitement en cours       Nom       Ordre       Action       Chemin d'accès       Pa         Aucun élément à afficher dans cet aperçu.       Aucun élément à afficher dans cet aperçu.       Pa         Description       Aucun élément à afficher dans cet aperçu.       Aucun élément à afficher dans cet aperçu.                                                                                                    |
| <ul> <li>Options région</li> <li>Tâches planifié</li> <li>Menu Démarre</li> </ul>                                                                                                    | ales<br>es<br>r                                                                                                    |                                                                                                    |
|                                                                                                    |                                                                                                    | <                                                                                                    |
| Imprimantes                                                                                                    |                                                                                                    | Préférences (Étendu) Standard /                                                                                                    |
|                                                                                                    |                                                                                                    |                                                                                                    |
| 🚳 Imprimar                                                                                                    | ter                                                                                                    |                                                                                                    |
| 2 Options                                                                                                    | Nouvea                                                                                                    | au > Imprimante partagée                                                                                                    |
|                                                                                                    |                                                                                                    |                                                                                                    |
| e cree                                                                                                    |                                                                                                    |                                                                                                    |
| e cree<br>Nouve<br>Généri                                                                                                    | lles propriétés<br>al Commun                                                                                                    | s d'Imprimante partagée X                                                                                                    |
| e cree<br>Nouve<br>Génér                                                                                                    | lles propriétés<br>al Commun<br>Action :                                                                                           | s d'Imprimante partagée X<br>Mettre à jour V                                                                                                    |
| e cree                                                                                                    | Iles propriétés<br>al Commun<br>Action :                                                                                           | s d'Imprimante partagée X<br>Mettre à jour V                                                                                                    |
| e cree                                                                                                    | Iles propriétés<br>al Commun<br>Action :                                                                                           | s d'Imprimante partagée X<br>Mettre à jour V<br>Créer<br>Remplacer<br>Mettre à jour                                                                                                    |
| e cree                                                                                                    | Iles propriétés<br>al Commun<br>Action :<br>upprimer toutes<br>rimante partag                                                      | s d'Imprimante partagée X<br>Mettre à jour V<br>Créer<br>Remplacer<br>Mettre à jour<br>Supprimer<br>ée                                                                                                    |
| e cree                                                                                                    | Iles propriétés<br>al Commun<br>Action :<br>upprimer toutes<br>rimante partag<br>emin partage :                                    | Mettre à jour<br>Créer<br>Remplacer<br>Mettre à jour<br>Supprimer<br>pèe                                                                                                    |
| e cree<br>Nouve<br>Génér<br>Su<br>Su<br>Che                                                                                                    | Iles propriétés<br>al Commun<br>Action :<br>pprimer toutes<br>rimante partag<br>emin partage :                                     | Mettre à jour<br>Créer<br>Remplacer<br>Mettre à jour<br>Supprimer<br>pèe<br>Définir en tant qu'imprimante par défaut                                                                                                    |
| e cree<br>Nouve<br>Génér<br>Su<br>Imp<br>Che                                                                                                    | Iles propriétés<br>al Commun<br>Action :<br>upprimer toutes<br>rimante partag<br>emin partage :                                    | a d'Imprimante partagée ×  Mettre à jour Créer Remplacer Mettre à jour Supprimer ée Définir en tant qu'imprimante par défaut Définir en tant qu'imprimante par défaut                                                                                                    |
| e cree                                                                                                    | Iles propriétés<br>al Commun<br>Action :<br>pprimer toutes<br>rimante partag<br>emin partage :<br>oper au port loc                 | d'Imprimante partagée      Mettre à jour      Créer      Remplacer      Mettre à jour      Supprimer      iee          Définir en tant qu'imprimante par défaut      Définir en tant qu'imprimante par défaut      cseulement s'il n'existe pas d'imprimante locale      cal (facultatif)                                                                                                    |
| e cree                                                                                                    | Iles propriétés<br>al Commun<br>Action :<br>upprimer toutes<br>rimante partage<br>emin partage :<br>oper au port loc               | Mettre à jour   Créer   Remplacer   Mettre à jour   Supprimer   jée                                                                                                    |
| e cree                                                                                                    | Iles propriétés<br>al Commun<br>Action :<br>upprimer toutes<br>rimante partag<br>emin partage :<br>oper au port loc<br>rt local :  | a d'Imprimante partagée     Mettre à jour   Créer   Remplacer   Mettre à jour   Supprimer   èe     Image: Image:                                                                                                    |
| e cree                                                                                                    | Iles propriétés<br>al Commun<br>Action :<br>upprimer toutes<br>rimante partag<br>emin partage :<br>oper au port loc<br>art local : | d'Imprimante partagée      Mettre à jour      Créer      Remplacer      Mettre à jour      Supprimer      jour      Définir en tant qu'imprimante par défaut      Définir en tant qu'imprimante par défaut      Cseulement s'il n'existe pas d'imprimante locale      tal (facultatif)      Reconnecter      Supprimer le manpage de tous les ports locaux                                                                                                    |
| e cree                                                                                                    | Iles propriétés<br>al Commun<br>Action :<br>upprimer toutes<br>rimante partag<br>emin partage :<br>oper au port loc<br>rt local :  | d'Imprimante partagée      Mettre à jour      Créer      Remplacer      Mettre à jour      Supprimer      Définir en tant qu'imprimante par défaut      Définir en tant qu'imprimante par défaut      Créer      Reconnecter      Supprimer le mappage de tous les ports locaux                                                                                                    |
| e cree                                                                                                    | Iles propriétés<br>al Commun<br>Action :<br>upprimer toutes<br>rimante partage<br>emin partage :<br>oper au port loc<br>rt local : | d'Imprimante partagée      Mettre à jour      Créer      Remplacer Mettre à jour      Supprimer      jour      inite      inite |

|                  | Action : Créer                                                                                 |                                                                      | ~           |
|------------------|------------------------------------------------------------------------------------------------|----------------------------------------------------------------------|-------------|
|                  | Supprimer toutes les conne<br>Imprimante partagée<br>Chemin partage :                          | xions d'imprimantes partagées<br>nir en tant qu'imprimante par défau | <br>,       |
| 🗊 Rechercl       | her Recherche personnalisée                                                                    |                                                                      | ×           |
| Dans : 📃         | Tout Active Directory                                                                          |                                                                      | ✓ Parcourir |
| Recherche        | personnalisée Avancé                                                                           |                                                                      |             |
| Champ            | Condition :                                                                                    | Valeur :                                                             | Rechercher  |
|                  |                                                                                                | $\sim$                                                               | Arrêter     |
| Liste des d      | conditions :                                                                                   | Ajouter Supprimer                                                    | Enacertout  |
|                  | <ajouter ci-d<="" critères="" les="" td=""><td>essus à cette liste&gt;</td><td></td></ajouter> | essus à cette liste>                                                 |             |
|                  |                                                                                                |                                                                      | ОК          |
| ésultats de la i | recherche :                                                                                    |                                                                      |             |
| Nom              | Туре                                                                                           | Description                                                          |             |
| <                |                                                                                                |                                                                      |             |
| élément(s) t     | trouvé(s)                                                                                      |                                                                      |             |

|   | Nouvelles propriétés d'Imprimante partagée X                                                                                                    |
|---|----------------------------------------------------------------------------------------------------|
|   | Général Commun                                                                                                    |
|   | Action : Créer 🗸                                                                                                    |
|   | Supprimer toutes les connexions d'imprimantes partagées                                                                                                    |
|   | Imprimante partagée                                                                                                    |
|   | Chemin partage : \\SRV-IMP\HP LaserJet 4250 PS Class Driv                                                                                                    |
|   | ✓ Définir en tant qu'imprimante par défaut                                                                                                    |
| F | Propriétés de : HP LaserJet 4250 PS Class Driver X                                                                                                    |
|   |                                                                                                    |
|   | Général Commun                                                                                                    |
|   | Général       Commun         Options communes à tous les éléments         Arrêter le traitement des éléments de cette extension si une erreur survient         Exécuter dans le contexte de sécurité de l'utilisateur connecté (option de stratégie utilisateur)         Supprimer l'élément lorsqu'il n'est plus appliqué         Appliquer une fois et ne pas réappliquer                                                        |
|   | Général       Commun         Options communes à tous les éléments         Arrêter le traitement des éléments de cette extension si une erreur survient         Exécuter dans le contexte de sécurité de l'utilisateur connecté (option de stratégie utilisateur)         Supprimer l'élément lorsqu'il n'est plus appliqué         Appliquer une fois et ne pas réappliquer         Ciblage au niveau de l'élément                 |
|   | Général       Commun         Options communes à tous les éléments         Arrêter le traitement des éléments de cette extension si une erreur survient         Exécuter dans le contexte de sécurité de l'utilisateur connecté (option de stratégie utilisateur)         Supprimer l'élément lorsqu'il n'est plus appliqué         Appliquer une fois et ne pas réappliquer         Ciblage au niveau de l'élément         Ciblage |
|   | Général       Commun         Options communes à tous les éléments         Arrêter le traitement des éléments de cette extension si une erreur survient         Exécuter dans le contexte de sécurité de l'utilisateur connecté (option de stratégie utilisateur)         Supprimer l'élément lorsqu'il n'est plus appliqué         Appliquer une fois et ne pas réappliquer         Ciblage au niveau de l'élément         Ciblage |
|   | Général       Commun         Options communes à tous les éléments                                                                                                    |
|   | Général       Commun         Options communes à tous les éléments                                                                                                    |

| Gestion des couleurs       Sécurité       Paramètres du périphér         Général       Partage       Ports       Avan         Solution       Vous pouvez partager cette imprimante avec les utilisateurs connectés à votre réseau. L'imprimante ne sera pas disponible ordinateur est en veille ou éteint.         Partager cette imprimante         Nom de partage :       HP LaserJet 4250         Rendu des travaux d'impression sur les ordinateurs clients | que<br>:é |
|----------------------------------------------------------------------------------------------------|-----------|
| Vous pouvez partager cette imprimante avec les utilisateurs connectés à votre réseau. L'imprimante ne sera pas disponible ordinateur est en veille ou éteint.   Partager cette imprimante   Nom de partage : HP LaserJet 4250   Rendu des travaux d'impression sur les ordinateurs clients                                                                                                    | si l'     |
| Partager cette imprimante Nom de partage : HP LaserJet 4250 Rendu des travaux d'impression sur les ordinateurs clients                                                                                                    |           |
| Nom de partage : HP LaserJet 4250                                                                                                    |           |
| Rendu des travaux d'impression sur les ordinateurs clients                                                                                                    |           |
| ☑ Lister dans l'annuaire                                                                                                    |           |
| Pilotes<br>Si cette imprimante est partagée avec des utilisateurs d'autres version<br>de Windows, vous devrez peut-être installer des pilotes<br>supplémentaires, afin que les utilisateurs n'aient pas à rechercher le<br>pilote d'imprimante lorsqu'ils s'y connectent.                                                                                                    | 5         |
| Pilotes supplémentaires                                                                                                    |           |
| OK Annuler A                                                                                                    | pliquer   |
|                                                                                                    |           |
|                                                                                                    |           |
|                                                                                                    |           |
|                                                                                                    |           |
|                                                                                                    |           |
|                                                                                                    |           |
|                                                                                                    |           |
|                                                                                                    |           |
|                                                                                                    |           |

Je la défini en valeurs par défaut sur le serveur d'impression

| HP LaserJet 4250<br>Microsoft Print t | Ouvrir la file d'attente de l'imprimante                        |
|---------------------------------------|-----------------------------------------------------------------|
| Microsoft XPS D                       | Suspendre l'impression                                          |
|                                       | Supprimer de l'annuaire<br>Déployer avec la stratégie de groupe |
|                                       | Définir des valeurs d'impression par défaut                     |

J'actives le journal print le service d'impression

Dans Journaux des applications et des services \ Microsoft\Windows\print service \opérationnel

| 🛃 Observateur d'événements                 |                                                      |
|--------------------------------------------|------------------------------------------------------|
| Fichier Action Affichage                   | ?                                                    |
| 🔶 🔿 🔁 🖬                                    |                                                      |
| > ៉ OneX<br>> ៉ OOBE-Machin                | Opérationnel Nombre d'événements :                   |
| > 🧮 OtpCredential<br>> 🚆 Partition         | Niveau Date et heure                                 |
| > 🧮 PerceptionRur<br>> 🚞 PerceptionSen     |                                                      |
| > III PersistentMen<br>> III PersistentMen |                                                      |
| PersistentMen Policy-based (               |                                                      |
| > Powersheir<br>> PowerShell-De            |                                                      |
| > C PrintBRM<br>• C PrintService           |                                                      |
| Admin                                      | Ouvrir le journal enregistré                         |
| > Privacy<br>> C Program                   | Créer une vue personnalisée                          |
| > Positili<br>> PushNot<br>> Rdms-U        | Importer une vue personnalisée<br>Effacer le journal |
| > C ReadyBc                                | Filtrer le journal actuel                            |
| <                                          | Activer le journal                                   |

|                                                                   | Propriétés de l'événe                                                            | ement - Év                                                                | énement 307, PrintService                                                                           |
|-------------------------------------------------------------------|----------------------------------------------------------------------------------|---------------------------------------------------------------------------|----------------------------------------------------------------------------------------------------|
| Général Détail                                                    | 5                                                                                |                                                                           |                                                                                                    |
| Le document<br>imprimé sur<br>Aucune action                       | 112, Imprimer le document do<br>via le port<br>n de l'utilisateur n'est requise. | nt<br>Taille e                                                            | est propriétaire sur a été<br>n octets : 16860. Pages imprimées : 1.                                |
| 1                                                                 |                                                                                  |                                                                           |                                                                                                    |
| Journal :                                                         | Microsoft-Windows-PrintSen                                                       | vice/Opératio                                                             | nnel                                                                                                |
| Journal :<br>Source :                                             | Microsoft-Windows-PrintSen<br>PrintService                                       | vice/Opératio<br>Connecté :                                               | nnel<br>20/05/2016 09:30:12                                                                         |
| Journal :<br>Source :<br>Événement :                              | Microsoft-Windows-PrintSen<br>PrintService<br>307                                | vice/Opératio<br>Connecté :<br>Catégorie :                                | nnel<br>20/05/2016 09:30:12<br>Impression d'un document                                             |
| Journal :<br>Source :<br>Événement :<br>Niveau :                  | Microsoft-Windows-PrintSen<br>PrintService<br>307<br>Information                 | vice/Opératio<br>Connecté :<br>Catégorie :<br>Mots-clés :                 | nnel<br>20/05/2016 09:30:12<br>Impression d'un document<br>Événement de spouleur classique,Travail  |
| Journal :<br>Source :<br>Événement :<br>Niveau :<br>Utilisateur : | Microsoft-Windows-PrintSen<br>PrintService<br>307<br>Information                 | vice/Opératio<br>Connecté :<br>Catégorie :<br>Mots-clés :<br>Ordinateur : | nnel<br>20/05/2016 09:30:12<br>Impression d'un document<br>Événement de spouleur classique, Travail |

Ех

```
Exemple du script pour ajouter l'imprimante sur le poste client :
# Spécifiez le chemin de l'imprimante à ajouter
$printerPath = "\\SRV-IMP\imp-z1-beg"
# Supprimer toutes les imprimantes installées
$printers = Get-Printer
foreach ($printer in $printers) {
  Write-Host "Suppression de l'imprimante : $($printer.Name)"
  Remove-Printer -Name $printer.Name -ErrorAction SilentlyContinue
}
Write-Host "Toutes les imprimantes ont été supprimées."
# Ajouter l'imprimante réseau
Write-Host "Ajout de l'imprimante réseau..."
Add-Printer -ConnectionName $printerPath
```

### if (\$?) {

Write-Host "L'imprimante a été ajoutée avec succès."

#### } else {

Write-Host "Erreur lors de l'ajout de l'imprimante."

}

#Définir l'imprimante comme imprimante par défaut

```
$printerWMI = Get-WmiObject -Query "SELECT * FROM Win32_Printer WHERE Name =
'$printerPath'" -ErrorAction SilentlyContinue
```

if (\$null -ne \$printerWMI) {

Write-Host "Définition de l'imprimante par défaut..."

\$printerWMI.SetDefaultPrinter()

Write-Host "L'imprimante par défaut a été définie avec succès."

} else {

Write-Host "Impossible de définir l'imprimante par défaut. L'imprimante n'a pas été trouvée."

}

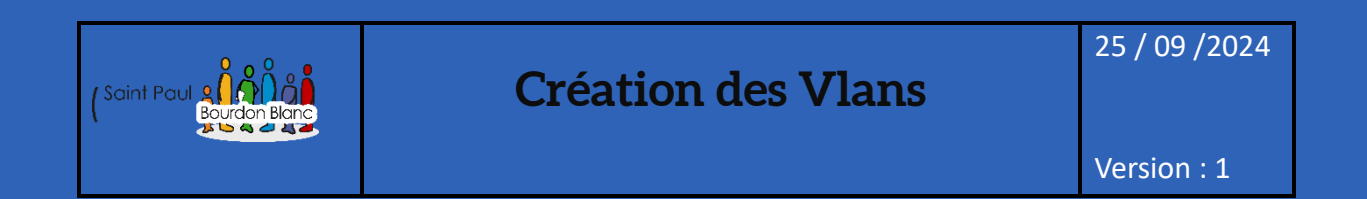

**OBJECTIF** : Cette section de la procédure vise à détailler la mise en place des vlans. **MODE OPÉRATOIRE** :

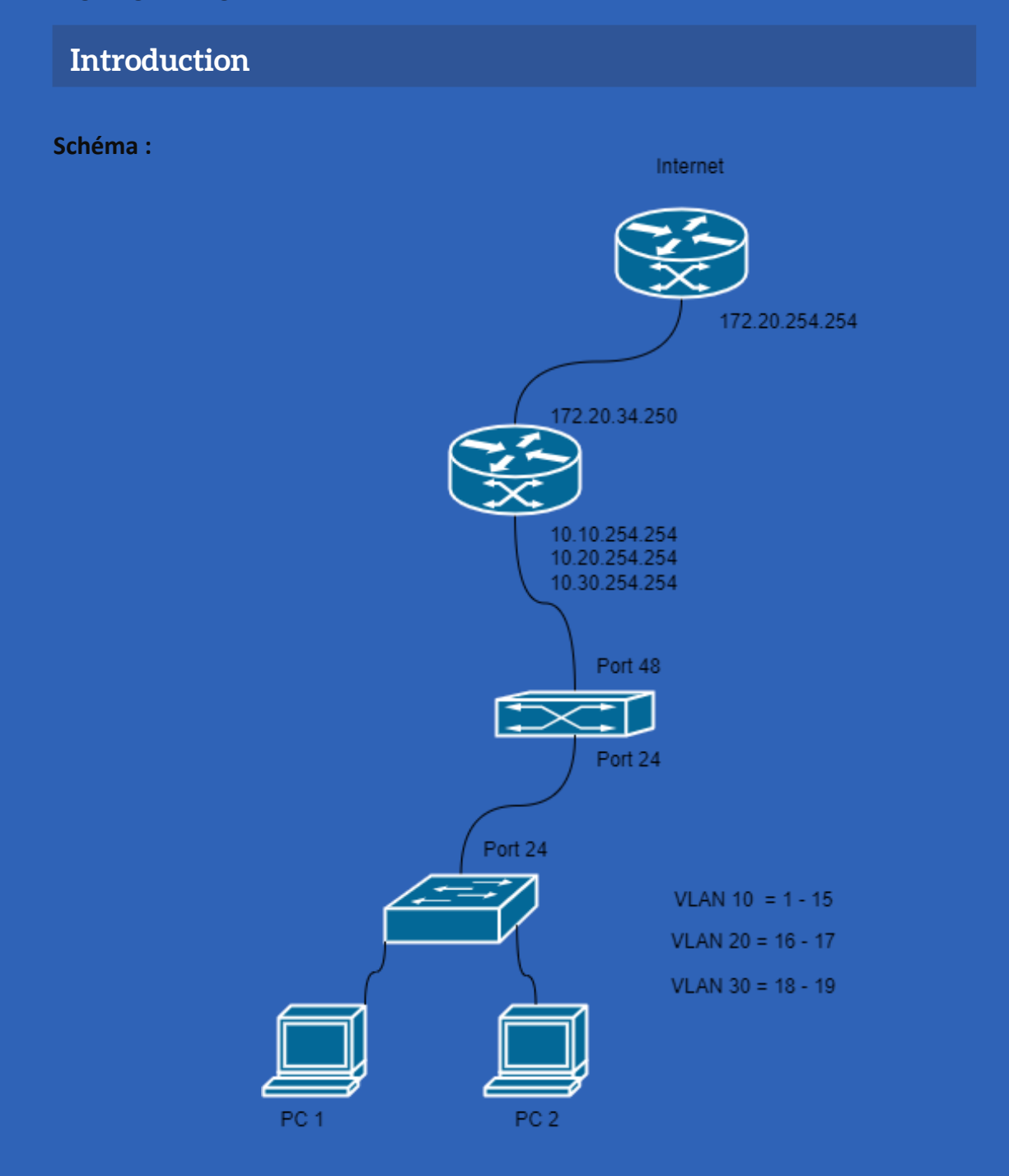

# **Configuration Switch Extrémité**

Pour pouvoir configurer votre switch vous pouvez utiliser l'outil Tera Terme :

https://github.com/TeraTermProject/teraterm/releases

Une fois installé, si le switch n'est pas configuré, vous pouvez directement commencer la configuration des VLANs. Sinon, vous devez le réinitialiser à sa configuration d'usine.

Premièrement, pour pouvoir crée nos 3 vlan nous allons taper une fois sur le switch en mode configuration dans terminal, les commandes suivantes :

→ vlan 10

- ➔ name VLAN10
- → exit
- → vlan 20
- ➔ name VLAN20
- ➔ exit
- → vlan 30
- ➔ name VLAN30
- → exit

SH1(config-vlan)#exit SH1(config)#vlan 20 SH1(config-vlan)#nam SH1(config-vlan)#name VLAN20 SH1(config-vlan)#]

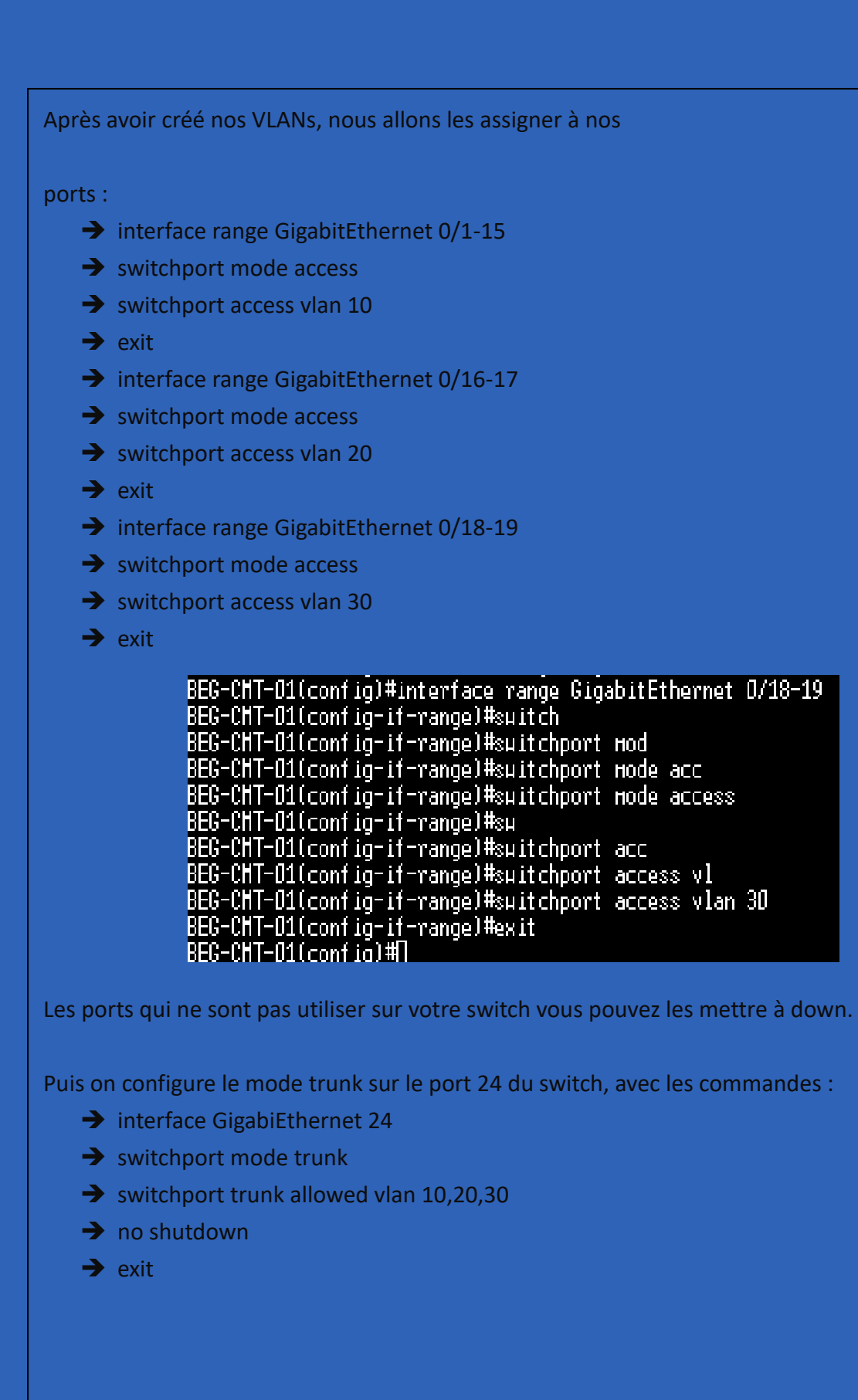

# Configuration Switch Cœur de réseau

Pour pouvoir configurer votre switch vous pouvez utiliser l'outil PuTTY :

→ <u>https://the.earth.li/~sgtatham/putty/latest/w64/putty-64bit-0.81-installer.msi</u>

Une fois installé, si le switch n'est pas configuré, vous pouvez directement commencer la configuration des VLANs. Sinon, vous devez le réinitialiser à sa configuration d'usine.

#### Présentation switch 2960 série :

Dans le cas présent nous somme en possession d'un Switch 2960 Cisco 48 port

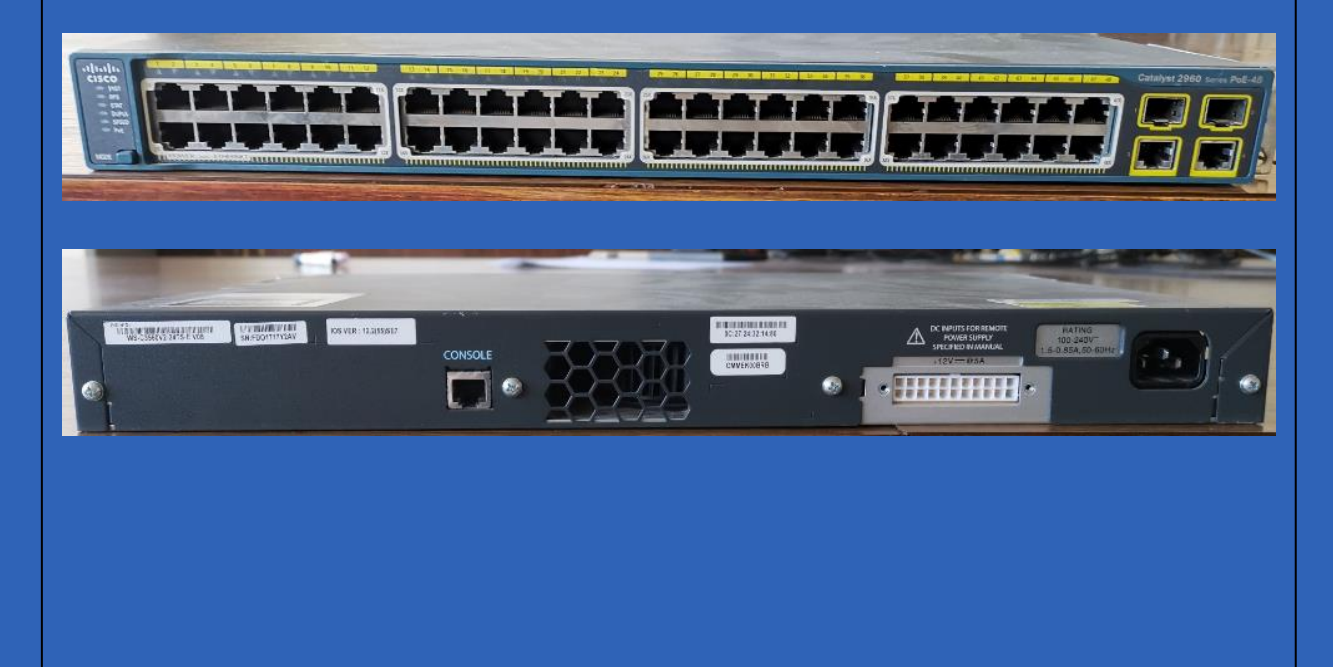

#### Procédure de connexion avec PuTTY au Switch 2960 :

Nous allons donc nous connecter au port Console pour effectuer les configuration Grâce à PuTTY

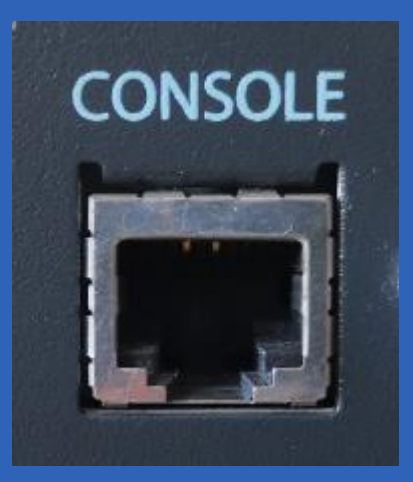

Avec ce type de câble DB9

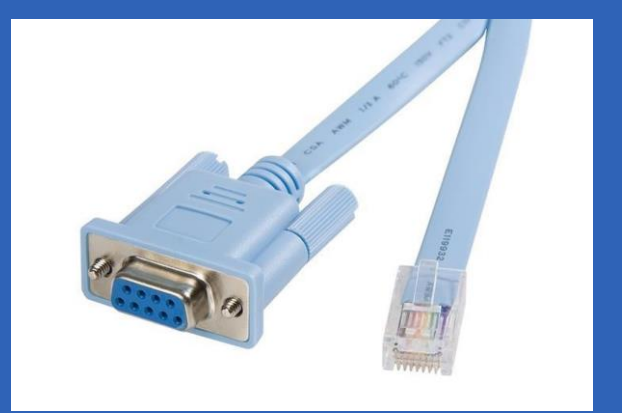

#### Procédure de réinitialisation avec PuTTY Switch 2960 Cisco série :

Ouvrit le logiciel PuTTY :

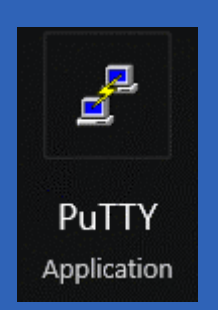

Se connecter au Port COM1 et on clique sur OPEN :

| 🕵 PuTTY Configuration                                                                                                    | ? >                                                                                                    | <      |
|----------------------------------------------------------------------------------------------------|----------------------------------------------------------------------------------------------------|--------|
| Category:                                                                                                    | Basic options for your PuTTY session<br>Specify the destination you want to connect to<br>Serial line Speed |        |
| Bell<br>Features<br>Window                                                                                                    | COM1         9600           Connection type:                                                                |        |
|                                                                                                    | Load, save or delete a stored session<br>Sav <u>e</u> d Sessions                                            |        |
| <ul> <li>Connection</li> <li>Data</li> <li>Proxy</li> <li>SSH</li> <li>Serial</li> <li>Telnet</li> <li>Rlogin</li> <li>SUPDUP</li> </ul> | Default Settings           Load           Save           Delete                                             | ]<br>] |
|                                                                                                    | Close window on e <u>x</u> it:<br>Always Never Only on clean exit                                           |        |
| <u>A</u> bout <u>H</u> elp                                                                                                    | <u>Open</u> <u>C</u> ancel                                                                                  |        |

On effectue les commandes suivantes :

Maintenir le bouton Mode en façade et attendre l'apparition du prompt et taper les coammnde suivant :

- switch: flash\_init dir flash:
- del flash:config.text
- del flash:vlan.dat
- reboot

#### Procédure de réinitialisation avec PuTTY Switch 2960 Cisco série :

```
Using driver version 1 for media type 1
Base ethernet MAC Address: cc:d5:39:16:ab:00
Xmodem file system is available.
The password-recovery mechanism is enabled.
The system has been interrupted prior to initializing the
flash filesystem. The following commands will initialize
the flash filesystem, and finish loading the operating
system software:
flash_init
boot
```

switch: flash\_init

#### Procédure de configuration Switch 2960 Cisco série :

Création des vlan

vlan 10

name VLAN10

exit

vlan 20

name VLAN20

exit

vlan 30

name VLAN30

exit

#### Procédure de configuration Switch 2960 Cisco série :

Intégration du port 48 dans tout les Vlan 10,20,30

interface FastEthernet0/48

switchport mode trunk

switchport trunk allowed vlan 10,20,30

no shutdown

exit
## **Configuration Routeur**

## Pour pouvoir configurer votre switch vous pouvez utiliser l'outil PuTTY :

→ https://the.earth.li/~sgtatham/putty/latest/w64/putty-64bit-0.81-installer.msi

Une fois installé, si le Routeur n'est pas configuré, vous pouvez directement commencer la configuration. Sinon, vous devez le réinitialiser à sa configuration d'usine.

## Procédure de Reset routeur Cisco 1800 série :

Dans le cas présent nous somme en possession d'un routeur 1841 Cisco

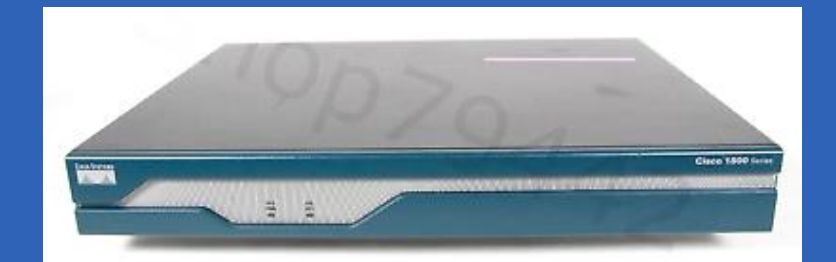

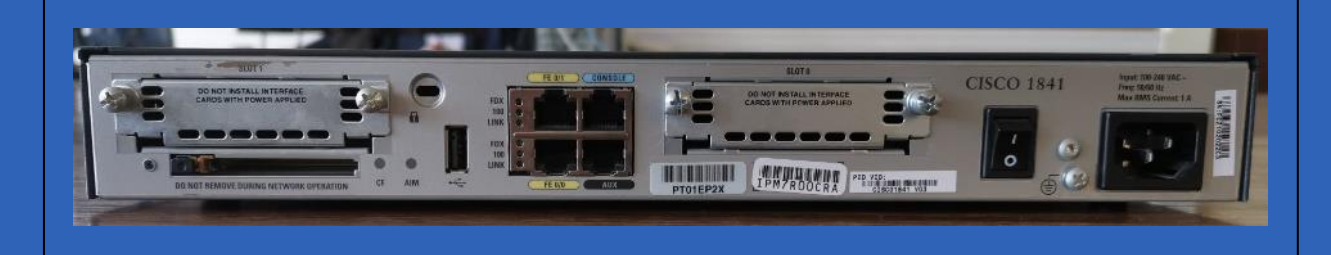

## Procédure de connexion avec PuTTY au routeur Cisco 1800 série :

Nous allons donc nous connecter au port Console pour effectuer les configuration Grâce à PuTTY

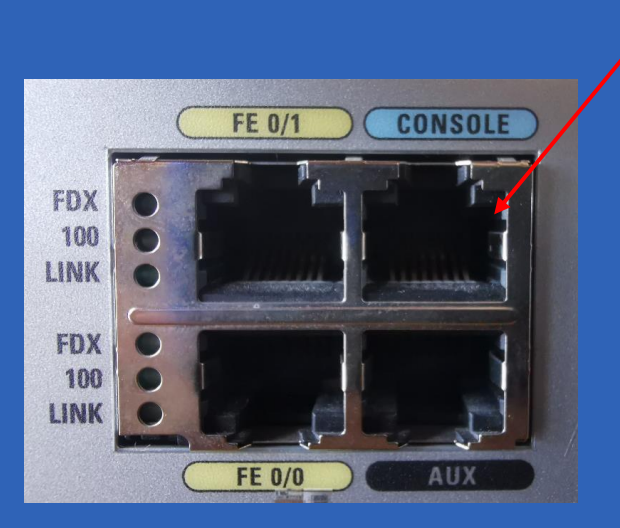

## Avec ce type de câble DB9

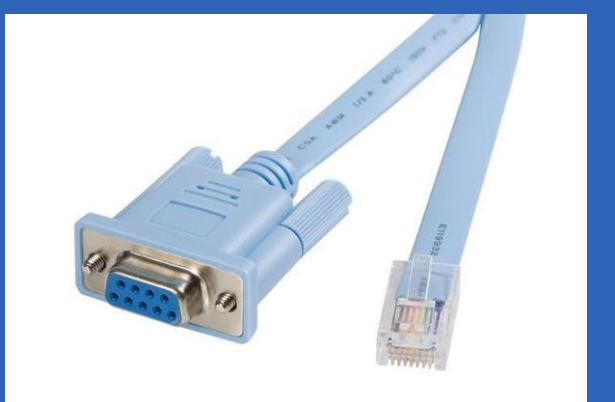

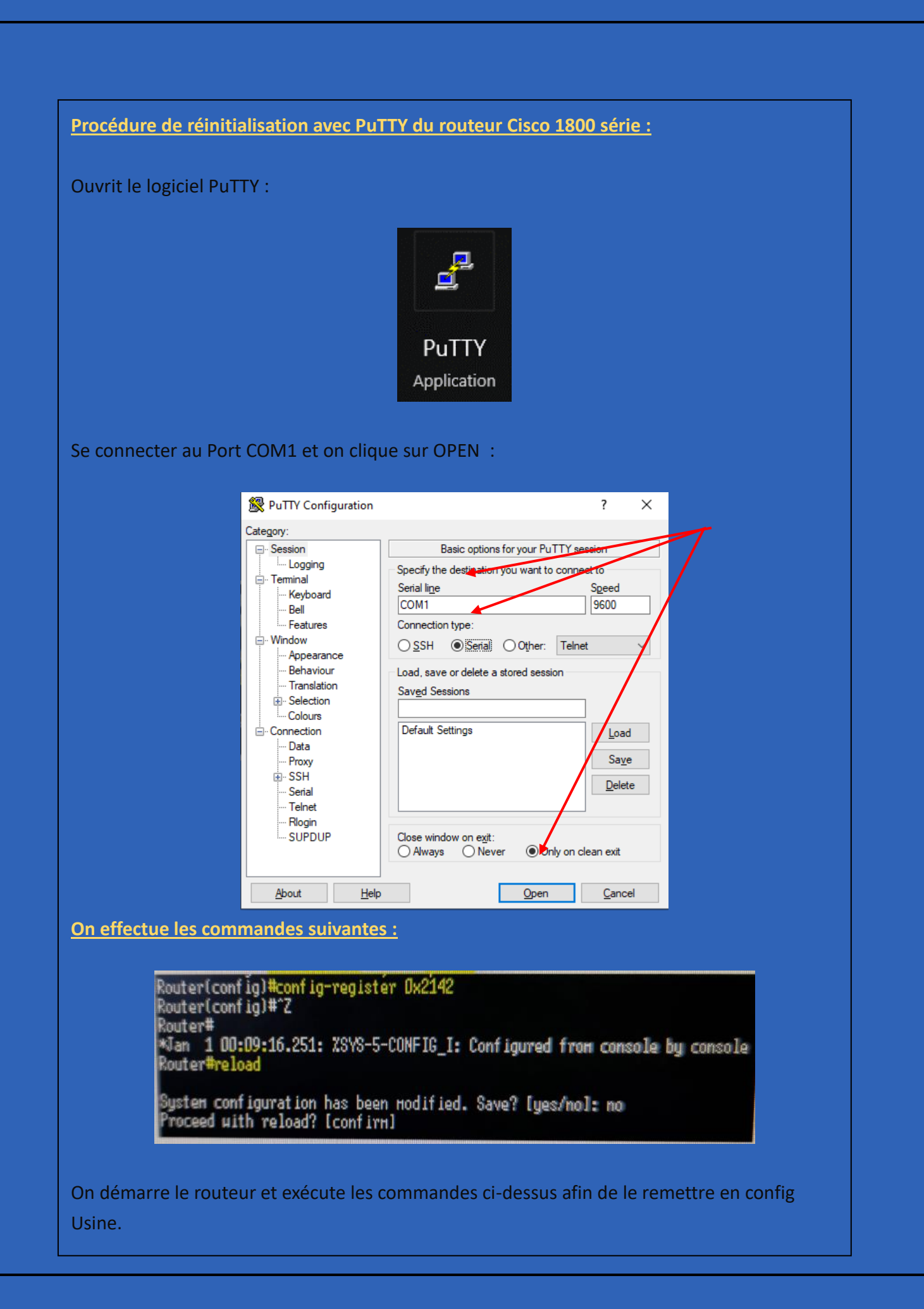

#### Procédure de Configuration du routeur Cisco 1800 série :

Etapes 1 : Configuration du nom de Routeur

#### NOM DU ROUTER ####

Router(config)#hostname BEG-RT-1

Etapes 2 : Configuration du mot de passe

####MOT DE PASSE ####

BEG-RT-1(config)#enable secret Azerty45

BEG-RT-1(config)#service password-encryption

Etapes 3 : Configuration des interfaces

####CONFIGURATION INTERFACES####

Router(config-if)#interface fastEthernet 0/0

Router(config-if)#ip address 172.20.34.250 255.255.0.0

Router(config-if)#no shut

Router(config-if)#exit

#### Etapes 4 : Configuration SSH

#### ####SSH####

BEG-RT-1(config)#ip domain-name BEG

BEG-RT-1(config)#crypto key generate rsa

BEG-RT-1(config)#username admin privilege 15 secret Azerty45

BEG-RT-1(config)#line vty 0 4

BEG-RT-1(config-line)#transport input ssh

BEG-RT-1(config-line)#login local

BEG-RT-1(config-line)#exec-timeout 10

Pour pouvoir configurer le routeur correctement nous allons créer des interfaces virtuelles :

- ➔ enabel
- ➔ conf t
- ➔ interface FastEthernet 0/1
- ➔ no shutdown
- ➔ exit
- → interface FastEthernet 0/1.10
- ➔ encapsulation dot1Q 10
- → ip address 10.254.254.10 255.0.0.0
- ➔ no shotdown
- ➔ exit
- → interface FastEthernet 0/1.20
- ➔ encapsulation dot1Q 20
- → ip address 10.254.254.20 255.0.0.0
- ➔ no shotdown
- ➔ exit
- → interface FastEthernet 0/1.30
- ➔ encapsulation dot1Q 30
- → ip address 10.254.254.30 255.0.0.0
- ➔ no shotdown

### Test connexion SSH :

Putty 172.20.34.250 - Putty

```
🛃 login as: admin
🛃 admin@172.20.34.250's password:
```

BEG-RT-1#

Une fois que vous avez terminé de configurer vos VLAN et créé l'inter-VLAN, vous pouvez mettre en place le NAT :

! Configurer l'interface d'accès à Internet interface GigabitEthernet0/0 ip address 172.20.34.250 255.255.255.0 ip nat outside no shutdown

! Configurer les interfaces des VLANs interface GigabitEthernet0/1.10 encapsulation dot1Q 10 ip address 10.10.254.254 255.255.0.0 ip nat inside no shutdown interface GigabitEthernet0/1.20 encapsulation dot1Q 20 ip address 10.20.254.254 255.255.0.0 ip nat inside no shutdown interface GigabitEthernet0/1.30 encapsulation dot1Q 30 ip address 10.30.254.254 255.255.0.0 ip nat inside no shutdown

! Configurer la passerelle par défaut ip route 0.0.0.0 0.0.0.0 172.20.2.254

! Configurer le NAT access-list 1 permit 10.10.0.0 0.0.255.255 access-list 1 permit 10.20.0.0 0.0.255.255 access-list 1 permit 10.30.0.0 0.0.255.255 interface FastEthernet0/0 ip address 172.20.34.250 255.255.0.0 ip nat outside duplex auto speed auto

interface FastEthernetD/1 no ip address duplex auto speed auto

interface FastEthernet0/1.10 encapsulation dot10 10 ip address 10.10.254.254 255.255.0.0 ip nat inside no snmp trap link-status

interface FastEthernet0/1.20 encapsulation dot10 20 ip address 10.20.254.254 255.255.0.0 ip nat inside no snmp trap link-status

; interface FastEthernet0/1.30 encapsulation dot10 30 ip address 10.30.254.254 255.255.0.0 ip nat inside no snmp trap link-status

ip classless ip route 0.0.0.0 0.0.0.0 172.20.2.254

no ip http server no ip http secure-server ip nat inside source list 1 interface FastEthernetO/O overload

access-list 1 permit 10.10.0.0 0.0.255.255 access-list 1 permit 10.20.0.0 0.0.255.255 access-list 1 permit 10.30.0.0 0.0.255.255

ip nat inside source list 1 interface GigabitEthernet0/0 overload

| (Saint Paul Carlo Bourdon Blanc | DFSR | 25 / 09 /2024 |
|---------------------------------|------|---------------|
|                                 |      | Version : 1   |

**OBJECTIF** : Cette section de la procédure vise à détailler la mise en place du DFSR.

## **MODE OPÉRATOIRE :**

## Introduction

La fonctionnalité « DFSR » pour « DFS Replication » vous permettra de synchroniser un dossier de votre espace de noms qui contient plusieurs cibles, ainsi, les cibles rattachées à ce dossier seront synchronisées afin que les données soient identiques.

#### Shéma :

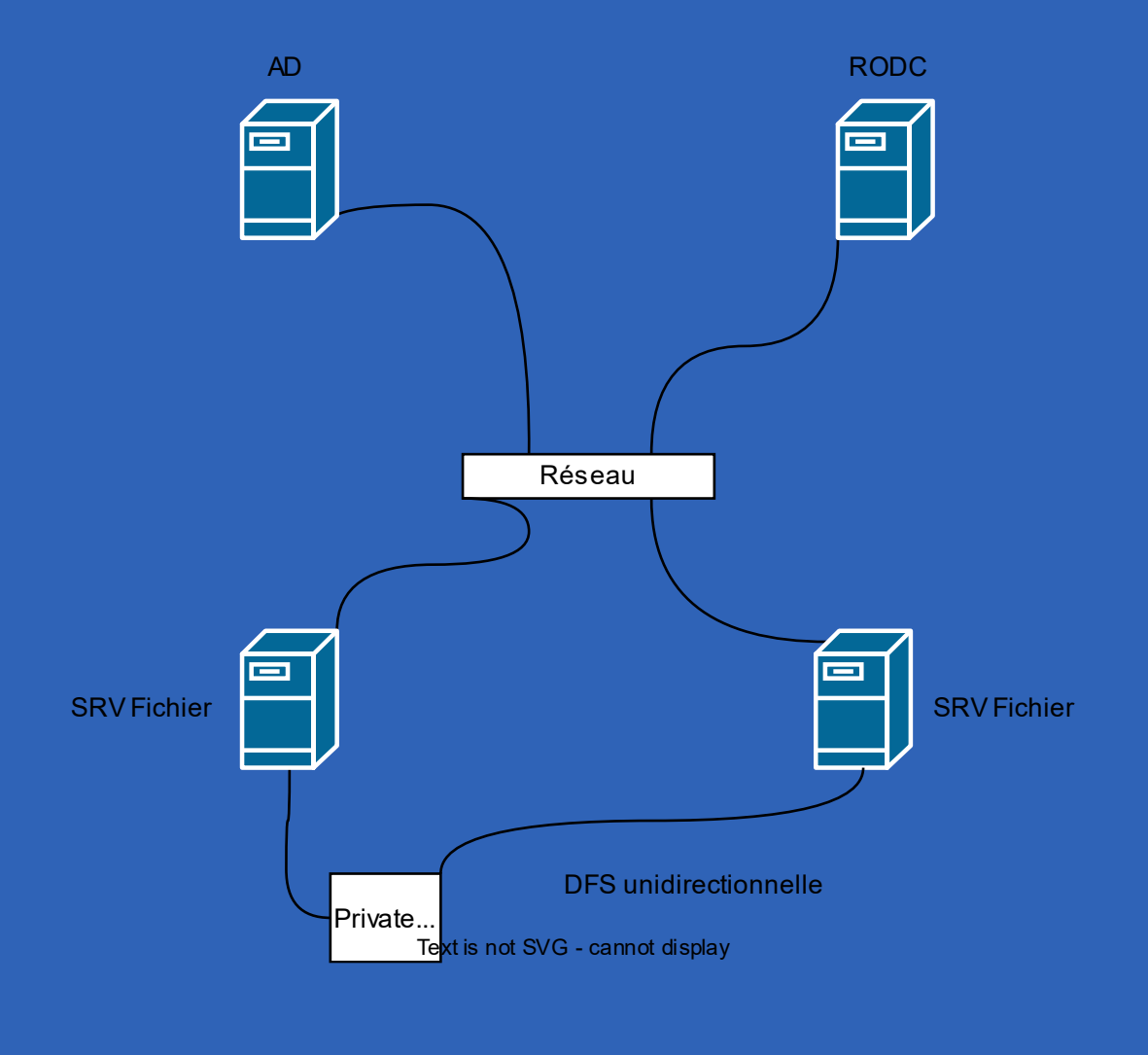

## Configuration du Serveur DFSR Sous Windows 2022 server

|                | ropriétés de : Protocole Internet                                                                         | version 4 (TCP/IPv4)                                                             |
|----------------|----------------------------------------------------------------------------------------------------|----------------------------------------------------------------------------------|
|                |                                                                                                    |                                                                                  |
|                | Général                                                                                                   |                                                                                  |
|                | Les paramètres IP peuvent être d<br>réseau le permet. Sinon, vous de<br>appropriés à votre administrateur | léterminés automatiquement si votre<br>vez demander les paramètres IP<br>réseau. |
|                | ○ Obtenir une adresse IP auto                                                                             | matiquement                                                                      |
|                | Utiliser l'adresse IP suivante                                                                            | :                                                                                |
|                | Adresse IP :                                                                                              | 172 . 20 . 4 . 7                                                                 |
|                | Masque de sous-réseau :                                                                                   | 255.255.0.0                                                                      |
|                | Passerelle par défaut :                                                                                   | 172 . 20 . 2 . 254                                                               |
|                | Obtenir les adresses des ser                                                                              | veurs DNS automatiquement                                                        |
|                | Utiliser l'adresse de serveur                                                                             | DNS suivante :                                                                   |
|                | Serveur DNS préféré :                                                                                     | 172.20.4.2                                                                       |
|                | Serveur DNS auxiliaire :                                                                                  |                                                                                  |
|                | 🗌 Valider les paramètres en qu                                                                            | uittant Avancé                                                                   |
|                |                                                                                                    | OK Annuler                                                                       |
| . Donner un n  | om à notre serveur                                                                                        |                                                                                  |
|                | <u>om a notre servear</u>                                                                                 |                                                                                  |
| N              | om de l'appareil                                                                                          | SRV-DFSR-BEG                                                                     |
|                |                                                                                                    |                                                                                  |
| : On rentre no | otre serveur dans le d                                                                                    | omaine beg-ft-04.priv                                                            |
|                |                                                                                                    |                                                                                  |
|                | Membre d'un                                                                                               |                                                                                  |
|                |                                                                                                    |                                                                                  |
|                | Domaine :                                                                                                 |                                                                                  |
|                | Domaine :     beg-ft-04.priv                                                                              |                                                                                  |

# Installation service DFS sur le serveur de fichiers BEG

## Etapes 1 : Sélectionner « rôles et fonctionnalités »

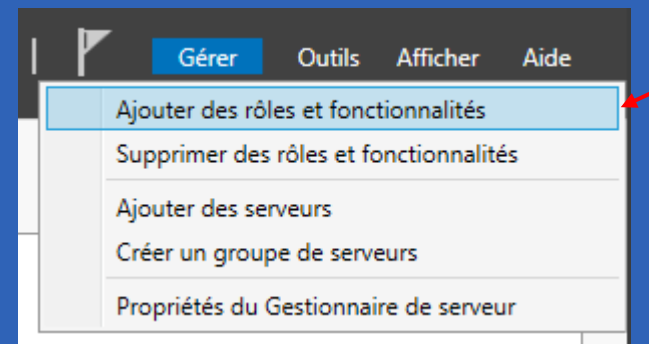

## Etapes 2 : Sélectionner « Suivant »

| 🚘 Assistant Ajout de rôles et de fo                                                                                                    | nctionnalités                                                                                                    | -                                                                         |                                    | ×          |
|----------------------------------------------------------------------------------------------------|----------------------------------------------------------------------------------------------------|---------------------------------------------------------------------------|------------------------------------|------------|
| Avant de comme                                                                                                    | ncer                                                                                                    | SERVEUR DE<br>SRV-DFSR-BEG                                                | DESTINATIO                         | DN<br>priv |
| Avant de commencer<br>Type d'installation<br>Sélection du serveur<br>Rôles de serveurs<br>Fonctionnalités<br>Confirmation<br>Résultats | Cet Assistant permet d'installer des rôles, des services de rôle ou des fonctio<br>déterminer les rôles, services de rôle ou fonctionnalités à installer en fonctio<br>de votre organisation, tels que le partage de documents ou l'hébergement de<br>Pour supprimer des rôles, des services de rôle ou des fonctionnalités :<br>Démarrer l'Assistant de Suppression de rôles et de fonctionnalités<br>Avant de continuer, vérifiez que les travaux suivants ont été effectués :<br>• Le compte d'administrateur possède un mot de passe fort<br>• Les paramètres réseau, comme les adresses IP statiques, sont configurés<br>• Les dernières mises à jour de sécurité de Windows Update sont installées<br>Si vous devez vérifier que l'une des conditions préalables ci-dessus a été sat<br>exécutez les étapes, puis relancez l'Assistant.<br>Cliquez sur Suivant pour continuer. | onnalités. Vous<br>in des besoins i<br>d'un site Web.<br>tisfaite, fermez | devez<br>informatiq<br>l'Assistant | jues<br>;  |
|                                                                                                    | Ignorer cette page par défaut                                                                                                    |                                                                           |                                    |            |
|                                                                                                    | < Précédent Suivant >                                                                                                    | Installer                                                                 | Annule                             | r          |
|                                                                                                    |                                                                                                    |                                                                           | _                                  | _          |
|                                                                                                    |                                                                                                    |                                                                           |                                    |            |

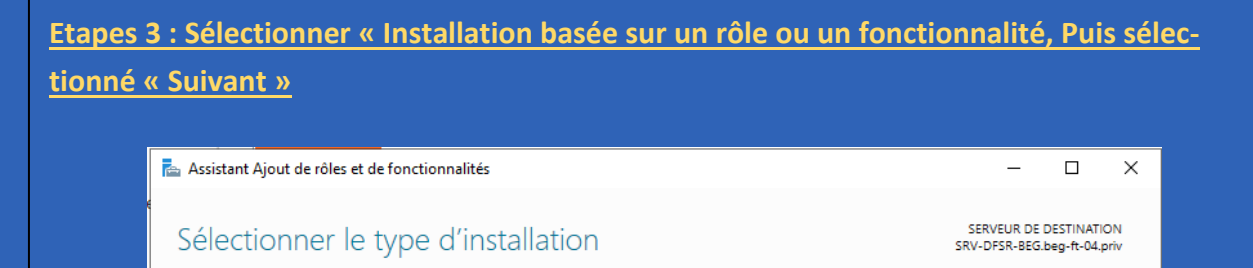

| Type d'installation       Sélection du serveur         Sélection du serveur       Installation basée sur un rôle ou une fonctionnalité         Rôles de serveurs       Configurez un serveur unique en ajoutant des rôles, des services de rôle et des fonctionnalités         Fonctionnalités       Installation des services Bureau à distance         Installez les services de rôle nécessaires à l'infrastructure VDI (Virtual Desktop Infrastructure) pou déployer des bureaux basés sur des ordinateurs virtuels ou sur des sessions. | Avant de commencer   | Sélectionnez le type d'installation. Vous pouvez installer des rôles et des fonctionnalités sur un<br>prelinateur physique ou victuel en fonctionnement ou sur un disque du victuel bors conservion |
|----------------------------------------------------------------------------------------------------|----------------------|----------------------------------------------------------------------------------------------------|
| Sélection du serveur       Installation basée sur un rôle ou une fonctionnalité         Rôles de serveurs       Configurez un serveur unique en ajoutant des rôles, des services de rôle et des fonctionnalités.         Fonctionnalités       Installation des services Bureau à distance         Installez les services de rôle nécessaires à l'infrastructure VDI (Virtual Desktop Infrastructure) pou déployer des bureaux basés sur des ordinateurs virtuels ou sur des sessions.                                                       | Type d'installation  | ordinateur physique ou virtuer en fonctionnement, ou sur un disque dur virtuer nois connexion.                                                                                                    |
| Rôles de serveurs       Configurez un serveur unique en ajoutant des roles, des services de role et des fonctionnalités.         Fonctionnalités       Installation des services Bureau à distance<br>Installez les services de rôle nécessaires à l'infrastructure VDI (Virtual Desktop Infrastructure) pou<br>déployer des bureaux basés sur des ordinateurs virtuels ou sur des sessions.                                                                                                    | Sélection du serveur | Installation basée sur un rôle ou une fonctionnalité                                                                                                    |
| Fonctionnalités         Installation des services Bureau à distance           Confirmation         Installez les services de rôle nécessaires à l'infrastructure VDI (Virtual Desktop Infrastructure) pou déployer des bureaux basés sur des ordinateurs virtuels ou sur des sessions.                                                                                                    |                      | Configurez un serveur unique en ajoutant des roles, des services de role et des fonctionnalites.                                                                                                    |
| Installez les services de rôle nécessaires à l'infrastructure VDI (Virtual Desktop Infrastructure) pou           Confirmation         déployer des bureaux basés sur des ordinateurs virtuels ou sur des sessions.                                                                                                    |                      | O Installation des services Bureau à distance                                                                                                    |
|                                                                                                    |                      | Installez les services de rôle nécessaires à l'infrastructure VDI (Virtual Desktop Infrastructure) pour<br>déployer des bureaux basés sur des ordinateurs virtuels ou sur des sessions.             |
|                                                                                                    |                      |                                                                                                    |
|                                                                                                    |                      |                                                                                                    |
|                                                                                                    |                      |                                                                                                    |
|                                                                                                    |                      |                                                                                                    |
|                                                                                                    |                      |                                                                                                    |
|                                                                                                    |                      |                                                                                                    |
|                                                                                                    |                      |                                                                                                    |
|                                                                                                    |                      |                                                                                                    |
|                                                                                                    |                      |                                                                                                    |
|                                                                                                    |                      |                                                                                                    |
|                                                                                                    |                      | < Précédent Suivant > Installer Annule                                                                                                    |

## Etapes 4 : Sélectionner « Suivant »

| Sélectionner le s    | erveur de de                                                      | stination                                        |                                                           | SERVEUR DI<br>serveurDeFichie           | E DESTINATI<br>r.beg-ft-04. | ION<br>.priv |
|----------------------|-------------------------------------------------------------------|--------------------------------------------------|-----------------------------------------------------------|-----------------------------------------|-----------------------------|--------------|
| Avant de commencer   | Sélectionnez le ser                                               | veur ou le disque dur virtu                      | el sur lequel installer des rô                            | les et des fonctio                      | nnalités.                   |              |
| Type d'installation  | Sélectionner un                                                   | serveur du pool de serve                         | urs                                                       |                                         |                             |              |
| Sélection du serveur | O Sélectionner un                                                 | disque dur virtuel                               |                                                           |                                         |                             |              |
| Rôles de serveurs    | Pool de serveurs                                                  | 3                                                |                                                           |                                         |                             |              |
| Fonctionnalités      |                                                                   |                                                  |                                                           |                                         |                             | _            |
|                      | Filtre :                                                          |                                                  |                                                           |                                         |                             |              |
|                      | Nom                                                               | Adresse IP                                       | Système d'exploitation                                    |                                         |                             |              |
|                      | serveurDeFichier.                                                 | peg-ft 172.20.4.4                                | Microsoft Windows Serv                                    | ver 2022 Datacent                       | er                          |              |
|                      | 1 ordinateur(s) trou<br>Cette page présent                        | uvé(s)<br>je les serveurs qui exécute            | nt Windows Server 2012 ou<br>iter des serveurs dans le Ge | une version ultér<br>stionnaire de serv | ieure et q<br>eur. Les      | ui           |
|                      | ont ete ajoutes a l'a<br>serveurs hors conn<br>incomplète ne sont | exion et les serveurs nouv<br>t pas répertoriés. | ellement ajoutés dont la col                              | lecte de données                        | est toujo                   | urs          |

# Etapes 5 : Sélectionner « Services de fichiers et stockage » puis « Services de fichiers et ISCSI » enfin sélectionné « Réplication DFS »

| Rôles de serveurs<br>Fonctionnalités<br>Confirmation<br>Résultats                                                                                                    | Services d'activation en volume<br>Services d'impression et de numérisation de document<br>Services de certificats Active Directory<br>Services de fédération Active Directory (AD FS)<br>Services de fichiers et de stockage (1 sur 12 installé(s))<br>Services de fichiers et iSCSI<br>Serveur de fichiers<br>BranchCache pour fichiers réseau<br>Déduplication des données<br>Dossiers de travail<br>Espaces de noms DFS<br>Fournisseur de stockage cible iSCSI (fournisseurs de mar<br>Gestionnaire de ressources du serveur de fichiers<br>Réplication DFS                                                                                                    |
|----------------------------------------------------------------------------------------------------|----------------------------------------------------------------------------------------------------|
| Assistant Ajout de rôles et de fo<br>Sélectionner le se<br>Avant de commencer<br>Type d'installation<br>Sélection du serveur<br>Rôles de serveurs<br>Fonctionnalités<br>Confirmation<br>Résultats | anctionnalités       –       –       ×         erveur de destination       SERVEUR DE DESTINATION<br>SRV-DFSR-BEG.beg-ft-04.priv         Sélectionnez le serveur ou le disque dur virtuel sur lequel installer des rôles et des fonctionnalités.       •         • Sélectionner un serveur du pool de serveurs       •         • Sélectionner un disque dur virtuel       •         Pool de serveurs       •         Filtre :       •         Nom       Adresse IP         Système d'exploitation       •         SRV-DFSR-BEG.beg-ft-04.priv       172.204.7         Microsoft Windows Server 2022 Datacenter       •         1 ordinateur(s) trouvé(s)       •         Cette page présente les serveurs qui exécutent Windows Server 2012 ou une version ultérieure et qui ont été ajoutés à l'aide de la commande Ajouter des serveurs dans le Gestionnaire de serveur. Les serveurs hors connexion et les serveurs nouvellement ajoutés dont la collecte de données est toujours incomplète ne sont pas répertoriés. |
|                                                                                                    | Précédent Suivant > Installer Annuler                                                                                                    |

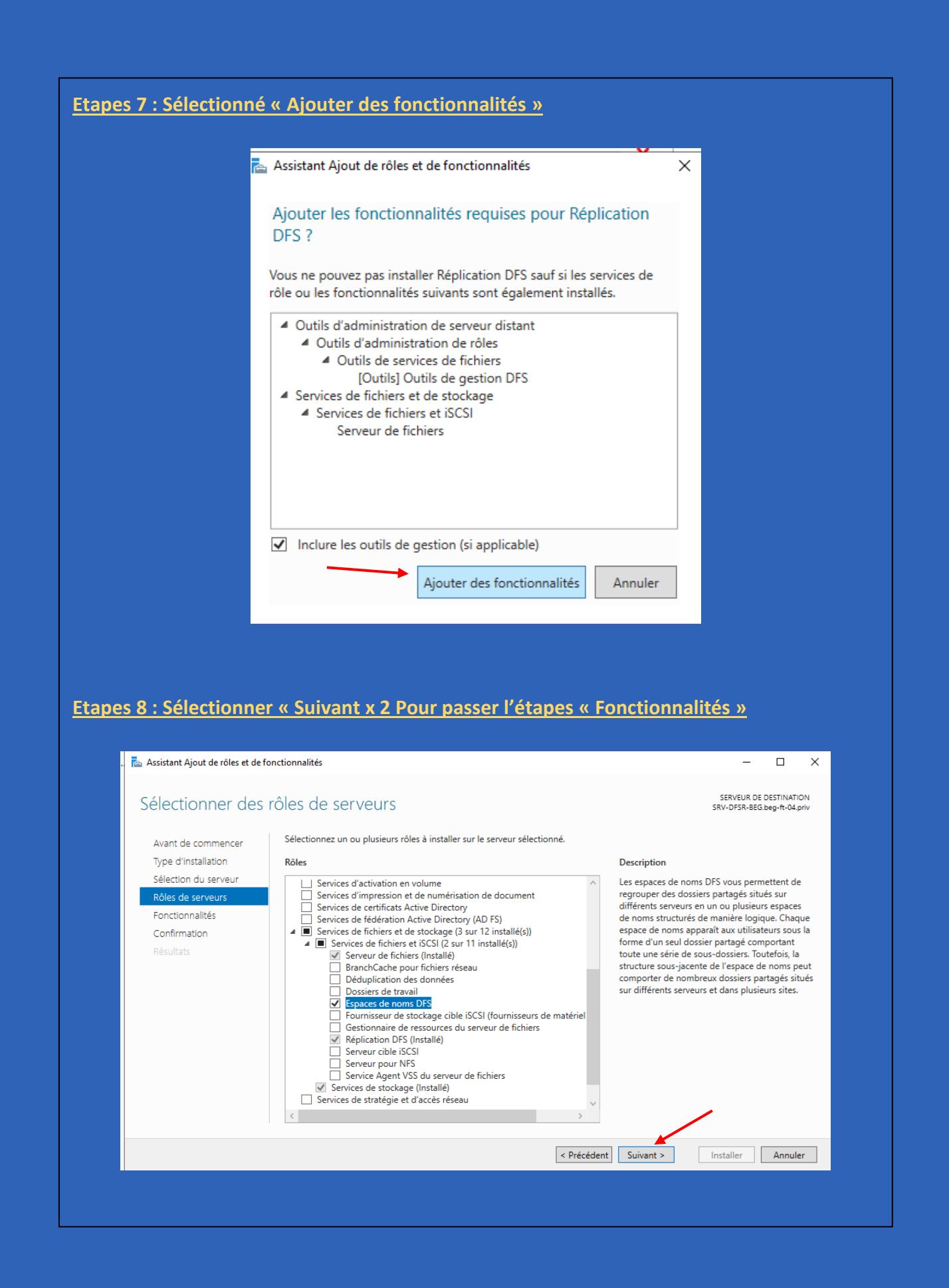

| Etanes 9 · Sélectionn                                                                | é « Installer »                                                                                                    |                                                                                    |
|--------------------------------------------------------------------------------------|----------------------------------------------------------------------------------------------------|------------------------------------------------------------------------------------|
|                                                                                      |                                                                                                    |                                                                                    |
| 📥 Assistant Ajout de rôles et de f                                                   | onctionnalités                                                                                                    | - 🗆 X                                                                              |
| Confirmer les sél                                                                    | ections d'installation                                                                                                    | SERVEUR DE DESTINATION<br>SRV-DFSR-BEG.beg-ft-04.priv                              |
| Avant de commencer                                                                   | Pour installer les rôles, services de rôle ou fonctionnalités suivants sur le serveur sélectio                                                                                                    | nné, cliquez sur Installer.                                                        |
| Type d'Installation<br>Sélection du serveur<br>Rôles de serveurs<br>Expertionnalités | Redémarrer automatiquement le serveur de destination, si nécessaire<br>Il se peut que des fonctionnalités facultatives (comme des outils d'administration) soient<br>été sélectionnées automatiquement. Si vous ne voulez pas installer ces fonctionnalités fa<br>désactiver leurs cases à cocher. | affichées sur cette page, car elles ont<br>acultatives, cliquez sur Précédent pour |
| Confirmation<br>Résultats                                                            | Outils d'administration de serveur distant<br>Outils d'administration de rôles<br>Outils de services de fichiers<br>Outils de gestion DFS                                                                                                    |                                                                                    |
|                                                                                      | Services de fichiers et de stockage<br>Services de fichiers et iSCSI<br>Réplication DFS<br>Serveur de fichiers                                                                                                    |                                                                                    |
|                                                                                      | Exporter les paramètres de configuration<br>Spécifier un autre chemin d'accès source                                                                                                    |                                                                                    |
|                                                                                      | < Précédent Suivant                                                                                                    | > Installer Annuler                                                                |
| Etapes 10 Création d<br>fichiers distribués DF<br>pace de noms                       | <u>'une Racine DFS autonome : Se rendre dans « (<br/>S » puis effectuer un clic droit sur « Espaces de</u>                                                                                                    | <u>Gestion du système de</u><br>e Nom » et « Nouvel es-                            |
|                                                                                      | Espaces de noms<br>Réplication<br>Nouvel espace de noms<br>Ajouter des espaces de noms à afficher<br>Déléguer les autorisations de gestion<br>Nouvelle fenêtre à partir d'ici<br>Aide                                                                                                    |                                                                                    |
| Etapes 11 : faire « Pa                                                               | rcourir »                                                                                                    |                                                                                    |
|                                                                                      |                                                                                                    |                                                                                    |
| Serveur                                                                              | :<br>Parc                                                                                                    | ourir                                                                              |
|                                                                                      |                                                                                                    |                                                                                    |

## Etapes 12 : Sélectionné Notre serveur de fichiers déjà existant et faire « Suivant »

|               | Sélectionnez un ordinateur                   |                                      |    |               | ×              |    |
|---------------|----------------------------------------------|--------------------------------------|----|---------------|----------------|----|
|               | 0/1                                          |                                      |    |               |                |    |
|               | Sélectionnez le type de cet objet :          |                                      | Т  | unaa d'abiata |                |    |
|               | À partir de cet emplacement :                |                                      |    | ypes a objets |                |    |
|               | beg-ft-04.priv                               |                                      | E  | mplacements   |                |    |
|               | Requêtes communes                            |                                      |    |               | -              |    |
|               | Nom                                          |                                      |    | Colonnes      |                |    |
|               | Commence par V                               |                                      |    | Pacharok      |                |    |
|               | Description : Commence par V                 |                                      |    | Necherch      |                |    |
|               | Comptes désactivés                           |                                      |    | Arrêter       |                |    |
|               | Mot de passe sans date d expiration          | n<br>                                |    | 0-            |                |    |
|               | Nombre de jours depuis la demière ses        | sion : V                             |    | P             |                |    |
|               |                                              |                                      | ОК | Annule        | r              |    |
|               | Résultats de la recherche :                  |                                      |    | / vin alle    |                |    |
|               | Nom<br>A3409                                 | Dossier<br>bea-ft-04 priv/C          |    |               |                |    |
|               | CL-AD-BEG                                    | beg-ft-04.priv/C                     |    |               |                |    |
|               | I DESKTOP-80GAHEG                            | beg-ft-04.priv/C<br>beg-ft-04.priv/C |    |               |                |    |
|               | PST-Z1-02                                    | beg-ft-04.priv/C                     |    |               |                |    |
|               |                                              | beg-ft-04.priv/D                     |    |               |                |    |
|               | SRV-AD2                                      | beg-ft-04.priv/D                     |    |               |                |    |
|               | I SRV-AD-DS                                  | beg-ft-04.priv/D<br>beg-ft-04.priv/C |    |               |                |    |
|               | SRV-IMP                                      | beg-ft-04.priv/C                     |    |               |                |    |
|               |                                              |                                      |    |               |                |    |
|               |                                              |                                      |    |               |                |    |
|               |                                              |                                      |    |               |                |    |
|               |                                              |                                      |    |               |                |    |
|               |                                              |                                      |    |               |                |    |
| Sélectionn    | ez un ordinateur                             |                                      |    |               | ×              |    |
| Sélectionne   | z le tune de cet obiet :                     |                                      |    |               |                |    |
| un ordinate   |                                              |                                      |    | Tur           | oo d'obiete    |    |
| À partir de c | et emplacement :                             |                                      |    | тур           | ica u objeta   | é  |
| hea.th.04 a   | iv                                           |                                      |    | E             | alagomente     |    |
| E-t i         | and Palent A. Maria                          |                                      |    | Emj           | placements     |    |
| Entrez le no  | om de i objet a selectionner ( <u>exempl</u> | es):                                 |    |               |                | r. |
| SERVEUR       |                                              |                                      |    | Vér           | ifier les noms |    |
| Avana         | á                                            |                                      |    | OK            | Appular        |    |
| Avanc         | ·                                            |                                      |    | UN            | Annuler        |    |
|               |                                              |                                      |    |               |                |    |
|               |                                              |                                      |    |               |                |    |

| Etapes 13 : Donr      | ner un nom a notre espace de nom                                                                                                    |            |
|-----------------------|----------------------------------------------------------------------------------------------------|------------|
|                       |                                                                                                    | -          |
| Nom                   |                                                                                                    |            |
| DFS                   |                                                                                                    |            |
| Exen                  | nple : Public                                                                                                    |            |
| Au b<br>Pour<br>cliqu | esoin, l'Assistant créera un dossier partagé sur le serveur d'espaces de noms.<br>r modifier les paramètres du dossier partagé (chemin d'accès ou autorisations),<br>lez sur Modifier les paramètres. |            |
| Мо                    | odifier les paramètres                                                                                                    |            |
|                       |                                                                                                    |            |
| Etapes 14 : Séle      | ctionne Modifier les paramètres et sélectionner Les administra                                                                                                    | ateurs ont |
| un accès total, le    | es autres ont un accès en lecture/écriture                                                                                                    |            |
|                       |                                                                                                    |            |
|                       | Modifier les paramètres X                                                                                                    |            |
|                       | Serveur d'espaces de noms :                                                                                                    |            |
|                       | serveurdefichie                                                                                                    |            |
|                       | Dossier partagé :                                                                                                    |            |
|                       | DFS                                                                                                    |            |
|                       | Chemin d'accès local du dossier partagé :                                                                                                    |            |
|                       | C:\DFSRoots\DFS Parcourir                                                                                                    |            |
|                       | Autorisations du dossier partagé :                                                                                                    |            |
|                       | O Tous les utilisateurs disposent d'autorisations de lecture seule                                                                                                    |            |
|                       | O Tous les utilisateurs disposent d'autorisations de lecture/écriture                                                                                                    |            |
|                       | <ul> <li>Les administrateurs ont un accès total, les autres ont un accès en<br/>lecture seule</li> </ul>                                                                                              |            |
|                       | Les administrateurs ont un accès total, les autres ont un accès en lecture/écriture                                                                                                    |            |
|                       | O Utiliser des autorisations personnalisées : Personnaliser                                                                                                    |            |
|                       |                                                                                                    |            |
|                       | OK Annuler                                                                                                    |            |
|                       |                                                                                                    |            |

| <ul> <li>Espace de noms autonome<br/>Un espace de noms autoni<br/>est hébergé sur un cluster</li> </ul>              | →<br>ome est stocké sur un serveur<br>de basculement, sa disponibilit                                                                              | d'espaces de noms unique<br>é est accrue. | e. Lorsqu'il |
|----------------------------------------------------------------------------------------------------|----------------------------------------------------------------------------------------------------|-------------------------------------------|--------------|
| Apercu d'un espace de no                                                                                             | ms autonome :                                                                                                    |                                           |              |
| \\serveurdefichie\DFS                                                                                                |                                                                                                    |                                           |              |
|                                                                                                    |                                                                                                    |                                           |              |
|                                                                                                    |                                                                                                    |                                           |              |
|                                                                                                    | 1                                                                                                    | < Précédent Suivan                        | Annuler      |
|                                                                                                    |                                                                                                    | Chrocodoni                                |              |
|                                                                                                    | áon n                                                                                                    |                                           |              |
| 5 14 : Selectionne « Cr                                                                                              | <u>eer »</u>                                                                                                    |                                           |              |
| Paramètres de l'espace de nor                                                                                        | ns :                                                                                                    |                                           |              |
| Espace de noms<br>Nom de l'espace de<br>Type d'espace de n<br>Serveur d'espaces o<br>Dossier racine partag<br>aucun. | noms : \\serveurdefichie\DFS<br>oms : Autonome<br>le noms : serveurdefichie<br>gé : Un dossier partagé sera cr<br>al du dossier partagé de l'espac | éé s'il n'en existe                       |              |
| \DFSRoots\DFS<br>Autorisations du dos<br>(Administrateurs), lecture/écritu                                           | sier partagé de l'espace de noi<br>ire (Tout le monde)                                                                                             | ms : Contrôle total                       |              |
|                                                                                                    |                                                                                                    |                                           |              |
|                                                                                                    |                                                                                                    |                                           |              |
|                                                                                                    |                                                                                                    |                                           |              |
|                                                                                                    |                                                                                                    |                                           |              |
|                                                                                                    |                                                                                                    | < Précédent Crée                          | Annuler      |

| Tâche | Statut<br>Réussite |        |
|-------|--------------------|--------|
|       |                    |        |
|       |                    | Fermer |
|       |                    |        |
|       |                    |        |
|       |                    |        |
|       |                    |        |
|       |                    |        |
|       |                    |        |
|       |                    |        |
|       |                    |        |
|       |                    |        |
|       |                    |        |
|       |                    |        |
|       |                    |        |
|       |                    |        |

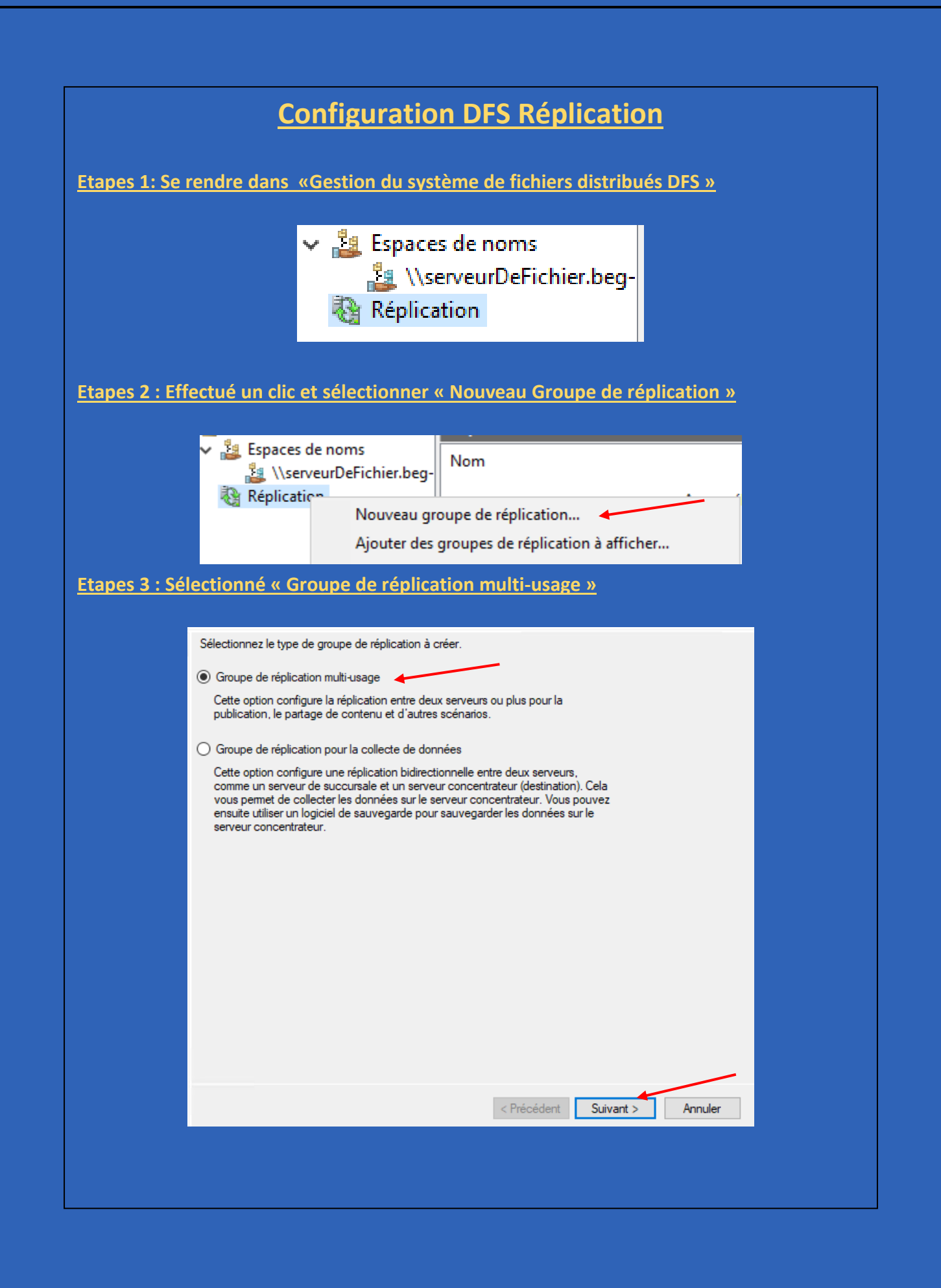

| Entrez un nom                                                                                                    | t un domaine pour le groupe de réplicati                                                                                                    | on. Le nom du groupe de                           |                                                                                                    |   |
|----------------------------------------------------------------------------------------------------|----------------------------------------------------------------------------------------------------|---------------------------------------------------|----------------------------------------------------------------------------------------------------|---|
| réplication doit é                                                                                                    | tre unique dans le domaine qui héberge                                                                                                    | le groupe de réplication.                         |                                                                                                    |   |
| Nom du groupe                                                                                                    | de réplication :                                                                                                    |                                                   |                                                                                                    |   |
| DFS_Réplication                                                                                                    | n                                                                                                    | 4                                                 |                                                                                                    |   |
| Description face                                                                                                    | ltative du groupe de réplication :                                                                                                    |                                                   |                                                                                                    |   |
| Replication des<br>BEG                                                                                                    | données DFS entre le SERVEURDEFIC                                                                                                    | HIER et SRV-DFSR-                                 |                                                                                                    |   |
| Domaine :                                                                                                    |                                                                                                    |                                                   |                                                                                                    |   |
| beg-ft-04.priv                                                                                                    |                                                                                                    | Parcourir                                         |                                                                                                    |   |
|                                                                                                    |                                                                                                    |                                                   |                                                                                                    |   |
|                                                                                                    |                                                                                                    |                                                   |                                                                                                    |   |
|                                                                                                    |                                                                                                    | < Précédent Suivant                               | > Annuler                                                                                                    |   |
| : Ajouter les serv                                                                                                    | er en tant que mem                                                                                                    | <pre>&lt; Précédent Suivant bre de ce group</pre> | > Annuler                                                                                                    |   |
| : Ajouter les serv<br>Sélectionnez c                                                                                                    | <mark>er en tant que mem</mark><br>les ordinateurs                                                                                                    | < Précédent Suivant                               | > Annuler                                                                                                    | × |
| : Ajouter les serv<br>Sélectionnez d<br>Sélectionnez le                                                                                                 | <mark>er en tant que mem</mark><br>les ordinateurs<br>type de cet objet :                                                                                                | < Précédent Suivant                               | > Annuler                                                                                                    | × |
| Ajouter les serv<br>Sélectionnez d<br>Sélectionnez le<br>des ordinateur<br>À partir de cet                                                              | er en tant que mem<br>les ordinateurs<br>type de cet objet :<br>s<br>emplacement :                                                                                       | < Précédent Suivant                               | > Annuler                                                                                                    | × |
| Sélectionnez d<br>Sélectionnez d<br>Sélectionnez le<br>des ordinateur<br>À partir de cet d<br>begft-04.priv                                             | er en tant que mem<br>les ordinateurs<br>type de cet objet :<br>aemplacement :                                                                                           | <pre>&lt; Précédent Suivant bre de ce group</pre> | Annuler     Annuler     Types d'objets     Emplacements                                                                 | × |
| Sélectionnez d<br>Sélectionnez d<br>Sélectionnez le<br>des ordinateur<br>À partir de cet<br>begft-04.priv<br>Entrez les nome                            | er en tant que mem<br>les ordinateurs<br>type de cet objet :<br>s<br>emplacement :<br>e des objets à sélectionner ( <u>exemples</u> ) :                                  | < Précédent Suivant                               | Annuler     Annuler     Types d'objets     Emplacements                                                                 | × |
| : Ajouter les serv<br>Sélectionnez d<br>Sélectionnez le<br>des ordinateur<br>À partir de cet o<br>begft-04.priv<br>Entrez les nome<br>SERVEURDE         | er en tant que mem<br>les ordinateurs<br>type de cet objet :<br>s<br>emplacement :<br>s des objets à sélectionner ( <u>exemples</u> ) :<br>FICHIE: SRV-DFSR-BEG          | < Précédent Suivant                               | Annuler     Annuler     Types d'objets     Emplacements     Vérifier les noms                                           | × |
| : Ajouter les serv<br>Sélectionnez de<br>des ordinateur<br>A partir de cet<br>begft-04.priv<br>Entrez les nom<br>SERVEURDE<br>Avancé                    | er en tant que mem<br>les ordinateurs<br>type de cet objet :<br>s<br>emplacement :<br>e des objets à sélectionner (exemples) :<br>FICHIE; SRV-DFSR-BEG]                  | < Précédent Suivant                               | Annuler      Annuler      Types d'objets      Emplacements      Vérifier les noms      Annuler                          | × |
| : Ajouter les serv<br>Sélectionnez d<br>Sélectionnez le<br>des ordinateur<br>A partir de cet<br>begft-04.priv<br>Entrez les norm<br>SERVEURDE<br>Avancé | er en tant que mem<br>les ordinateurs<br>type de cet objet :<br>s<br>emplacement :<br>a des objets à sélectionner (exemples) :<br>FICHIE: SRV-DFSR-BEG                   | < Précédent Suivant                               | Annuler      Types d'objets      Emplacements      Vérifier les noms      K Annuler                                     |   |
| : Ajouter les serv<br>Sélectionnez d<br>Sélectionnez le<br>des ordinateur<br>À partir de cet<br>begft-04.priv<br>Entrez les noms<br>SERVEURDE<br>Avancé | er en tant que mem les ordinateurs type de cet objet : s emplacement : EICHIE: SRV-DFSR-BEG                                                                              | < Précédent Suivant                               | <ul> <li>Annuler</li> <li>Types d'objets</li> <li>Emplacements</li> <li>Vérifier les noms</li> <li>K Annuler</li> </ul> |   |
| Ajouter les serv<br>Sélectionnez d<br>des ordinateur<br>À partir de cet d<br>beg ft-04.priv<br>Entrez les nom<br>SERVEURDE<br>Avancé                    | er en tant que mem                                                                                                    | < Précédent Suivant                               | Annuler      Annuler      Types d'objets      Emplacements      Vérfier les noms      Annuler                           |   |
| Sélectionnez d<br>Sélectionnez d<br>Sélectionnez le<br>des ordinateur<br>A partir de cet d<br>begft-04.priv<br>Entrez les nome<br>SERVEURDE<br>Avancé   | er en tant que mem les ordinateurs type de cet objet : s emplacement : cet des objets à sélectionner (exemples) : FICHIE: SRV-DFSR-BEG Membres : Serveur SERVEURDEFICHIE | < Précédent Suivant                               | <ul> <li>Annuler</li> <li>Types d'objets</li> <li>Emplacements</li> <li>Vérifier les noms</li> <li>K Annuler</li> </ul> |   |
| : Ajouter les serv<br>Sélectionnez d<br>Sélectionnez le<br>des ordinateur<br>A partir de cet<br>begft-04.priv<br>Entrez les nome<br>SERVEURDE           | er en tant que mem                                                                                                    | < Précédent Suivant                               | <ul> <li>Annuler</li> <li>Types d'objets</li> <li>Emplacements</li> <li>Vérifier les noms</li> <li>K Annuler</li> </ul> |   |

| Etapes        | <u>6: Sélectionner « Maille pleine »</u>                                                                                                    |
|---------------|----------------------------------------------------------------------------------------------------|
|               | réaliantian                                                                                                    |
|               |                                                                                                    |
|               |                                                                                                    |
|               | membres spoke sont connectés à un ou deux hubs. Cette topologie est adaptée<br>aux scénarios de publication où les données proviennent du membre hub et se<br>répliquent sur les membres spoke.                                                                                                    |
|               | Maille pleine                                                                                                    |
|               | Dans cette topologie, chaque membre est répliqué avec tous les autres<br>membres du groupe de réplication. Cette topologie est surtout adaptée lorsqu'il<br>existe au plus dix membres dans le groupe de réplication.                                                                                                    |
|               | O Aucune topologie                                                                                                    |
|               | Sélectionnez cette option si vous souhaitez créer une topologie personnalisée<br>une fois l'Assistant terminé. Aucune réplication ne peut s'effectuer tant que vous<br>n'avez pas créé la topologie personnalisée.                                                                                                    |
| <u>Etapes</u> | 7 : Basculer la bande passant sur 2 Mbits/s                                                                                                    |
|               | pour toutes les nouvelles connexions dans le groupe de réplication.<br>Pépliquer en continu à l'aide de la bande passante spècifié<br>Utilisez cette option pour activer la réplication 24 heures sur 24 et sept jours<br>sur sept, avec la bande passante suivante :<br>Bande passante :<br>2 Mbts/s<br>Pépliquer aux jours et heures spécifiés<br>Utilez cette option pour spécifier les jours et heures de réplication par<br>défaut. La planification de réplication initiale n'a pas d'intervalles de<br>réplication. Vous devez en créer au moins un pour que la réplication puisse<br>avoir lieu.<br>Modifier la planification.<br>Voidifier la planification.<br>Précédent Suivant > Annuler |
|               |                                                                                                    |

| Se                        | électionnez le serveur contenant les<br>utres membres. Ce serveur est cons                                                                       | s données que vous souhaitez répl<br>idéré comme le membre principal.                                                  | liquer sur les                                                   |                |  |
|---------------------------|----------------------------------------------------------------------------------------------------|----------------------------------------------------------------------------------------------------|------------------------------------------------------------------|----------------|--|
| м                         | embre principal :                                                                                                    |                                                                                                    |                                                                  |                |  |
| S                         | ERVEURDEFICHIE                                                                                                    | ~                                                                                                    |                                                                  |                |  |
| 0                         | <ul> <li>Si les dossiers à répliquer exister<br/>fichiers situés sur le membre prin<br/>initiale.</li> </ul>                                     | nt déjà sur plusieurs serveurs, les d<br>cipal feront autorité au cours de la                                          | lossiers et<br>réplication                                       |                |  |
|                           |                                                                                                    |                                                                                                    |                                                                  |                |  |
|                           |                                                                                                    |                                                                                                    |                                                                  |                |  |
|                           |                                                                                                    |                                                                                                    |                                                                  |                |  |
|                           |                                                                                                    | < Préséde                                                                                                    | ant Comments                                                     | Annu dan       |  |
|                           |                                                                                                    |                                                                                                    |                                                                  |                |  |
|                           |                                                                                                    |                                                                                                    |                                                                  |                |  |
| pes 9 : Sélectionn        | <u>é le ficher a répl</u>                                                                                                    | iquer pour cele                                                                                                    | effectué « Aj                                                    | <u>outer »</u> |  |
| pes 9 : Sélectionn        | <u>é le ficher a répl</u><br>Cliquez sur Ajouter pour sélect<br>souhaitez répliquer sur les autr                                                 | iquer pour cele<br>ionner un dossier du membre pri<br>es membres du groupe de réplic                                   | <b>effectué « Aj</b><br>incipal que vous<br>cation.              | outer »        |  |
| pes 9 : Sélectionn        | <u>É le ficher a répl</u><br>Cliquez sur Ajouter pour sélect<br>souhaitez répliquer sur les autr<br>Dossiers répliqués :                         | iquer pour cele<br>ionner un dossier du membre pri<br>es membres du groupe de réplic                                   | <b>effectué « Aj</b><br>incipal que vous<br><sub>ration.</sub>   | <u>outer »</u> |  |
| pes 9 : Sélectionn        | <u>É le ficher a répl</u><br>Cliquez sur Ajouter pour sélect<br>souhaitez répliquer sur les autr<br>Dossiers répliqués :<br>Chemin d'accès local | <b>iquer pour cele</b><br>ionner un dossier du membre pri<br>es membres du groupe de réplic<br>Nom du dossier répliqué | effectué « Aj<br>incipal que vous<br>cation.<br>Autorisations NT | outer »        |  |
| pes 9 : Sélectionn        | <u>É le ficher a répl</u><br>Cliquez sur Ajouter pour sélect<br>souhaitez répliquer sur les autr<br>Dossiers répliqués :<br>Chemin d'accès local | <b>iquer pour cele</b><br>ionner un dossier du membre pri<br>es membres du groupe de réplic<br>Nom du dossier répliqué | effectué « Aj<br>incipal que vous<br>cation.<br>Autorisations NT | outer »        |  |
| pes 9 : Sélectionn        | <u>É le ficher a répl</u><br>Cliquez sur Ajouter pour sélect<br>souhaitez répliquer sur les autr<br>Dossiers répliqués :<br>Chemin d'accès local | iquer pour cele<br>ionner un dossier du membre pri<br>es membres du groupe de réplic<br>Nom du dossier répliqué        | effectué « Aj<br>incipal que vous<br>cation.<br>Autorisations NT | outer »        |  |
| pes 9 : Sélectionn        | <u>É le ficher a répl</u><br>Cliquez sur Ajouter pour sélect<br>souhaitez répliquer sur les autr<br>Dossiers répliqués :<br>Chemin d'accès local | iquer pour cele<br>ionner un dossier du membre pri<br>es membres du groupe de réplic<br>Nom du dossier répliqué        | effectué « Aj<br>incipal que vous<br>cation.<br>Autorisations NT | outer »        |  |
| pes 9 : Sélectionn        | <u>É le ficher a répl</u><br>Cliquez sur Ajouter pour sélect<br>souhaitez répliquer sur les autr<br>Dossiers répliqués :<br>Chemin d'accès local | iquer pour cele<br>ionner un dossier du membre pri<br>es membres du groupe de réplic<br>Nom du dossier répliqué        | effectué « Aj<br>incipal que vous<br>cation.<br>Autorisations NT | outer »        |  |
| <u>pes 9 : Sélectionn</u> | <u>É le ficher a répl</u><br>Cliquez sur Ajouter pour sélect<br>souhaitez répliquer sur les autr<br>Dossiers répliqués :<br>Chemin d'accès local | iquer pour cele<br>ionner un dossier du membre pri<br>es membres du groupe de réplic<br>Nom du dossier répliqué        | effectué « Aj<br>incipal que vous<br>cation.<br>Autorisations NT | outer »        |  |
| pes 9 : Sélectionn        | <u>É le ficher a répl</u><br>Cliquez sur Ajouter pour sélect<br>souhaitez répliquer sur les autr<br>Dossiers répliqués :<br>Chemin d'accès local | iquer pour cele<br>ionner un dossier du membre pri<br>es membres du groupe de réplic<br>Nom du dossier répliqué        | effectué « Aj<br>incipal que vous<br>cation.<br>Autorisations NT | outer »        |  |
| pes 9 : Sélectionn        | É le ficher a répl     Cliquez sur Ajouter pour sélect     souhaitez répliquer sur les autr     Dossiers répliqués :     Chemin d'accès local    | iquer pour cele                                                                                                    | effectué « Aj<br>incipal que vous<br>cation.<br>Autorisations NT | outer »        |  |
| pes 9 : Sélectionn        | <u>É le ficher a répl</u><br>Cliquez sur Ajouter pour sélect<br>souhaitez répliquer sur les autr<br>Dossiers répliqués :<br>Chemin d'accès local | iquer pour cele                                                                                                    | effectué « Aj<br>incipal que vous<br>cation.<br>Autorisations NT | outer »        |  |
| pes 9 : Sélectionn        | <u>É le ficher a répl</u><br>Cliquez sur Ajouter pour sélect<br>souhaitez répliquer sur les autr<br>Dossiers répliqués :<br>Chemin d'accès local | iquer pour cele                                                                                                    | effectué « Aj<br>incipal que vous<br>cation.<br>Autorisations NT | outer »        |  |

| Etapes 10: Sélectionner « Parcourir »                                                                                                    |
|----------------------------------------------------------------------------------------------------|
|                                                                                                    |
| Ajouter un dossier à répliquer 🛛 🗙                                                                                                    |
| Membre :                                                                                                    |
| SERVEURDEFICHIE                                                                                                    |
| Chemin d'accès local du dossier à répliquer :                                                                                                    |
| Parcourir                                                                                                    |
|                                                                                                    |
| Sélectionnez ou entrez un nom représentant ce dossier sur tous les<br>membres du groupe de réplication. Ce nom est reconnu comme le<br>nom du dossier répliqué. |
| Utiliser le nom en fonction du chemin d'accès :                                                                                                    |
|                                                                                                    |
| O Utiliser un nom personnalisé :                                                                                                    |
| Evenue - Desumente                                                                                                    |
|                                                                                                    |
| Autorisations >> OK Annuler                                                                                                    |
|                                                                                                    |
|                                                                                                    |
| Etapes 11 : Sélectionné le « Privateș »                                                                                                    |
| Rechercher un dossier X                                                                                                    |
| Sélectionner un dossier                                                                                                    |
| serveurDeFichier.beg-ft-04.priv CS BackupAD DFSRoots DFSRoots Given PerfLogs PerfLogs PrivateS Program Files (x86) Programmes V                                 |
| Dogsier : Private\$                                                                                                    |
| Créer un <u>n</u> ouveau dossier OK Annuler                                                                                                    |
|                                                                                                    |

| 4                     | Ajouter un dossier à répliquer                                                                                                    | ×                                   |
|-----------------------|----------------------------------------------------------------------------------------------------|-------------------------------------|
| •                     |                                                                                                    |                                     |
|                       | Membre :                                                                                                    |                                     |
|                       | SERVEURDEFICHIE                                                                                                    |                                     |
|                       | Chamin d'accès local du dessier à réalisuer :                                                                                      |                                     |
|                       | Chemin d'acces local du dossier a repliquer :                                                                                      | Parasuria                           |
|                       |                                                                                                    | Parcount                            |
|                       | Exemple : C:\Documents                                                                                                    |                                     |
|                       | Sélectionnez ou entrez un nom représentant ce dos<br>membres du groupe de réplication. Ce nom est reco<br>nom du dossier répliqué. | ssier sur tous les<br>onnu comme le |
|                       | Utiliser le nom en fonction du chemin d'accès :                                                                                    |                                     |
|                       | Private\$                                                                                                    |                                     |
|                       |                                                                                                    |                                     |
|                       | Utiliser un nom personnalisé :                                                                                                    |                                     |
|                       |                                                                                                    |                                     |
|                       | Exemple : Documents                                                                                                    |                                     |
|                       |                                                                                                    |                                     |
|                       | Autorisations >> OK                                                                                                    | Annuler                             |
| l l                   |                                                                                                    |                                     |
|                       |                                                                                                    |                                     |
|                       |                                                                                                    |                                     |
| Etapes 12 : Sélection | <u>nné le « Suivant »</u>                                                                                                    |                                     |
|                       |                                                                                                    |                                     |
|                       | Cliquez sur Aiouter pour sélectionner un dossier du membre principal que vous                                                      |                                     |
|                       | souhaitez répliquer sur les autres membres du groupe de réplication.                                                               |                                     |
|                       | Dossiers répliqués :                                                                                                    |                                     |
|                       | C:\Private\$ Private\$ Utiliser les autori                                                                                         |                                     |
|                       |                                                                                                    |                                     |
|                       |                                                                                                    |                                     |
|                       |                                                                                                    |                                     |
|                       |                                                                                                    |                                     |
|                       |                                                                                                    |                                     |
|                       |                                                                                                    |                                     |
|                       |                                                                                                    |                                     |
|                       | Ajouter Supprimer                                                                                                    |                                     |
|                       |                                                                                                    |                                     |
|                       |                                                                                                    |                                     |
|                       | Précédent Su                                                                                                    | aivant > Annuler                    |
|                       |                                                                                                    |                                     |

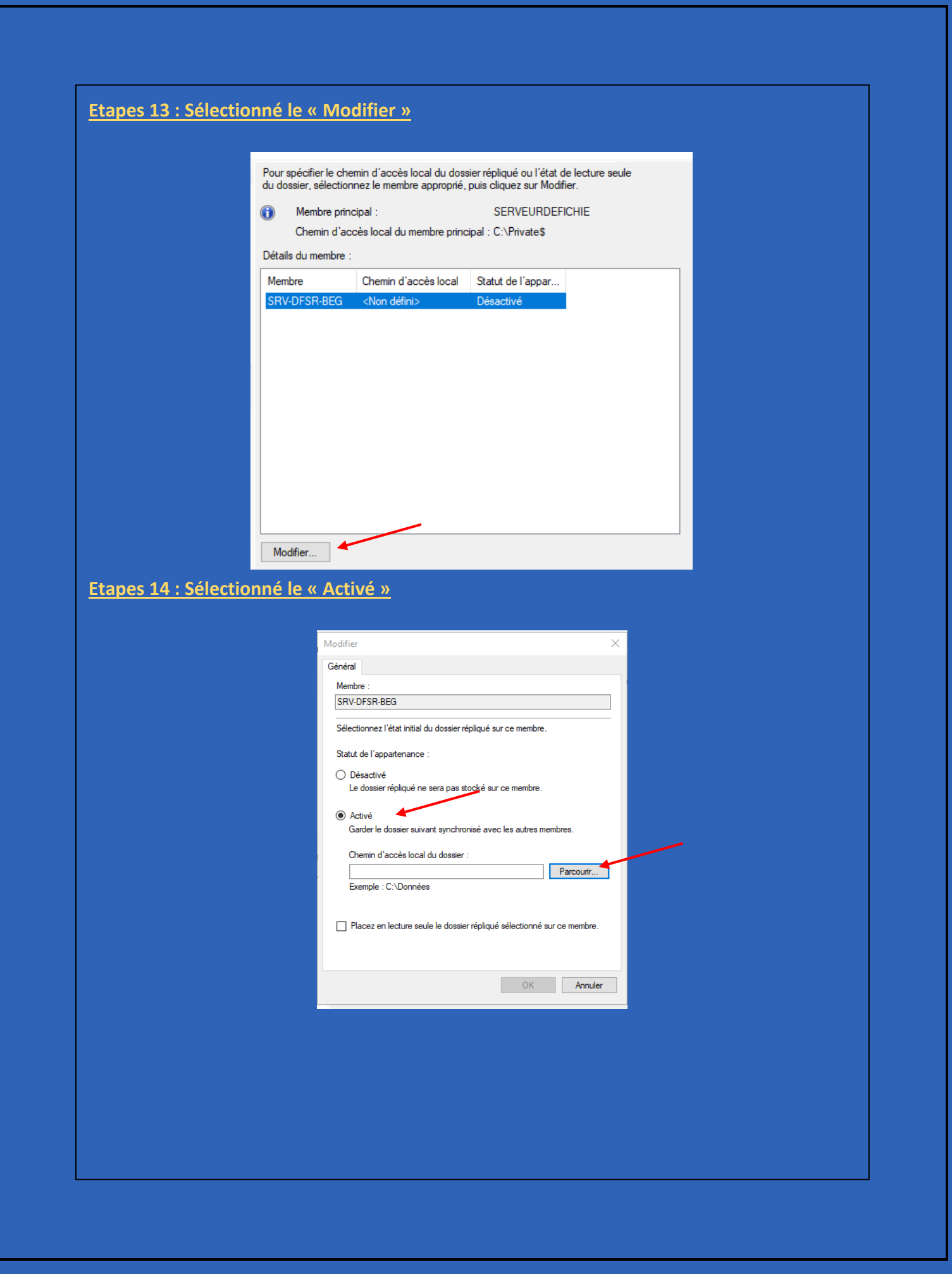

|                        | Rechercher un dossier X                                                                                                    |
|------------------------|----------------------------------------------------------------------------------------------------|
|                        | Sélectionner un dossier                                                                                                    |
|                        | SRV-DFSR-BEG.beg-ft-04.priv<br>CS<br>DFSR<br>PerfLogs<br>Program Files (x86)<br>Programmes<br>Utilisateurs<br>Windows                                                                                                    |
|                        | Dossier : DFSR                                                                                                    |
|                        | Créer un nouveau dossier OK Annuler                                                                                                    |
| <u>s 16 : Selectio</u> | nné « OK »                                                                                                    |
| <u>s 16 : Selectio</u> | nné « OK »<br>Modifier ×<br>Général                                                                                                    |
| <u>s 16 : Selectio</u> | nné « OK »<br>Modifier ×<br>Général<br>Membre :<br>SRV-DFSR-BEG                                                                                                    |
| <u>5 16 : Selectio</u> | Modifier X<br>Général<br>Membre :<br>SRV-DFSR-BEG<br>Sélectionnez l'état initial du dossier répliqué sur ce membre.                                                                                                    |
| <u>5 16 : Selectio</u> | Modifier X<br>Général<br>Membre :<br>SRV-DFSR-BEG<br>Sélectionnez l'état initial du dossier répliqué sur ce membre.<br>Statut de l'appartenance :<br>O Désactivé<br>Le dossier répliqué ne sera pas stocké sur ce membre.                                                                                                    |
| <u>16 : Selectio</u>   | Modifier ×<br>Général<br>Membre :<br>SRV-DFSR-BEG<br>Sélectionnez l'état initial du dossier répliqué sur ce membre.<br>Statut de l'appartenance :<br>Désactivé<br>Le dossier répliqué ne sera pas stocké sur ce membre.<br>() Activé<br>Garder le dossier suivant synchronisé avec les autres membres.                                                                                                    |
|                        | Modifier       ×         Général       Membre :         SRV-DFSR-BEG       Sélectionnez l'état initial du dossier répliqué sur ce membre.         Statut de l'appartenance :       Statut de l'appartenance :         O bésactivé       Le dossier répliqué ne sera pas stocké sur ce membre.         Ø Activé       Garder le dossier suivant synchronisé avec les autres membres.         Chemin d'accès local du dossier :       Parcourir         Exemple : C:\Données       Parcourir |
|                        | Modifier       ×         Général          Membre :          SRV-DFSR-BEG          Sélectionnez l'état initial du dossier répliqué sur ce membre.          Statut de l'appartenance :          Désactivé          Le dossier répliqué ne sera pas stocké sur ce membre.         Chemin d'accès local du dossier :          C'\DFSR       Parcourir         Exemple : C.\Données          Placez en lecture seule le dossier répliqué sélectionné sur ce membre.                             |

| du doppiar poloctice                                                                                                    | emin d'accès local du doss                                                                                                    | sier répliqué ou l'éta                                                                                                    | at de lecture s<br>odifier                               | eule      |         |
|----------------------------------------------------------------------------------------------------|----------------------------------------------------------------------------------------------------|----------------------------------------------------------------------------------------------------|----------------------------------------------------------|-----------|---------|
| Membre prin                                                                                                    | cipal :                                                                                                    |                                                                                                    | FEICHIE                                                  |           |         |
| Chemin d'ac                                                                                                    | cès local du membre princ                                                                                                    | sipal : C:\Private\$                                                                                                    | Enternic                                                 |           |         |
| Détails du membre :                                                                                                    |                                                                                                    |                                                                                                    |                                                          |           |         |
| Membre                                                                                                    | Chemin d'accès local                                                                                                    | Statut de l'appar                                                                                                    | ·                                                        |           |         |
| SRV-DFSR-BEG                                                                                                    | C:\DFSR                                                                                                    | Activé                                                                                                    |                                                          |           |         |
|                                                                                                    |                                                                                                    |                                                                                                    |                                                          |           |         |
|                                                                                                    |                                                                                                    |                                                                                                    |                                                          |           |         |
| Modifier                                                                                                    |                                                                                                    |                                                                                                    |                                                          |           | /       |
|                                                                                                    |                                                                                                    |                                                                                                    |                                                          |           |         |
| ectionné « Cro                                                                                                    | éer »                                                                                                    | < Pi                                                                                                    | récédent                                                 | Suivant > | Annuler |
| cctionné « Cro<br>Vous avez sélection<br>réplication. Si les par<br>de réplication. Pour<br>la page appropriée d                                                                                                    | ÉET »<br>é les paramètres suivants<br>amètres sont corrects, cliq<br>hanger un paramètre, cliq<br>ans le volet d'orientation.                                                                                                    | < Proventier pour le nouveau g<br>juez sur Créer pour<br>juez sur Précédent                                                                       | récédent<br>groupe de<br>créer le group<br>ou sélectionn | Suivant > | Annuler |
| Ctionné « Cro<br>Vous avez sélectionr<br>réplication. Si les par<br>de réplication. Pour c<br>la page appropriée d<br>Paramètres du group                                                                                                    | ÉET »<br>té les paramètres suivants<br>amètres sont corrects, cliq<br>hanger un paramètre, cliq<br>ans le volet d'orientation.<br>e de réplication :                                                                                                    | < P<br>pour le nouveau g<br>luez sur Créer pour<br>juez sur Précédent                                                                             | récédent                                                 | Suivant > | Annuler |
| cctionné « Cro<br>Vous avez sélection<br>réplication. Si les par<br>de réplication. Pour<br>la page appropriée d<br>Paramètres du group<br>Nom du groupe de ré<br>DFS Répl                                                                                                    | éer »<br>é les paramètres suivants<br>amètres sont corrects, cliq<br>hanger un paramètre, cliq<br>ans le volet d'orientation.<br>e de réplication :<br>plication :<br>cation                                                                                                    | < P<br>pour le nouveau g<br>juez sur Créer pour<br>juez sur Précédent                                                                             | récédent<br>groupe de<br>créer le group<br>ou sélectionn | Suivant > | Annuler |
| Ctionné « Cro<br>Vous avez sélectionr<br>réplication. Si les par<br>de réplication. Pour<br>la page appropriée d<br>Paramètres du group<br>Nom du groupe de ré<br>DFS_Répl<br>Description du group<br>Replication<br>SRV-DFSR-BEG                                                                                                    | éer »<br>té les paramètres suivants<br>amètres sont corrects, cliq<br>hanger un paramètre, cliq<br>ans le volet d'orientation.<br>e de réplication :<br>plication :<br>cation<br>e de réplication :<br>o des données DFS entre                                                                                                    | < P<br>pour le nouveau g<br>uez sur Créer pour<br>uez sur Précédent<br>le SERVEURDEFI                                                             | récédent                                                 | Suivant > | Annuler |
| vous avez sélectionr<br>réplication. Si les par<br>de réplication. Pour c<br>la page appropriée d<br>Paramètres du group<br>Nom du groupe de ré<br>DFS_Répl<br>Description du group<br>Replication<br>SRV-DFSR-BEG<br>Domaine du groupe<br>begft-04,p                                                                                                    | éer »<br>té les paramètres suivants<br>amètres sont corrects, cliq<br>ans le volet d'orientation.<br>e de réplication :<br>plication :<br>cation<br>e de réplication :<br>n des données DFS entre<br>the réplication :<br>the section :                                                                                                    | e pour le nouveau g<br>juez sur Créer pour<br>juez sur Précédent                                                                                  | proupe de<br>créer le group<br>ou sélectionn             | Suivant > | Annuler |
| Ctionné « Cr<br>Vous avez sélection<br>réplication. Si les par<br>de réplication. Pour<br>la page appropriée d<br>Paramètres du group<br>Nom du groupe de ré<br>DFS_Répl<br>Description du group<br>Replicatior<br>SRV-DFSR-BEG<br>Domaine du groupe 4<br>begft-04.p<br>Membres du groupe<br>SRV-DFSR                                                                                                    | éer »<br>té les paramètres suivants<br>amètres sont corrects, cliq<br>hanger un paramètre, cliq<br>ans le volet d'orientation.<br>e de réplication :<br>plication :<br>cation<br>e de réplication :<br>n des données DFS entre<br>de réplication :<br>tiv<br>de réplication (2) :<br>DEFICHIE<br>8-BEG                                                                                                    | e pour le nouveau g<br>juez sur Créer pour<br>juez sur Précédent                                                                                  | récédent                                                 | Suivant > | Annuler |
| Ctionné « Cr<br>Vous avez sélectionr<br>réplication. Si les par<br>de réplication. Pour ce<br>la page appropriée d<br>Paramètres du group<br>Replication<br>SRV-DFSR-BEG<br>Domaine du groupe<br>Begft-04.p<br>Membres du groupe<br>SRV-DFSR<br>Domaine du groupe<br>SRV-DFSR<br>SRV-DFSR<br>Type de topologie :<br>Maille pleir                                                                                                    | éer »<br>té les paramètres suivants<br>amètres sont corrects, cliq<br>hanger un paramètre, cliq<br>ans le volet d'orientation.<br>e de réplication :<br>plication :<br>cation<br>de réplication :<br>des données DFS entre<br>de réplication :<br>the téplication :<br>the téplication (2) :<br>DEFICHIE<br>R-BEG<br>te                                                                                                    | e pour le nouveau g<br>juez sur Créer pour<br>juez sur Précédent                                                                                  | récédent                                                 | Suivant > | Annuler |
| Ctionné « Cr<br>Vous avez sélectionr<br>réplication. Si les par<br>de réplication. Pour ce<br>la page appropriée d<br>Paramètres du group<br>Replication<br>SRV-DFSR-BEG<br>Domaine du groupe «<br>begft-04.p<br>Membres du groupe «<br>SRV-DFSR<br>SRV-DFSF<br>SRV-DFSF<br>Type de topologie :<br>Maille pleir<br>Liste des connexions<br>SRV-DFSF                                                                                                    | té les paramètres suivants<br>amètres sont corrects, cliq<br>hanger un paramètre, cliq<br>ans le volet d'orientation.<br>e de réplication :<br>offication :<br>cation<br>e de réplication :<br>des données DFS entre<br>de réplication :<br>the réplication :<br>de réplication (2) :<br>DEFICHIE<br>-BEG<br>e<br>(2) :<br>-BEG -> SERVEURDEFI<br>DEFICHIE -> SRV-DFSR                                                                                                    | < P<br>pour le nouveau g<br>uez sur Créer pour<br>luez sur Précédent<br>le SERVEURDEFI<br>le SERVEURDEFI<br>CHIE<br>-BEG                          | récédent                                                 | Suivant > | Annuler |
| Ctionné « Cr<br>Vous avez sélection<br>réplication. Si les par<br>de réplication. Pour c<br>la page appropriée d<br>Paramètres du group<br>Nom du groupe de ré<br>DFS_Répl<br>Description du groupe «<br>Begft-04.p<br>Membres du groupe «<br>Begft-04.p<br>Membres du groupe «<br>SRV-DFSR-BEG<br>Domaine du groupe «<br>Begft-04.p<br>Membres du groupe «<br>SRV-DFSR-BEG<br>Domaine du groupe «<br>Begft-04.p<br>Membres du groupe «<br>SRV-DFSR-BEG<br>SRV-DFSR-BEG<br>SRV-DFSF<br>SERVEUF<br>Planification de com<br>Réplique «                                                                                                    | éer »      é les paramètres suivants amètres sont corrects, cliq hanger un paramètre, cliq hanger un paramètre, cliq hanger un paramètre, cliq nans le volet d'orientation.      e de réplication :     plication :     cation     e de réplication :     ides données DFS entre      de réplication :     riv      de réplication :     corrects, cliq de réplication :     cation     e de réplication :     ides données DFS entre      de réplication :     cation      e de réplication :     cation      e de réplication :     cation      e de réplication (2) :     DEFICHIE     SEG      e      (2) :     C2 :     SERVEURDEFIE     DEFICHIE -> SRV-DFSR      exion par défaut :     en continu avec la bande | < P<br>a pour le nouveau g<br>juez sur Créer pour<br>juez sur Précédent<br>le SERVEURDEFI<br>le SERVEURDEFI<br>CHIE<br>-BEG<br>passante 2 Mbits/a | récédent                                                 | Suivant > | Annuler |
| ectionné « Cro<br>Vous avez sélectionr<br>réplication. Si les par<br>de réplication. Pour c<br>la page appropriée d<br>Paramètres du group<br>Nom du groupe de ré<br>DFS_Répl<br>Description du groupe<br>Replication<br>SRV-DFSR-BEG<br>Domaine du groupe «<br>SERVEUF<br>SRV-DFSR-BEG<br>Domaine du groupe «<br>SERVEUF<br>SRV-DFSR-BEG<br>Domaine du groupe «<br>SERVEUF<br>SRV-DFSR-BEG<br>Domaine du groupe «<br>SERVEUF<br>SRV-DFSR-BEG<br>Domaine du groupe «<br>SERVEUF<br>SRV-DFSR-BEG<br>Domaine du groupe «<br>SERVEUF<br>SRV-DFSR-BEG<br>Domaine du groupe «<br>SERVEUF<br>SRV-DFSR-BEG<br>Domaine du groupe «<br>SERVEUF<br>Planification de conn<br>Répliquer « | té les paramètres suivants<br>amètres sont corrects, cliq<br>hanger un paramètre, cliq<br>ans le volet d'orientation.<br>e de réplication :<br>plication :<br>cation<br>e de réplication :<br>n des données DFS entre<br>de réplication :<br>to des données DFS entre<br>de réplication :<br>to des données DFS entre<br>de réplication :<br>to des données DFS entre<br>de réplication (2) :<br>DEFICHIE<br>-> SERVEURDEFI<br>DEFICHIE -> SRV-DFSR<br>exion par défaut :<br>en continu avec la bande                                                                                                    | < P<br>pour le nouveau g<br>luez sur Créer pour<br>luez sur Précédent<br>le SERVEURDEFI<br>le SERVEURDEFI<br>LE BEG<br>passante 2 Mbits/          | récédent                                                 | Suivant > | Annuler |

| tapes 19 : Sélectionné                                                                                                    | <u>« Fermer »</u>                                                                                                    |                                                                    |        |
|----------------------------------------------------------------------------------------------------|----------------------------------------------------------------------------------------------------|--------------------------------------------------------------------|--------|
| Vous avez termi                                                                                                    | né l'Assistant Nouveau group                                                                                                    | e de réplication avec succès.                                      |        |
|                                                                                                    |                                                                                                    |                                                                    |        |
| Tâches Erreurs                                                                                                    |                                                                                                    |                                                                    |        |
| Tâche                                                                                                    |                                                                                                    | Statut                                                             |        |
| Créer le groupe de                                                                                                    | réplication.                                                                                                    | Réussite                                                           |        |
| Créer les membres.                                                                                                    | · · · · · · · · · · · · · · · · · · ·                                                                                                    | Réussite                                                           |        |
| Créer un dossier ré                                                                                                    | ions sur les dossiers repliqu                                                                                                    | Réussite                                                           |        |
| Créer des obiets d'                                                                                                    | appartenance.                                                                                                    | Réussite                                                           |        |
| Créer les connexior                                                                                                    | 15.                                                                                                    | Réussite                                                           |        |
|                                                                                                    |                                                                                                    |                                                                    |        |
|                                                                                                    |                                                                                                    |                                                                    |        |
|                                                                                                    |                                                                                                    |                                                                    |        |
|                                                                                                    |                                                                                                    |                                                                    |        |
|                                                                                                    |                                                                                                    |                                                                    |        |
|                                                                                                    |                                                                                                    |                                                                    |        |
| 🛕 Pour définir une tail                                                                                                    | le suffisante pour le quota de                                                                                                    | dossier intermédiaire                                              |        |
| nour empêcher la ré                                                                                                    | the Densities of the Annual States of the Annual States of the Annual St |                                                                    |        |
| prendre en compte                                                                                                    | eplication de raientir ou de s                                                                                                    | arrêter, vous devez                                                |        |
| prendre en compte<br>d'informations, repo                                                                                                    | eplication de raientir ou de s<br>la taille des fichiers à répliqu<br>rtez-vous au <u>quide d'optimis</u>                                                                                                    | arrêter, vous devez<br>ier. Pour plus<br><u>ation des dossiers</u> |        |
| prendre en compte<br>d'informations, repo<br>intermédiaires.                                                                                                    | prication de raientir ou de s<br>la taille des fichiers à répliqu<br>rtez-vous au <u>quide d'optimis</u>                                                                                                    | arrêter, vous devez<br>ier. Pour plus<br><u>ation des dossiers</u> |        |
| prendre en compte<br>d'informations, repo<br><u>intermédiaires</u> .                                                                                                    | prication de raientir ou de s<br>la taille des fichiers à répliqu<br>rtez-vous au <u>guide d'optimis</u>                                                                                                    | arrêter, vous devez<br>ier. Pour plus<br><u>ation des dossiers</u> |        |
| d'informations, repo<br>intermédiaires.                                                                                                    | prication de raientir ou de s<br>la taille des fichiers à répliqu<br>rtez-vous au <u>quide d'optimis</u>                                                                                                    | arrêter, vous devez<br>ier. Pour plus<br><u>ation des dossiers</u> | Femer  |
| prendre en compte<br>d'informations, repo<br><u>intermédiaires</u> .                                                                                                    | prication de raientir ou de s<br>la taille des fichiers à répliqu<br>rtez-vous au <u>quide d'optimis</u>                                                                                                    | arrêter, vous devez<br>ier. Pour plus<br><u>ation des dossiers</u> | Fermer |
| prendre en compte<br>d'informations, repo<br><u>intermédiaires</u> .                                                                                                    | prication de raientir ou de s<br>la taille des fichiers à répliqu<br>rtez-vous au <u>quide d'optimis</u>                                                                                                    | arrêter, vous devez<br>ier. Pour plus<br><u>ation des dossiers</u> | Fermer |
| prendre en compte<br>d'informations, repo<br><u>intermédiaires</u> .                                                                                                    | prication de raientir ou de s<br>la taille des fichiers à répliqu<br>rtez-vous au <u>quide d'optimis</u>                                                                                                    | arrêter, vous devez<br>ier. Pour plus<br><u>ation des dossiers</u> | Fermer |
| DES Management                                                                                                    | plication de raientir ou de s<br>la taille des fichiers à répliqu<br>rtez-vous au <u>guide d'optimis</u>                                                                                                    | arrêter, vous devez<br>ler. Pour plus<br><u>ation des dossiers</u> | Fermer |
| DFS Management                                                                                                    | Prication de raientir ou de s<br>la taille des fichiers à répliqu<br>rtez-vous au <u>quide d'optimis</u><br>Réplication                                                                                                    | arrêter, vous devez<br>ier. Pour plus<br><u>ation des dossiers</u> | Fermer |
| DFS Management                                                                                                    | Réplication<br>Nom                                                                                                    | arrêter, vous devez<br>ier. Pour plus<br><u>ation des dossiers</u> | Femer  |
| DFS Management                                                                                                    | Réplication<br>Nom                                                                                                    | arrêter, vous devez<br>ler. Pour plus<br><u>ation des dossiers</u> | Fermer |
| DFS Management<br>Separation Separation Separa                                                                                                    | Réplication de raientir ou de s<br>la taille des fichiers à répliqu<br>rtez-vous au <u>quide d'optimis</u><br>Nom<br>Mom                                                                                                    | arrêter, vous devez<br>ler. Pour plus<br><u>ation des dossiers</u> | Femer  |
| DFS Management                                                                                                    | Réplication<br>Nom                                                                                                    | arrêter, vous devez<br>ler. Pour plus<br><u>ation des dossiers</u> | Fermer |
| DFS Management<br>September 2016<br>DFS Management<br>September 2016<br>September 2016                                                                                     | Réplication de raientir ou de s<br>la taille des fichiers à répliqu<br>rtez-vous au <u>quide d'optimis</u><br>Nom<br>Mom                                                                                                    | arrêter, vous devez<br>ier. Pour plus<br><u>ation des dossiers</u> | Femer  |
| DFS Management                                                                                                    | Réplication<br>Nom                                                                                                    | arrêter, vous devez<br>ler. Pour plus<br><u>ation des dossiers</u> | Fermer |
| DFS Management  Sepaces de noms  Sepaces de noms  Sepaces de noms  Réplication                                                                                                    | Réplication de raientir ou de s<br>la taille des fichiers à répliqu<br>rtez-vous au <u>quide d'optimis</u><br>Nom<br>Mai DFS_Réplication                                                                                                    | arrêter, vous devez<br>ler. Pour plus<br><u>ation des dossiers</u> | Fermer |
| DFS Management                                                                                                    | Réplication de raientir ou de s<br>la taille des fichiers à répliqu<br>rtez-vous au <u>quide d'optimis</u><br>Nom<br>in <u>DFS_Réplication</u>                                                                                                    | arrêter, vous devez<br>ler. Pour plus<br><u>ation des dossiers</u> | Femer  |
| DFS Management                                                                                                    | Réplication<br>Nom                                                                                                    | arrêter, vous devez<br>ler. Pour plus<br><u>ation des dossiers</u> | Fermer |
| DFS Management                                                                                                    | Réplication de raientir ou de s<br>la taille des fichiers à répliqu<br>rtez-vous au <u>quide d'optimis</u><br>Nom<br>in DFS_Réplication                                                                                                    | arrêter, vous devez<br>ler. Pour plus<br><u>ation des dossiers</u> | Femer  |
| DFS Management                                                                                                    | Réplication de raientir ou de s<br>la taille des fichiers à répliqu<br>rtez-vous au <u>quide d'optimis</u><br>Nom<br>Main DFS_Réplication                                                                                                    | arrêter, vous devez<br>ier. Pour plus<br><u>ation des dossiers</u> | Fermer |
| DFS Management<br>September 201 (2011)<br>DFS Management<br>September 201<br>DFS Management<br>September 201<br>September 201<br>September 201<br>September 201<br>DFS Management<br>September 201<br>September 201<br>Sep                                                                                                    | Réplication de raientir ou de s<br>la taille des fichiers à répliqu<br>rtez-vous au <u>quide d'optimis</u><br>Nom<br>in DFS_Réplication                                                                                                    | arrêter, vous devez<br>ler. Pour plus<br><u>ation des dossiers</u> | Fermer |
| DFS Management<br>Separations<br>DFS Management<br>Separation<br>Separation<br>Separation<br>Separation<br>Separation<br>DFS Management<br>Separation<br>Separation<br>DFS Management<br>Separation<br>Separation<br>S | Réplication de raientir ou de s         la taille des fichiers à répliquitez-vous au <u>quide d'optimis</u> Nom         image: serie de la taille des fichiers à répliquitez de la taille des fichiers à répliquitez des fichiers à répliquitez des fichiers à répliquitez des fichiers à réplication à répliquitez des fichiers à répliquitez des fichiers à r                                                                                                    | arrêter, vous devez<br>ler. Pour plus<br><u>ation des dossiers</u> | Femer  |

| • C • PC         • Disque local (Ci. ) > DFSR >           Modifié le         Type         Taille           Taile             • Accès rapide         Bureau         • Téléchargements         • Téléchargements                                                                                                    |
|----------------------------------------------------------------------------------------------------|
| Accès rapide       adbillot \$       20/09/2024 15:17       Dossier de fichiers         Bureau       adfomba \$       20/09/2024 15:17       Dossier de fichiers         Téléchargements       adfomba \$       20/09/2024 15:17       Dossier de fichiers         Documents       addrourds       20/09/2024 15:17       Dossier de fichiers         adgrouche \$       20/09/2024 15:17       Dossier de fichiers         adgrouche \$       20/09/2024 15:17       Dossier de fichiers         aldufours \$       20/09/2024 15:17       Dossier de fichiers         algrevost \$       20/09/2024 15:17       Dossier de fichiers         algrevost \$       20/09/2024 15:17       Dossier de fichiers         algrevost \$       20/09/2024 15:36       Dossier de fichiers         anda cunha teixeira \$       20/09/2024 15:37       Dossier de fichiers         andos antos jesus \$       20/09/2024 15:17       Dossier de fichiers         andos antos jesus \$       20/09/2024 15:17       Dossier de fichiers         anonbilet \$       20/09/2024 15:17       Dossier de fichiers         anonbilet \$       20/09/2024 15:17       Dossier de fichiers         audion \$       20/09/2024 15:17       Dossier de fichiers         audion \$       20/09/2024 15:17       Dossier de fichiers                                                                                                    |
| Bureau       adbillotš       20/09/2024 15:17       Dossier de fichiers         adgouacheS       20/09/2024 15:13       Dossier de fichiers         adgouacheS       20/09/2024 15:17       Dossier de fichiers         aldufourS       20/09/2024 15:17       Dossier de fichiers         aldufourS       20/09/2024 15:17       Dossier de fichiers         aldufourS       20/09/2024 15:17       Dossier de fichiers         aldufourS       20/09/2024 15:17       Dossier de fichiers         aldufourS       20/09/2024 15:17       Dossier de fichiers         aldufourS       20/09/2024 15:17       Dossier de fichiers         aldufourS       20/09/2024 15:15       Dossier de fichiers         aldufourS       20/09/2024 15:15       Dossier de fichiers         aldufourS       20/09/2024 15:15       Dossier de fichiers         andox santos jesusS       20/09/2024 15:17       Dossier de fichiers         andos santos jesusS       20/09/2024 15:17       Dossier de fichiers         anobalteS       20/09/2024 15:17       Dossier de fichiers         anobalteS       20/09/2024 15:17       Dossier de fichiers         audionS       20/09/2024 15:17       Dossier de fichiers         audionS       20/09/2024 15:17       Dossier de fichiers </th                                                                                                    |
| Téléchargements       adfombaš       20/09/2024 15:17       Dossier de fichiers         Documents       adfombaš       20/09/2024 15:17       Dossier de fichiers         Images       altereira de araujoS       20/09/2024 15:17       Dossier de fichiers         Images       altereira de araujoS       20/09/2024 15:17       Dossier de fichiers         Images       altereira de araujoS       20/09/2024 15:17       Dossier de fichiers         Images       alsafiS       20/09/2024 15:35       Dossier de fichiers         InvizS       20/09/2024 15:35       Dossier de fichiers         InvizS       20/09/2024 15:35       Dossier de fichiers         IntrisS       20/09/2024 15:17       Dossier de fichiers         Indos santos jesusS       20/09/2024 15:17       Dossier de fichiers         Indos santos jesusS       20/09/2024 15:17       Dossier de fichiers         InnobiletS       20/09/2024 15:17       Dossier de fichiers         InnobiletS       20/09/2024 15:17       Dossier de fichiers         InnobiletS       20/09/2024 15:17       Dossier de fichiers         InnobiletS       20/09/2024 15:17       Dossier de fichiers         InnobiletS       20/09/2024 15:17       Dossier de fichiers         InnobiletS       20/09/2024 15:17                                                                                                    |
| adgouacheS       20/09/2024 15:33       Dossier de fichiers         aldufourS       20/09/2024 15:17       Dossier de fichiers         images       aldurourS       20/09/2024 15:17       Dossier de fichiers         ce PC       alruizS       20/09/2024 15:36       Dossier de fichiers         alstrik       20/09/2024 15:35       Dossier de fichiers         alstrik       20/09/2024 15:35       Dossier de fichiers         alstrik       20/09/2024 15:35       Dossier de fichiers         alstrik       20/09/2024 15:35       Dossier de fichiers         alduth\$       20/09/2024 15:35       Dossier de fichiers         andos santos jesus\$       20/09/2024 15:17       Dossier de fichiers         andos santos jesus\$       20/09/2024 15:17       Dossier de fichiers         anobammad\$       20/09/2024 15:17       Dossier de fichiers         anobammad\$       20/09/2024 15:17       Dossier de fichiers         anobammad\$       20/09/2024 15:17       Dossier de fichiers         audion\$       20/09/2024 15:17       Dossier de fichiers         audion\$       20/09/2024 15:17       Dossier de fichiers         audion\$       20/09/2024 15:17       Dossier de fichiers         audion\$       20/09/2024 15:17       Dossier de fichiers                                                                                                    |
| aldurous       20/09/2024 15:17       Dossier de fichiers         algrevost\$       algrevost\$       20/09/2024 15:17       Dossier de fichiers         algrevost\$       20/09/2024 15:16       Dossier de fichiers         algrevost\$       20/09/2024 15:17       Dossier de fichiers         algrevost\$       20/09/2024 15:16       Dossier de fichiers         algrevost\$       20/09/2024 15:15       Dossier de fichiers         algrevost\$       20/09/2024 15:15       Dossier de fichiers         anda cunha teixeira\$       20/09/2024 15:17       Dossier de fichiers         andos santos jesus\$       20/09/2024 15:17       Dossier de fichiers         anmohammad\$       20/09/2024 15:17       Dossier de fichiers         annobilet\$       20/09/2024 15:17       Dossier de fichiers         annobilet\$       20/09/2024 15:17       Dossier de fichiers         audion\$       20/09/2024 15:17       Dossier de fichiers         audion\$       20/09/2024 15:17       Dossier de fichiers         audion\$       20/09/2024 15:17       Dossier de fichiers         audion\$       20/09/2024 15:17       Dossier de fichiers         audion\$       20/09/2024 15:17       Dossier de fichiers         audion\$       20/09/2024 15:17       Dossier de fichiers                                                                                                    |
| Indigital de arcigos       20/09/2024 15:17       Dossier de fichiers         Indigital de arcigos       20/09/2024 15:17       Dossier de fichiers         Indigital de arcigos       20/09/2024 15:15       Dossier de fichiers         Indigital de arcigos       20/09/2024 15:35       Dossier de fichiers         Indigital de arcigos       20/09/2024 15:35       Dossier de fichiers         Indigital de arcigos       20/09/2024 15:35       Dossier de fichiers         Indigital de arcigos       20/09/2024 15:35       Dossier de fichiers         Indigital de arcigos       20/09/2024 15:17       Dossier de fichiers         Indigital de arcigos       20/09/2024 15:17       Dossier de fichiers         Indigital de arcigos       20/09/2024 15:17       Dossier de fichiers         Indigital de arcigos       20/09/2024 15:17       Dossier de fichiers         Indigital de arcigos       20/09/2024 15:17       Dossier de fichiers         Indigital de arcigos       20/09/2024 15:17       Dossier de fichiers         Indigital de arcigos       20/09/2024 15:17       Dossier de fichiers         Indigital de arcigos       20/09/2024 15:17       Dossier de fichiers         Indigital de arcigos       20/09/2024 15:17       Dossier de fichiers         Indigital de arcigos       20/09/2024 15:17                                                                                                    |
| Cc PC       alpitots       20/09/2024 15:36       Dossier de fichiers         alsafiS       20/09/2024 15:35       Dossier de fichiers         altothS       20/09/2024 15:35       Dossier de fichiers         ando santos jesusS       20/09/2024 15:35       Dossier de fichiers         andos santos jesusS       20/09/2024 15:17       Dossier de fichiers         annohammadS       20/09/2024 15:17       Dossier de fichiers         annohammadS       20/09/2024 15:17       Dossier de fichiers         annobietS       20/09/2024 15:17       Dossier de fichiers         annobietS       20/09/2024 15:17       Dossier de fichiers         audionS       20/09/2024 15:17       Dossier de fichiers         audionS       20/09/2024 15:17       Dossier de fichiers         audionS       20/09/2024 15:17       Dossier de fichiers         aumercierS       18/10/2024 17:56       Dossier de fichiers         aumercierS       20/09/2024 15:17       Dossier de fichiers         baaumisS       20/09/2024 15:17       Dossier de fichiers         ciphteauS       20/09/2024 15:17       Dossier de fichiers         ciphteauS       20/09/2024 15:17       Dossier de fichiers         augerS       20/09/2024 15:17       Dossier de fichiers      <                                                                                                    |
| Réseau       alsdrif       20/09/2024 15:35       Dossier de fichiers         altoth\$       20/09/2024 15:35       Dossier de fichiers         ando santos jesus\$       20/09/2024 15:17       Dossier de fichiers         andos santos jesus\$       20/09/2024 15:17       Dossier de fichiers         annohammad\$       20/09/2024 15:17       Dossier de fichiers         annohammad\$       20/09/2024 15:17       Dossier de fichiers         annobiet\$       20/09/2024 15:17       Dossier de fichiers         annobiet\$       20/09/2024 15:17       Dossier de fichiers         annobiet\$       20/09/2024 15:17       Dossier de fichiers         audion\$       20/09/2024 15:17       Dossier de fichiers         audion\$       20/09/2024 15:17       Dossier de fichiers         audion\$       20/09/2024 15:17       Dossier de fichiers         audion\$       20/09/2024 15:17       Dossier de fichiers         augec\$       20/09/2024 15:17       Dossier de fichiers         augec\$       20/09/2024 15:17       Dossier de fichiers         augec\$       20/09/2024 15:17       Dossier de fichiers         augec\$       20/09/2024 15:17       Dossier de fichiers         cobruneau\$       20/09/2024 15:17       Dossier de fichiers                                                                                                    |
| altoth\$20/09/2024 15:35Dossier de fichiersanda cunha teixeira\$20/09/2024 15:17Dossier de fichiersandos santos jesus\$20/09/2024 15:17Dossier de fichiersanmohammad\$20/09/2024 15:17Dossier de fichiersannobilet\$20/09/2024 15:17Dossier de fichiersannobilet\$20/09/2024 15:17Dossier de fichiersannobilet\$20/09/2024 15:17Dossier de fichiersaution\$20/09/2024 15:17Dossier de fichiersaution\$20/09/2024 15:17Dossier de fichiersaution\$20/09/2024 15:17Dossier de fichiersautier\$18/10/2024 17:56Dossier de fichiersbaaumis\$20/09/2024 15:17Dossier de fichierscabruneau\$20/09/2024 15:17Dossier de fichierscapamet\$20/09/2024 15:17Dossier de fichierscapamet\$20/09/2024 15:17Dossier de fichierscapamet\$20/09/2024 15:17Dossier de fichierscapamet\$20/09/2024 15:17Dossier de fichierscapamet\$20/09/2024 15:17Dossier de fichierscapamet\$20/09/2024 15:17Dossier de fichierscapamet\$20/09/2024 15:15Dossier de fichierscapamet\$20/09/2024 15:15Dossier de fichierscapamet\$20/09/2024 15:15Dossier de fichierscapamet\$20/09/2024 15:15Dossier de fichierscapamet\$20/09/2024 15:55Dossier de fichierscapamet\$20/09/2024 15:55Dossier de fichierscapamet\$20/09/202                                                                                                    |
| anda cunha teixeira\$20/09/2024 15:17Dossier de fichiersandos santos jesus\$20/09/2024 15:17Dossier de fichiersanmohammad\$20/09/2024 15:17Dossier de fichiersanneves\$20/09/2024 15:13Dossier de fichiersanneves\$20/09/2024 15:13Dossier de fichiersannobiet\$20/09/2024 15:17Dossier de fichiersaudion\$20/09/2024 15:17Dossier de fichiersaumercier\$18/10/2024 17:56Dossier de fichiersaumercier\$20/09/2024 15:17Dossier de fichiersbaaumis\$20/09/2024 15:17Dossier de fichierscabruneau\$20/09/2024 15:17Dossier de fichierscabruneau\$20/09/2024 15:17Dossier de fichierscajamet\$20/09/2024 15:17Dossier de fichierscajamet\$20/09/2024 15:17Dossier de fichierscajamet\$20/09/2024 15:15Dossier de fichierscajamet\$20/09/2024 15:15Dossier de fichierscajamet\$20/09/2024 15:15Dossier de fichiers                                                                                                    |
| andos santos jesus\$20/09/2024 15:17Dossier de fichiersannohammad\$20/09/2024 15:17Dossier de fichiersanneves\$20/09/2024 15:33Dossier de fichiersannobilet\$20/09/2024 15:17Dossier de fichiersaudion\$20/09/2024 15:17Dossier de fichiersaudion\$20/09/2024 15:17Dossier de fichiersaudion\$20/09/2024 15:17Dossier de fichiersaumercie\$18/10/2024 17:56Dossier de fichiersbaaumis\$20/09/2024 15:17Dossier de fichierscabruneau\$20/09/2024 15:17Dossier de fichierscajamet\$20/09/2024 15:17Dossier de fichierscajamet\$20/09/2024 15:17Dossier de fichierscajamet\$20/09/2024 15:15Dossier de fichiers                                                                                                    |
| annohammad\$20/09/2024 15:17Dossier de fichiersanneves\$20/09/2024 15:33Dossier de fichiersannobilet\$20/09/2024 15:17Dossier de fichiersaudion\$20/09/2024 15:17Dossier de fichiersaudion\$20/09/2024 15:17Dossier de fichiersaugoze\$20/09/2024 15:17Dossier de fichiersbaaumis\$20/09/2024 15:17Dossier de fichierscabruneau\$20/09/2024 15:17Dossier de fichierscabruneau\$20/09/2024 15:17Dossier de fichierscapamet\$20/09/2024 15:17Dossier de fichierscapamet\$20/09/2024 15:17Dossier de fichierscapamet\$20/09/2024 15:17Dossier de fichiers                                                                                                    |
| anneves\$       20/09/2024 15:33       Dossier de fichiers         annobilet\$       20/09/2024 15:17       Dossier de fichiers         audion\$       20/09/2024 15:17       Dossier de fichiers         audion\$       20/09/2024 15:17       Dossier de fichiers         augoze\$       18/10/2024 15:17       Dossier de fichiers         baaumis\$       20/09/2024 15:17       Dossier de fichiers         cabruneau\$       20/09/2024 15:17       Dossier de fichiers         cabruneau\$       20/09/2024 15:17       Dossier de fichiers         capamet\$       20/09/2024 15:17       Dossier de fichiers         capamet\$       20/09/2024 15:17       Dossier de fichiers                                                                                                    |
| annobilet\$20/09/2024 15:17Dossier de fichiersaudion\$20/09/2024 15:17Dossier de fichiersaumercier\$18/10/2024 17:56Dossier de fichiersaxgoze\$20/09/2024 15:17Dossier de fichiersbaaumis\$20/09/2024 15:17Dossier de fichierscabruneau\$20/09/2024 15:17Dossier de fichierscabruneau\$20/09/2024 15:17Dossier de fichierscabruneau\$20/09/2024 15:17Dossier de fichierscabruneau\$20/09/2024 15:17Dossier de fichierscabruneau\$20/09/2024 15:55Dossier de fichiers                                                                                                    |
| audion\$20/09/2024 15:17Dossier de fichiersaumercier\$18/10/2024 17:56Dossier de fichiersaxgoze\$20/09/2024 15:17Dossier de fichiersbaaumis\$20/09/2024 15:17Dossier de fichierscabrunea\$20/09/2024 15:17Dossier de fichierscabrunea\$20/09/2024 15:17Dossier de fichierscabrunea\$20/09/2024 15:17Dossier de fichierscabrunea\$20/09/2024 15:15Dossier de fichierscabrunea\$20/09/2024 15:55Dossier de fichiers                                                                                                    |
| aumercierS     18/10/2024 17:56     Dossier de fichiers       axgozeS     20/09/2024 15:17     Dossier de fichiers       baaumisS     20/09/2024 15:17     Dossier de fichiers       cabruneauS     20/09/2024 15:17     Dossier de fichiers       capruneauS     20/09/2024 15:17     Dossier de fichiers       capruneauS     20/09/2024 15:57     Dossier de fichiers       capruneauS     20/09/2024 15:55     Dossier de fichiers                                                                                                    |
| axgoze\$         20/09/2024 15:17         Dossier de fichiers           baaumis\$         20/09/2024 15:17         Dossier de fichiers           cabruneau\$         20/09/2024 15:17         Dossier de fichiers           cajamet\$         20/09/2024 15:57         Dossier de fichiers                                                                                                    |
| baaumis     20/09/2024 15:17     Dossier de fichiers       cabruneau\$     20/09/2024 15:17     Dossier de fichiers       cajamet\$     20/09/2024 15:35     Dossier de fichiers                                                                                                    |
| cabruneaus     20/09/2024 15:17     Dossier de trichiers       cajamet\$     20/09/2024 15:35     Dossier de fichiers                                                                                                    |
| comments 20/09/2024 12:55 Dossier de liciteires                                                                                                    |
| COMONTOICS UNCONTROLOGY AND A LOCAL AND A LOCAL AND A |
| catabins 2009/2021/517 Dossier de líchiers                                                                                                    |
| cefargeons 20/09/2021 15:33 Dossier de l'ichiers                                                                                                    |
| élément(s)                                                                                                    |
| casatabin\$     20/09/2024 15:17     Dossier de fichiers       cefargeon\$     20/09/2024 15:33     Dossier de fichiers       defment(s)                                                                                                    |

| Editée par     | Tom COELHO    |           |
|----------------|---------------|-----------|
| Révisée par :  | Tom COELHO    |           |
| Suivie par :   | Tom COELHO    |           |
| Validée par :  | Tom COELHO    |           |
| Date :         |               | Version : |
| 03 / 09 / 2024 | Bourdon Blanc | 1         |